# **3.0GHz** 頻譜分析儀 GSP-830

# 使用手册

固緯料號:82SPC-83000M01

**G**<sup>W</sup>**INSTEK** 

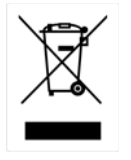

ISO-9001 認證企業

0

# 目錄

| 安全說明        |   |
|-------------|---|
| 安全符號        |   |
| 安全指示:       | 6 |
| 產品介紹        |   |
| GSP-830 的特性 | 9 |
| 包裝明細        |   |
| 前面板         |   |
| 後面板         |   |
| 顯示幕         |   |
| 狀態圖示概述      |   |
|             |   |
| 傾斜站立和開機     |   |
| <i>傾斜站立</i> |   |
| 打開電源        |   |
| 誤差檢查        |   |
| 功能檢查        |   |
| 簡易指南        |   |
| 操作捷徑        |   |
| 頻率和展頻       |   |
| 振幅          |   |
| 自動設定        |   |
| 游標          |   |
| 峰值搜尋        |   |
| 軌跡          |   |
| 功率量测        |   |
| 限制線         |   |
| 頻寬          |   |
| 觸發          |   |

# 系統 30 選購配備 30 指令集 32 功能選項樹狀圖 33 頻率,展頻,自動設定,振幅 (2 之 1) 33 振幅 (2 之 2),游標 34 峰值搜尋,軌跡. 35 量冽,限制線. 36 带宽(BW), 網發,顯示器 37 檔案. 38 系統. 39 附屬功能,指令集. 40 預設功能明細 41 舉/展頻. 43 檢視信號 (中央和展頻) 44 設定频率調整步驟 44 設定 炉心频率. 44

| 檔案                            |    |
|-------------------------------|----|
| 系統                            |    |
| 附屬功能,指令集                      |    |
| 預設功能明細                        |    |
| 頻率/展頻                         |    |
| 檢視信號(中央和展頻)                   | 44 |
| 設定頻率調整步驟                      |    |
| 設定中心頻率                        |    |
| 設定頻率展頻                        |    |
| 檢視信號(開始和停止)                   |    |
| 設定頻率調整步驟                      |    |
| 設定開始頻率                        |    |
| 設定終止頻率                        |    |
| 全展頻(FULL SPAN)/零展頻(ZERO SPAN) |    |
| <i>顯示全展頻頻率</i> (3.0GHz)       |    |
| 顯示零展頻(檢視時間範圍)                 |    |
| 調出最後展頻設定                      |    |
| 振幅                            |    |
| 設定垂直刻度                        |    |
| 設定参考振幅準位                      |    |
| 選擇振幅刻度                        |    |
| 選擇振幅單位                        |    |
| 設定外部偏移準位                      |    |
| 振幅修正                          |    |
| 概述                            |    |
| 振幅修正步驟                        |    |
| 刪除整個修正組合的資料                   |    |
| 調出目前的修正組合                     |    |

| 儲存/ 複製/ 删除/ 重新命名修正檔案 |  |
|----------------------|--|
| 前置放大器 GAP-801(選購配備)  |  |
| 選擇輸入阻抗 (50Ω/75Ω)     |  |
| 設定阻抗偏置(只適用於75Ω)      |  |
| 自動設定                 |  |
| 自動設定(搜尋整個振幅範圍)       |  |
| 限制垂直搜尋範圍             |  |
| 限制水準檢視範圍             |  |
| 游標                   |  |
| MARKER 的啟動/不啟動       |  |
| 開啟標準 Marker          |  |
| 一次性開啟所有5個標準 Marker   |  |
| <i>開啟△</i> Marker    |  |
| 移動 Marker            |  |
| 手動移動游標               |  |

|                    | 68 |
|--------------------|----|
| 移動 Marker 到最高峰值    | 68 |
| 移動游標和最高峰值到中央       | 69 |
| 移動游標到不同的位置         | 69 |
| 移動游標到一個軌跡          |    |
| 顯示 MARKER 列表       |    |
| 峰值搜尋 (PEAK SEARCH) | 71 |
| 搜尋信號峰值             |    |
| 搜尋下一個最高峰值          |    |
| 搜尋最高峰值並將其移動到中央     |    |
| 搜尋最小振幅             |    |
| 顯示峰值列表             |    |
| 開啟峰值列表             |    |
| 設定峰值界限             |    |
| 峰值排序               |    |
| 軌跡                 |    |
| 檢視軌跡波形             | 77 |
| 選擇(開啟)軌跡           |    |
| 檢視即時時間更新的軌跡(預設值)   |    |
| 檢視峰值保持軌跡           |    |
|                    |    |

#### GSP-830

| 隐藏轨跡                                                                                                    |               |
|----------------------------------------------------------------------------------------------------|---------------|
| 檢視 Average 軌跡                                                                                                    |               |
| 移動 MARKER 到軌跡                                                                                                    |               |
| 儲存/ 複製/ 删除/ 重新命名軌跡檔案                                                                                                    | 80            |
| 執行軌跡數學運算                                                                                                    |               |
|                                                                                                    |               |
| 選擇信號偵測模式                                                                                                    |               |
| 功率量测                                                                                                    |               |
| ACPR 量測                                                                                                    | 86            |
| 概述                                                                                                    |               |
| ACPR 测量步骤                                                                                                    |               |
| OCBW 量測                                                                                                    |               |
| 概述                                                                                                    |               |
| OCBW 量测步骤                                                                                                    |               |
| N DB 量测                                                                                                    |               |
| Phase JITTER 量測                                                                                                    |               |
|                                                                                                    |               |
| 限制線                                                                                                    | 93            |
| 限制線                                                                                                    | <b>93</b>     |
| 限制線<br>編輯限制線<br>執行 PASS/FAIL 測試                                                                                                    | <b>93</b><br> |
| 限制線<br>編輯限制線<br>執行 PASS/FAIL 測試                                                                                                    |               |
| 限制線<br>編輯限制線<br>執行 PASS/FAIL 測試<br><i>儲存/ 複製/ 删除/ 重新命名限制線檔案</i><br>帶寬                                                                                                    |               |
| 限制線<br>編輯限制線<br>執行 PASS/FAIL 測試                                                                                                    |               |
| 限制線<br>編輯限制線<br>執行 PASS/FAIL 測試<br><i>儲存/ 複製/ 删除/ 重新命名限制線檔案</i><br>帶寬<br>選擇 RBW(解析度帶寬)<br>選擇 VBW(視頻帶寬)                                                                                                    |               |
| 限制線<br>編輯限制線<br>執行 PASS/FAIL 測試<br><i>儲存/ 複製/ 删除/ 重新命名限制線檔案</i><br>帶寬<br>選擇 RBW(解析度帶寬)<br>選擇 VBW(視頻帶寬)<br>RBW/VBW 自動模式                                                                                                    |               |
| 限制線<br>編輯限制線<br>執行 PASS/FAIL 測試<br><i>儲存/ 複製/ 删除/ 重新命名限制線檔案</i><br>帶寬<br>選擇 RBW(解析度帶寬)<br>選擇 VBW(視頻帶寬)<br>RBW/VBW 自動模式.<br>設定掃描時間.                                                                                                    |               |
| 限制線                                                                                                    |               |
| <ul> <li>限制線</li> <li>編輯限制線</li> <li>執行 PASS/FAIL 測試</li> <li><i>儲存/ 複製/ 删除/ 重新命名限制線檔案</i></li> <li>帶寬</li> <li>選擇 RBW(解析度帶寬)</li> <li>選擇 VBW(視頻帶寬)</li> <li>RBW/VBW 自動模式</li> <li>設定掃描時間</li> <li>平均波形</li> <li>重新設定 RBW/VBW/掃描時間到自動</li> </ul> |               |
| 限制線<br>編輯限制線<br>執行 PASS/FAIL 測試<br><i>儲存/ 複製/ 删除/ 重新命名限制線檔案</i><br>帶寬<br>選擇 RBW(解析度帶寬)<br>選擇 VBW(視頻帶寬)<br>RBW/VBW 自動模式<br>設定掃描時間<br>平均波形<br><i>重新設定 RBW/VBW/ 掃描時間到自動</i><br>觸發                                                                   |               |
| 限制線                                                                                                    |               |
| 限制線                                                                                                    |               |
| 限制線                                                                                                    |               |

#### GSP-830

| 選擇觸發模式             |     |
|--------------------|-----|
| 設定觸發延遲             |     |
| 顯示畫面               |     |
| 顯示畫面亮度調節           |     |
| 開啟顯示線              |     |
| 翰入顯示標題             |     |
| 使用分割顯示             |     |
| 使用 VGA 輸出          |     |
| 儲存顯示影像到 USB        |     |
| 檔案                 |     |
| 檔案位置和檔案類型          |     |
| 檔案複製步驟             |     |
| 檔案刪除步驟             |     |
| 檔案重新命名步驟           |     |
| 儲存顯示影像到 USB        |     |
| 預設功能               |     |
| 会结                 | 130 |
|                    |     |
|                    |     |
| 複製/ 删除/ 重新命名設定檔案   |     |
| 安氣溝通)「圓            |     |
| 僚仇永就貝秆             |     |
| 恢化永远增关机态           |     |
| 依但不则又不             |     |
| 設定日期/時間            |     |
|                    |     |
| GSP 當成主信號(內部參考信號)  |     |
| GSP 當成附屬信號(外部參考信號) |     |
| 選擇功能選項語言           |     |
| 維修服務操作功能選項         |     |
| 指令集                |     |
| 编輯指令集              |     |
| 删除所有指令集            |     |
| 執行指令集              |     |
| 学友/指制/则吟/舌斩众夕华众佳游安 | 148 |

#### GWINSTEK

#### **GSP-830** 使用說明書

| 追蹤發生器                   | 149 |
|-------------------------|-----|
| 開啟追蹤發生器                 | 149 |
| 追蹤發生器標準化                | 150 |
| 桧查追踪發生器安装狀態             | 150 |
| 解調器                     | 151 |
| 間时報调整                   | 151 |
| 開啟耳機齡州                  |     |
| mma + mam ц<br>設定耳機輸出音量 |     |
| 切斷耳機輸出雜訊(squelch)       |     |
| 检查解調器安裝狀態               | 152 |
| EMI 濾波器                 |     |
|                         |     |
| 選择 AVG/Q 峰值信號 偵測模式      |     |
| 選择 9KHZ/120KHZ RBW      |     |
| 檢查 EMI 濾波器安裝狀態          | 154 |
| 電池/DC 操作                | 155 |
| 電池操作                    | 155 |
| DC 操作                   | 156 |
| 檢查電池/DC 模組的安裝狀態         | 156 |
| PC 軟體                   | 157 |
| 安裝軟體                    | 158 |
| PC 必備條件                 | 158 |
| 軟體下載                    | 158 |
| 安装步驟                    | 158 |
| 連接軟體                    | 159 |
| 設定介面                    | 159 |
| 調用軟體                    | 160 |
| 使用軟體                    | 163 |
| 建立連接                    | 163 |
| 截取波形                    | 163 |
| 清除波形                    | 163 |
| 儲存波形                    | 164 |
| 列印螢幕影像                  | 164 |
| 使用游標                    | 164 |
| 離開程式                    |     |
|                         | 165 |

# GSP-830

| 設定介面                                                 |           |
|------------------------------------------------------|-----------|
| 指令語法                                                 |           |
| 指令設定                                                 |           |
| 頻率                                                   |           |
| 展頻                                                   |           |
| 振幅                                                   |           |
| 自動設定                                                 |           |
| 游標&峰值搜尋                                              |           |
| 執跡                                                   |           |
| 功率量测                                                 |           |
| 限制線                                                  |           |
| BW                                                   |           |
| 觸發                                                   |           |
| 顧示器                                                  |           |
| 檔案                                                   |           |
| 預設                                                   |           |
| 系統                                                   |           |
| Option                                               |           |
| 指令集                                                  |           |
| 常見問題解決方案                                             |           |
|                                                      | 7/4 / 4 . |
| 若仍有其他问题,請浴富地的銷售商或進入以下網址與 GWINSTEK                    | 聯絡・       |
| WWW.GWINSTEK.COM.TW / MARKETING@GOODWILL.COM.TW ,我們將 | 孑儘快為您服務   |
| ۰                                                    |           |
| GSP-830 規格                                           |           |
| 選購專案的規格                                              |           |
| DECLARATION OF CONFORMITY                            |           |

#### 安全說明

這章包含 GSP-830 產品的操作,以及儲存時必須遵照的重要 安全指示。使用者在操作前請先詳細閱讀以下指示,以確保安 全並使機器保持在最佳狀態。

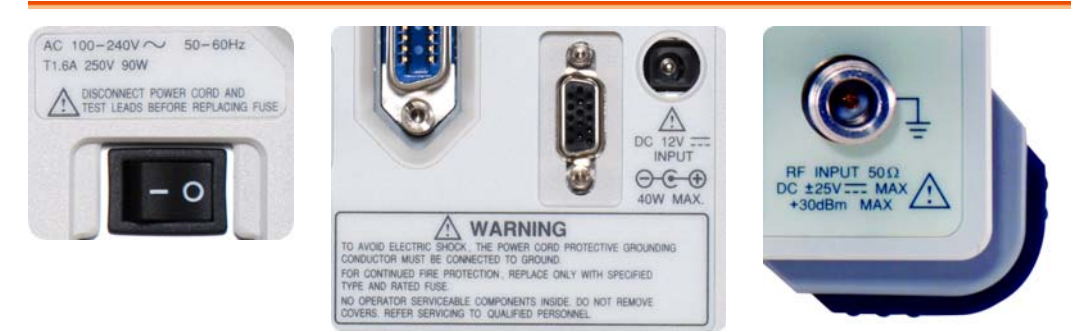

#### 安全符號

這些安全符號會出現在使用說明書或機器上。

| ▲<br>警告     | 警告:產品在某一確認情況下或實際應用上可能對人體造成<br>傷害或生命損失。   |
|-------------|------------------------------------------|
| <u>!</u> 注意 | 注意:產品在某一確認情況下或實際應用上可能對產品本身<br>或其他產品造成損壞。 |
| <u>人</u> 危險 | 高電壓                                      |
| <u>!</u> 注意 | 內容請參考這本操作手冊                              |
|             | 保護導體端子                                   |
| <u> </u>    | 接地端子                                     |

安全指示:

| 一般指導方針<br>注意 | <ul> <li>確認RF輸入準位元和追蹤發生器(TG)輸出反灌功率準位<br/>不可超過+30dBm。</li> <li>不要在追蹤發生器輸出端輸入信號。</li> <li>不要將重物放置在本機上。</li> <li>避免嚴重的撞擊或不當的處置而損傷機器。</li> <li>連接儀器時需採取排除靜電的預防措施。</li> <li>只使用與端子匹配的連接器,不用裸線。</li> <li>不要阻隔風扇出口。</li> <li>不要在電力供電源和大樓設備處執行量測。(註)</li> <li>除非是符合資格的維修人員,否則不要自行拆裝 GSP-830。</li> </ul> |
|--------------|----------------------------------------------------------------------------------------------------|
|              | <ul> <li>(註) EN 61010-1:2001 標示量測等級以及需求如以下敘述,GSP-830 屬於等級 II。</li> <li>量測等級 IV:測量低電壓設備電源。</li> <li>量測等級 III:測量大樓設備。</li> <li>量測等級 II: 測量直接連接到低電壓設備的電路。</li> </ul>                                                                                                    |
| 電源供應         | <ul> <li>交流電源輸入: 100/240V AC, 50/60Hz。</li> <li>直流輸入電壓: 12V DC,最大 40W。</li> <li>電源供應電壓的變動率小於 10%。</li> <li>將電源保護接地端接地以避免電擊。</li> </ul>                                                                                                    |
| 電池<br>注意     | <ul> <li>等級:11.1V Li-Ion 電池組 × 2</li> <li>在安裝或取出電池組時必先關閉主電源開關。</li> </ul>                                                                                                    |
| 保險絲          | <ul> <li>保險絲類型: T1.6A/ 250V。</li> <li>開機前確認保險絲的安裝類型正確無誤。</li> <li>為了確保有效的防火措施,只限於更換特定樣式和額定值的保險絲。</li> <li>更換保險絲前先切斷電源。</li> <li>更換保險絲前請先排除造成保險絲損壞的原因。</li> </ul>                                                                                                    |

GSP-830 使用說明書

| 清潔   | <ul> <li>清潔前先切斷電源。</li> <li>以中性洗滌劑和清水沾濕柔軟的布擦拭儀器。不要直接將清<br/>潔劑噴灑到機器上。</li> <li>不要使用含碳氫化合物,或氯化物,或類似的溶劑,亦不可<br/>使用含研磨成份的清潔劑。</li> </ul> |
|------|----------------------------------------------------------------------------------------------------|
| 操作環境 | <ul> <li>使用地點:室內,避免直接日曬,灰塵以及強磁場的地方。((下註)</li> <li>相對濕度: &lt;90%</li> <li>海拔: &lt; 2000m</li> <li>環境溫度: 18°C 到 28°C</li> </ul>        |
| 儲存環境 | <ul> <li>室內</li> <li>相對濕度: &lt; 85%</li> <li>溫度: 0°C 到 40°C</li> </ul>                                                               |

# 產品介紹

此章介紹 GSP-830 系列的主要特性,包裝明細,前 面板,後面板和顯示器的功能,接著說明設定,正確 的安裝,開機和功能檢查。

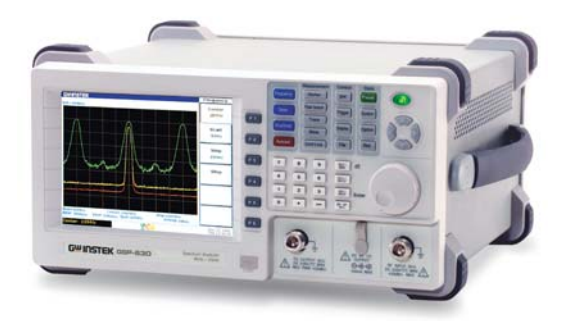

| GSP-830 | GSP-830 特性9 |
|---------|-------------|
|         | 包裝明細10      |
| 面板介紹    | 前面板12       |
|         | 後面板15       |
|         | 顯示器18       |
|         | 圖示概述19      |
| 設定      | 傾斜站立20      |
|         | 開機20        |
|         | 誤差檢查21      |
|         | 功能檢查22      |

# GSP-830 的特性

|      | GSP-830 是一個中高層級的數位合成控制頻譜分析<br>儀,適合廣泛的應用,比如生產測試,實驗室研究和<br>認證。                                                                                                    |
|------|----------------------------------------------------------------------------------------------------|
| 性能   | <ul> <li>低雜訊: -117dBm @1GHz, 3k RBW。</li> <li>快速掃描: 50ms ~ 25.6s。</li> <li>體積小: 330(寬) x 170(高) x 340(深) mm。</li> <li>重量輕巧: 5.8kg (不含附件)。</li> </ul>                                                                                                    |
| 特點   | <ul> <li>自動設定。</li> <li>10 個標記(Δ 游標和峰值功能)。</li> <li>3 條波型軌跡。</li> <li>功率量測:ACPR,OCBW,CH Power,N-dB,相位<br/>抖動</li> <li>波形限制線和 Pass/Fail 的功能可快速的核定測試的<br/>條件。</li> <li>分割視窗的功能且可分別設定。</li> <li>順序編程(使用者可自行定義)。</li> <li>6.4"TFT 彩色 LCD,640 × 480 解析度。</li> <li>音頻輸出埠(選購的解調器可提供)。</li> <li>AC/DC/電池多模式電源操作。</li> </ul> |
| 介面   | <ul> <li>可使用 USB host 端連接到儲存設備。</li> <li>可使用 USB Slave/RS-232/GPIB(選購配備)與電腦<br/>連接以及遠端控制。</li> <li>直接顯示影像的 VGA 輸出。</li> <li>參考信號同步輸入/輸出。</li> <li>外部觸發信號輸入。</li> </ul>                                                                                                    |
| 選購配備 | <ul> <li>追蹤發生器。</li> <li>電池組</li> <li>±1ppm 穩定參考源模組。</li> <li>EMI 濾波器含 9kHz/120kHz RBW 和 6-dB 帶寬。</li> <li>300Hz/10kHz/100kHz RBW</li> <li>解調器</li> <li>GPIB 介面</li> </ul>                                                                                                    |

**GSP-830** 使用說明書

# 包裝明細

若少了下面的專案,請立即連絡經銷商處理。

| GSP-830 +<br>安裝前的選購配備 | <ul> <li>若選購下列項目,出廠前先安裝完成:</li> <li>附件 01 追蹤發生器。</li> <li>附件 03 ±1ppm 穩定模組</li> <li>附件 04 300Hz RBW</li> <li>附件 05 9kHz &amp; 120kHz RBW (*)</li> <li>附件 06 10/100kHz RBW (*)</li> <li>附件 07 AM/FM 調節器,10/100kHz RBW (*)</li> <li>* 附件 05 ~ 07,一次只能安裝一項。</li> </ul> |  |  |  |
|-----------------------|----------------------------------------------------------------------------------------------------|--|--|--|
| 週邊設備                  | <ul> <li> 電源線</li> <li>使用說明書</li> <li>USB 連接線(A-miniB Type)</li> </ul>                                                                                                    |  |  |  |
| 其他選購配備                | 附件 02 電池*2                                                                                                    |  |  |  |
|                       | 附件 08 GPIB 介面                                                                                                    |  |  |  |
|                       | GSC-001 提袋                                                                                                    |  |  |  |
|                       | GKT-001 一般型量測套件<br>ADP-002:SMA (J/F)-N (P/M) 轉接頭 x2<br>ATN-100:10dB 衰減器,N(J/F)-N(P/M) x1<br>GTL-303:RF 測試線(RD316, SMA(P/M),60cm)<br>x2<br>GSC-002:套裝配件盒 x1                                                                                                    |  |  |  |
|                       | <pre>GKT-002 CATV 量测套件 ADP-001 : BNC (J/F)-N (P/M) 轉接頭 x2 ADP-101 : 50Ω 轉 75Ω, BNC(J/F)-BNC(P/M) 轉 接頭 x2 GTL-304 : RF 測試線(RG223,N(P)-N(J),30cm) x2 GSC-003 : 套裝配件盒 x1 GKT-003 RLB 量测套件</pre>                                                                        |  |  |  |
|                       | GAK-001:用於校正的終端電阻,N(P),50Ω                                                                                                    |  |  |  |
|                       | GAK-002:含鏈條的螺帽,N(P)                                                                                                    |  |  |  |
|                       | GTL-302:KF 測試線(KG223, N(P/M), 30CM) X2<br>GSC-004:套裝配件盒 X1                                                                                                    |  |  |  |
|                       |                                                                                                    |  |  |  |

GSP-830

使用說明書

GKT-006 EMI 量測套件 ADP-01:BNC (J/F)-N (P/M) 轉接頭 x1 ADP-02: SMA (J/F)-N (P/M) 轉接頭 x1 ANT-01:6cm 環型磁場天線 x1 ANT-02:3cm 環型磁場天線 x1 ANT-03:6cm 電場天線 x1 PR-03:接觸式 RF 測試探棒 x1 Test Lead: BNC(P/M)-BNC(P/M) RF 測試線 x1 Test Lead: SMA(P/M)-SMA(P/M) RF 測試線 x1 GAP-801 前置放大器,9kHz ~ 6GHz,10dB 增 益 GAP-802 前置放大器,9kHz~3GHz,20dB 增 益 RLB-001 返回損失橋,10MHz~1GHz GTP-3000 用於 EMI 的 RF 測試探棒 GTL-401 DC 電源線

11

**GSP-830** 使用說明書

# 前面板

| A L | CD Display            | B Function<br>Keys                        | <b>C</b> Main                                | Keys             | <b>D</b> Measur<br>Keys                 | rement E Co<br>Keys                                        | ontrol            | F State Keys        |
|-----|-----------------------|-------------------------------------------|----------------------------------------------|------------------|-----------------------------------------|------------------------------------------------------------|-------------------|---------------------|
| (   | Guinstex<br>Har-share |                                           | Frequency<br>Conjer<br>3249<br>Start<br>3140 |                  | Massar or Davies                        |                                                            |                   | <b>G</b> Power Key  |
|     | Ref Sober             |                                           | Stop<br>1975-612<br>Step                     |                  |                                         |                                                            |                   | H Arrow Key         |
|     | G <sup>w</sup> INSTEK | (SP-830                                   | NY 12 AV                                     |                  |                                         |                                                            |                   | I Scroll Knob       |
|     | N USB Out             | tput <b>M</b> Op<br>Track<br>Gene<br>Outp | otional I<br>sing<br>erator<br>ut            | <br>L Editi      | ng Keys                                 | ∖<br>K Optional<br>Pre-Amplifi<br>Power Supp               | er<br>oly         | J Input<br>Terminal |
| A   | LCD 顯示                | 器 TFT<br>說明                               | 彩色顯示<br>請參考第                                 | 、器,(<br>;109     | 540×48<br>頁。                            | <b>)</b> 解析度。顯                                             | 「示器               | 没定的詳細               |
| В   | F1~F6 <i>ъ</i>        | b能鍵 F<br>F                                | 1 ~<br>6                                     | <b>軟</b> 錄<br>指令 | 建用於執行<br>♪                              | <b>于出現在</b> 顯示                                             | 器右主               | 邊的功能表               |
| С   | 主要功能銷                 | 建<br>Fre                                  | equency                                      | Fre<br>用 求<br>Am | equency<br>R設定水 <sup>図</sup><br>plitude | / <b>鍵</b> (第 41<br><sup>集</sup> (頻率)刻<br>2 <b>鍵</b> (第 48 | 頁〕<br>利度。<br>頁〕 用 | コ Span 鍵<br>RR設定垂   |
|     |                       |                                           | Span                                         | 直(·              | 振幅)刻厚                                   | <b>E</b> 和輸入阻抗                                             | •                 |                     |
|     |                       | An                                        | nplitude                                     | <b>Au</b><br>入信  | toset 鍵<br>言號最適管                        | :(第 59 頁)<br>當的水準和垂                                        | 用來)<br>直刻/        | 自動設定輸<br>度。         |
|     |                       | A                                         | utoset                                       |                  |                                         |                                                            |                   |                     |

| D | 量測功能鍵 | Marker                            | <b>Marker 鍵</b> (第62頁)用來啟動游標並用<br>在指定的區域。<br><b>Peak Search 鍵</b> (第69頁)用來搜尋峰                                                                                                    |
|---|-------|-----------------------------------|----------------------------------------------------------------------------------------------------|
|   |       | Peak Search<br>Trace<br>Meas      | 值信號並設定峰值範圍和次序。<br><b>Trace 鍵</b> (第74頁)用來開啟並設定軌跡<br>信號,執行軌跡數學運算。<br><b>Measurement 鍵</b> (第83頁)用來設定<br>及執行4種類型的功率量測:ACPR OCBW<br>,N-dB,和 Phase jitter。<br><b>Limit Line 鍵</b> (第91頁) 用來設定高/<br>低限制線並執行 Pass/Fail 測試。                                                                                                    |
| E | 控制鍵   | BW                                | <b>BW 鍵</b> (第97頁)用來設定 RBW/VBW<br>寬度,掃描時間和波形平均數字。<br><b>Trigger 健</b> (第105頁)用來選擇網發類                                                                                                    |
|   |       | Trigger       Display             | 型,設定觸發操作模式/延遲/頻率,並啟動<br>外部觸發輸入信號。<br><b>Display 鍵</b> (第109頁)用來設定 LCD 亮<br>度,編輯並顯示顯示畫面的線/標題,以及<br>啟動分割視窗。                                                                                                    |
|   |       | File                              | File 鍵(第115頁)用來儲存/調出/刪除<br>軌跡波形,限制線,振幅修正,指令集和麵<br>板設定。並且可以經由 USB 埠儲存顯示器<br>的影像。                                                                                                    |
| F | 狀態鍵   | Preset<br>System<br>Option<br>Seq | <b>Preset 鍵</b> (第40頁或125頁)用來重設<br>GSP-830 開機時預先設定的狀態。<br><b>System 鍵</b> 設定日期/時間(第134頁),<br>GPIB /RS232C 介面(第129頁)和語言(<br>第137頁),顯示系統的資料(第130頁)<br>和自我測試的結果(第133頁),儲存/調出<br>面板設定(第127頁)。<br><b>Option 鍵</b> 用來設定追蹤發生器(第144頁), AM/FM 解調器 (第146頁),電池(第<br>150頁),和外部參考頻率(第136頁)。<br><b>Sequence 鍵</b> (第138頁) 用來編輯並執<br>行指令集(使用者定義的)。 |
| G | 電源鍵   |                                   | Power 鍵用來選擇 Standby 模式(紅色<br>LED On)和 Power On 模式(綠色 LED<br>On)之間的電源狀態。使用後面板的電源開<br>關打開/關閉電源。詳細說明請參照第 20<br>頁。                                                                                                    |

#### GSP-830

| Η | 方向鍵                 | (A)<br>(A)<br>(A)<br>(A)<br>(A)                                                 | 方向鍵用來選擇不同狀況的參數,上/右鍵<br>為增加參數,下/左鍵為減少參數。                                  |
|---|---------------------|---------------------------------------------------------------------------------|--------------------------------------------------------------------------|
| I | 旋鈕                  | $\bigcirc$                                                                      | <b>飛梭旋鈕</b> 用來設定或選擇參數,在很多情況<br>它和方向鍵一起使用。                                |
| J | 輸入端子                |                                                                                 | <b>RF Input</b> 埠用來接受待測輸入信號,最<br>大為+30dBm, DC ±25V。輸入阻抗為<br>50Ω。         |
|   |                     |                                                                                 | 2                                                                        |
| К | 前置放大器电源<br>供應器端子    | ()<br>()<br>()<br>()<br>()<br>()<br>()<br>()<br>()<br>()<br>()<br>()<br>()<br>( | <b>DC 9V</b> 埠用來提供選購的前置放大器<br>GAP-801/802 的 DC 9V 電源。詳細說明<br>-諸參考第 57 頁。 |
|   |                     |                                                                                 |                                                                          |
| L | 數字鍵                 | <b>數字鍵</b> 用來設<br>梭旋鈕一起使                                                        | 定不同的參數,在很多情況它和方向鍵和飛<br>用。                                                |
|   |                     | 舉例                                                                              | 主要指令集                                                                    |
|   |                     | 9kHz                                                                            | 9 (Hz/<br>µSec Enter                                                     |
|   |                     | -3.8dB                                                                          |                                                                          |
|   |                     | 1.0mS                                                                           |                                                                          |
|   |                     | 9 + Enter                                                                       | 9 Hz/<br>µSec Enter                                                      |
|   |                     | 倒退修正                                                                            |                                                                          |
| Μ | 追蹤發生器輸出<br>端子(選購配備) |                                                                                 | TG output 埠用來輸出追蹤發生器信號,其反灌的功率不能超過+30dBm。                                 |
|   |                     |                                                                                 | 詳細說明請參考第 144 頁。                                                          |
|   |                     |                                                                                 | 詳細說明請參考第 144 頁。<br>™<br>™                                                |

#### 後面板 A Frequency **B** Optional **C** USB D RS232C E Optional F Optional Adjustment GPIB Phone Output Battery Pack Connector Connector Point Connector G Main Power Switch H Fuse Socket N Reference M Reference L External K VGA Output J DC Power I Power Cord Input Output Trigger Input Socket Input А 頻率調整點 ୶୲ୖ୶ 調整內部參考信號頻率,只用於維修服務。 ∛ � ©₽ ♦ \$ $\bigcirc$ 24 pin 母座 GPIB 連接器用於遠端控制(第 GPIB 連接器 В (選購配備) 160頁)。介面設定詳細說明,請參考第129 頁。 С USB 連接器 Mini-B 類型連接器用於連接 PC 軟體(第 152頁),和遠端控制(第160頁)。介面設 定詳細說明,請參考第128頁。 D RS232C 連接器 9 pin 母座連接器用於連接 PC 軟體(第 152 頁),和遠端控制(第160頁)。介面設 定詳細說明,請參考第128頁。 R# R. = ~ Е 音頻輸出埠 3.5mm 音頻輸出埠用於語音輸出。需安 (選購配備) 裝 AM/FM 解調器才可使用。請參考第 146 頁。

#### GSP-830

| F | 電池組<br>(選購配備) | 電池組在手提時使用。可和直流模組一起<br>安裝。詳細說明請參考第150頁。                                                                                                    |
|---|---------------|----------------------------------------------------------------------------------------------------|
| G | 主電源開關         | 主電源開闢用於打開/關閉電源。詳細說明<br>請參考第 20 頁。                                                                                                    |
| Η | 保險絲插座         | 保險絲值為T1.6A 250V。有關保險絲的<br>安全指示請參考第6頁。                                                                                                    |
| I | 電源線插座         | 100~240V, 50/60Hz AC 電源線。有關<br>電源的安全指示請參考第6頁。                                                                                                    |
| J | DC 電源輸入       | 電源輸入為 DC 12V,40W 最大值。可<br>和電池組一起安裝。詳細說明請參考第<br>151 頁。                                                                                                    |
| К | VGA 輸出        | 15pin 母座 VGA 連接器可輸出 640 x<br>480 的解析度的顯示影像到外部顯示幕<br>或投影機。詳細說明請參考第 113 頁。                                                                                                    |
| L | 外部觸發輸入        | ☆ 外部的設備接收觸發信號。詳     細說明請參考第105頁。     ○     ○     ○     ○     ○     ○     ○     ○     ○     ○     ○     ○     ○     ○     ○     ○     ○     ○     ○     ○     ○     ○     □     □     □     □     □     □     □     □     □     □     □     □     □     □     □     □     □     □     □     □     □     □     □     □     □     □     □     □     □     □     □     □     □     □     □     □     □     □     □     □     □     □     □     □     □     □     □     □     □     □     □     □     □     □     □     □     □     □     □     □     □     □     □     □     □     □     □     □     □     □     □     □     □     □     □     □     □     □     □     □     □     □     □     □     □     □     □     □     □     □     □     □     □     □     □     □     □     □     □     □     □     □     □     □     □     □     □     □     □     □     □     □     □     □     □     □     □     □     □     □     □     □     □     □     □     □     □     □     □     □     □     □     □     □     □     □     □     □     □     □     □     □     □     □     □     □     □     □     □     □     □     □     □     □     □     □     □     □     □     □     □     □     □     □     □     □     □     □     □     □     □     □     □     □     □     □     □     □     □     □     □     □     □     □     □     □     □     □     □     □     □     □     □     □     □     □     □     □     □     □     □     □     □     □     □     □     □     □     □     □     □     □     □     □     □     □     □     □     □     □     □     □     □     □     □     □     □     □     □     □     □     □     □     □     □     □     □     □     □     □     □     □     □     □     □     □     □     □     □     □     □     □     □     □     □     □     □     □     □     □     □     □     □     □     □     □     □     □     □     □     □     □     □     □     □     □     □     □     □     □     □     □     □     □     □     □     □     □     □     □     □     □     □     □     □     □     □     □     □     □     □     □     □     □     □     □     □     □     □     □     □     □ |

| Μ | 參考輸出 | েল্ফে দ্বি স্বায়<br>সেক্ষে দিক প্রকারি                                                     | 0         | 輸出+5V TTL, 10MHz 參考信號, 使 GSP-830 與外部設備同<br>步觸發。詳細說明請參考第135<br>頁。 |
|---|------|---------------------------------------------------------------------------------------------|-----------|------------------------------------------------------------------|
| N | 參考輸入 | A<br>A<br>A<br>A<br>A<br>A<br>A<br>A<br>A<br>A<br>A<br>A<br>A<br>A<br>A<br>A<br>A<br>A<br>A | <b>()</b> | 從外部的設備接收信號,和<br>GSP-830 同步觸發。詳細說明<br>請參考第 136 頁。                 |

#### 顯示幕

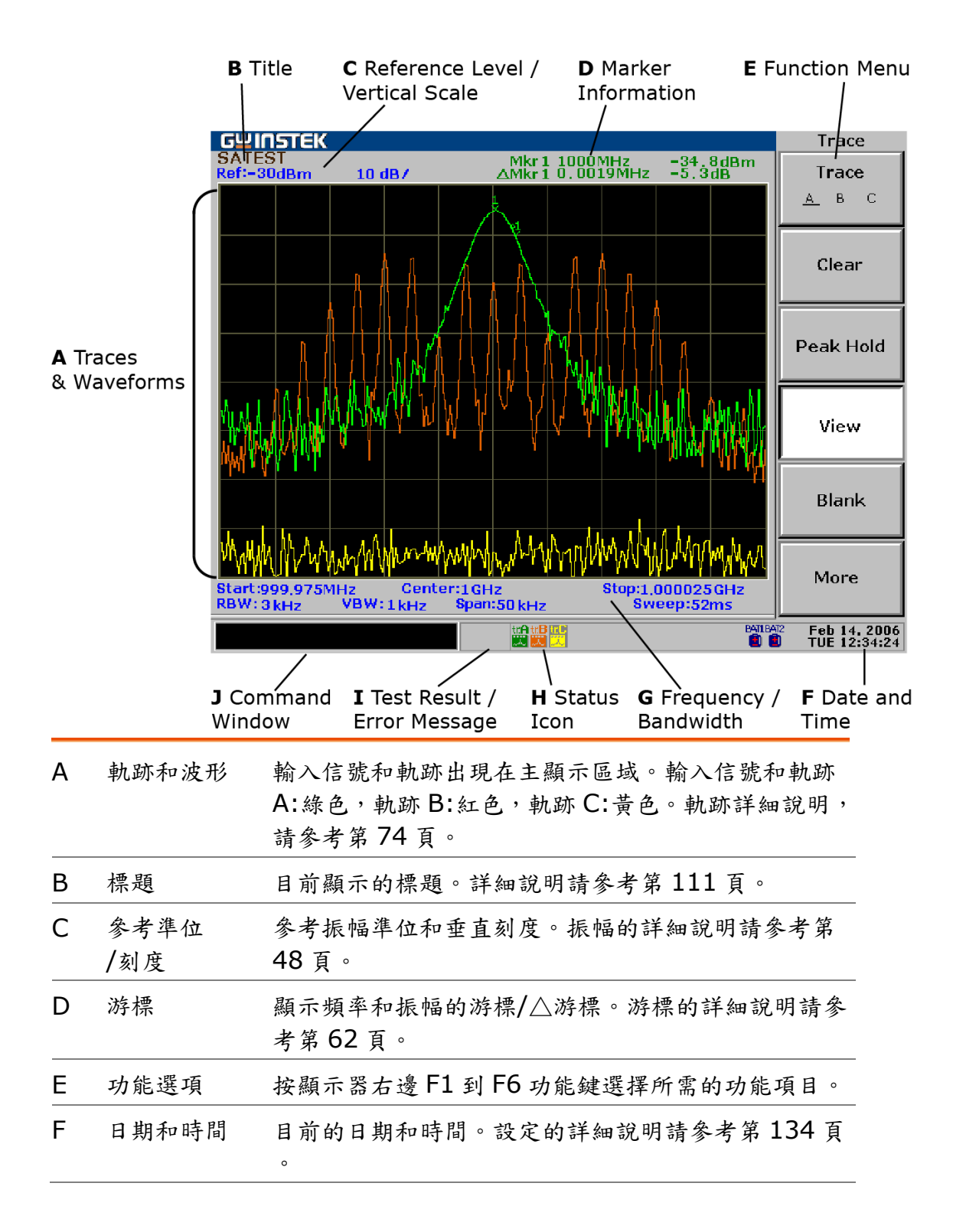

GSP-830

| G               | 頻率/帶寬           | 上:顯示開始/終止頻率(第44頁)和中心頻率(第<br>42)頁。<br>下:顯示視頻帶寬(第100頁),分辨帶寬(第98頁<br>),頻率展頻(第42頁),和掃描時間(第103頁)。                   |
|-----------------|-----------------|----------------------------------------------------------------------------------------------------|
| Н               | 狀態圖示            | 此圖示顯示不同的系統狀況。詳細說明請參考以下狀態<br>圖示概述。                                                                              |
| Ι               | 测試結果/<br>錯誤訊息   | 使用限制線(第 95 頁)或系統錯誤訊息(第 130 頁<br>)進行 Pass/Fail 測試。                                                              |
| J               | 一般的窗口           | 顯示選擇專案的目前狀態或輸入的參數如頻率或振幅。                                                                                       |
| 狀態              | 5 圖示概述          |                                                                                                    |
| 振幅              | (第 48 頁)        | <ul> <li>              打開外部增益,及振幅修正功能,輸入 75Ω 阻抗,          </li> <li>             進行輸入阻抗校正。         </li> </ul> |
| 峰值<br>頁)        | 搜尋(第 69         | 打開峰值追蹤。                                                                                                    |
| 軌跡              | (第 <b>74</b> 頁) | 軌跡 A:綠色 🛣 , B:紅色 💹 , C:黃色 👿                                                                                    |
|                 |                 | ₩ 清除模式<br><br><br><br><br><br><br><br><br><br><br><br><br><br><br><br><br><br><br><br><br><br>                 |
|                 |                 | <b>让</b> 峰值保持模式<br>一 檢視模式,軌跡數學運算                                                                               |
| BW              | (第 <b>97</b> 頁) | B₩ RBW, VBW 手動模 S₩T 掃描時間手動模式<br>式                                                                              |
| 觸發              | (第 105 頁)       | ₩ 視頻觸發模式 外部觸發信號(開)                                                                                             |
| <b>電池</b><br>頁) | 準位(第 150        | 簡 充满 11 50% ~ 25%                                                                                              |
|                 |                 | 997 75% ~ 50% 997 低於 25%                                                                                       |
| 附件              |                 | ■ TG 標準化啟動(第 使用外部參考信號(第 144 頁)                                                                                 |
|                 |                 | 110 安裝±1ppm 穩定參考源模組(第 135 頁)                                                                                   |
| 指令<br>)         | 集(第138頁         | ₩<br>目前的指令集運轉中                                                                                                 |
| USB             |                 | USB<br>(第 116 頁)或 USB 遠端控制連接偵測<br>(第 161 頁)                                                                    |

#### GUINSTEK

GSP-830 使用說明書

傾斜站立和開機

傾斜站立 低角度

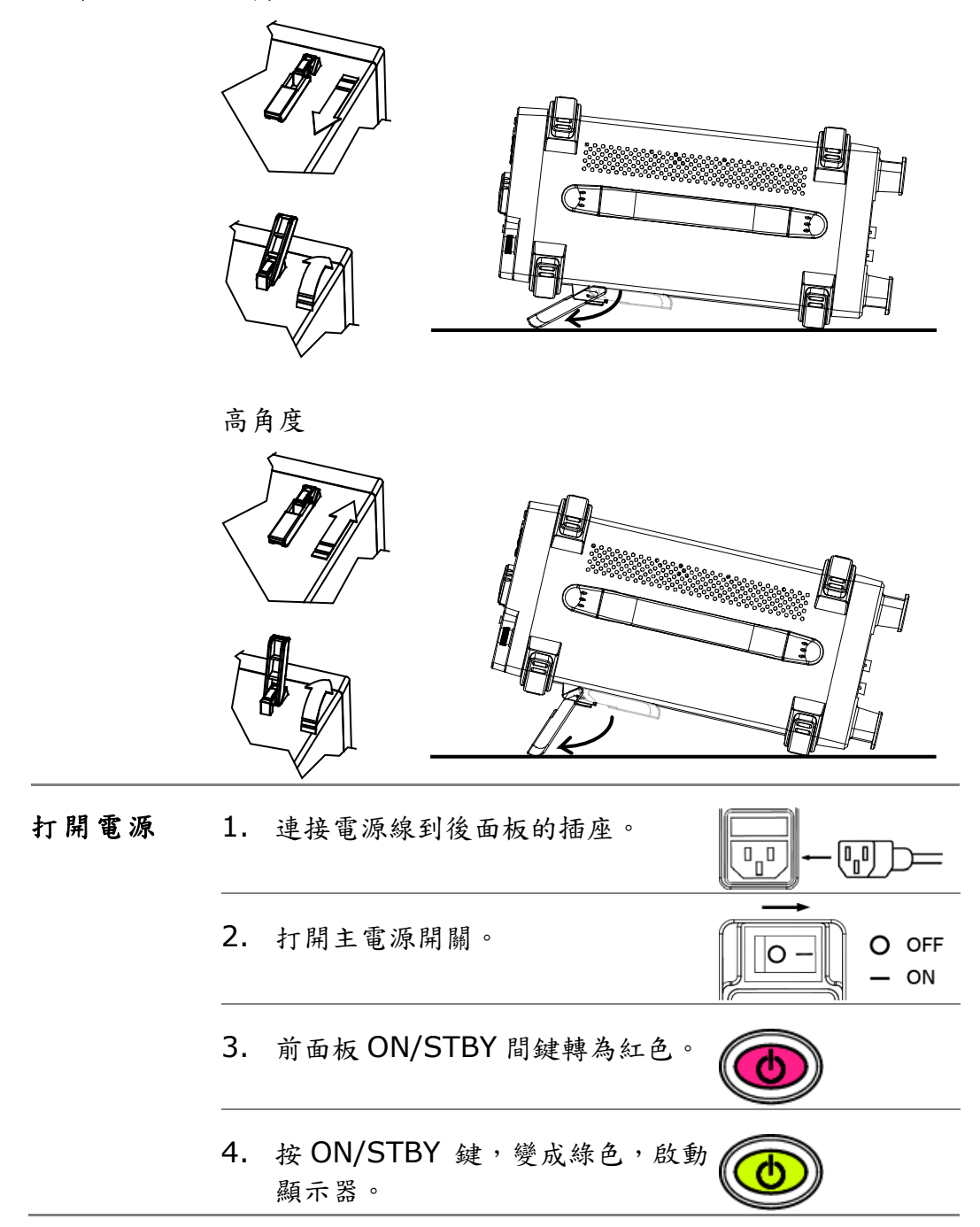

誤差檢查

此章是假設 GSP-830 已經開機 (第 20 頁)。

1) 檢查系統誤差 檢查顯示器下麵,指令視窗的旁邊,是否出現誤差訊息。

|         | Center :                   | 1.5GHz         | EXT<br>Unlock              | (EXT Unlock)              |
|---------|----------------------------|----------------|----------------------------|---------------------------|
|         | 若有下麵的訊息出現,請連絡服務中心解決。       |                |                            |                           |
|         | EXT<br>Unlock              | 外部參考           | 6信號無法正確輸)                  | <b>~</b> •                |
|         | Ref<br>Unlock              | 內部參考           | 合能無法正確運行                   | 乍。                        |
|         | LO1<br>Unlock              | 本地振盪           | <b>昱器</b> 1未鎖定。            |                           |
|         | LO3<br>Unlock              | 本地振盪           | <b>昱器</b> 3未鎖定。            |                           |
| 2) 檢查自我 | 檢視 GSP-8                   | 30 自我言         | 診斷的測試結果。                   |                           |
| 測試結果    | 按系統鍵→F<br>System→          | 56 (更多<br>More | ۶)→F2 (自我澳<br>F 6 → Self T | l試)<br>「est F 2           |
|         | 每次一開機<br>Fail 會顯示在<br>務中心。 | ,機器會 <br>庄下麵。有 | 自動執行這個測試<br>F任何 Fail 的項目;  | 。測試結果 Pass 或<br>無法解決,請連絡服 |
|         | GPIB<br><u>Pass</u> Fail   | <b>F</b> 1     | GPIB 模組連接(注                | 適用於安裝時)。                  |
|         | Flash<br><u>Pass</u> Fail  | F 2            | 用於儲存系統編碼<br>體。             | 馬/資料的快閃記憶                 |
|         | SDRAM<br><u>Pass</u> Fail  | F 3            | 用於作業系統編碼                   | 馬的 SDRAM。                 |
|         | RTC<br><u>Pass</u> Fail    | F 4            | 內部計時器設定E                   | ]期和時間。                    |

功能檢查

此章是假設 GSP-830 已經開機(第20頁)。 在新的環境操作本機時,先進行以下步驟以確定功能穩定。

提供一個信 輸入一個信號來檢查 GSP-830 顯示器上的波形是否正確。
 就 有兩種方法可提供輸入信號。

#### 提供待測體信號

將待測體的輸出信號連接到 RF 輸入端,信號的振幅必需小於+30dBm。

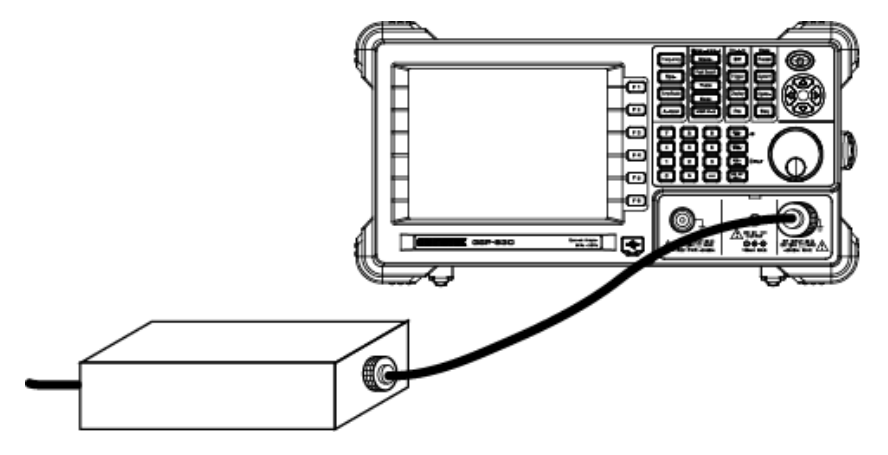

#### 提供內部輔助信號

勿需連接電纜線,也可使用 100MHz/-30dBm 內部輔助信號。按系統鍵→F4 (Aux Sig On) 開啟信號。

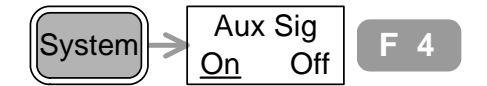

2. 檢視信號 按自動設定鍵→F1 (自動設定)

Autoset Autoset

GSP-830 自動設定水準和垂直刻度並顯示信號。

檢查顯示器右上角的峰值頻率和振幅。使用 Scroll 6 旋 鈕或左/右鍵<sup>800</sup> 移動游標。

內部輔助信號,-30dBm @100MHz

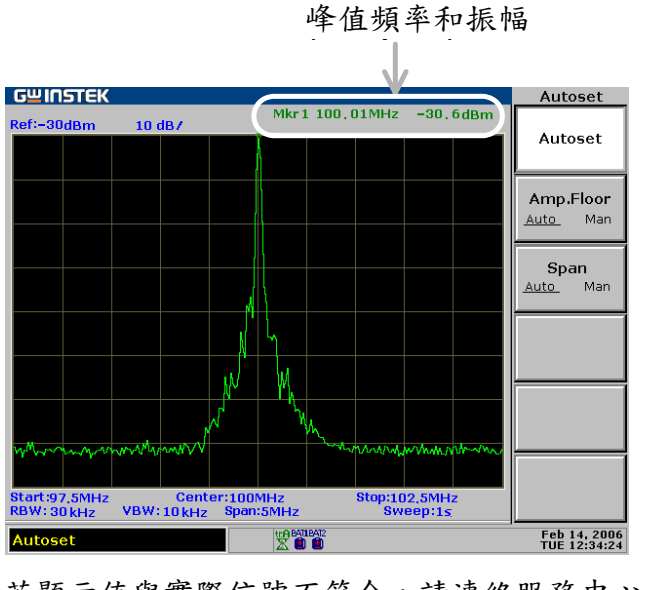

若顯示值與實際信號不符合,請連絡服務中心解決。

# 簡易指南

此章收集面板操作的所有功能鍵,顯示器上的功能選項。使用 Preset (預設) 鍵調出廠內安裝的設定。方便使用者快速進入操作,以及閱覽 GSP-830 的所有功能。

| 捷徑 | 操作捷徑               | 25 |
|----|--------------------|----|
| 菜單 | 頻率,展頻,自動設定,振幅(2之1) | 32 |
|    | 振幅(2之2)            | 33 |
|    | 峰值搜尋,軌跡            | 34 |
|    | 量測,限制線             | 35 |
|    | 帶寬 (BW), 觸發, 顯示器   | 36 |
|    | 檔案                 | 37 |
|    | 系統                 | 38 |
|    | 選購配備,指令集           | 39 |
| 設定 | 預設功能明細             | 40 |

#### 操作捷徑

以下列表介紹各種使用操作的快捷方式:

#### 頻率和展頻

| 設定 中央 頻率和展頻   | Frequency→F1, Span→F1 |
|---------------|-----------------------|
| 設定 開始 終止頻率    | Frequency→F2, F3      |
| 設定頻率步驟        | Frequency→F4          |
| 啟動全展頻(3.0GHz) | Span→F2               |
| 啟動零展頻(時間範圍)   | Span→F3               |
| 調出最後展頻        | Span→F4               |

#### 振幅

| 設定參考準位                   | Amplitude→F1                                                                      |
|--------------------------|-----------------------------------------------------------------------------------|
| 選擇垂直刻度                   | Amplitude→F2                                                                      |
| 選擇單位 (dBm/dBmV/dBuV<br>) | Amplitude→F3→F1~F3                                                                |
| 設定外部 Offset              | Amplitude→F4                                                                      |
| 開啟振幅修正                   | Amplitude→F5→F2                                                                   |
| 選擇振幅修正設定                 | $Amplitude{\rightarrow}F5{\rightarrow}F1{\rightarrow}F1$                          |
| 删除振幅修正條項                 | $Amplitude \rightarrow F5 \rightarrow F1 \rightarrow F2$                          |
| 删除振幅修正設定                 | Amplitude $\rightarrow$ F5 $\rightarrow$ F1 $\rightarrow$ F3 $\rightarrow$ F1, F2 |
| 取消修正條項/設定被删除的條項          | $Amplitude \rightarrow F5 \rightarrow F1 \rightarrow F4$                          |
| 儲存振幅修正設定                 | $Amplitude \rightarrow F5 \rightarrow F1 \rightarrow F5$                          |
| 選擇輸入阻抗 (50Ω/75Ω)         | Amplitude→F6→F1                                                                   |
| 設定輸入阻抗 Offset            | Amplitude→F6→F2                                                                   |

#### 自動設定

| 自動設定      | Autoset→F1 |
|-----------|------------|
| 設定振幅基準    | Autoset→F2 |
| 設定頻率 檢視展頻 | Autoset→F3 |

GSP-830 使用說明書

#### 游標

| 開啟 Normal Marker                                                        | Marker→F1, F2                                                                                                 |
|-------------------------------------------------------------------------|----------------------------------------------------------------------------------------------------|
| 開啟△Marker                                                               | Marker→F1, F2, F3                                                                                             |
| 開啟所有 Normal Marker                                                      | Marker→F6→F3                                                                                                  |
| 移動 Marker 到峰值                                                           | Marker $\rightarrow$ F4 or Peak Search $\rightarrow$ F1                                                       |
| 移動 Marker 和峰值到中央                                                        | Marker→F4, F5 or Peak<br>Search→F5                                                                            |
| 追蹤峰值上的 Marker                                                           | Peak Search→F6→F4                                                                                             |
| 移動 Marker 到不同的位置                                                        | Marker→F6→F4→F1~F5                                                                                            |
| 顯示 Marker 列表                                                            | Marker→F6→F2                                                                                                  |
| 把 Marker 放在軌跡上                                                          | Marker→F6→F1                                                                                                  |
| 峰值搜尋                                                                    |                                                                                                    |
| 搜尋峰值信號                                                                  | Peak Search→F1 或 Marker→F4                                                                                    |
| 搜尋下一個峰值                                                                 | Peak Search→F2, F3(右邊), F4(<br>左邊)                                                                            |
|                                                                         |                                                                                                    |
| 搜尋峰值並移動到中央                                                              | Peak Search→F5 或 Marker→F4,<br>F5                                                                             |
| 搜尋峰值並移動到中央<br>追蹤峰值上的 Marker                                             | Peak Search→F5 或 Marker→F4,<br>F5<br>Peak Search→F6→F4                                                        |
| 搜尋峰值並移動到中央<br>追蹤峰值上的 Marker<br>搜尋最小振幅                                   | Peak Search→F5 或 Marker→F4,<br>F5<br>Peak Search→F6→F4<br>Peak Search→F6→F5                                   |
| 搜尋峰值並移動到中央<br>追蹤峰值上的 Marker<br>搜尋最小振幅<br>顯示峰值列表                         | Peak Search→F5 $id$ Marker→F4,<br>F5Peak Search→F6→F4Peak Search→F6→F5Peak Search→F6→F1                       |
| 搜尋峰值並移動到中央<br>追蹤峰值上的 Marker<br>搜尋最小振幅<br>顯示峰值列表<br>分類峰值列表的峰值            | Peak Search→F5 $intimes$ Marker→F4,<br>F5Peak Search→F6→F4Peak Search→F6→F5Peak Search→F6→F1Peak Search→F6→F2 |
| 搜尋峰值並移動到中央<br>追蹤峰值上的 Marker<br>搜尋最小振幅<br>顯示峰值列表<br>分類峰值列表的峰值<br>設定峰值的界限 | Peak Search→F5                                                                                                |

| 開啟軌跡           | Trace→F1            |
|----------------|---------------------|
| 更新軌跡為即時時間(預設值) | Trace→F2            |
| 檢視峰值保持軌跡       | Trace→F3            |
| 停滯軌跡           | Trace→F4            |
| 隱藏軌跡           | Trace→F5            |
| 檢視平均軌跡         | Trace→F6→F1 或 BW→F4 |
| 軌跡數學運算         | Trace→F6→F2→F1~F5   |

GSP-830

使用說明書

選擇信號偵測模式

Trace→F6→F3→F1~F5

| 功   | 率 | 量 | 測    |  |
|-----|---|---|------|--|
| -11 | T | ᆂ | 12:1 |  |

| 開啟 ACPR           | Meas→F2                       |
|-------------------|-------------------------------|
| 設定 ACPR 主要通道頻寬    | Meas→F1→F1                    |
| 設定 ACPR 通道間隔      | Meas→F1→F2                    |
| 鄰近通道關閉設定          | Meas→F1→F4→F2, F4             |
| 設定鄰近通道頻寬          | Meas→F1→F4→F1, F3             |
| 向上移動 ACPR 通道      | Meas→F4                       |
| 向下移動 ACPR 通道      | Meas→F5                       |
| 開啟 OCBW           | Meas→F3                       |
| 設定 OCBW 通道頻寬      | Meas→F1→F1                    |
| 設定 OCBW 通道間隔      | Meas→F1→F2                    |
| 設定 OCBW %         | Meas→F1→F3                    |
| 向上移動 OCBW 通道      | Meas→F4                       |
| 向下移動 OCBW 通道      | Meas→F5                       |
| 開啟 N dB           | Meas→F6→F1                    |
| 設定 N dB 值         | Meas→F6→F2                    |
| 開啟 Phase Jitter   | Meas→F6→F3                    |
| Phase Jitter 關閉設定 | Meas→F6→F4→F1(開始), F2(<br>結束) |

#### 限制線

| 開啟限制線           | Limit Line→F1 (高), F2 (低) |
|-----------------|---------------------------|
| 選擇限制線來編輯        | Limit Line→F3→F1          |
| 開啟限制線編輯列表       | Limit Line→F3→F2          |
| 删除限制線列表項目       | Limit Line→F3→F3 (刪除)     |
| 删除所有列表項目        | Limit Line→F3→F4→F1, F2   |
| 取消上一個刪除指令       | Limit Line→F3→F5          |
| Pass/Fail 測試執行  | Limit Line→F4             |
| 選擇 Pass/Fail 狀況 | Limit Line→F5             |

# 頻寬

| 選擇 RBW                       | BW→F1               |
|------------------------------|---------------------|
| 選擇 VBW                       | BW→F2               |
| 設定掃描時間                       | BW→F3               |
| 設定軌跡 Average 數               | BW→F4 或 Trace→F6→F1 |
| 重新設定 RBW/VBW/Sweep 到<br>Auto | BW→F5               |
|                              |                     |

#### 觸發

| 選擇 Free Run (默認) | Trigger→F1 |
|------------------|------------|
| 選擇視頻/外部觸發        | Trigger→F2 |
| 選擇觸發模式           | Trigger→F3 |
| 設定觸發延遲           | Trigger→F4 |
| 設定觸發頻率           | Trigger→F5 |
| 觸發執行(單次/連續)      | Trigger→F6 |

#### 顯示設定

| 改變亮度準位     | Display→F1                                                    |
|------------|---------------------------------------------------------------|
| 顯示顯示線      | Display→F2                                                    |
| 清除標題       | Display→F3→F1                                                 |
| 輸入標題       | Display→F3→F2~F4                                              |
| 顯示標題       | Display→F3→F5                                                 |
| 開啟分割顯示     | Display $\rightarrow$ F4 $\rightarrow$ F1 (Upper), F2 (Lower) |
| 交替上/下掃描    | Display→F4→F3                                                 |
| 切換分割顯示到全螢幕 | Display→F4→F4                                                 |

#### 檔案

| 選擇複製檔案來源  | $File \rightarrow F1 \rightarrow F1 \rightarrow F1 \sim F5$ |
|-----------|-------------------------------------------------------------|
| 選擇複製檔案目的地 | $File \rightarrow F1 \rightarrow F2 \rightarrow F1 \sim F5$ |
| 編輯複製檔案名稱  | $File \rightarrow F1 \rightarrow F3$                        |
| 複製選擇的檔案   | $File \rightarrow F1 \rightarrow F4$                        |

#### GSP-830 使用說明書

| 選擇刪除的檔案       | $File \rightarrow F2 \rightarrow F1 \rightarrow F1 \sim F5$                          |
|---------------|--------------------------------------------------------------------------------------|
| 删除選擇的檔案       | $File{\rightarrow}F2{\rightarrow}F2$                                                 |
| 重新命名檔案        | $File \rightarrow F3 \rightarrow F1$                                                 |
| 確認新檔案名稱       | File→F3→F2                                                                           |
| 儲存顯示影像到 USB   | $File \rightarrow F4 \rightarrow F1 \rightarrow F2$                                  |
| 在 USB 重新命名檔案  | $File \rightarrow F4 \rightarrow F1 \rightarrow F1$                                  |
| 預設            |                                                                                      |
| 調出面板預設的資料     | Preset 預設                                                                            |
| 系統            |                                                                                      |
| 儲存設定          | System→F1→F1~F2 (選擇), F3(<br>儲存)                                                     |
| 調出設定          | System→F1→F1~F2(選擇),F4(調<br>出)                                                       |
| 設定 GPIB 地址    | System→F2                                                                            |
| 顯示 RS-232C 設置 | System→F3→F1~F4                                                                      |
| 開啟輔助信號        | System→F4                                                                            |
| 設定日期          | System $\rightarrow$ F6 $\rightarrow$ F1 $\rightarrow$ F1 $\rightarrow$ F1 $\sim$ F4 |
| 設定時間          | System $\rightarrow$ F6 $\rightarrow$ F1 $\rightarrow$ F2 $\rightarrow$ F1 $\sim$ F3 |
| 開啟計時器顯示       | System→F6→F1→F3                                                                      |
| 檢視自我測試結果      | System $\rightarrow$ F6 $\rightarrow$ F2 $\rightarrow$ F1 $\sim$ F4                  |
| 檢視系統設置        | System→F6→F4                                                                         |
| 選擇語言          | System $\rightarrow$ F6 $\rightarrow$ F5 $\rightarrow$ F1                            |
| 選購配備          |                                                                                      |
| 開啟追蹤發生器       | Option→F1→F1                                                                         |
| 設定追蹤發生器的振幅    | Option→F1→F2                                                                         |
| 使追蹤發生器標準化     | Option $\rightarrow$ F1 $\rightarrow$ F3 $\rightarrow$ F1 (No), F2 (Yes)             |
| 開啟標準化的追蹤發生器   | Option→F1→F4                                                                         |

設定追蹤發生器標準化的參考準 Option→F1→F5

#### 位 開啟 FM 解調器

 $Option \rightarrow F2 \rightarrow F1$ 

GSP-830 使用說明書

| 開啟 AM 解調器  | Option→F2→F2                           |
|------------|----------------------------------------|
| 開啟耳機音頻輸出   | Option→F2→F3                           |
| 設定耳機音頻輸出音量 | $Option \rightarrow F2 \rightarrow F4$ |
| 設定雜訊抑制準位   | $Option \rightarrow F2 \rightarrow F5$ |
| 檢視電池振幅     | Option→F3                              |
| 設定外部參考信號頻率 | Option→F4                              |
# 指令集

| 選擇指令集設定      | Sequence→F1, F2                                                                  |
|--------------|----------------------------------------------------------------------------------|
| 開始編輯指令集      | Sequence→F3→F1                                                                   |
| 插入 100ms 延遲  | Sequence→F3→F2                                                                   |
| 插入暫停到指令集     | Sequence→F3→F3                                                                   |
| 插入另一個指令集設定   | Sequence $\rightarrow$ F3 $\rightarrow$ F4 $\rightarrow$ F1 $\sim$ F2            |
| 終止指令集編輯      | Sequence→F3→F5                                                                   |
| 插入選項到指令集設定   | Sequence $\rightarrow$ F3 $\rightarrow$ F6 $\rightarrow$ F1                      |
| 儲存指令集設定      | Sequence $\rightarrow$ F3 $\rightarrow$ F6 $\rightarrow$ F2                      |
| 删除指令集選項      | Sequence $\rightarrow$ F3 $\rightarrow$ F6 $\rightarrow$ F3                      |
| 删除指令集設定      | Sequence $\rightarrow$ F3 $\rightarrow$ F6 $\rightarrow$ F4 $\rightarrow$ F1, F2 |
| 取消指令集選項/設定刪除 | Sequence $\rightarrow$ F3 $\rightarrow$ F6 $\rightarrow$ F5                      |
| 選擇指令集操作模式    | Sequence→F4→F1                                                                   |
| 操作指令集        | Sequence→F4→F2                                                                   |
| 删除所有指令集設定    | Sequence→F5→F1 (No), F2 (Yes)                                                    |

GWINSTEK

**GSP-830** 使用說明書

功能選項樹狀圖

預設(Preset)鍵沒有此功能,因此沒有展開樹狀圖。

頻率,展頻,自動設定,振幅(2之1)

| Frequency                           | Span              | Autoset                     |
|-------------------------------------|-------------------|-----------------------------|
| Center<br>1.5 GHz                   | Span<br>3 GHz F 1 | Autoset F 1                 |
| Start<br>0 kHz F 2                  | Full Span F 2     | Amp.Floor<br>Auto Man F 2   |
| Stop<br>3 GHz F 3                   | Zero Span F 3     | Span<br><u>Auto</u> Man F 3 |
| Step<br>0 kHz F 4                   | Last Span F 4     |                             |
| Amplitude                           |                   |                             |
| Ref.Level<br>-30.0dBm               | dBm F 1           |                             |
| Scale dB/Div<br><u>10</u> 5 2 1 F 2 | dBmV F 2          |                             |
| Units F 3                           | dBuV F 3          |                             |
| Ext.Gain<br>0dB                     |                   |                             |
| Corrections F 5                     |                   |                             |
| More F 6                            | Return F 6        |                             |

#### 振幅(2之2),游標

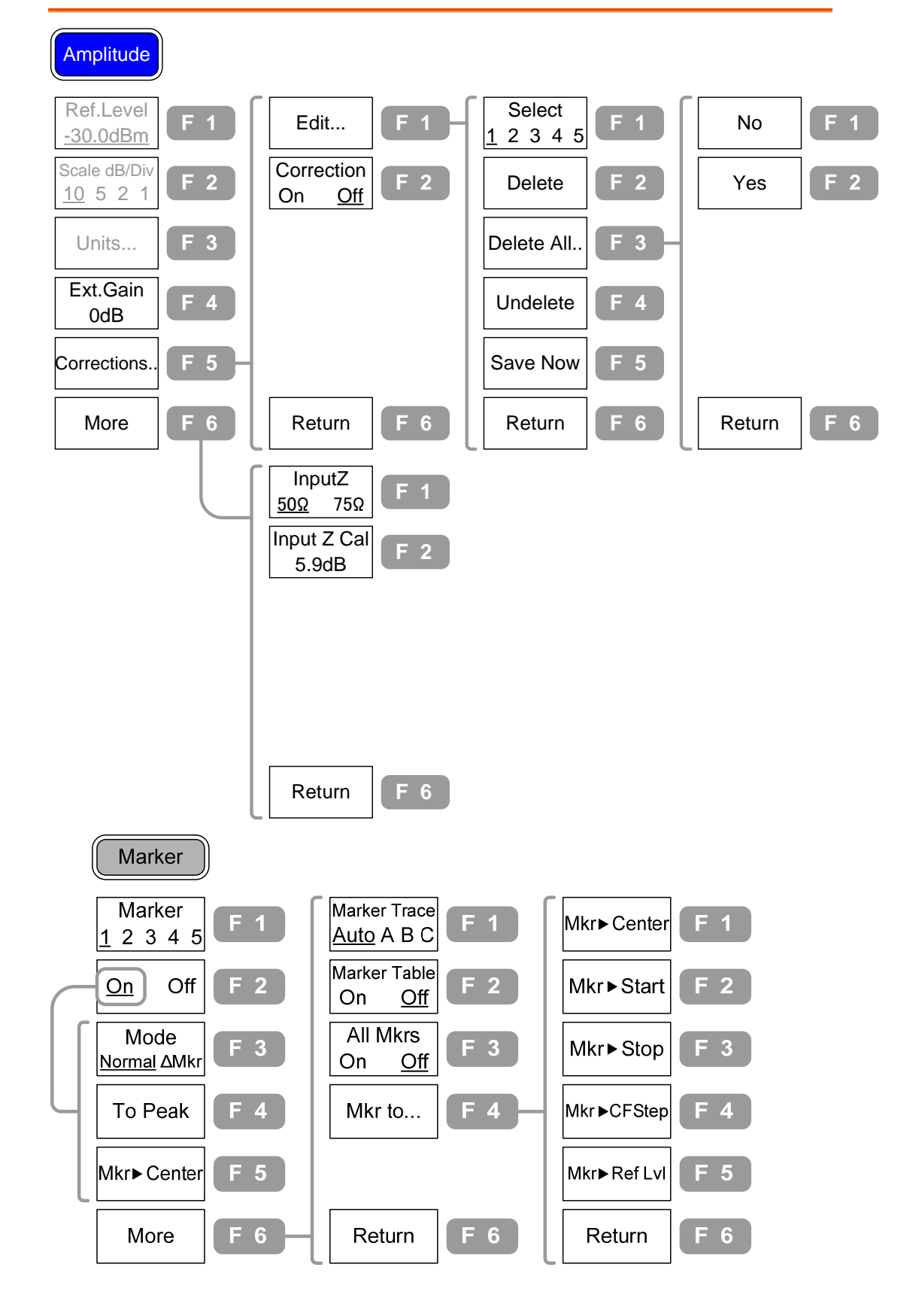

峰值搜尋,軌跡

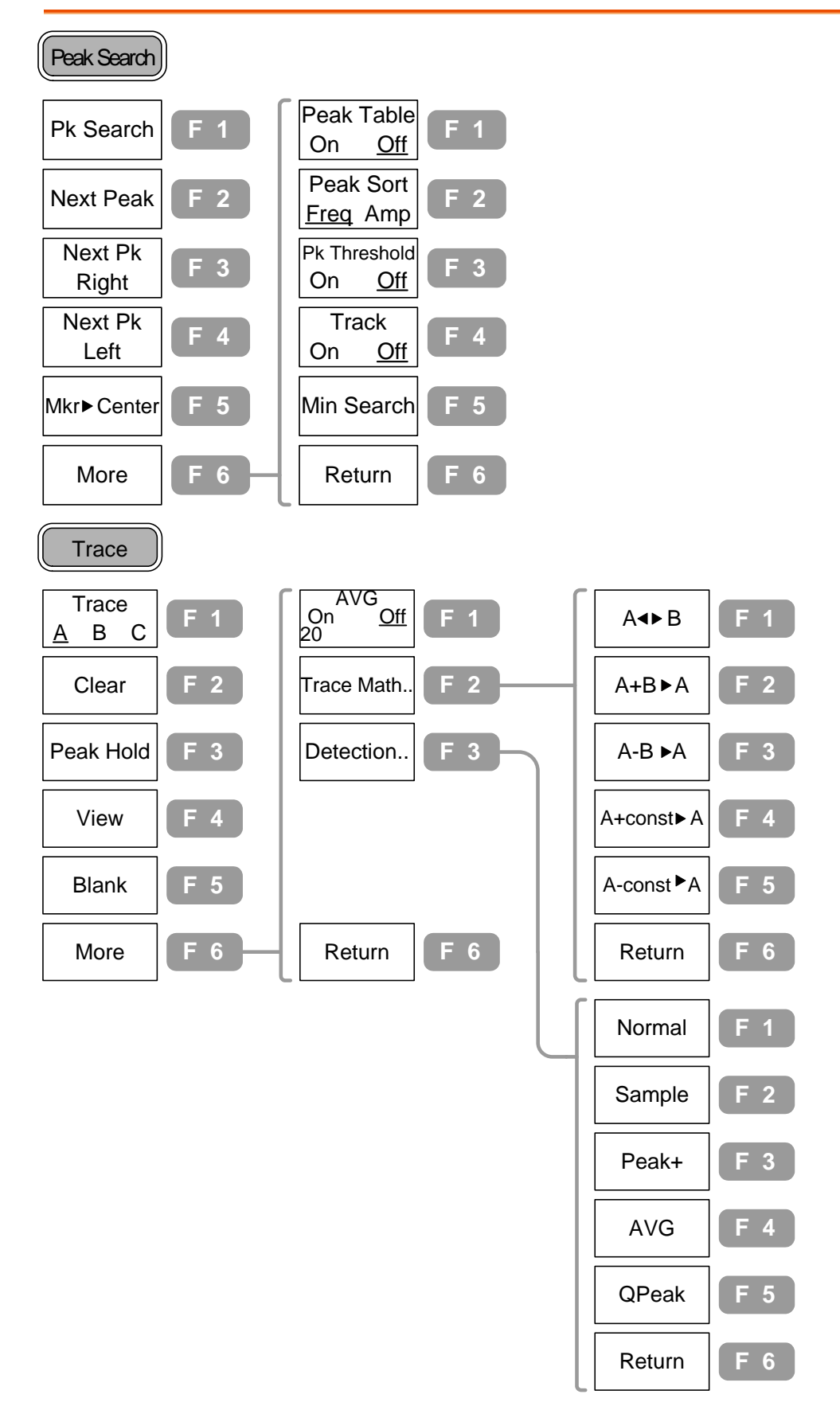

量测,限制線

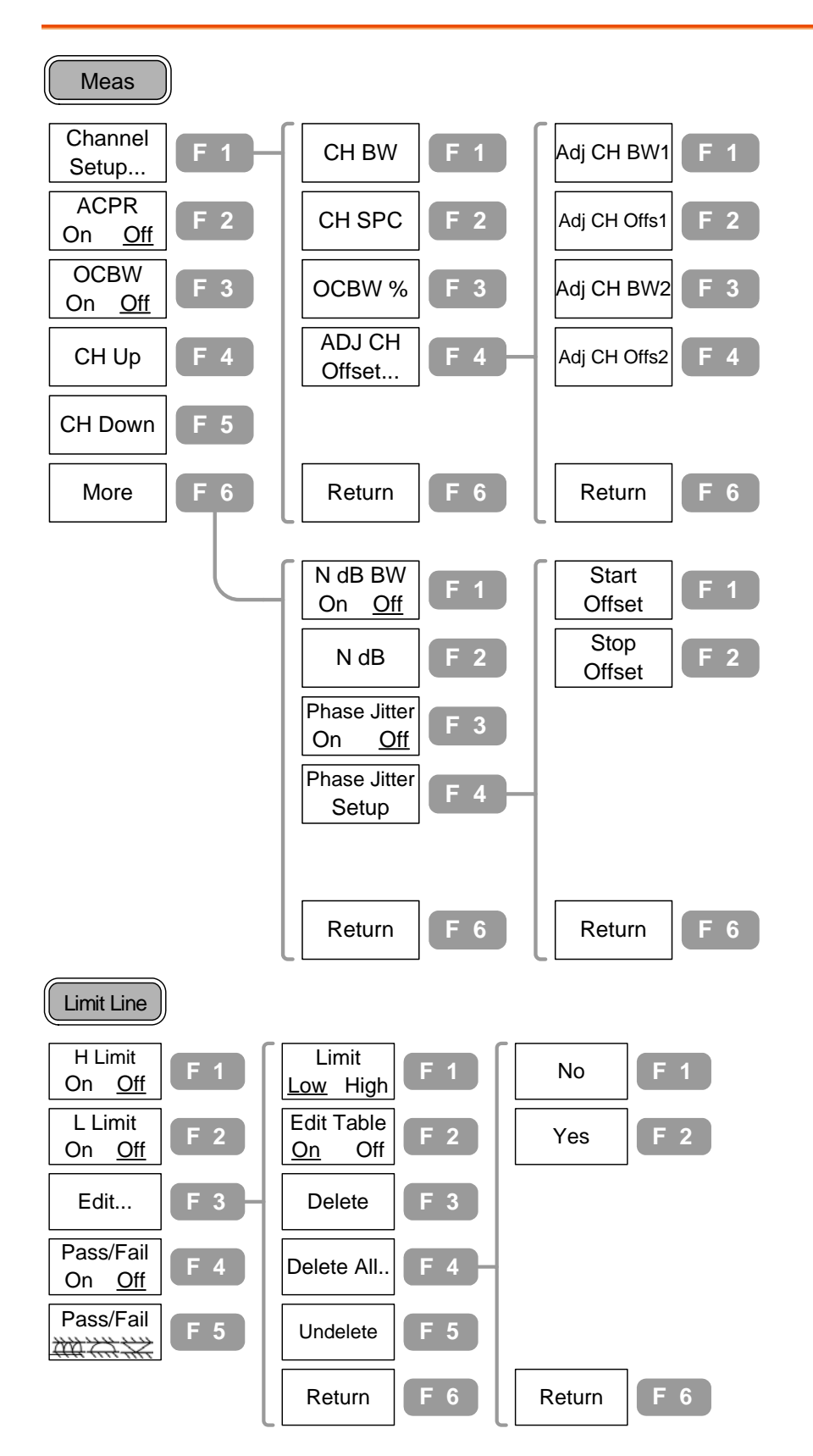

帶寬(BW),觸發,顯示器

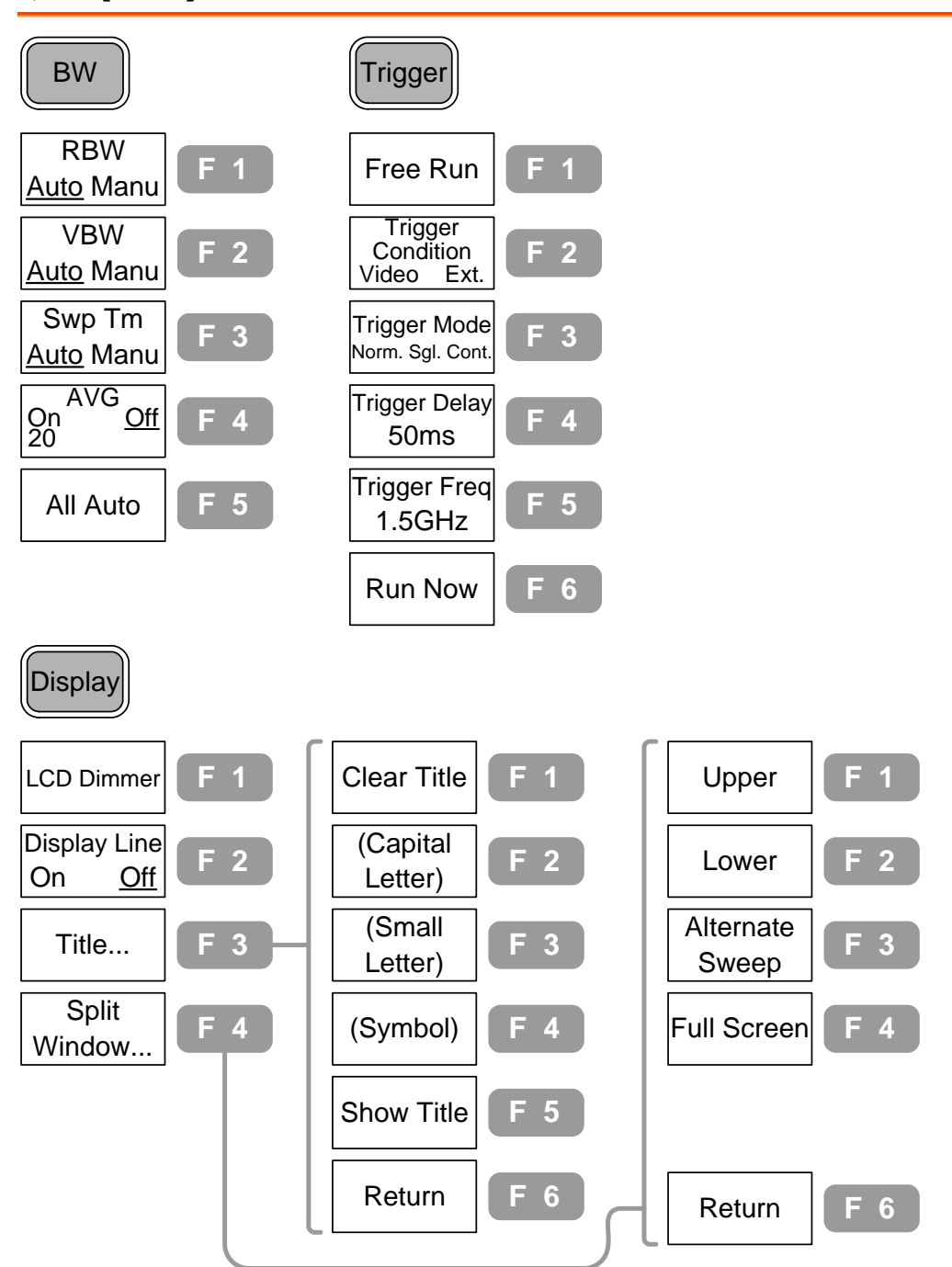

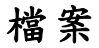

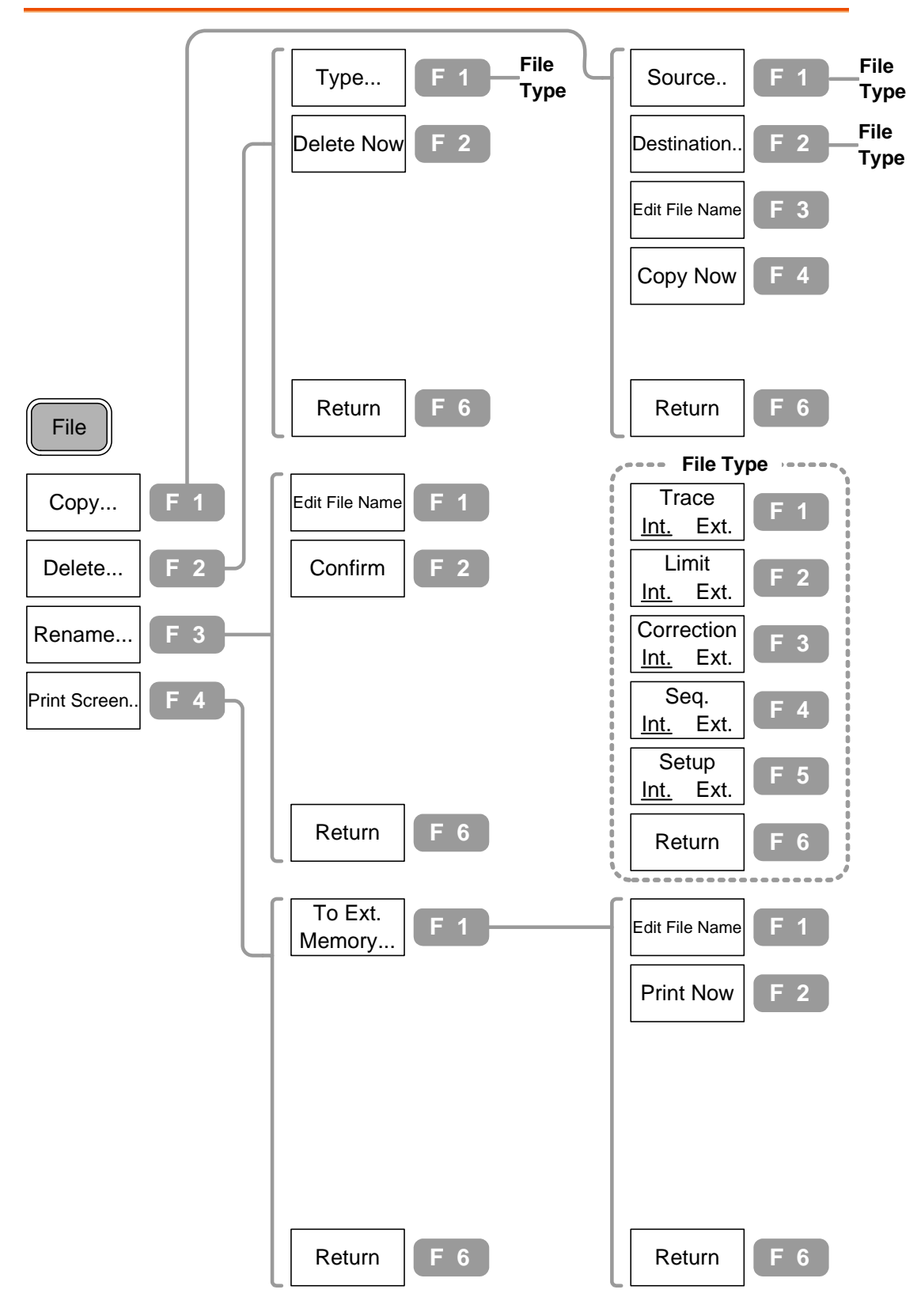

系統

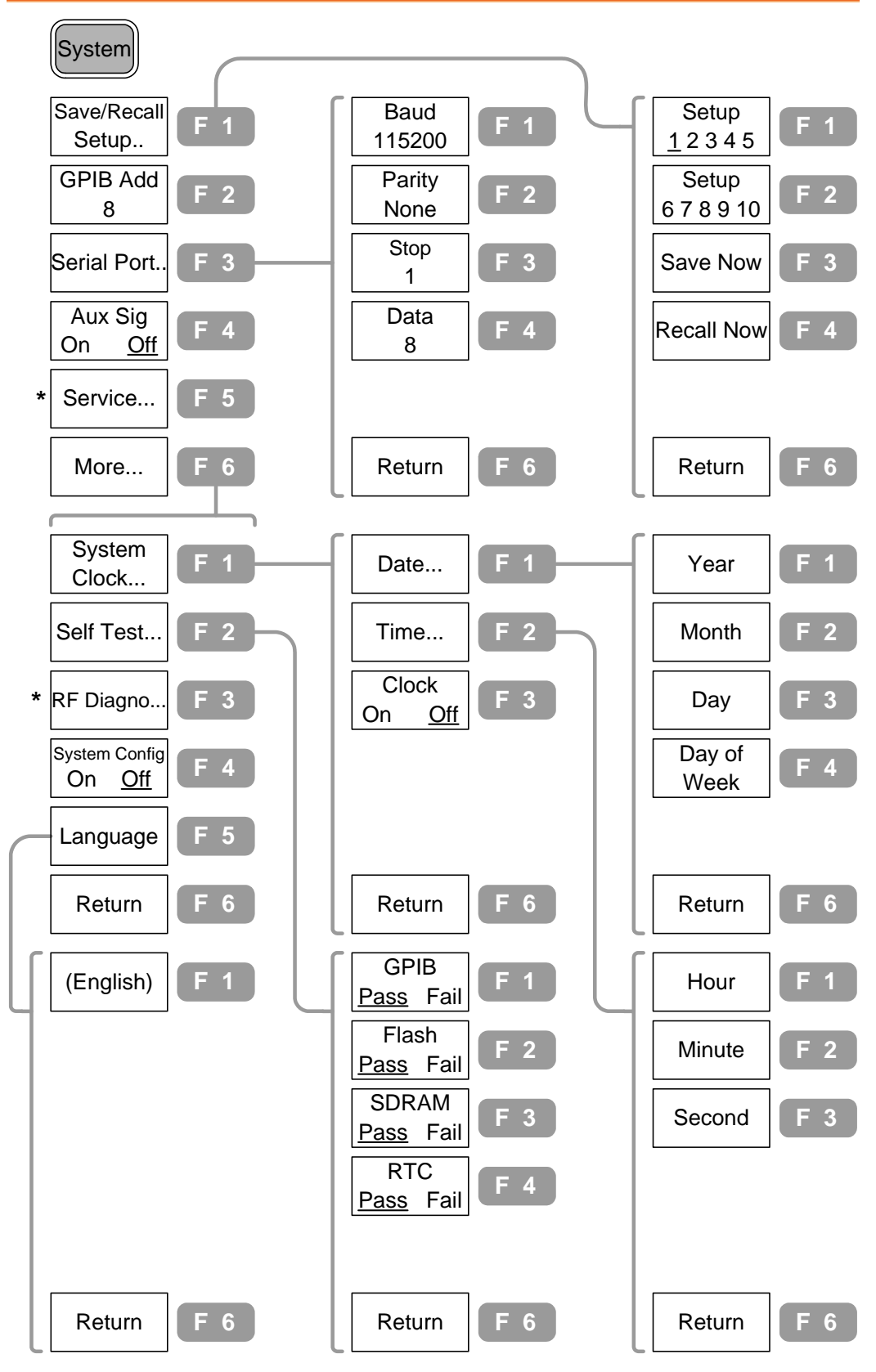

\* 只有維修人員可以使用附屬選項功能。

附屬功能,指令集

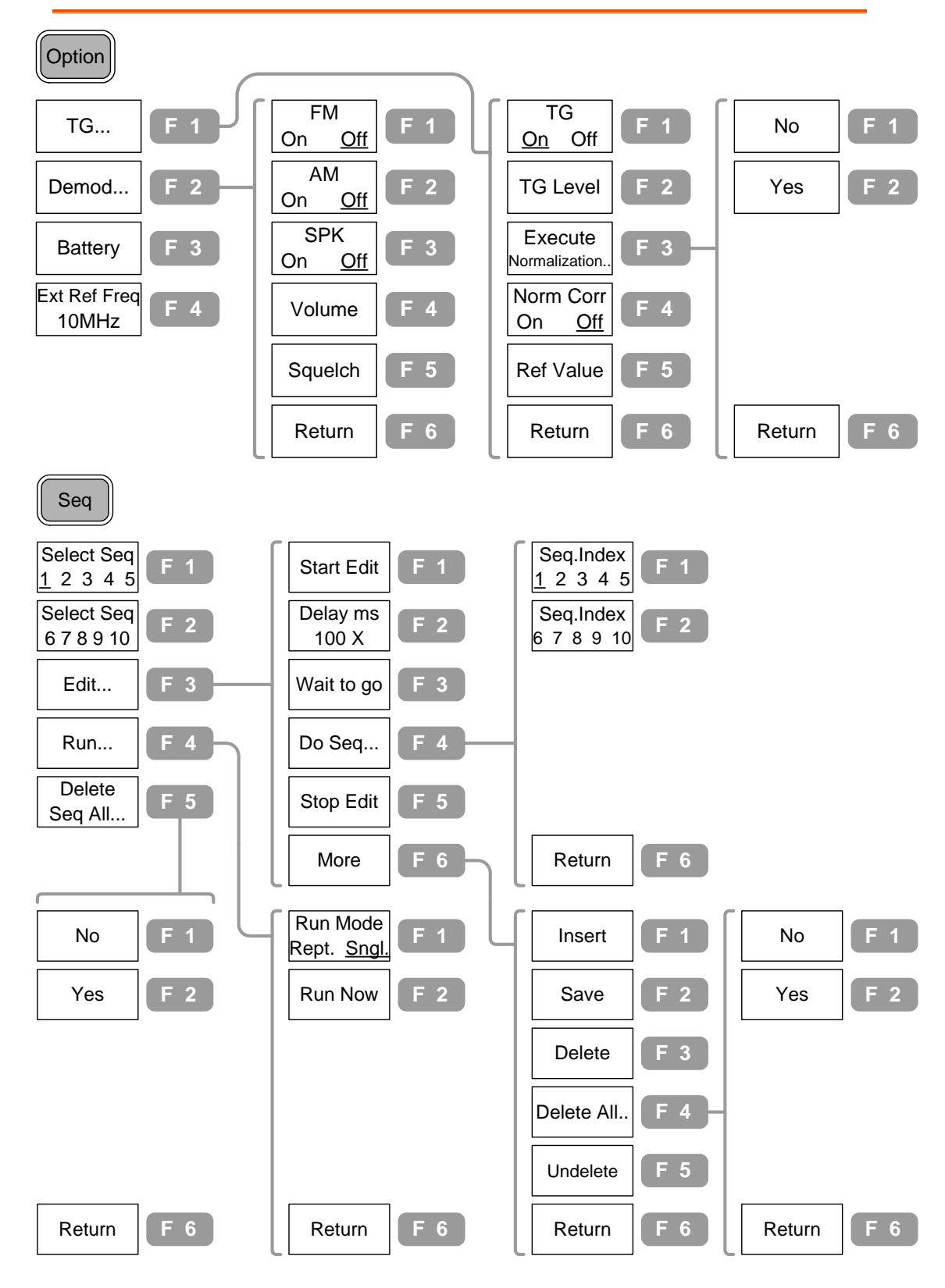

預設功能明細

| 按設定鍵 <sup>Preset</sup> , | 會出現以下的設置:                                                         |                                                                                                   |
|--------------------------|-------------------------------------------------------------------|---------------------------------------------------------------------------------------------------|
| 頻率                       | 中心: 1.5GHz<br>開始: 0Hz                                             | 結束:3GHz<br>步階: 1MHz                                                                               |
| 展頻                       | 3GHz                                                              |                                                                                                   |
| 振幅                       | 參考準位: 0dBm<br>單位: dBm<br>修正: Off                                  | 刻度: 10dB/<br>外部増益: 0dB<br>輸入阻抗: 50Ω                                                               |
| 自動設定                     | 振幅基準: Auto                                                        | 展頻: Auto                                                                                          |
| 游標                       | 游標: Off<br>游標列表: Off                                              | 游標軌跡: Auto<br>全部游標: Off                                                                           |
| 峰值 搜尋                    | 峰值列表: Off<br>峰值臨界: Off                                            | 峰值分類: Freq<br>峰值追蹤: Off                                                                           |
| 軌跡                       | 軌跡: A<br>平均: Off                                                  | 模式: Clear<br>偵測: Normal                                                                           |
| 量測                       | ACPR: Off<br>CH SPC: 0<br>CH BW: 600MHz<br>OCBW %: 0<br>N dB: Off | OCBW: Off<br>調整 CH Offs1: 600MHz<br>調整 CH Offs2:<br>1200MHz<br>調整 CH<br>BW1&2:600MHz<br>相位抖動: Off |
| 限制線                      | 高&低限制線: Off                                                       | Pass/ Fail: Off                                                                                   |
| 带寛                       | RBW: Auto<br>掃描時間: Auto                                           | VBW: Auto<br>平均: Off                                                                              |
| 觸發                       | 觸發顯示器: 50ms<br>觸發模式: Normal                                       | 觸發頻率: 1.5GHz                                                                                      |
| 顯示器                      | LCD 亮度: 5<br>下部分隔窗口: Off                                          | 顯示線: Off<br>上部分隔窗口: Off                                                                           |
| 檔案                       | 複製類型:內部 軌跡<br>重新命名類型:外部 軌跡                                        | 删除類型:內部 軌跡                                                                                        |
| 系統                       | GPIB 地址: 2<br>輔助信號: Off                                           | 系統設置: Off<br>語言: 英語                                                                               |

| G <sup>W</sup> INSTEK |                                                     | <b>GSP-830</b><br>使用說明書                     |
|-----------------------|-----------------------------------------------------|---------------------------------------------|
| 附屬功能                  | 外部參考頻率: 10MHz<br>TG Norm Corr: Off<br>Demod AM: Off | TG 輸出: Off<br>TG 参考值: 0dBm<br>Demod FM: Off |
| 指令集                   | 指令集:1                                               | 操作模式:單一                                     |

## 頻率/展頻

Frequency

Span

Frequency 鍵和 Span 鍵一起使用可提供兩種方法 設定頻率的刻度, Center-and-Span 的方法界定中 心點和環繞頻率的範圍, Start-and-Stop 方法界定 頻率起始範圍。在 Full/Zero 展頻狀態可設定特定的 展頻。也可調出最後展頻的設定。

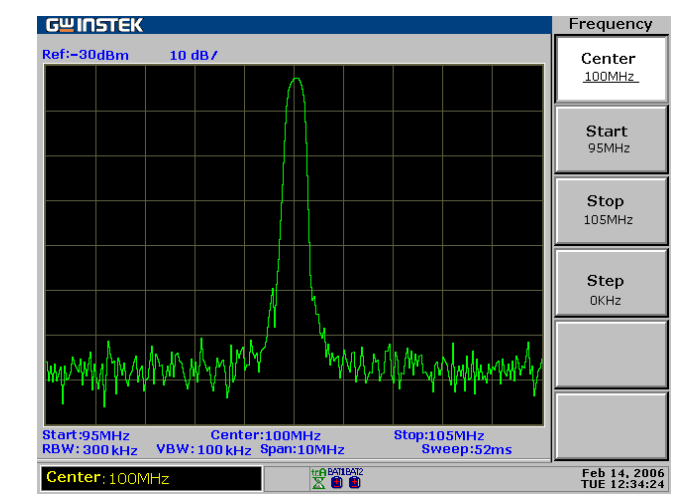

| 中央 | 和 | 展頻 | 設定頻率調整步驟      | . 42 |
|----|---|----|---------------|------|
|    |   |    | 設定中心頻率        | . 42 |
|    |   |    | 設定頻率展頻        | . 43 |
| 開始 | 和 | 結束 | 設定頻率調整步驟      | . 44 |
|    |   |    | 設定開始頻率        | . 44 |
|    |   |    | 設定終止頻率        | . 45 |
| 展頻 |   |    | 顯示全展頻(3.0GHZ) | . 46 |
|    |   |    | 顯示零展頻(檢視時間範圍) | . 46 |
|    |   |    | 調出最後展頻設定      | . 47 |

### 檢視信號(中央和展頻)

Center and Span 的方法界定中心頻率和左/右頻寬(展頻)來找出信號。

#### 設定頻率調整步驟

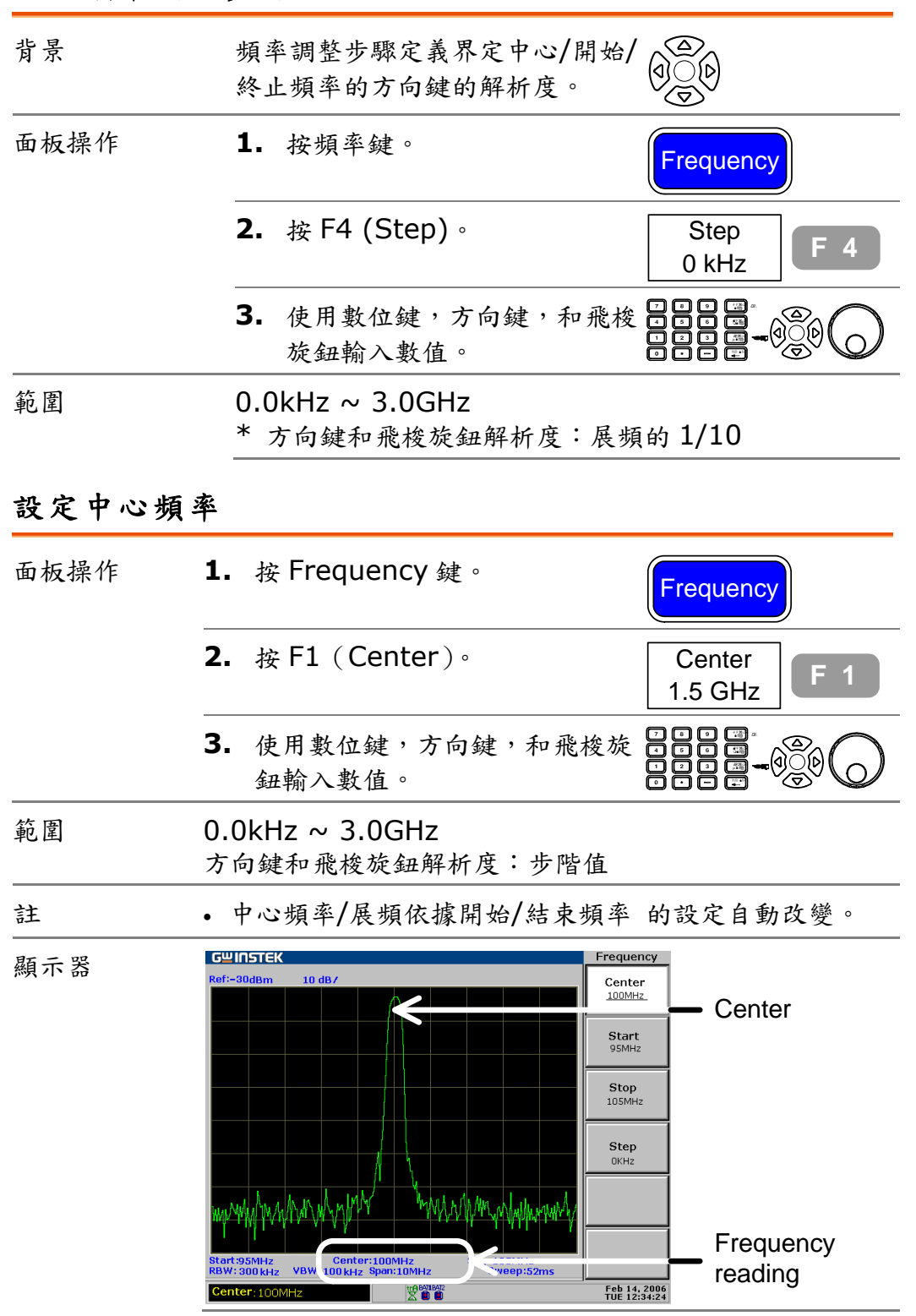

#### 設定頻率展頻

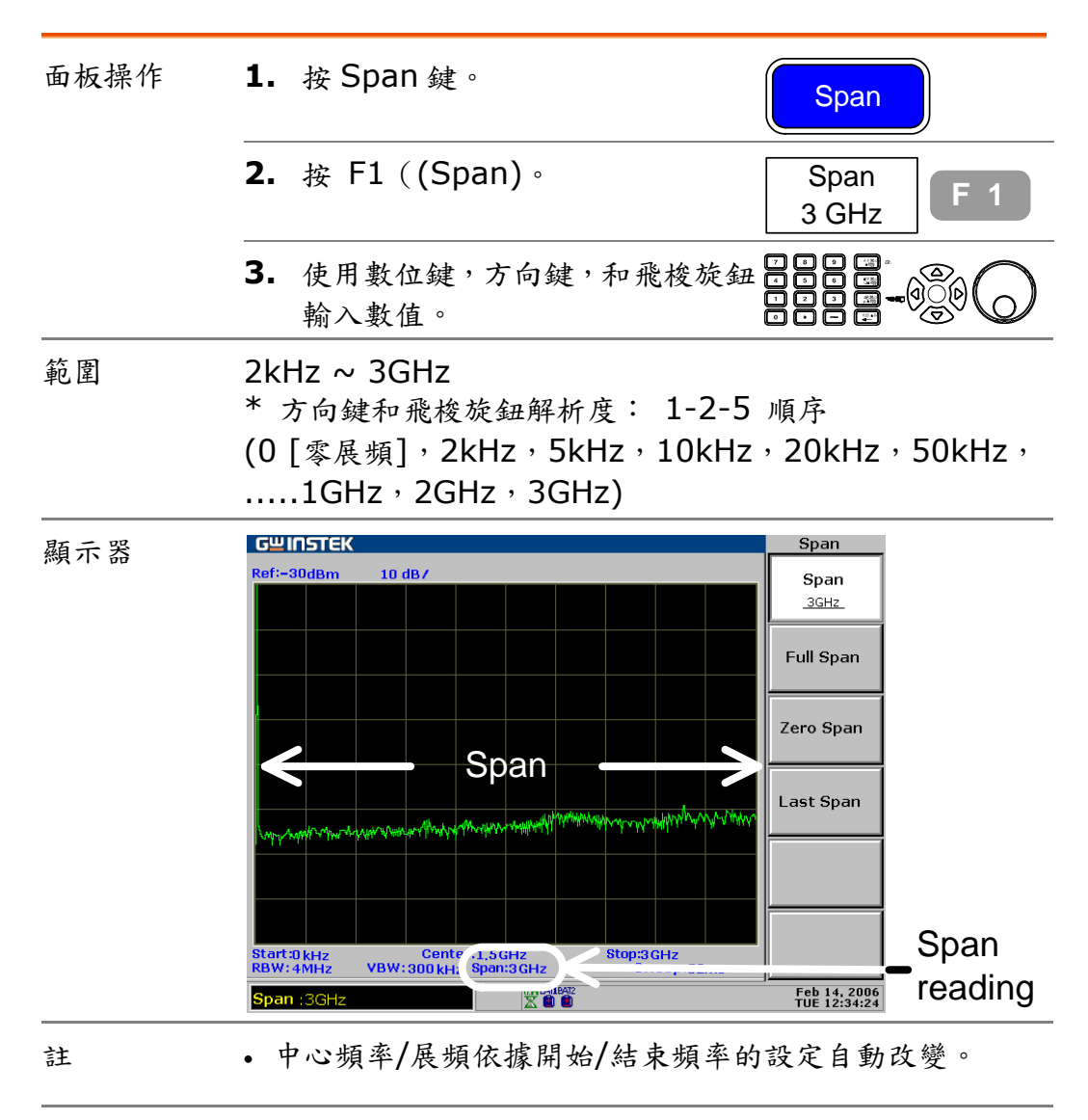

## 檢視信號(開始和停止)

Start and Stop 方法界定開始頻率和停止頻率範圍。

#### 設定頻率調整步驟

| 背景   | 頻率調整步驟定義界定中心/開始<br>/停止頻率的方向鍵的解析度。             | ()<br>()<br>()<br>()<br>()<br>()<br>()<br>()<br>()<br>()<br>()<br>()<br>()<br>( |
|------|-----------------------------------------------|---------------------------------------------------------------------------------|
| 面板操作 | <b>1.</b> 按 Frequency 鍵。                      | Frequency                                                                       |
|      | <b>2.</b> 按 F4 (Step)。                        | Step<br>0 kHz F 4                                                               |
|      | <ol> <li>使用數位鍵,方向鍵,和飛梭<br/>旋鈕輸入數值。</li> </ol> |                                                                                 |
| 範圍   | 0.0kHz ~ 3.0GHz<br>* 方向鍵和飛梭旋鈕解析度: 展           | 頻的 1/10 。                                                                       |

#### 設定開始頻率

| 面板操作 | 1. 按 Frequency 鍵。                             | Frequency          |
|------|-----------------------------------------------|--------------------|
|      | <b>2.</b> 按 F2 (Start)。                       | Start<br>0 kHz F 2 |
|      | <ol> <li>使用數位鍵,方向鍵,和飛梭旋鈕<br/>輸入數值。</li> </ol> |                    |
| 範圍   | 0.0kHz ~ 3.0GHz (開始頻率≤終止<br>方向鍵和飛梭旋鈕解析度:步階值。  | 頻率)                |
| 註    | • 中心頻率/展頻依據開始/終止頻率的                           | 設定自動改變。            |

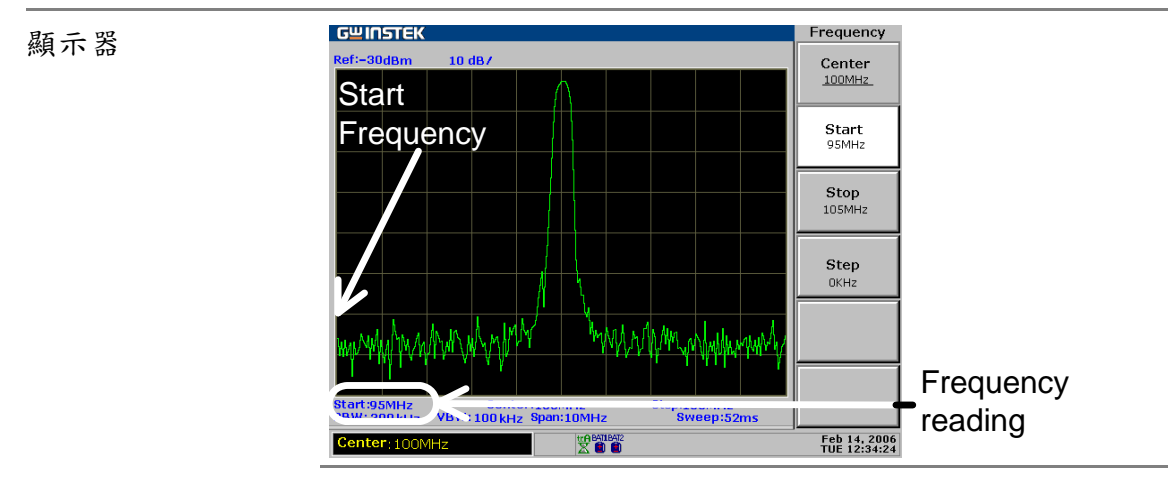

#### 設定終止頻率

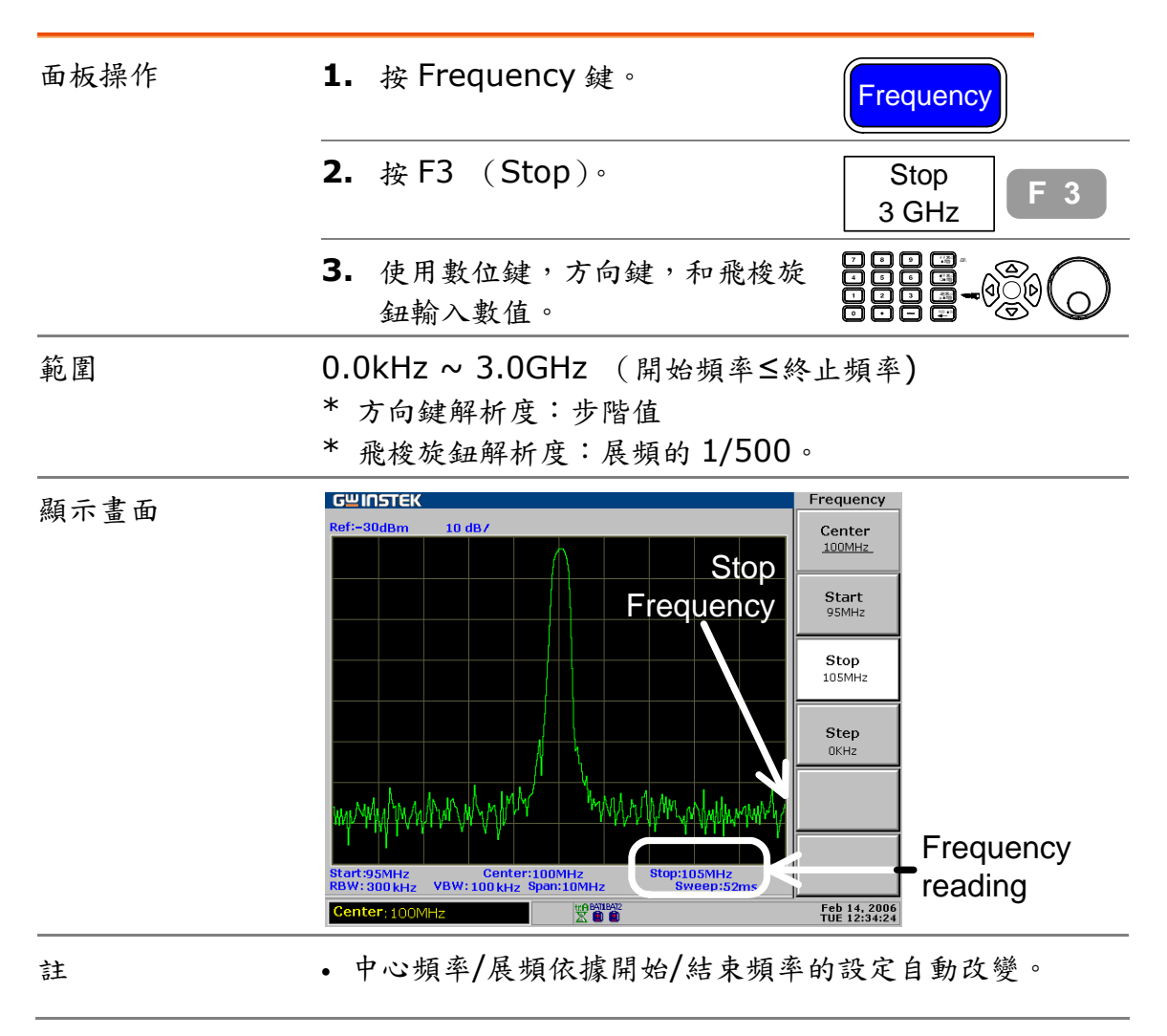

# 全展頻(Full Span)/零展頻(Zero Span)

全展頻/零展頻是將展頻設定到最大值:3.0GHz (full) 或最小值:0kHz (zero)。在特定的狀況下可以快速 的檢視信號,比如說在時域(Zero Span) 檢視調製信 號或在全展頻的狀況檢視未知頻率的信號。

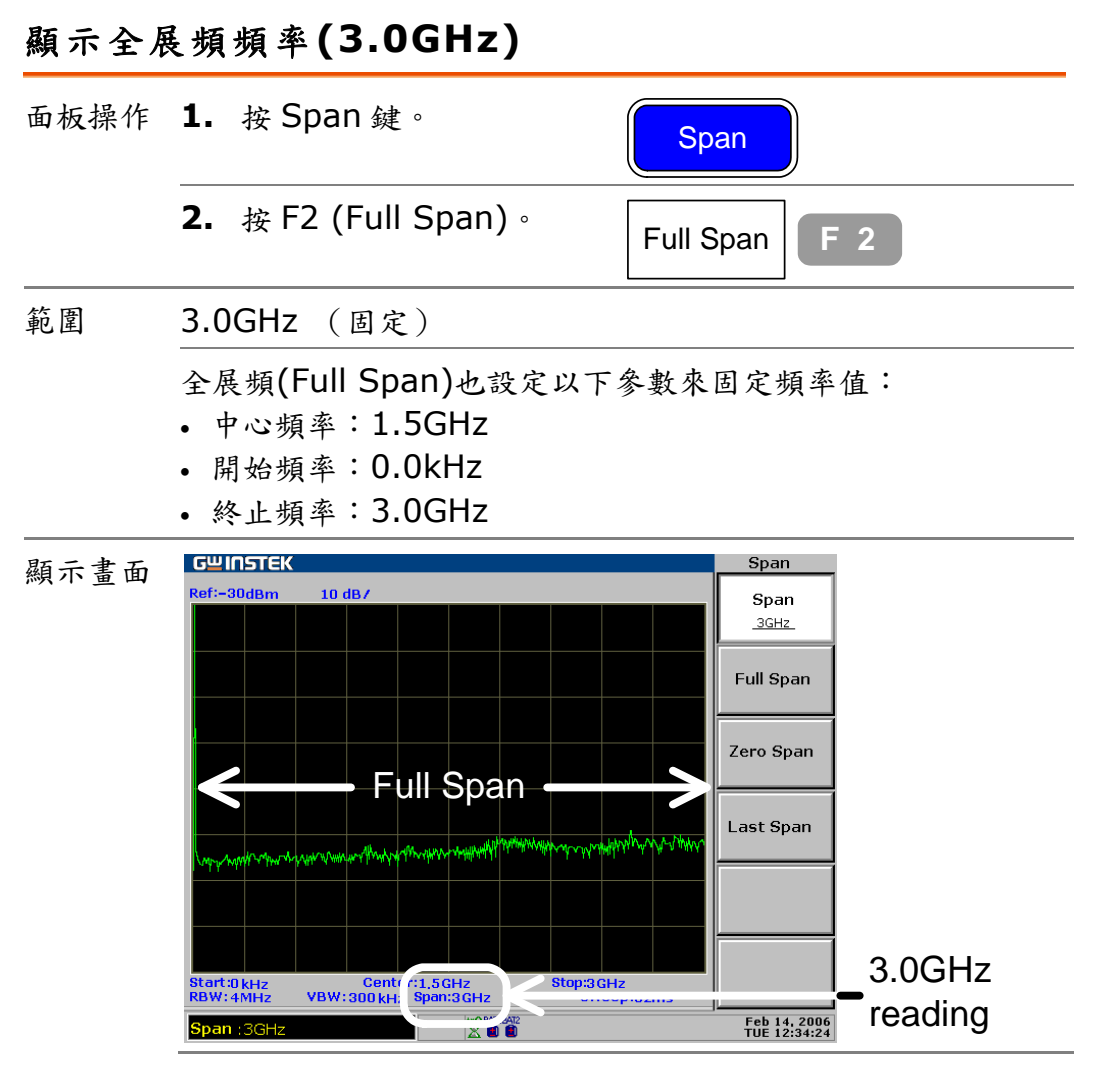

#### 顯示零展頻(檢視時間範圍)

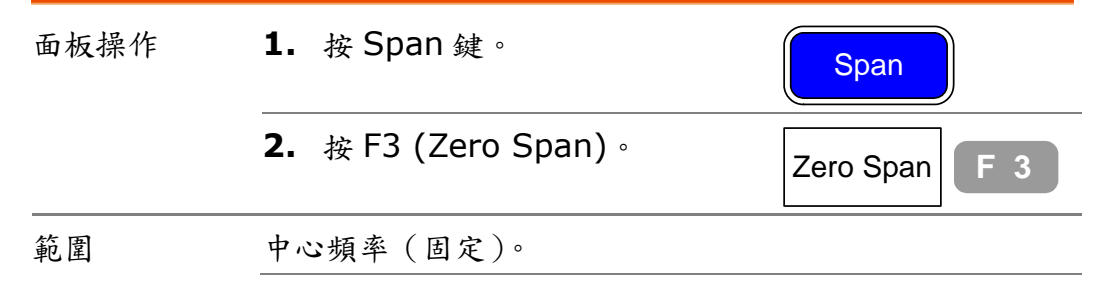

GSP-830

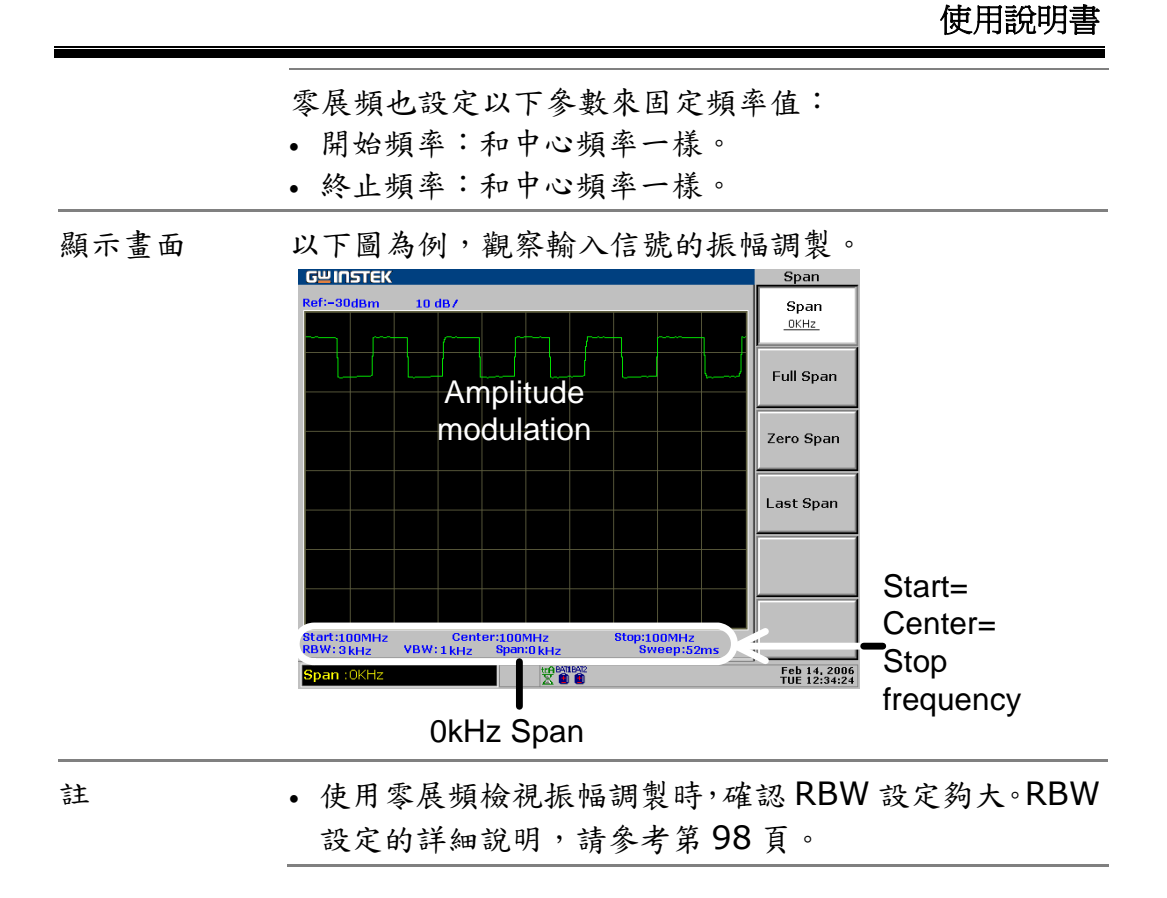

調出最後展頻設定

| 面板操作 | <b>1.</b> 按 Span 鍵。              | Span          |
|------|----------------------------------|---------------|
|      | <b>2.</b> 按 F4 (Last Span)∘      | Last Span F 4 |
|      | <ol> <li>從展頻設定回到先前設定。</li> </ol> |               |
| 設定階層 | 1 階                              |               |

振幅

Amplitude key 設定顯示器的垂直刻度,包括量測 上限(參考準位元),垂直範圍/單位(振幅刻度和單 位),和外部增益或損失的修正(外部偏移)。振幅修 正調整由外部網路引起的頻率回應失真。前置放大器 是一個選購配備可在進入 GSP-830 之前,放大微弱 的輸入信號。依據應用上的需求也可設定輸入阻抗。

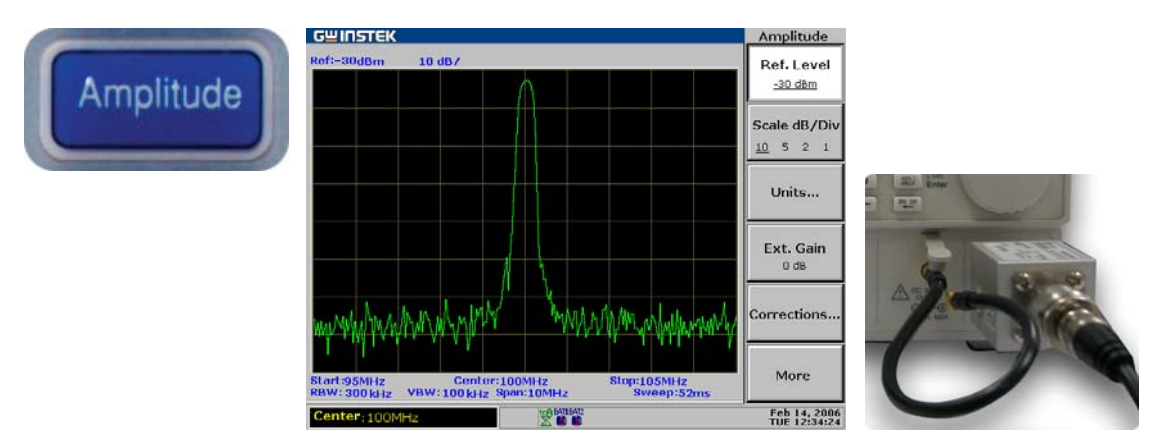

| 垂直刻度設定 | 設定參考振幅準位          | 49 |
|--------|-------------------|----|
|        | 選擇振幅刻度            | 50 |
|        | 選擇振幅單位            | 50 |
|        | 設定外部偏移準位          | 51 |
| 振幅修正   | 振幅修正步驟            | 52 |
|        | 刪除整個修正組合的資料       | 55 |
|        | 調出目前的修正組合         | 56 |
|        | 儲存/複製/刪除/重新命名修正檔案 | 56 |
| 前置放大器  | 前置放大器 GAP-801(選購) | 57 |
| 輸入阻抗   | 選擇輸入阻抗(50Ω/75Ω)   | 58 |
|        | 選擇阻抗偏移(只適用於 75Ω ) | 58 |

設定垂直刻度

垂直顯示刻度是由參考振幅準位,垂直振幅範圍,量 測單位,和外部增益或損失設定來界定。

### 設定參考振幅準位

參考準位元界定最上面的顯示準位元。

| 面板操作 | 1. 按 Amplitude 鍵。                            | Amplitude                                                                                                    |
|------|----------------------------------------------|----------------------------------------------------------------------------------------------------|
|      | <b>2.</b> 按 F1 (Ref. Level)。                 | Ref.Level<br>-30.0dBm                                                                                               |
|      | <ol> <li>使用數位鍵,方向鍵,和卷軸;<br/>輸入數值。</li> </ol> |                                                                                                    |
| 範圍   | dBm -110 ~ +20 dBm, 0                        | 0.1dB 解析度                                                                                                    |
|      | dBmV -63.01 ~ +66.99 d                       | BmV, 0.01dB 解析度                                                                                                    |
|      | dBuV −3.01 ~ +126.99 d                       | BuV, 0.01dB 解析度                                                                                                    |
| 顯示畫面 | Reference Level Reading                      | Amplitude<br>Ref. Level<br>-30 dBm<br>LO 5 2 1<br>Units<br>Ext. Gain<br>0 dB<br>Corrections<br>More<br>Feb 14: 2005 |

### G≝INSTEK

F 2

dBmV

| 選擇振幅刻度 |                                                     |                                                                                                    |  |  |  |
|--------|-----------------------------------------------------|----------------------------------------------------------------------------------------------------|--|--|--|
| 面板操作   | 1. 按 Amplitude 鍵。                                   | Amplitude                                                                                                    |  |  |  |
|        | <ol> <li>重複按 F2 (Scale dB/Div)<br/>選擇刻度。</li> </ol> | Scale dB/Div<br><u>10</u> 5 2 1                                                                                                    |  |  |  |
| 範圍     | 10, 5, 2, 1 dB/Div                                  |                                                                                                    |  |  |  |
| 顯示畫面   | Scale reading                                       | Amplitude<br>Ref. Level<br><u>-30 dBm</u><br>Scale dB/Div<br><u>10 5 2 1</u><br>Units<br>Ext. Gain<br>0 dB<br>Corrections<br>More<br>Feb 14, 2006<br>TUE 12:34:24 |  |  |  |
| 選擇振幅單位 |                                                     |                                                                                                    |  |  |  |
|        | <b>1.</b> 按 Amplitude 鍵。                            | Amplitude                                                                                                    |  |  |  |
|        | <b>2.</b> 按 F3 (Units)。                             | Units F 3                                                                                                    |  |  |  |
|        | 3. 按單位鍵 F1(dBm),F2<br>(dBmV)和 F3 (dBuV)。            | dBm F 1                                                                                                    |  |  |  |

|    |                       |                      | dBuV   | F 3        |
|----|-----------------------|----------------------|--------|------------|
|    | <b>4.</b> 按 F6<br>功能選 | (Return) 回到先前的<br>項。 | Return | <b>F</b> 6 |
| 範圍 | dBm                   | -110 ~ +20 dBm       |        |            |
|    | dBmV                  | -63.01 ~ +26.99 c    | lBmV   |            |
|    | dBuV                  | -3.01 ~ +126.99 c    | lBuV   |            |

#### 設定外部偏移準位

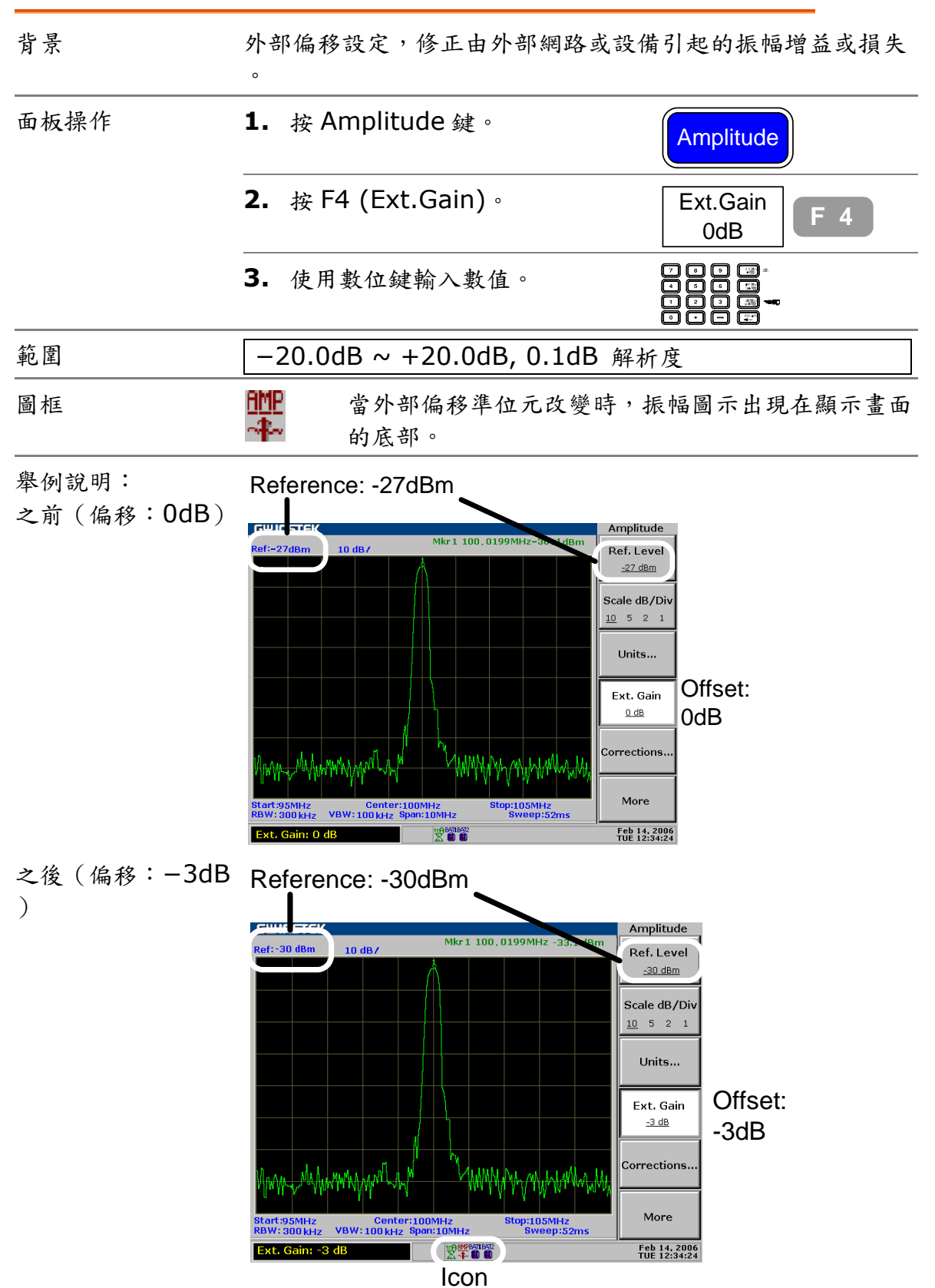

振幅修正

概述

背景

振幅修正可以經由改變特定頻率的振幅 dB 值,來調整 GSP-830 的頻率回應。

功能選項樹狀圖

| Amplitude<br>Corrections F 5 | Edit F 1<br>Correction<br>On Off F 2 | Select       F 1       No       F 1         1 2 3 4 5       F 1       No       F 1         Delete       F 2       Yes       F 2         Delete All       F 3       Yes       F 2         Undelete       F 4       Save Now       F 5 |
|------------------------------|--------------------------------------|----------------------------------------------------------------------------------------------------|
|                              | Return F 6                           | Return F 6 Return F 6                                                                                                    |
| 範圍                           | 修正組                                  | 5 組,每組有 30 個修正點。                                                                                                    |
|                              | 振幅                                   | 每一修正點-40 ~ +40dB, 0.1dB 解析<br>度                                                                                                    |
|                              | 頻率                                   | 9kHz ~ 3.0GHz,1kHz 解析度                                                                                                    |
| 圖框                           | AMP<br>∼≉~                           | 打開振幅修正時,振幅圖框出現在顯示器的<br>底部。                                                                                                    |

### 振幅修正步驟

| 舉例說明 | 例:GSP-830和待測體之間的網路系統使波形失真並迫使<br>準位在 2.4GHz 左右下降。振幅修正可以修正這個準位。 |        |  |
|------|---------------------------------------------------------------|--------|--|
| 修正準位 | 振幅在 2.4GHz 左右增加了+1 ~ +3dB。                                    |        |  |
|      | 2.2GHz                                                        | +2.5dB |  |
|      | 2.3GHz                                                        | +1.3dB |  |
|      | 2.4GHz                                                        | +2.8dB |  |
|      | 2.5GHz                                                        | +2.5dB |  |
|      | 2.6GHz                                                        | +1.2dB |  |

GUINSTEK

**GSP-830** 使用說明書

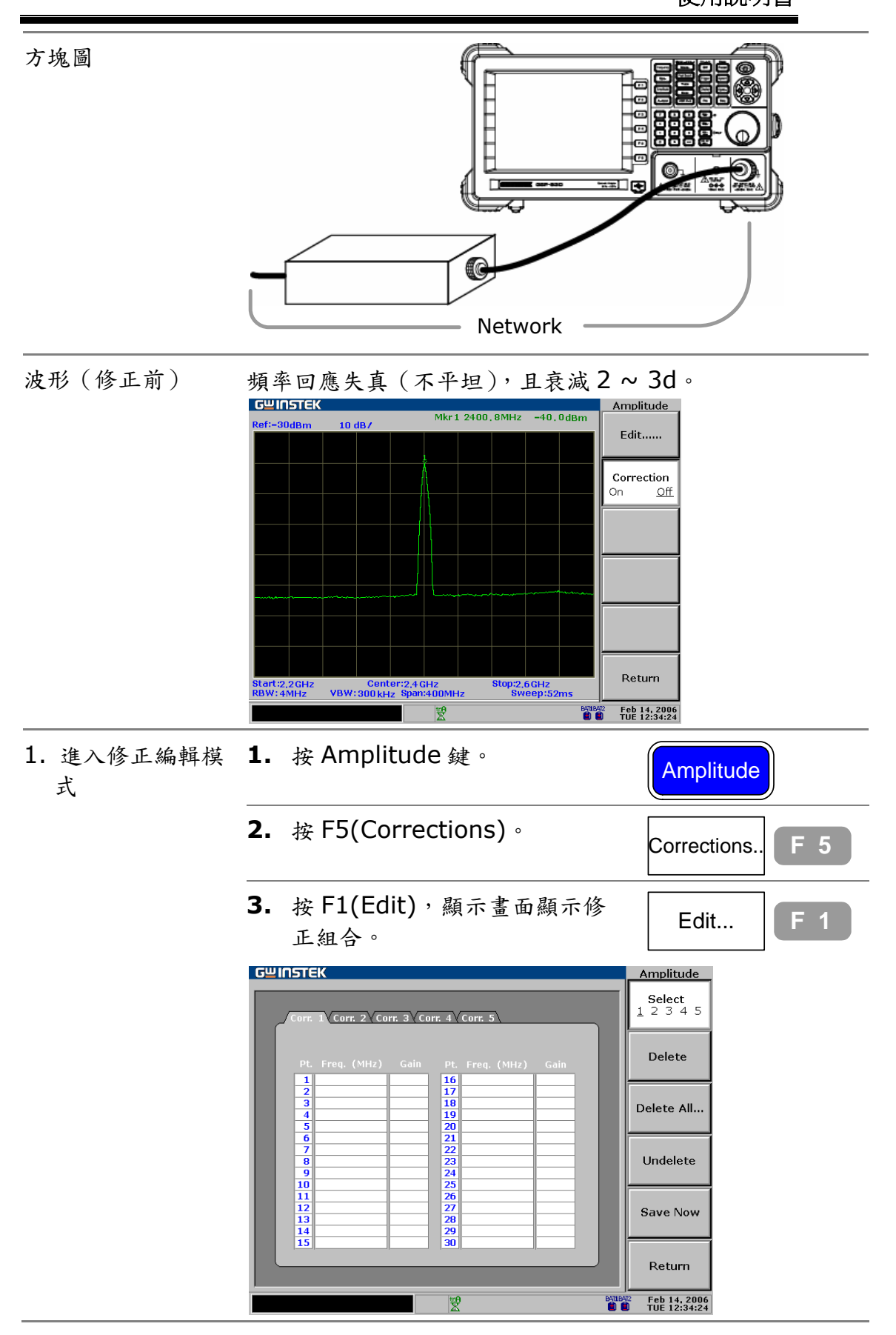

| G≝INSTEK  |                                                                                              | <b>GSP-830</b><br>使用說明書                                                                                                    |
|-----------|----------------------------------------------------------------------------------------------|----------------------------------------------------------------------------------------------------|
|           | 重複按 F1(選擇)選擇修正組合<br>選擇 5 組,每一組 30 點。                                                         | 可 Select<br><u>1 2 3 4 5</u><br><b>F 1</b>                                                                                                    |
|           | 舉例:選擇修正組合 <b>3</b><br>                                                                       | Select<br>1 2 <u>3</u> 4 5                                                                                                    |
| 3a.增加修正點  | <ol> <li>確認游標指向第一項空白的<br/>率點。</li> </ol>                                                     | 頻 Pt. Freq. (MHz) Gain<br>1<br>2<br>3<br>4<br>5                                                                                                    |
|           | <b>2.</b> 必要時,使用 Up/Down 鍵<br>動游標。                                                           |                                                                                                    |
|           | <ol> <li>使用數位鍵以 MHz 的單位報<br/>頻率值。</li> <li>9.0kHz ~ 3.0GHz</li> </ol>                        |                                                                                                    |
|           | <ul> <li>4. 游標自動移動到增益的那邊<br/>使用數位鍵以 dB 的單位輸入</li> <li>益的值。</li> <li>-40dB ~ +40dB</li> </ul> | 。 Pt. Freq. (MHz) Gain<br>1 2200<br>2 3<br>4 5<br>7 1 5 5<br>7 1 5 5 5<br>7 1 5 5 5<br>7 1 5 5 5 |
|           | <ol> <li>重複以上所有修正資料的程:<br/>頻率自動分類。</li> </ol>                                                | 式。資料點會從低頻率到高                                                                                                    |
| 3b. 更改修正點 | 1. 使用方向鍵移動游標。                                                                                | (d) (b)                                                                                                    |
|           | <ol> <li>使用數位鍵輸入新的頻率或:</li> <li>益的值。</li> </ol>                                              | Pt. Freq. (MHz) Gain<br>1 2200 2.5<br>2 2300 1.3<br>3 2400 2.8<br>4 2500 1.8<br>5 2600 1.2<br>7 0 0 0<br>1 0 0 0<br>1 0 0<br>1 0 0 0<br>1 0 0 0                                                                                                    |
| 3c.删除修正點  | 1. 使用方向鍵移動游標到修正;                                                                             |                                                                                                    |
|           | <ol> <li>按 F2 (刪除),頻率和增益<br/>會一起被刪除。</li> </ol>                                              | 值 Delete F 2                                                                                                    |
|           | <ol> <li>按 F4 (Undelete)取消上一<br/>刪除。</li> </ol>                                              | 個 Undelete F 4                                                                                                    |

舉例:刪除修正點3 Pt. Gain 2200 2300 2400 2500 2600 2200 2300 2500 2600 2.5 1.3 2.8 12345 12345  $\rightarrow$  $\frac{1.8}{1.2}$ **1.** 按 F5 (Save Now), 編輯的資 4. 儲存修正組合 Save Now 料被儲存在內部。 **2.** 按 F6 (Return) 回到前一個功 Return 能選項。 5. 開啟修正 **1.** 按F2 (Correction On) 打開修 Correction 正功能。 <u>On</u> Off 2. 振幅圖示出現在顯示畫面的底 <u>amp</u> ~**k**~ 部。 修正後 頻率響應變成線性 (original), 增益修正為+2~+3dB。

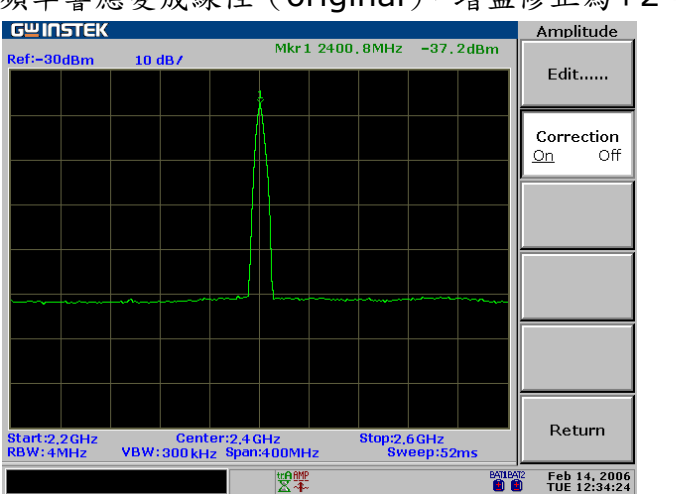

#### 删除整個修正組合的資料

| 面板操作 | 1. | 按 Amplitude 鍵。            | Amplitude                                |
|------|----|---------------------------|------------------------------------------|
|      | 2. | 按 F5 (Corrections)。       | Corrections F 5                          |
|      | 3. | 按F1(Edit),顯示畫面顯<br>示修正設定。 | Edit F 1                                 |
|      | 4. | 重複按 F1(Select)選擇修正<br>設定。 | Select<br><u>1</u> 2 3 4 5<br>F 1<br>F 1 |
|      | 5. | 按F3 (Delete All)。         | Delete All F 3                           |

### GWINSTEK

GSP-830 使用說明書

| 6. | 按 F1 (No)或 F2 (Yes)確認<br>• 整個指定的修正設定資料都 | No     | F 1 |
|----|-----------------------------------------|--------|-----|
|    | 被删除。                                    | Yes    | F 2 |
| 7. | 重複按 F6(Return)回到前<br>一個功能選項。            | Return | F 6 |

### 調出目前的修正組合

| 面板操作 | 1. | 按 Amplitude 鍵。                 | Amplitude                      |
|------|----|--------------------------------|--------------------------------|
|      | 2. | 按 F5 (Corrections)。            | Corrections F 5                |
|      | 3. | 按F1(Edit)顯示畫面顯示<br>修正組合。       | Edit F 1                       |
|      | 4. | 重複按 F1(Select)選擇修正<br>組合。      | Select<br><u>1 2 3 4 5</u> F 1 |
|      | 5. | 按 F6(Return)回到前一個<br>功能選項。     | Return F 6                     |
|      | 6. | 按 F2 (Correctin On)開啟<br>修正功能。 | Correction<br>On Off F 2       |

### 儲存/複製/刪除/重新命名修正檔案

| 背景    | 使用檔案鏈結功能可將修正檔案儲存<br>,複製,刪除或重新命名。按 File 鍵<br>進入每一功能。 | File   |            |
|-------|-----------------------------------------------------|--------|------------|
| 儲存/複製 | 按 F1(Copy)。詳細的步驟,請參考第<br>117 頁。                     | Сору   | <b>F</b> 1 |
| 刪除    | 按 F2 (Delete)。詳細的步驟,請參考<br>第 120 頁。                 | Delete | F 2        |
| 重新命名  | 按 F3 (Rename) 。詳細的步驟,請<br>參考第 122 頁。                | Rename | <b>F</b> 3 |

# 前置放大器 GAP-801(選購配備)

| 背景 | 選購的前<br>弱的輸入<br>的準位。                        | 置放大器 GAP-801 可以放大整個頻率範圍的微<br>信號,比如 EMI[測試時將信號放大到很容易處理                                                                                                    |
|----|---------------------------------------------|----------------------------------------------------------------------------------------------------|
| 範圍 | 頻率                                          | 9.0kHz ~ 3.0GHz                                                                                                    |
|    | 振幅                                          | 11.5dB 典型值                                                                                                    |
| 連接 | <b>1.</b> 在輸<br>GAP                         | 入端和待測體的信號輸出端之間連接前置放大器-801 。                                                                                                    |
|    | 2. 連接<br>端。<br>Powe                         | GAP-801 電源輸入端到 GSP-830 DC 9V 輸出                                                                                                    |
|    |                                             |                                                                                                    |
|    | 3. 信號:<br><sup>G型IDS</sup><br>Ref-30de<br>人 | 準位放大到 11.5dB (典型值)                                                                                                    |
|    | Start:95M<br>RBW: 300<br>Center             | Hz         Center:100MHz         Stop:105MHz         More           kHz         VBW:100kHz         Spec:10MHz         Sweep:52ms         Feb 14, 2006           100MHz         KHZ         Feb 14, 2006         Tote 12:34:24 |

# 設定輸入阻抗

# 選擇輸入阻抗 (50Ω/75Ω)

| 背景 | 多數情況下,預設的 50Ω 就適用。特殊的需求,比如用 |
|----|-----------------------------|
|    | 於有線電視的信號,才會使用到75Ω。          |

| 面板操作 | 1. 按 Amplitude 鍵。                                | Amplitude             |
|------|--------------------------------------------------|-----------------------|
|      | <b>2.</b> 按 F6 (More)。                           | More F 6              |
|      | <b>3.</b> 按 F1 (InputZ 50Ω/75Ω)選<br>擇阻抗。         | InputZ<br>50Ω 75Ω F 1 |
|      | <ol> <li>選擇 75Ω 時,振幅圖框出現在<br/>顯示器的底部。</li> </ol> | E AMP                 |

## 設定阻抗偏置(只適用於 75Ω)

| 背景   | 通過外部設備阻抗轉換器模組(GW 料號 ADP-101),可<br>將阻抗轉換到 75Ω。這種情況會引起外部耗損,可使用<br>阻抗偏移來修正。 |
|------|--------------------------------------------------------------------------|
| 面板操作 | 1. 按 Amplitude 鍵。<br>Amplitude                                           |
|      | 2. 按 F6 (More)。                                                          |
|      | 3. 確認 F1 時選擇 75Ω(InputZ) InputZ<br>。                                     |
|      | 4. 按 F2 (Input Z Cal)。 Input Z Cal<br>5.9dB F 2                          |
|      | 5. 使用數位鍵輸入偏移。 □□□□□□□□□□□□□□□□□□□□□□□□□□□□□□□□□□□□                       |
| 範圍   | -10dB~+10dB, 0.1dB 解析度                                                   |

自動設定

自動設定功能用來自動找出輸入信號之最大振幅信號,並將其頻率設為中心頻率。使用者可以依據應用 需求,設定振幅基準限制搜尋範圍和設定頻率觀察展 頻限制檢視範圍。

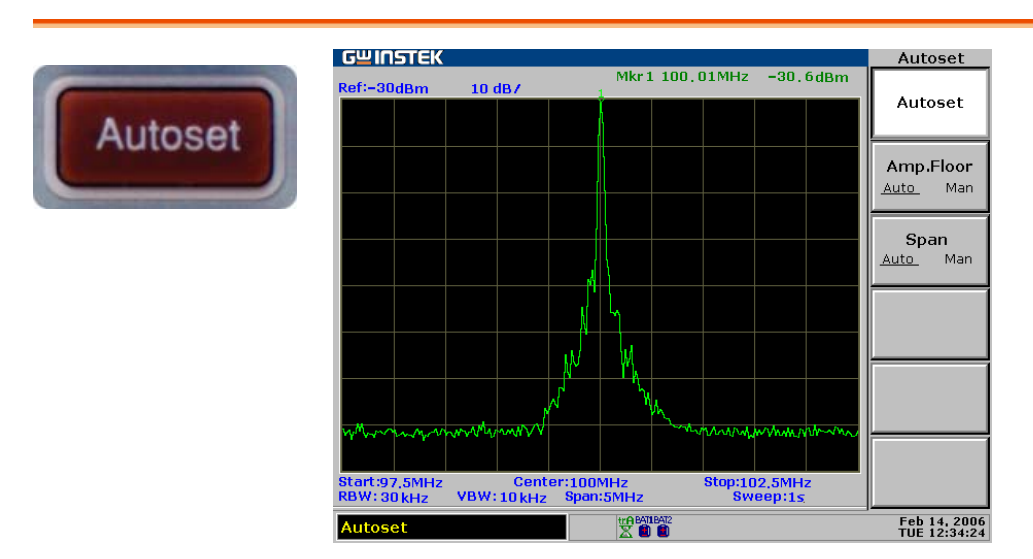

### 自動設定(搜尋整個振幅範圍)

| 面板操作 | <b>1.</b> 按 A | utoset 鍵。                             |
|------|---------------|---------------------------------------|
|      | <b>2.</b> 按 F | 1 (Autoset) · Autoset F 1             |
| 搜尋範圍 | 振幅            | dBm -80 ~ +20dBm                      |
|      |               | dBmV -33.01~+66.99dBmV                |
|      |               | dBuV +26.99~+126.99dBuV               |
|      | 頻率            | 0kHz ~ 3.0GHz                         |
|      | * 在振帕<br>以應用  | ā底線(F2)和展頻限制(F3)設定到 Auto 時,可<br>這些範圍。 |

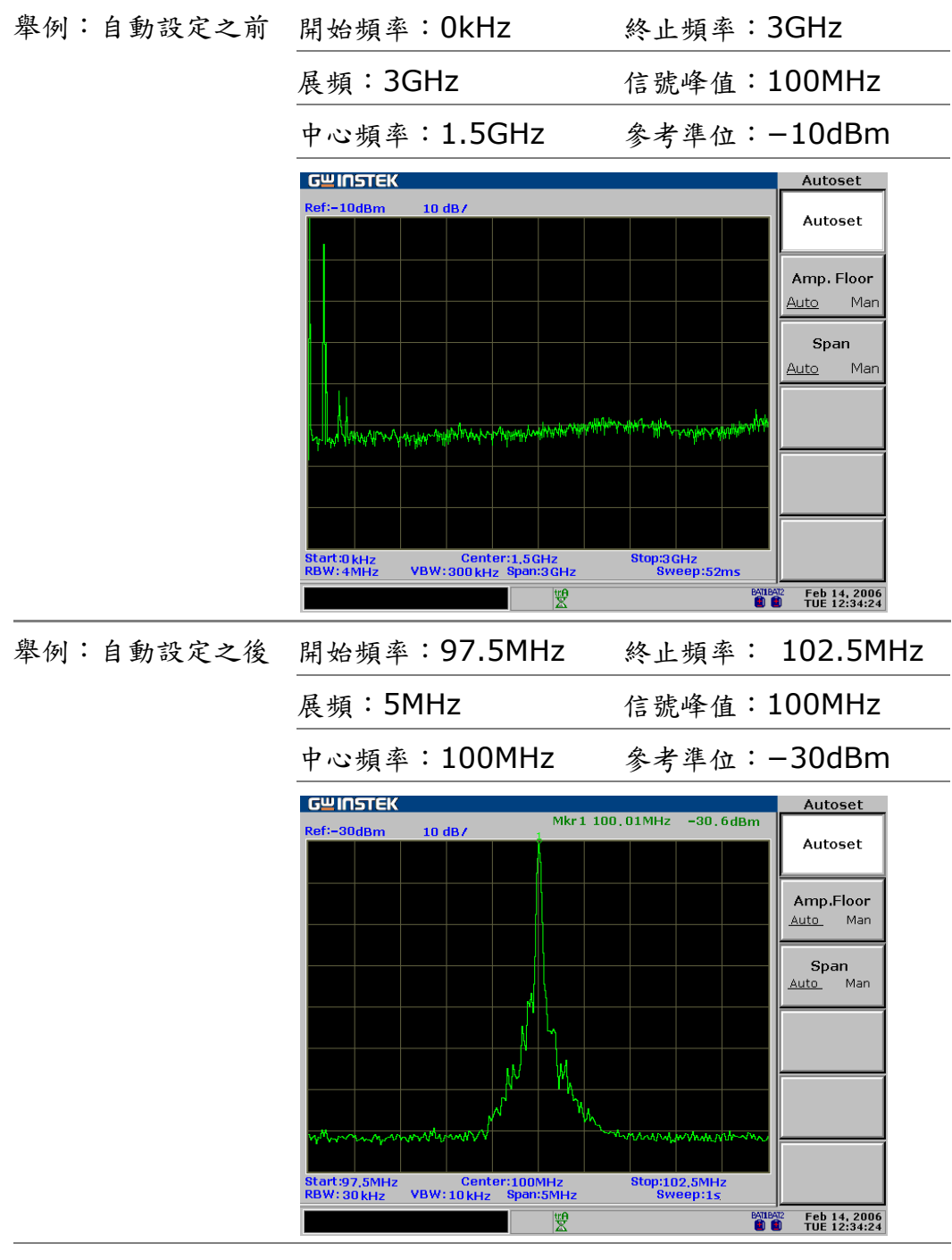

在自動設定之後無論前一個設定為何,使用 Autoset 重設,RBW,RBW/VBW/Sweep VBW,和 Sweep 這三個與 BW 相關的參數設到自的設定動模式。

## 限制垂直搜尋範圍

| 背景     | 設定振幅基準使信號低於設定,就可被 Autoset 搜尋略<br>過。                                                                                                    |  |
|--------|----------------------------------------------------------------------------------------------------|--|
| 面板操作   | 1. 按 Autoset 鍵。                                                                                                    |  |
|        | <ul> <li>2. 按 F2 (Amp. Floor),切換<br/>Auto (整個範圍)到 manual<br/>(限制範圍)。</li> <li>Amp.Floor<br/>Auto <u>Man</u> F 2</li> </ul>                                                                                                    |  |
|        | <ul> <li>3.使用數位鍵輸入振幅的單位元 □□□□□</li> <li>元 dB,指令視窗顯示設定值</li> <li>□□□□□□</li> <li>Δmp.:-30dBm</li> </ul>                                                                                                    |  |
| 範圍     | dBm -80~+20dBm, 0.1dB 解析度。                                                                                                    |  |
|        | dBmV -33.01 ~ +66.99dBmV, 0.01dB 解析度<br>。                                                                                                    |  |
|        | dBuV +26.99 ~ +126.99dBuV, 0.01dB 解析度<br>。                                                                                                    |  |
| 限制水準檢視 |                                                                                                    |  |
| 背景     | 改變顯示器的頻率展頻限制,更方便檢視 Autoset 結果<br>。設定到 Autoset 後,頻率展頻的出廠預設值設定在<br>5MHz (Auto)。                                                                                                    |  |
| 面板操作   | 1. 按 Autoset 鍵。。<br>Autoset                                                                                                    |  |
|        | 2. 按F3 (Span),切換<br>Auto(5MHz 固定限制)到<br>Manual。<br>Span<br>Auto <u>Man</u><br>F 3                                                                                                    |  |
|        | <ul> <li>3. 使用數位元元鍵輸入頻率,指</li> <li>2. 使用數位元元鍵輸入頻率,指</li> <li>2. 使用數位元元建輸入頻率,指</li> <li>2. 使用數位元元建輸入頻率,指</li> <li>3. 使用數位元元建輸入頻率,指</li> <li>3. 使用數位元元建輸入頻率,指</li> <li>3. 使用數位元元建輸入頻率,指</li> <li>3. 使用數位元元建輸入頻率,指</li> <li>3. 使用數位元元建輸入頻率,指</li> <li>4. 使用數位元元建輸入頻率,指</li> <li>4. 使用數位元元建輸入頻率,指</li> <li>4. 使用數位元元建輸入頻率,指</li> <li>4. 使用數位元元建輸入頻率,指</li> <li>4. 使用數位元元建輸入頻率,指</li> <li>4. 使用數位元元建輸入損率,指</li> <li>4. 使用數位元元建輸入損率,指</li> <li>4. 使用數位元元建輸入損率,指</li> <li>4. 使用數位元元元建輸入損率,指</li> <li>4. 使用數位元元建輸入損率,指</li> <li>4. 使用數位元元建輸入損率,指</li> <li>4. 使用數位元元建輸入損率,指</li> <li>4. 使用數位元元建輸入損率,指</li> <li>4. 使用數位元元建輸入損率,指</li> <li>4. 使用數位元元建和</li> <li>4. 使用數位元元元建m</li> <li>4. 使用數位元元建m</li> <li>4. 使用數位元元建m</li> <li>4. 使用數位元元建m</li> <li>4. 使用數位元元建m</li> <li>4. 使用數位元元建m</li> <li>4. 使用數位元元元建m</li> <li>4. 使用數位元元建m</li> <li>4. 使用數位元元建m</li> <li>4. 使用數位元元建m</li> <li>4. 使用數位元元建m</li> <li>4. 使用數位元元建m</li> <li>4. 使用數位元元元建m</li> <li>4. 使用數位元</li> <li>4. 使用數位元元</li> <li>4. 使用數位元元</li> <li>4. 使用數位元元</li> <li>4. 使用數位元</li> <li>4. 使用數位元</li> <li>4. 使用數位元</li> <li>4. 使用數位元</li> <li>4. 使用數位元</li> <li>4. 使用</li> <li>4. 使用</li> <li>4. 使用</li> <li>4. 使用</li> <li>4. 使用</li> <li>4. 使用</li> <li>4. 使用</li> <li>4. 使用</li> <li>4. 使用</li> <li>4. 使用</li> <li>4. 使用</li> <li>4. 使用</li> <li>4. 使用</li> <li>4. 使用</li> <li>4. 使用</li></ul> |  |
| 範圍     | 零展頻,2kHz ~ 3GHz (Manual) 5MHz 固定(Auto)                                                                                                    |  |

o

游標

Marker 顯示波形點的頻率和振幅, GSP-830 可以 同時開啟 5 個 Marker 或 Marker 組。也可以一次 開啟或關閉所有的 Marker。Marker 列表提供在單 一的顯示裏編輯和檢視很多個 Marker。△Marker 顯示參考 Marker 之間頻率和振幅的差異。 GSP-830 提供將 Marker 移到不同的位置的功 能,包括峰值信號,中心頻率,和開始/終止頻率。 Peak Search 功能可提供更多的信號峰值的 Marker 操作。 GWINSTEK Marker Mkr1 1500,041MHz−38,5dBm ∆Mkr1 0,0096MHz -3,7dB 10 dB/ Marker Trace Marker <u>Auto</u> A.B.C Marker Table <u>On</u> Off All <u>On</u> Mkrs Off Stop:1,5001GHz Sweep:52ms Start:1,4999GHz Center:1,5GHz RBW:3kHz VBW:1kHz Span:200kHz Marker Tabl Mkr To.... 
 No.
 ΔMHz
 ΔdB

 Δ1
 0.0096
 -3.7
 dBm -38,5 No. MHz 1 1500.041 1500.011 -39,9 Δ2 0,0096 -16.3 Δ3 -0.0104 -3.6 3 1499,961 -38.7 1500.031 -38,9 <u>∆4</u> -0.0304 -6.5 4 1499,971 -38,9 Δ5 0.01 -16.3 Return Feb 14, 2006 TUE 12:34:24 뱫

| 開啟 Marker | 開啟標準 MARKER          | 63 |
|-----------|----------------------|----|
|           | 一次性開啟所有 5 個標準 MARKER | 64 |
|           | 開啟△MARKER            | 65 |
| 移動 Marker | 手動移動 MARKER          |    |
|           | 移動 MARKER 到最高峰值      |    |
|           | 移動游標和最高峰值到中央         | 67 |
|           | 移動 MARKER 到不同的位置     | 67 |
|           | 移動游標到一個軌跡            |    |
| Marker 列表 | 顯示 MARKER 列表         |    |

# Marker 的啟動/不啟動

| 功能選項樹狀圖 | F3 ~ F5 按鈕只有在 Marker 啟動時,才可以用。 |                                                               |  |
|---------|--------------------------------|---------------------------------------------------------------|--|
|         | Marker                         | Marker<br><u>1 2 3 4 5</u> F 1                                |  |
|         | (                              | On Off F 2                                                    |  |
|         |                                | Mode<br>Normal ΔMkr F 3                                       |  |
|         |                                | To Peak F 4                                                   |  |
|         |                                | Mkr►Center F 5                                                |  |
|         |                                | More F 6 All Mkrs<br>On Off F 3                               |  |
| 範圍      | 標準 Marker                      | 5                                                             |  |
|         | riangle Marker                 | 5 組                                                           |  |
|         | 振幅                             | -120 ~ +20dBm, 0.1dB 解析度<br>-73.01~+66.99dBmV, 0.01dB 解析<br>度 |  |
|         |                                | -13.01~+126.99dBuv,0.01dB 解<br>析度                             |  |
|         | 频率                             | 0kHz ~ 3.0GHz                                                 |  |

# 開啟標準 Marker

| 面板操作 | 1. | 按 Marker 鍵。                     | Marker                                               |
|------|----|---------------------------------|------------------------------------------------------|
|      | 2. | 重複按 F1 選擇 Marker 編號<br>(1 到 5)。 | Marker<br><u>1</u> 2 3 4 5<br><b>F</b> 1<br><b>C</b> |
|      | 3. | 按 F2 (On) 打開選擇的<br>Marker。      | On Off F 2                                           |
|      | 4. | 使用 F3,選擇確認 Normal。              | Mode<br><u>Normal</u> ΔMkr                           |
|      | 5. | 重複以上步驟選擇所需的<br>Marker 的數量。      |                                                      |

#### 顯示畫面

#### 顯示畫面的右上角顯示啟動的 Marker。 Marker ID, Frequency, Amplitude

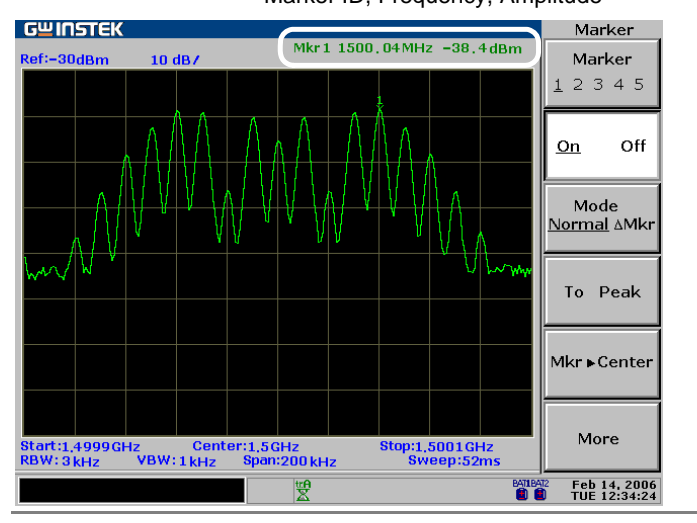

### 一次性開啟所有 5 個標準 Marker

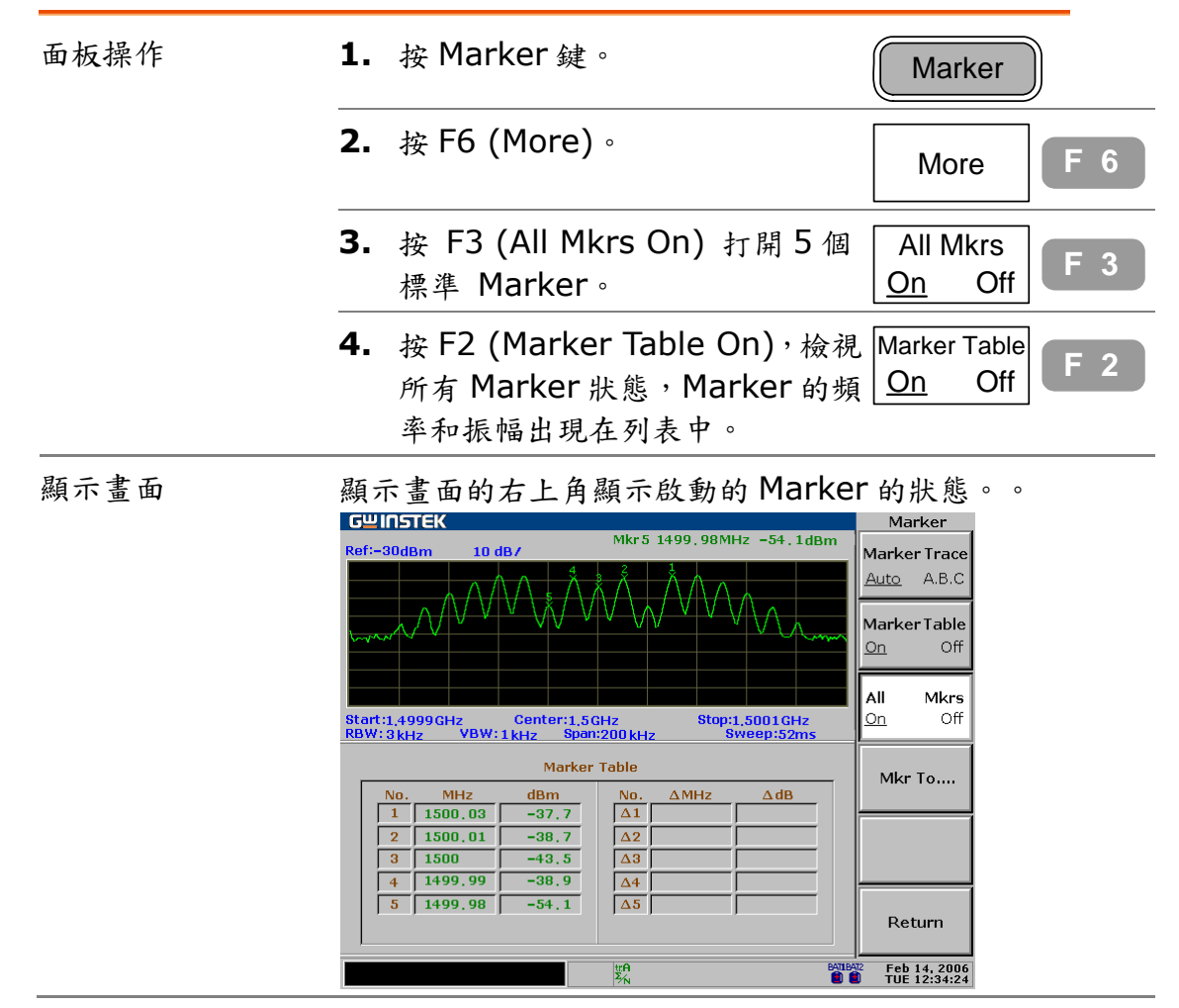

To Peak

Mkr ⊾Center

More

BATILBAT2

Feb 14, 2006 TUE 12:34:24

Stop:1,5001GHz Sweep:52ms

# 開啟△ Marker

| 面板操作 | 1. 按 Marker 鍵。 Marker                                                                                                    |
|------|----------------------------------------------------------------------------------------------------|
|      | <ol> <li>重複按 F1 選擇 Marker 編號(1 Marker<br/>到 5)。</li> </ol>                                                                |
|      | <b>3.</b> 按 F2 (On) 打開選擇的<br>Marker。                                                                                      |
|      | <b>4.</b> 使用 F3,選擇確認Δ (delta) Mode F 3 Marker。                                                                            |
|      | 5. 重複以上步驟選擇所需 Marker<br>的數量。                                                                                              |
| 顯示畫面 | 顯示畫面的右上角顯示啟動的Δ (delta) Marker 組。<br>Marker ID, Frequency, Amplitude                                                       |
|      | GWINSTEK     Marker       Ref:-30dBm     10 dB /       Marker     1 2 3 4 5       On     Off       Mode       Normal AMkr |

Start:1,4999GHz Center:1,5GHz RBW: 3 kHz VBW: 1 kHz Span:200 kHz

뼒
# 移動 Marker

這一章是假設最少有一個 Marker 已經啟動(第64 頁), Marker 的頻率位置可以使用手動設定,或使用 功能選單的快捷方式標示位置。

#### 手動移動游標

| 面板操作 | 1. | 檢查顯示畫面右上角的啟動的<br>Marker。                 | Mkr1 1500,04MHz -38,4dBm | Marker<br>Marker<br>12345 |
|------|----|------------------------------------------|--------------------------|---------------------------|
|      | 2. | 使用左邊/右邊鍵和飛梭旋鈕移動 Marker,或使用數位鍵直接<br>輸入頻率。 |                          |                           |

### 移動 Marker 到最高峰值

| 方法1                   | 1. | 檢查顯示畫面右上角開啟的<br>Marker。                           | Mkr1 1500,04MHz -38,4d0m<br>Marker<br>1 2 3 4 5 |
|-----------------------|----|---------------------------------------------------|-------------------------------------------------|
|                       | 2. | 按 Marker 鍵。                                       | Marker                                          |
|                       | 3. | 按F4 (To Peak)。                                    | To Peak F 4                                     |
| 方法 2                  | 1. | 第二個方法(同樣效果)是按峰值<br>搜尋(Peak Search)鍵。              | Peak Search                                     |
|                       | 2. | 按 F1(Pk Search)。                                  | Pk Search F 1                                   |
| 方法3 (Marker 追蹤<br>峰值) | 1. | 第三個方法是移動 Marker 到峰<br>值 並進行追蹤。按 Peak Search<br>键。 | Peak Search                                     |
|                       | 2. | 按F6(More)。                                        | More F 6                                        |
|                       | 3. | 按 F4 並打開 Track。                                   | Track<br>On Off F 4                             |
|                       | 4. | 峰值追蹤圖示出現在顯示畫面的<br>下方。                             | PTK<br>炎                                        |

|      | ••••• |                                      |                                           |
|------|-------|--------------------------------------|-------------------------------------------|
| 方法1  |       | 檢查顯示畫面右上角開啟的<br>Marker。              | Mkr 1 1500, 04MHz - 38, 4dbm<br>1 2 3 4 5 |
|      | 2.    | 按 Marker 鍵。                          | Marker                                    |
|      | 3.    | 按 F4 (To Peak),移動游標到信<br>號峰值。        | To Peak F 4                               |
|      | 4.    | 按 F5 (Mkr→Center),移動信號<br>峰值到中央。     | Mkr Center F 5                            |
| 方法 2 | 1.    | 第二個方法(同樣效果)是按峰值<br>搜尋(Peak Search)鍵。 | Peak Search                               |
|      | 2.    | 按 F5(Mkr→中央)找到信號峰值<br>,將其移動到中央。      | Mkr►Center F 5                            |

### 移動游標和最高峰值到中央

#### 移動游標到不同的位置

| 面板操作 | 1. | 檢查顯示畫面右上方開啟的<br>Marker。                                               | Mkr1 1500,04MHz -38,4dbm Marker<br>1 2 3 4 5 |
|------|----|-----------------------------------------------------------------------|----------------------------------------------|
|      | 2. | 按 Marker 鍵。                                                           | Marker                                       |
|      | 3. | 按F6 (More)。                                                           | More F 6                                     |
|      | 4. | 按 F4 (Mkr to)。                                                        | Mkr to F 4                                   |
|      | 5. | 按 F1(Center) ~ F5 (Ref Lvl)<br>選擇操作位置:<br>Center: 中心頻率<br>Start: 開始頻率 | Mkr►Center F 1                               |
|      |    |                                                                       | Mkr ► Start F 2                              |
|      |    | Stop: 終止頻率<br>CF 步階: 設定 Marker 頻率當作                                   | Mkr►Stop F 3                                 |
|      |    | 頻平少階值<br>Ref Lvl:參考振幅準位                                               | Mkr►CFStep F 4                               |
|      |    |                                                                       | Mkr►Ref Lvl F 5                              |
|      | 6. | 按 F6 (Return)回到前一個功能<br>選項。                                           | Return F 6                                   |

#### 移動游標到一個軌跡

| 面板操作 | <b>1.</b> 檢視<br>Marl | 顯示畫面右上方開啟的<br>Ker。 | Mkr1 1500,04 MHz -30,4 dBm Marker<br>Marker<br>1 2 3 4 5 |
|------|----------------------|--------------------|----------------------------------------------------------|
|      | <b>2.</b> 按 M        | arker 鍵。           | Marker                                                   |
|      | <b>3.</b> 按 F6       | 6 (More) •         | More F 6                                                 |
|      |                      | 1(Marker Trace) •  | Marker Trace<br>Auto A B C F 1                           |
| 範圍   | 自動                   | 移動游標到開啟的信號         | /軌跡。                                                     |
|      | 軌跡 A                 | 移動游標到軌跡A。          |                                                          |
|      | 軌跡 B                 | 移動游標到軌跡 B。         |                                                          |
|      | 軌跡 C                 | 移動游標到軌跡C。          |                                                          |

# 顯示 Marker 列表

| 面板操作 | <b>1.</b> 檢查顯示器右上方開啟的 Marker Mkr1 1300, 04 MHr - 38, 4dBm // Marker // 12345                                                              |
|------|----------------------------------------------------------------------------------------------------|
|      | 2. 按 Marker 鍵。 Marker                                                                                                    |
|      | 3. 按 F6 (More) ∘ More F 6                                                                                                    |
|      | 4. 按 F2(Marker Table On)。 Marker Table F 2 On Off F 2                                                                                     |
|      | <ol> <li>即時更新的 Marker 的編號,頻率和振幅,列表出現在<br/>顯示畫面的下半部。</li> </ol>                                                                            |
| 顯示畫面 | GUIDSTEK         Mkr1 1500 041MHz-39.5dBm         Marker           Ref-30dbm         10 dB/         AMkr1 0.0096MHz -3.7dB         Marker |

| 網不畫面 | Ref:-30dBm                 | 10 dB/                     | Mkr1 1500.04<br>∆Mkr1 0.0096M | 1MHz-38,5dBm<br>Hz -3,7dB | Marker Trace               |
|------|----------------------------|----------------------------|-------------------------------|---------------------------|----------------------------|
|      |                            | ۸ÅÅ ¢/                     | $\tilde{\Lambda}$             |                           | <u>Auto</u> A.B.C          |
|      | $\sim $                    | V V V                      | V V V V                       | VVA                       | Marker Table               |
|      | www.                       |                            |                               | . A MWW                   | <u>On</u> Off              |
|      |                            |                            |                               |                           |                            |
|      |                            |                            |                               |                           | All Mkrs                   |
|      | Start:1,4999GH<br>RBW:3kHz | iz Center:1<br>VBW:1kHz Sp | .5GHz Sto<br>pan:200kHz       | p:1,5001GHz<br>Sweep:52ms | <u>On</u> Off              |
|      |                            | Mark                       | ker Table                     |                           | Mkr To                     |
|      | No. N                      | 1Hz dBm                    | No. ΔMHz                      | ΔdB                       |                            |
|      | 1 150                      | 0.041 -38.5                | Δ1 0.0096                     | -3.7                      |                            |
|      | 2 150                      | 0.011 -39.9                | Δ2 0.0096                     | -16.3                     |                            |
|      | 3 149                      | 9,961 -38,7                | Δ3 -0,0104                    | -3,6                      |                            |
|      | 4 150                      | 0.031 -38.9                | Δ4 -0.0304                    | -6.5                      |                            |
|      | 5 149                      | 9,971 -38,9                | Δ5 0.01                       | -16.3                     |                            |
|      |                            |                            |                               |                           | Return                     |
|      | ,                          |                            |                               |                           |                            |
|      |                            |                            | 竖                             | BATLE                     | Feb 14, 200<br>TUE 12:34:2 |
|      |                            |                            |                               |                           |                            |

# 峰值搜尋 (Peak Search)

峰值搜尋可以自動找尋各種不同狀況下產生的信號峰 值,例如下一個最高峰值和最小峰值。峰值搜尋和 Marker 功能的特性有重疊處,最好是兩個功能一起 使用。在峰值列表(Peak Table)可以看到所有峰值, 振幅的界限,和分類順序的設定。

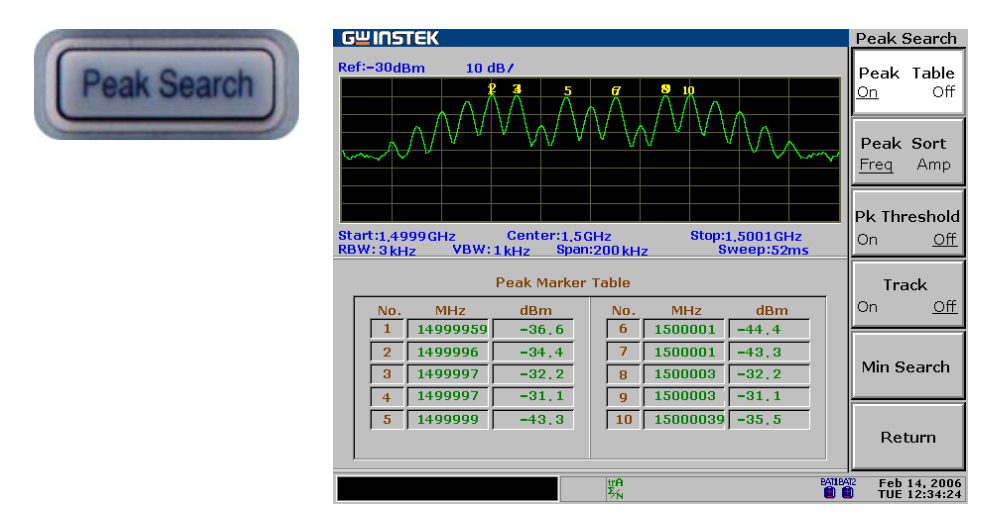

| 搜尋信號峰值 | 搜尋信號峰值         | 70 |
|--------|----------------|----|
|        | 搜尋下一個最高峰值      | 71 |
|        | 搜尋最高峰值並將其移動到中央 | 71 |
|        | 搜尋最小振幅         | 72 |
| 展示峰值列表 | 開啟峰值列表         | 72 |
|        | 設定峰值界限         | 73 |
|        | 峰值排序           | 73 |

### 搜尋信號峰值

峰值搜尋會將一個 Marker 設置在目標信號的峰值上,若沒有 Marker 被啟動,GSP-830 就會自動開啟 Marker 1,峰值信號的頻率和振幅會出現在顯示畫面的右上角。

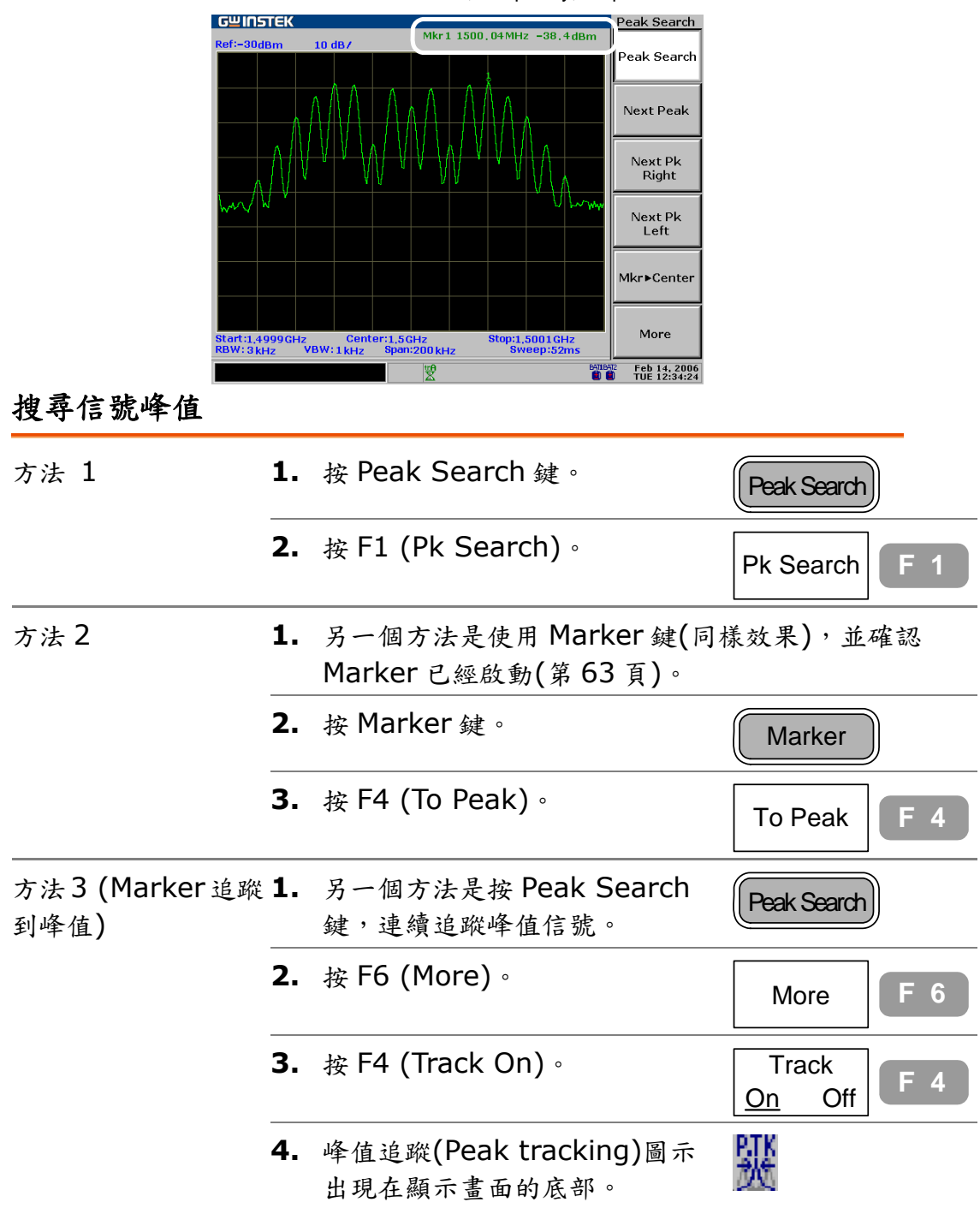

Marker ID, Frequency, Amplitude

#### 搜尋下一個最高峰值

繼續向下移動 Marker 到下一個最高峰值。

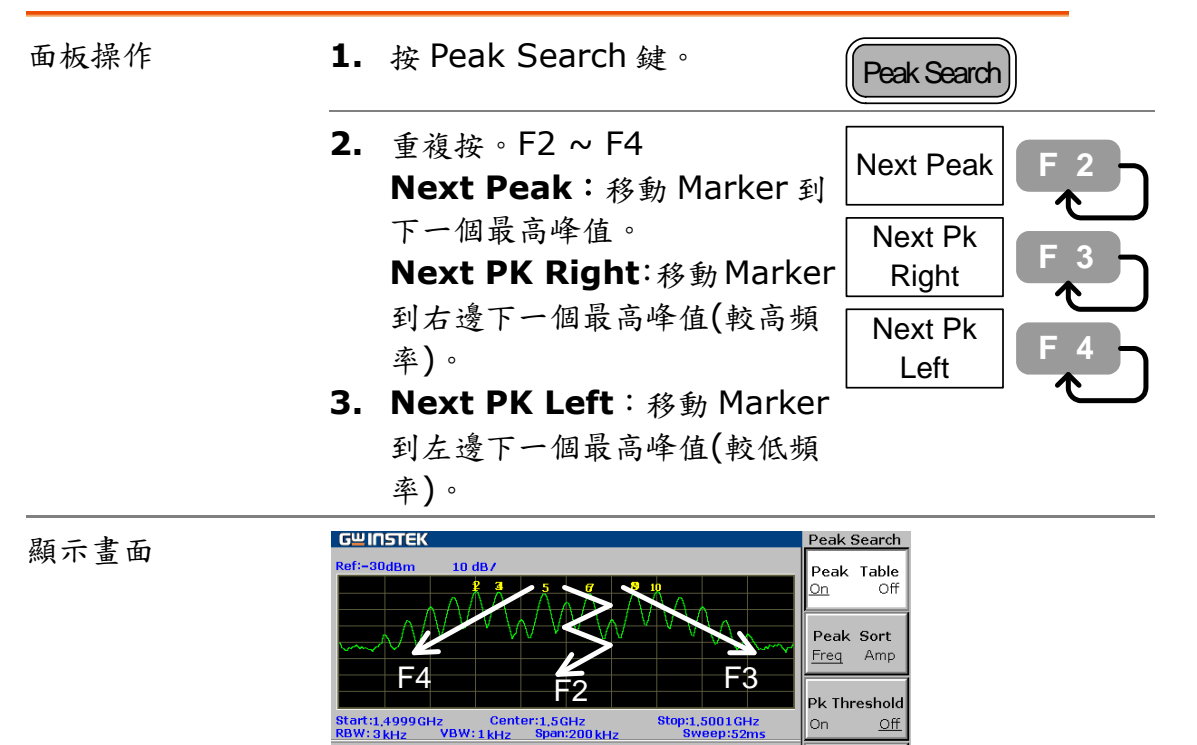

Peak Marker Table

dBm -36,6 -34,4

-32,2

-43.3

 No.
 MHz
 dBm

 6
 1500001
 -44.4

 7
 1500001
 -43.3

10 15000039 -35.5

-32,2

8 1500003

9 1500003

trA X/N

 No.
 MHz

 1
 14999959

 2
 1499996

3 1499997

4 1499997 5 1499999

1499997

Track On

Min Search

Return

Feb 14, 2006

<u>Off</u>

#### 搜尋最高峰值並將其移動到中央

| 方法1  | 1. 按 Peak Search 鍵。                                           | Peak Search     |
|------|---------------------------------------------------------------|-----------------|
|      | <b>2.</b> 按 F1 (Pk search)。                                   | Mkr►Center F 5  |
| 方法 2 | <ol> <li>另一個方法是使用 Marker 鍵<br/>Marker 已經啟動(第 63 頁)</li> </ol> | (同樣效果),並確認<br>。 |
|      | 2. 按 Marker 鍵。                                                | Marker          |
|      | <b>3.</b> 按 F4 (To Peak)。                                     | To Peak F 4     |
|      | <b>4.</b> 按 F5 (Mkr→Center)。                                  | Mkr►Center F 5  |

### 搜尋最小振幅

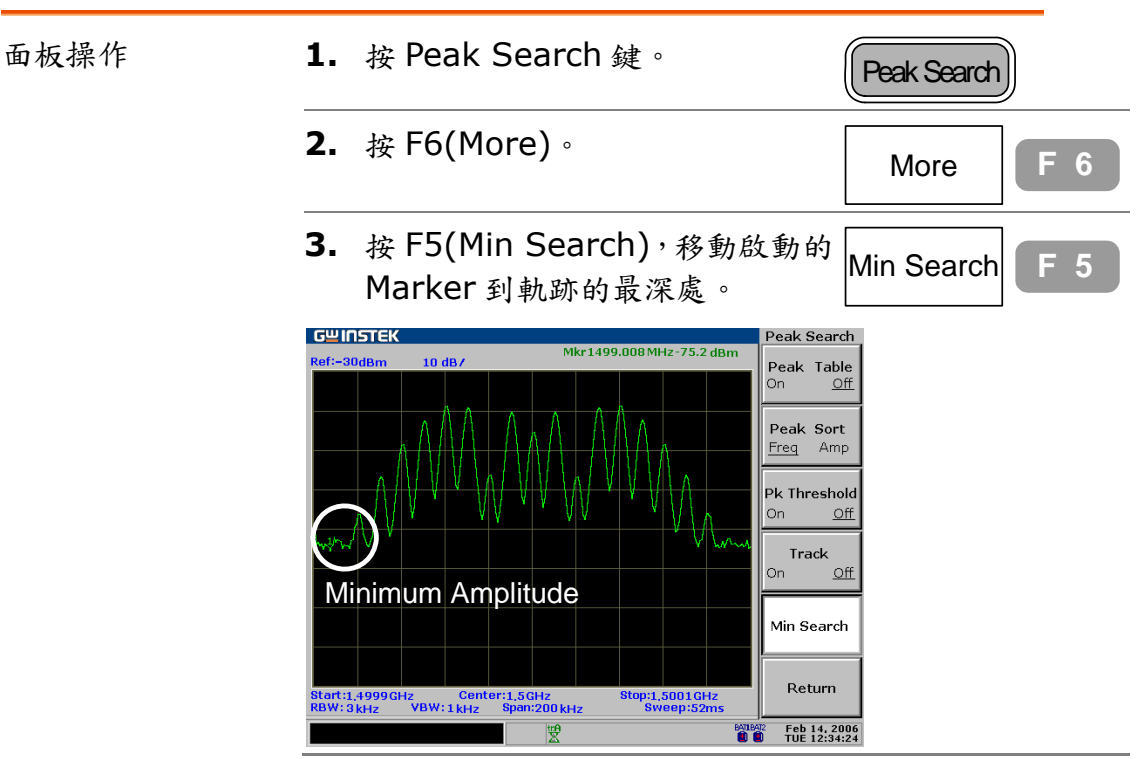

### 顯示峰值列表

#### 開啟峰值列表

| 面板操作 | 1. 按 Peak Search 鍵。                                                                                                    | Peak Search          |
|------|----------------------------------------------------------------------------------------------------|----------------------|
|      | <b>2.</b> 按 F6 (More)。                                                                                                    | More F 6             |
|      | <b>3.</b> 按F1 (Peak Table On)。                                                                                                    | Peak Table<br>On Off |
|      | Guinstek         Peak Search           Ref:-30dbm         10 d0/           Image: state state |                      |
| 範圍   | 最大峰值為10。                                                                                                    |                      |

#### 設定峰值界限

只有在峰值低於振幅界限時才會列在以下列表。

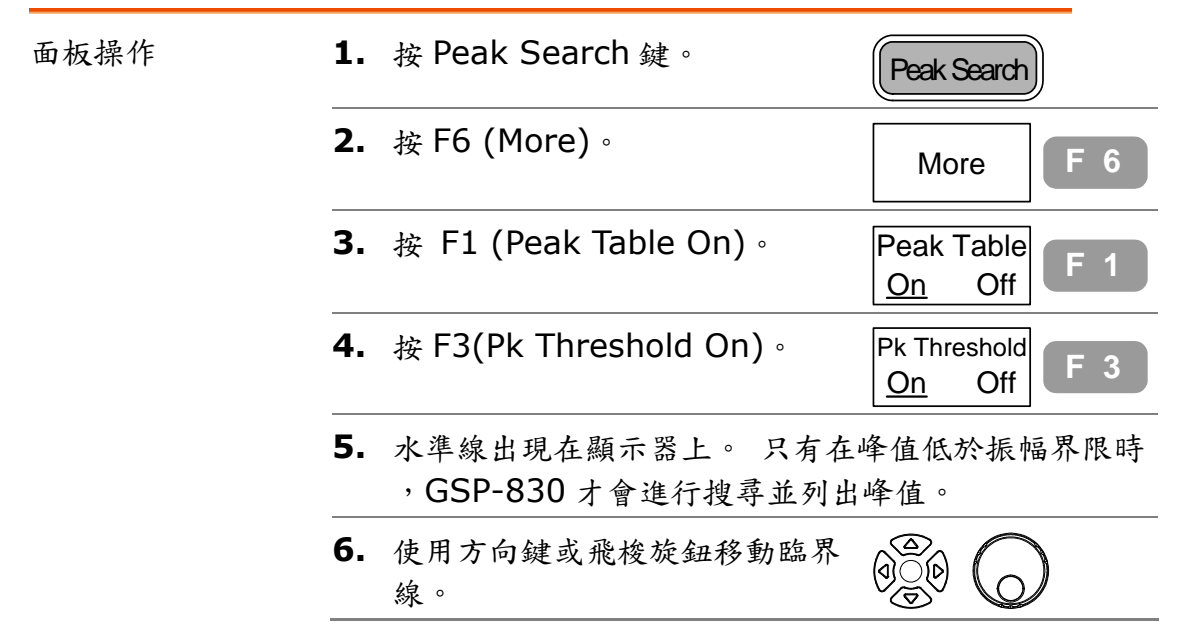

#### 峰值排序

峰值以頻率上升/振幅下降的順序分類。

| 面板操作    | 1. 按 Peak Search 鍵。                                                                                                    | Peak Search                                                                                                    |
|---------|----------------------------------------------------------------------------------------------------|----------------------------------------------------------------------------------------------------|
|         | <b>2.</b> 按 F6(More)。                                                                                                    | More F 6                                                                                                    |
|         | <ol> <li>按 F2 (Peak Sort) 切換根據頻<br/>率或振幅來排序。</li> </ol>                                                                                                    | Peak Sort<br>Freq Amp                                                                                                    |
| 舉例:振幅排序 | Best       10 dB/         4       5       7       8       10         5       1499997       3       7       8       10         8       10       4       5       7       8       10         9       7       8       10       10       10       10         9       7       8       9       10       10       10       10         9       8       10       10       10       10       10       10       10       10       10       10       10       10       10       10       10       10       10       10       10       10       10       10       10       10       10       10       10       10       10       10       10       10       10       10       10       10       10       10       10       10       10       10       10       10       10       10       10       10       10       10       10       10       10       10       10       10       10       10       10       10       10       10       10       10       10       10       10       10       10       10 </td <td>Peak Search<br/>Peak Table<br/>On Off<br/>Peak Sort<br/>Freq Amp<br/>Pk Threshold<br/>On Off<br/>Track<br/>On Off<br/>Min Search<br/>Return<br/>Feb 14, 2006</td> | Peak Search<br>Peak Table<br>On Off<br>Peak Sort<br>Freq Amp<br>Pk Threshold<br>On Off<br>Track<br>On Off<br>Min Search<br>Return<br>Feb 14, 2006 |

Trace

軌跡

軌跡是用來連續紀錄顯示不同的波形。共有三條軌跡 A,B和C可以用來累積峰值準位,凍結目前的波形 和平均波形。使用軌跡 A 和B進行軌跡數學運算。

偵測模式是設定 GSP-830 數位化取樣輸入的類比信號。

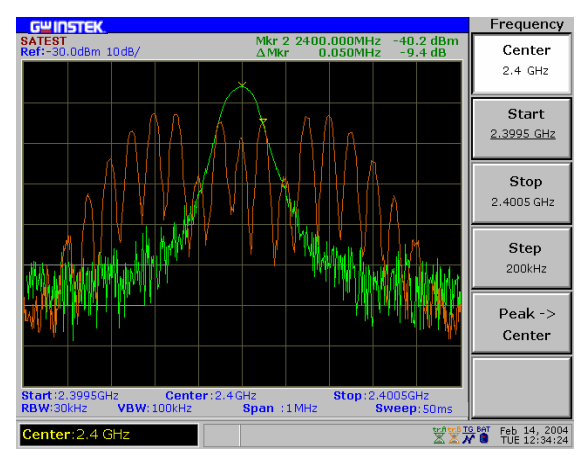

8

| 檢視軌跡   | 選擇(開啟)軌跡7          | 5 |
|--------|--------------------|---|
|        | 檢視即時時間更新的軌跡(預設值)7  | 5 |
|        | 檢視峰值保持軌跡7          | 5 |
|        | 凍結軌跡7              | 6 |
|        | 隱藏軌跡7              | 6 |
|        | 檢視平均軌跡7            | 6 |
| 移動至軌跡  | 將游標移到指定的軌跡7        | 7 |
|        | 儲存/複製/刪除/重新命名軌跡檔案7 | 8 |
| 軌跡數學運算 | 運行軌跡數學運算7          | 9 |
| 偵測模式   | 選擇信號偵測模式8          | 1 |

### 檢視軌跡波形

# 選擇(開啟)軌跡

| 面板操作 | <b>1.</b> 按 Trace | 鍵。                     | Trace                       |
|------|-------------------|------------------------|-----------------------------|
|      | <b>2.</b> 重複按 F   | 1(Trace)選擇軌跡。          | Trace<br>A B C              |
| 範圍   | A (綠色)            | 出廠預設的軌跡一直<br>起執行軌跡的數學運 | 是開啟的。和軌跡 B 一<br>算 (第 79 頁)。 |
|      | B (琥珀色)           | 和軌跡 A 一起執行軌<br>頁 )。    | 跡的數學運算(第 79                 |
|      | C (黃色)            |                        |                             |

## 檢視即時時間更新的軌跡(預設值)

| 背景   | 每一次掃描,軌跡都會更新。顯示畫面<br>軌跡會根據最新的測量的結果顯示出?     | 一次掃描,軌跡都會更新。顯示畫面的舊軌跡被清除,新<br>跡會根據最新的測量的結果顯示出來。 |  |  |
|------|--------------------------------------------|------------------------------------------------|--|--|
| 面板操作 | 1. 按 Trace 鍵。                              | Trace                                          |  |  |
|      | 2. 按F2 (Clear)。                            | Clear F 2                                      |  |  |
|      | <ol> <li>清除模式圖示出現在顯示畫面的<br/>底部。</li> </ol> | 蠈                                              |  |  |

#### 檢視峰值保持軌跡

| 背景   | Peak-hold 模式,每一次掃描,新軌跡的振幅會與上一的相比較。只有較高的振幅能取代舊軌跡點,如此可以維<br>最高的峰值。 |               |  |
|------|------------------------------------------------------------------|---------------|--|
| 面板操作 | <b>1.</b> 按 Trace 鍵。                                             | Trace         |  |
|      | 2. 按F3(Peak Hold)。                                               | Peak Hold F 3 |  |
|      | <ol> <li>Peak-Hold 模式圖示出現在顯示<br/>畫面的底部。</li> </ol>               | trifi<br>1    |  |

| 顯示畫面     | Clear<br>(default)<br>Start:39,975MHz Center:100MHz Sveep:100ms | Irace       B       C       Clear       ak Hold       View       Blank       More |
|----------|-----------------------------------------------------------------|-----------------------------------------------------------------------------------|
|          |                                                                 | eb 14, 2006<br>JE 12:34:24                                                        |
| 凍結軌跡     |                                                                 |                                                                                   |
| 面板操作     | <b>1.</b> 按 Trace 鍵。                                            | Trace                                                                             |
|          | <b>2.</b> 按 F4 (View)。                                          | View F 4                                                                          |
|          | <ol> <li>6. 檢視模式(Freeze)圖示出現在顯示畫面的底部。</li> </ol>                | teri<br>Lite                                                                      |
| 隱藏軌跡     |                                                                 |                                                                                   |
| 面板操作     | <b>1.</b> 按 Trace 鍵。                                            | Trace                                                                             |
|          | <b>2.</b> 按 F5 (Blank)。                                         | Blank F 5                                                                         |
|          | <ol> <li>動跡從顯示畫面消失。按 F2<br/>(Clear)可使軌跡重新出現。</li> </ol>         | Clear F 2                                                                         |
| 檢視 Avera | <br>ge 軌跡                                                       |                                                                                   |

| 面板操作(方法1) | L. | 按 Trace 鍵。                     | Trace                      |            |
|-----------|----|--------------------------------|----------------------------|------------|
| :         | 2. | 按F6 (More)。                    | More                       | <b>F</b> 6 |
| :         | 3. | 按F1 (AVG On) 打開 Average<br>模式。 | AVG<br><u>On</u> Off<br>20 | F 1        |
|           | 4. | Average 模式圖示出現在顯示畫<br>面的底部。    | trifi<br>X                 |            |

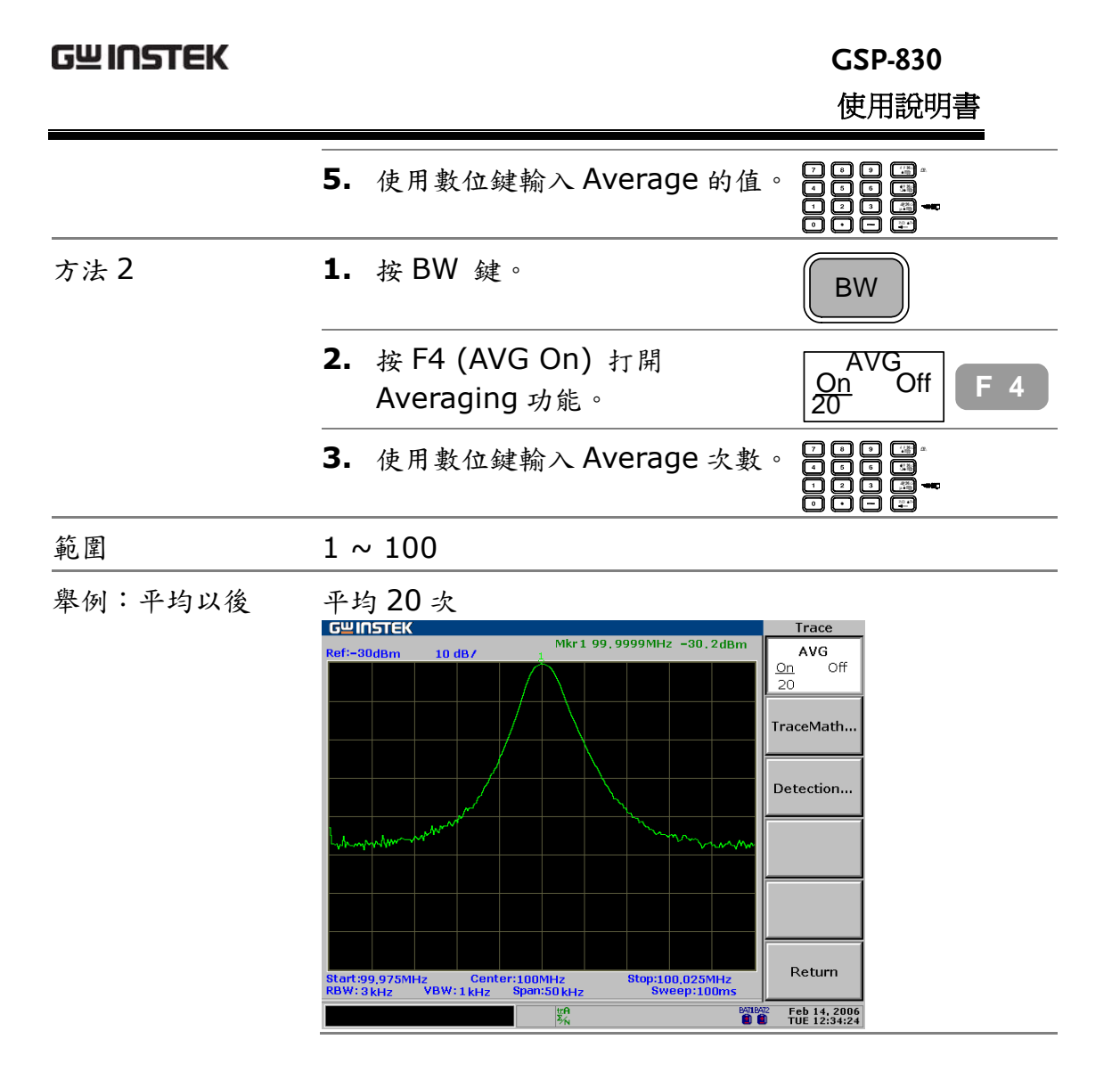

### 移動 Marker 到軌跡

| 面板操作 | <ol> <li>檢查顯示畫<br/>Marker。</li> </ol> | 面右上角開啟的       | Mkr1 1500,04MHz -90,4dBm<br>Marker<br>1 2 3 4 5<br>A A A |
|------|---------------------------------------|---------------|----------------------------------------------------------|
|      | 2. 按 Marker á                         | 建。            | Marker                                                   |
|      | <b>3.</b> 按 F6 (More                  | e) •          | More F 6                                                 |
|      | <b>4.</b> 按 F1 (Marl                  | ker Trace) ∘  | Marker Trace<br>Auto A B C F 1                           |
| 範圍   | 自動                                    | 移動 Marker 到開啟 | 的信號或軌跡。                                                  |
|      | 軌跡 A                                  | 移動 Marker 到軌跡 | A •                                                      |
|      | 軌跡 B                                  | 移動 Marker 到軌跡 | B •                                                      |
|      | 軌跡 C                                  | 移動 Marker 到軌跡 | <b>C</b> •                                               |

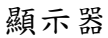

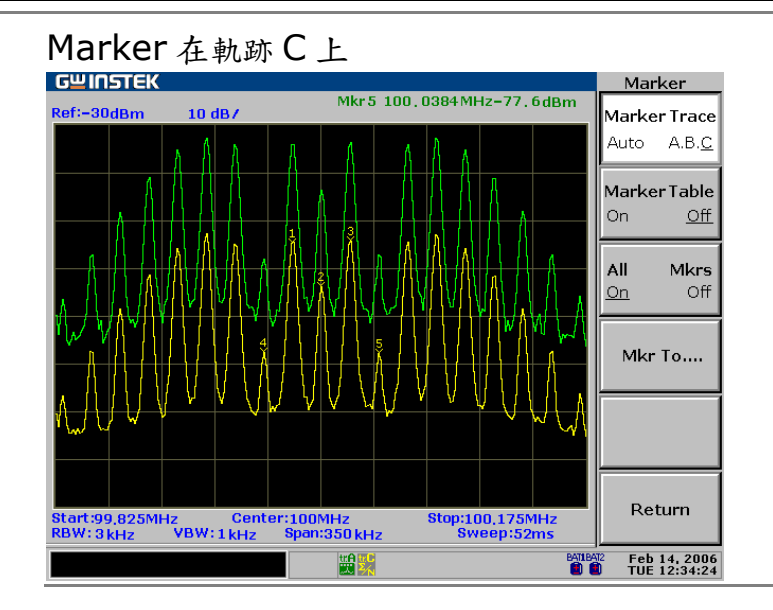

# 儲存/複製/刪除/重新命名軌跡檔案

| 背景    | 使用檔案鏈結可將軌跡檔案儲存,複製<br>, 刪除或重新命名。按檔案鍵進入每一<br>功能。 | File       |
|-------|------------------------------------------------|------------|
| 儲存/複製 | 按 F1 (Copy),詳細步驟參考第 117<br>頁。                  | Copy F 1   |
| 刪除    | 按 F2 (Delete),詳細步驟參考第 120<br>頁。                | Delete F 2 |
| 重新命名  | 按 F3 (Rename),詳細步驟參考第<br>122 頁。                | Rename F 3 |

## 執行軌跡數學運算

| 背景   | 可以在軌跡A和軌跡B之間進行不同的數學運算。兩條車<br>跡都必須預先啟動(第76頁)。數學運算後,軌跡模式已<br>變成檢視模式(第77頁)。                   | <b></b> |
|------|--------------------------------------------------------------------------------------------|---------|
| 面板操作 | 1. 按 Trace 鍵。 Trace                                                                        |         |
|      | 2. 按 F6 (More)。                                                                            |         |
|      | 3. 按 F2 (Trace Math) ∘ Trace Math F 2                                                      |         |
|      | <ul> <li>4. 選擇並按數學運算類型 F1 ~ F5</li> <li>A→B</li> <li>F 1</li> </ul>                        |         |
|      | A□B:軌跡A和B交換。<br>A+B→A:增加軌跡B到軌跡A A+B►A F 2                                                  |         |
|      | 。<br><b>A-B→A</b> :從軌跡A扣除軌跡B A-B►A F 3                                                     |         |
|      | 。<br>A+const→A:增加一個常數到 A+const►A F 4                                                       |         |
|      | 軌跡 A。<br>A-const→A:從軌跡 A 扣除一 A-const▶A F 5<br>個常數。                                         |         |
|      | <ul> <li>5. 選擇 A+const / A-const 時</li> <li>,使用數位鍵輸入常數。</li> <li>範圍:-40 ~ +40dB</li> </ul> |         |
|      | <ol> <li>動跡數學運算圖示出現在顯示畫<br/>面的底部。</li> </ol>                                               |         |

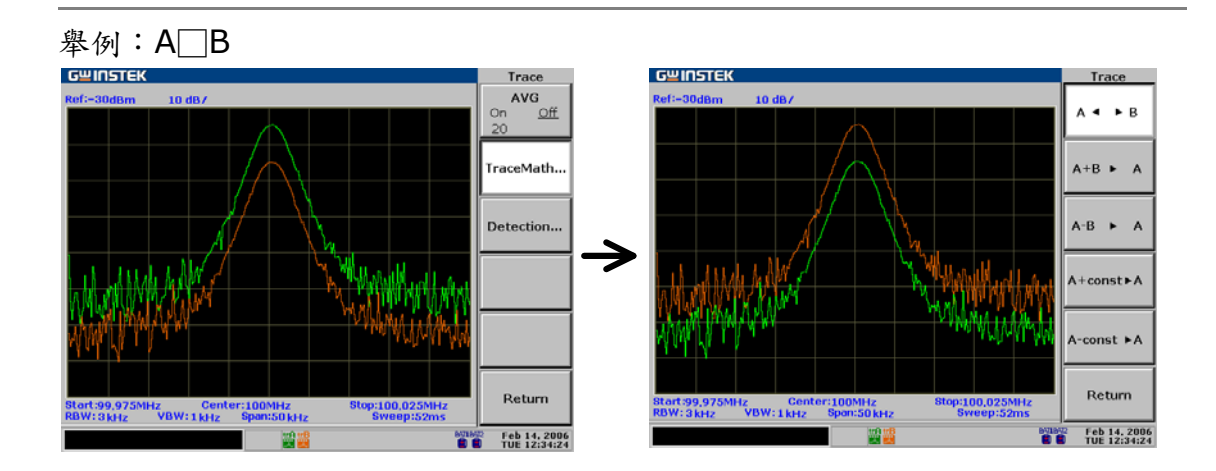

Trace

А ◀ ► В

A+B ► A

A-B ► A

A+const►A

A-const ►A

Return

舉例:A+B→A

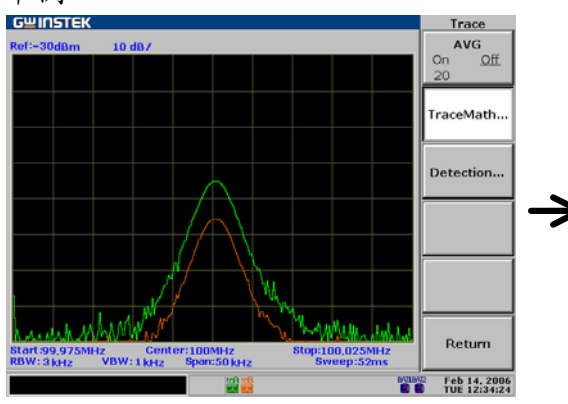

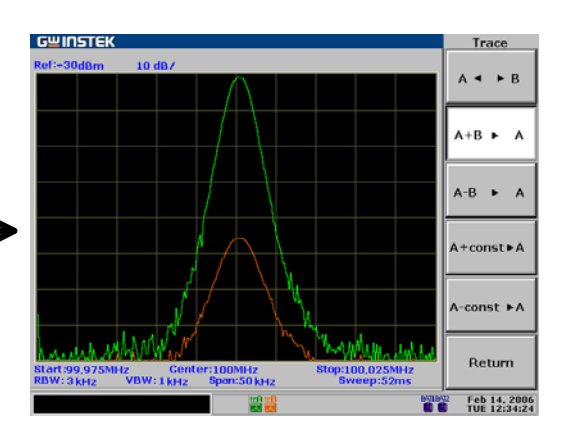

GWINSTEK

 $\rightarrow$ 

10 de

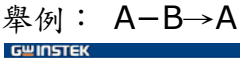

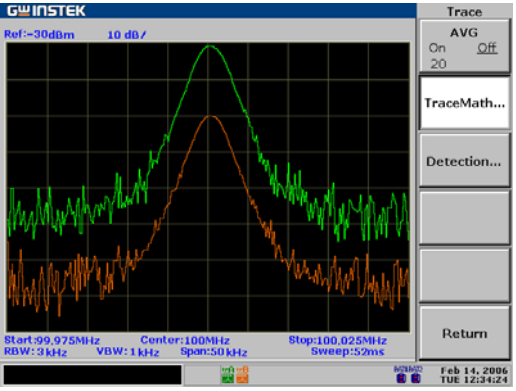

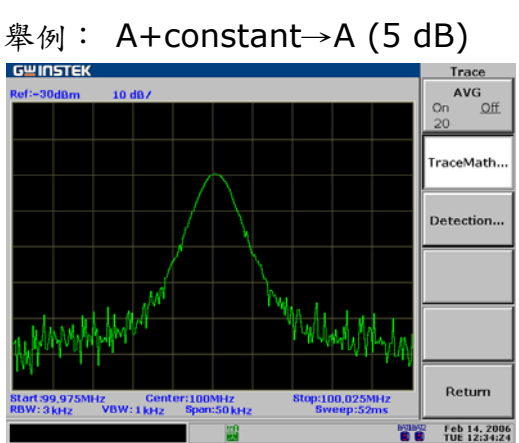

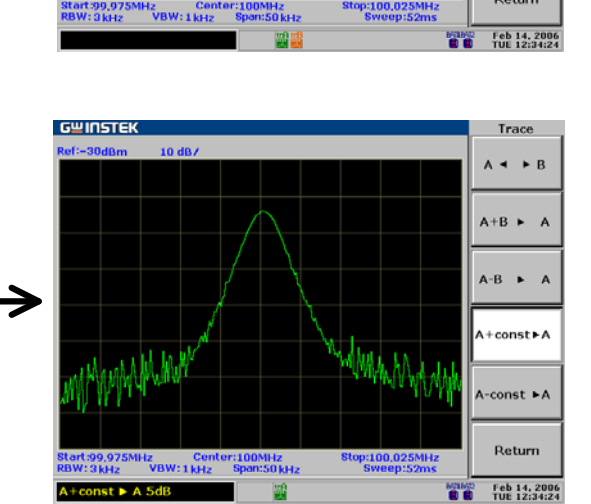

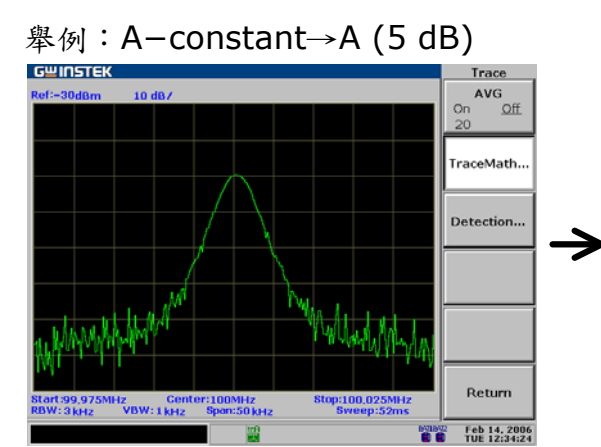

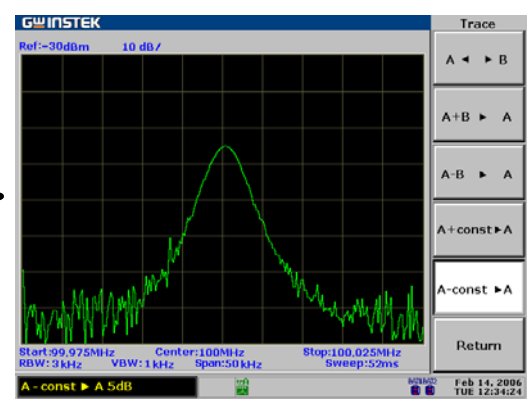

### 選擇信號偵測模式

| 背景   | 為了在顯示畫<br>的信號到一個<br>的信號來顯示<br>檢視特定的信 | 面上顯示輸入的信號,G<br>數位化的視頻信號,然後<br>,經由偵測模式的設定,<br>號。        | SP-830 先轉換輸入<br>用偵測功能挑出取樣<br>可以很清晰很明確的             |
|------|--------------------------------------|--------------------------------------------------------|----------------------------------------------------|
| 面板操作 | <b>1.</b> 按 Trace 结                  | 键。                                                     | Trace                                              |
|      | <b>2.</b> 按 F6(Mo                    | <b>2.</b> 按 F6(More)。                                  |                                                    |
|      | <b>3.</b> 按F3 (De                    | etection) •                                            | Detection F 3                                      |
|      | <b>4.</b> 選擇信號化<br>考以下每-             | 偵測類型 F1 ~ F5,參<br>一類型的說明。                              | Normal F 1                                         |
|      |                                      |                                                        | Sample F 2                                         |
|      |                                      |                                                        | Peak+ F 3                                          |
|      |                                      |                                                        | AVG F 4                                            |
|      |                                      |                                                        | QPeak F 5                                          |
|      | <b>5.</b> 按F6 (Re<br>選項。             | eturn)回到前一個功能                                          | Return F 6                                         |
| 參數   | Normal                               | 出廠預設模式。在信號<br>下降時,偵測正峰值。<br>值和負峰值間切換,有<br>避免太多雜訊。      | 準位元不斷的上升或<br>偵測模式可以在正峰<br>助於挑出叢發現象,                |
|      | Sample                               | 隨機偵測信號。有助於<br>,但是對於叢發現象無                               | 偵測類似雜訊的信號<br>無法精確反應。                               |
|      | Peak +<br>(正峰值)                      | 偵測正峰值信號。有助<br>比其他模式更能挑出案                               | 1於偵測複雜信號,但<br>#訊。                                  |
|      | AVG (平均)                             | 當安裝選購的 EMI 濾<br>。使用低通濾波器偵測<br>準位元。有助於降低森<br>器的詳細說明,請參考 | 波器時才有這個功能<br>取樣信號的平均功率<br>#訊準位。EMI 濾波<br>音第 148 頁。 |

舉例

# GSP-830

#### 使用說明書

| Q Peak(准峰 | 當安裝選購的 EMI 濾波器時才有這個功能 |
|-----------|-----------------------|
| 值)        | 。偵測取樣信號半峰值功率準位。有助於檢   |
|           | 視零展頻而不會錯過信號的變化。EMI 濾  |
|           | 波器的詳細說明請參考第 148 頁。    |

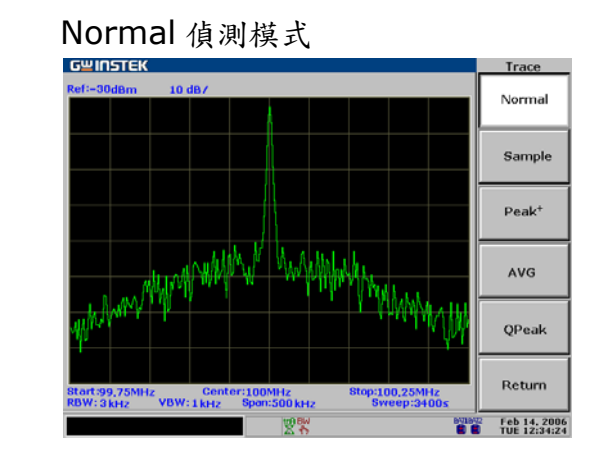

Sample 偵測模式

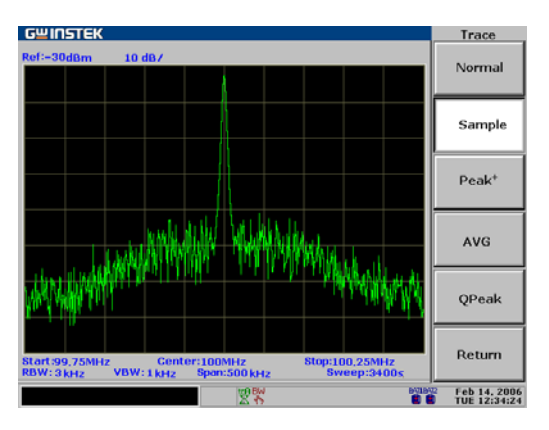

Peak+偵測模式

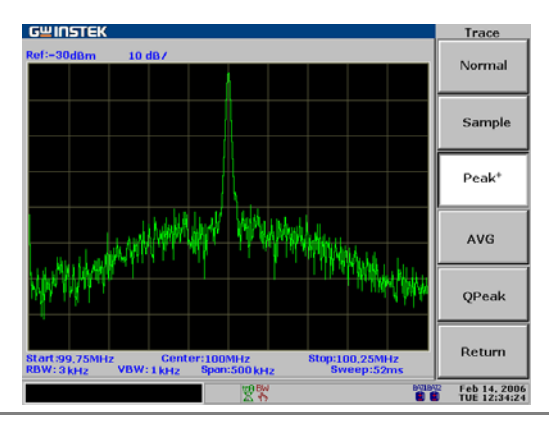

功率量测

功率量測功能包括四種常用較複雜的量測項目類型: ACPR,OCBW,NdB,和Phase Jitter。每一項目 都可以設定即時更新。

| Meas | G型INSTEK<br>Ref:-30dBm 10 dB/                                                                                                    | Meas<br>Channel<br>Setup     |
|------|----------------------------------------------------------------------------------------------------|------------------------------|
|      | anter and the second and the second and the second and the second and the second and the second and the second                    | ACPR<br>On Off<br>OCBW       |
|      | Start:1,495GHz Center:1,5GHz Stop:1,505GHz<br>RBW:300kHz VBW:100kHz Span:10MHz Sweep:52ms                                         | On <u>Off</u>                |
|      | ACPR Measurement                                                                                                    | СН ПР                        |
|      | Setup MHz LACPR UACPR                                                                                                    | GITO                         |
|      | Channel Space         10         1         -56.57         -57.23           Adj CH BW 1         1         dB         dB         dB | CH Down                      |
|      | Adj CH BW 2         1         2         -58.06           Adj CH Offset 2         4         dB         dB                          | Return                       |
|      |                                                                                                    | Feb 14, 2006<br>TUE 12:34:24 |

| ACPR            | 概述              |    |
|-----------------|-----------------|----|
|                 | ACPR 測量步驟       |    |
| осви            | 概述              |    |
|                 | OCBW 量測步驟       |    |
| N dB            | N DB 量測         |    |
| Phase<br>Jitter | PHASE JITTER 量測 | 90 |

#### ACPR 量測

#### 概述

背景 ACPR (鄰近通道功率比),或稱 ACLR (鄰近通道洩漏比), 是有關從主通道洩漏功率的量引起鄰近通道信號失真。

功能選項樹狀圖

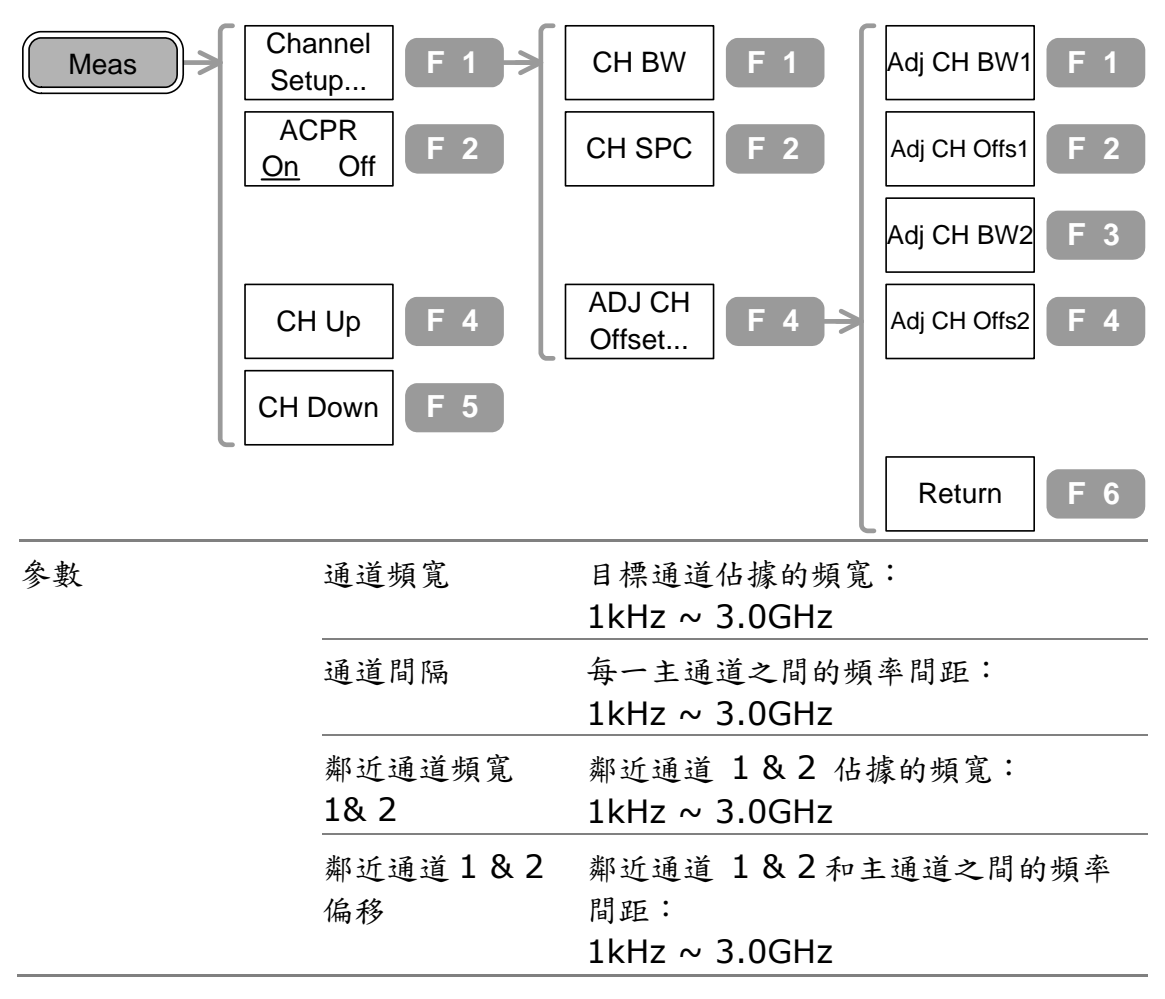

#### ACPR 測量步驟

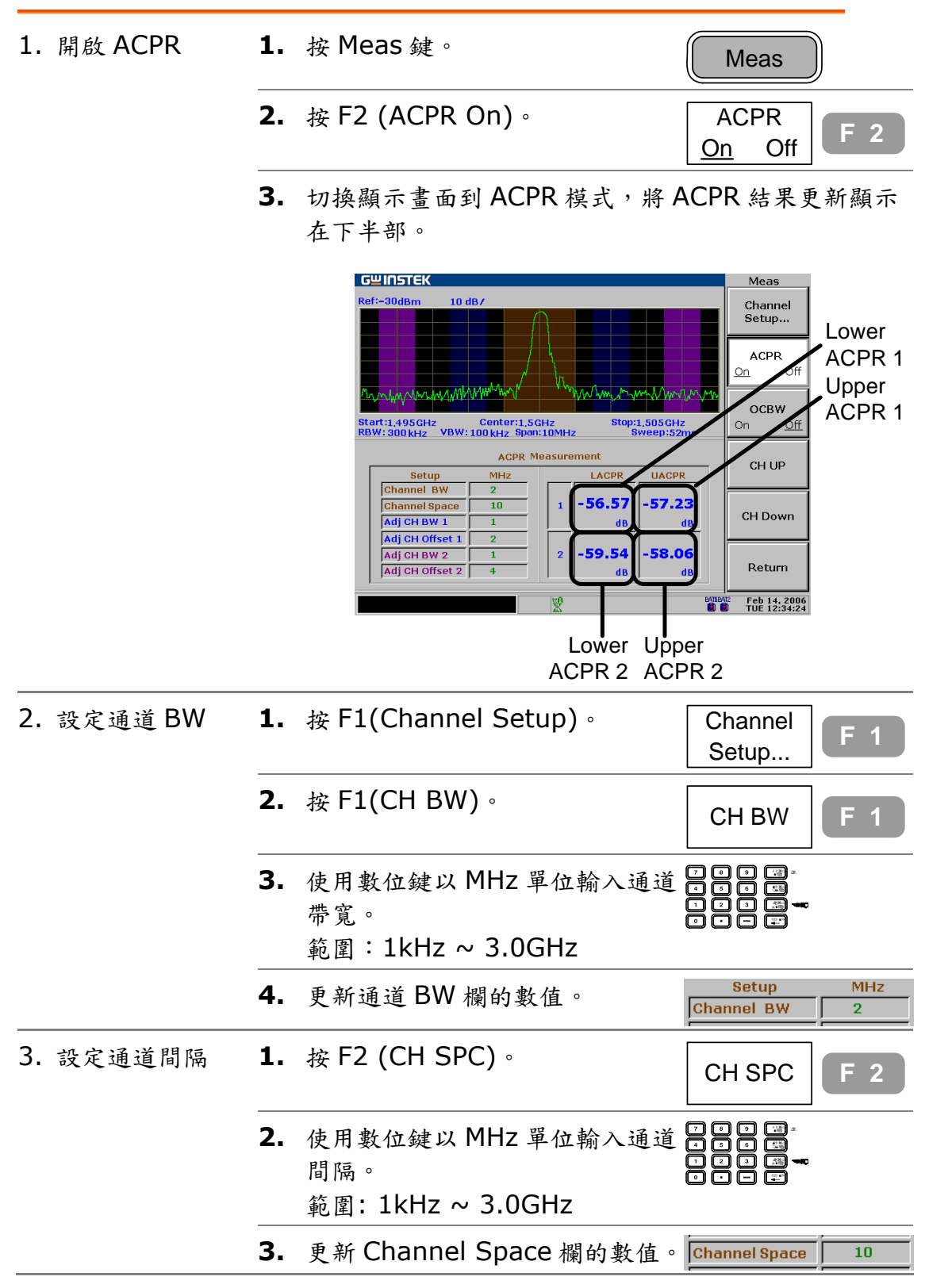

| <ol> <li>4. 設定鄰近通道1<br/>頻寬</li> </ol> | 1. | 按 F4 (ADJ CH Offset)。                    | ADJ CH<br>Offset F 4 |
|---------------------------------------|----|------------------------------------------|----------------------|
|                                       | 2. | 按 F1 (Adj CH BW1)。                       | Adj CH BW1 F 1       |
|                                       | 3. | 使用數位鍵輸入鄰近通道1頻寬。<br>範圍:1kHz ~ 3.0GHz      |                      |
|                                       | 4. | 更新 Adj CH BW1 欄的數值。                      | Adj CH BW 1 1        |
| 5. 設定鄰近通道1<br>偏移                      | 1. | 按 F2 (Adj CH Offs1)。                     | Adj CH Offs1 F 2     |
|                                       | 2. | 使用數位鍵輸入鄰近通道1偏移。<br>範圍:1kHz ~ 3.0GHz      |                      |
|                                       | 3. | 更新 Adj CH Offset 1 欄的數值。                 | Adj CH Offset 1 2    |
| 6. 設定鄰近通道 2<br>頻寬                     | 1. | 按 F3 (Adj CH BW2)。                       | Adj CH BW2 F 3       |
|                                       | 2. | 使用數位鍵輸入鄰近通道2頻寬。<br>範圍:1kHz~3.0GHz        |                      |
|                                       | 3. | 更新 Adj CH BW2 欄的數值。                      | Adj CH BW 2          |
| 7. 設定鄰近通道 2<br>偏移                     | 1. | 按F4 (Adj CH Offs2)。                      | Adj CH Offs2 F 4     |
|                                       | 2. | 使用數位鍵輸入鄰近通道2偏移。<br>範圍:1kHz ~ 3.0GHz      |                      |
|                                       | 3. | 更新 Adj CH Offset 2 欄的數值                  | Adj CH Offset 2 4    |
| 8. 上下移動通道                             | 1. | 按雨次 F6(Return)。                          | Return F 6           |
|                                       |    |                                          | x2                   |
|                                       | 2. | 按 F4 (CH Up)或 F5 (CH<br>Down)切换量測到下一個通道。 | CH Up F 4            |
|                                       |    |                                          | CH Down F 5          |

# OCBW 量測

概述

| 背景      | OCBW (佔據 | OCBW (佔據頻寬)是有關消耗指定的功率量的通道頻寬。                  |            |  |  |  |  |
|---------|----------|-----------------------------------------------|------------|--|--|--|--|
| 功能選項樹狀圖 | Meas     | Channel F 1 -> CH                             | BW F 1     |  |  |  |  |
|         |          | СН                                            | SPC F 2    |  |  |  |  |
|         |          | OCBW<br>On Off F 3 OCE                        | SW % F 3   |  |  |  |  |
|         |          | CH Up F 4                                     |            |  |  |  |  |
|         |          | CH Down F 5                                   |            |  |  |  |  |
|         |          | Re                                            | turn F 6   |  |  |  |  |
| 參數      | 通道頻寬     | 目標通道佔據的頻寬。<br>1kHz ~ 3.0GHz,1kHz              | 解析度        |  |  |  |  |
|         | 通道間隔     | 通道間隔 每一主通道之間的頻率間距。<br>1kHz ~ 3.0GHz, 1kHz 解析度 |            |  |  |  |  |
|         | OCBW %   | 佔據頻寬比當成功率消耗<br>0.0% ~ 100.0%, 0.19            | 量:<br>6解析度 |  |  |  |  |

# OCBW 量测步驟

| 1. 開啟 OCBW | 1. | 按 Meas 鍵。                             | Meas               |
|------------|----|---------------------------------------|--------------------|
|            | 2. | 按F3 (OCBW On)。                        | OCBW<br>On Off F 3 |
|            | 3. | 切換顯示畫面到 OCBW 模式,將<br>OCBW 結果更新顯示在下半部。 |                    |

|              |    | GWINSTEK           Ref:-30dBm         10 dB /         Mkr1 1499.9MHz = 37.5           Amkr1 0.259999MH20.7dB           Amkr1 0.259999MH20.7dB           Mu/Amage and the second second sec | Meas<br>Channel<br>Setup<br>ACPR<br>On 20ff<br>OCBW<br>CH<br>OcBW<br>CH UP<br>CH Down<br>Return<br>Freb 14, 2006<br>THE 122544224 |
|--------------|----|----------------------------------------------------------------------------------------------------|----------------------------------------------------------------------------------------------------|
| 2. 設定通道 BW   | 1. | 按 F1(Channel Setup)。                                                                                                    | Channel<br>Setup F 1                                                                                                    |
|              | 2. | 按 F1(CH BW)。                                                                                                    | CH BW F 1                                                                                                    |
|              | 3. | 使用數位鍵以 MHz 單位輸入通道<br>頻寬:<br>範圍:1kHz ~ 3.0GHz                                                                                                    |                                                                                                    |
|              | 4. | 更新 BW 欄的數值。                                                                                                    | Setup<br>Channel BW 2                                                                                                    |
| 3. 設定通道間隔    | 1. | 按 F2(CH SPC)。                                                                                                    | CH SPC F 2                                                                                                    |
|              | 2. | 使用數位鍵以 MHz 單位輸入通道<br>空間。<br>範圍:1kHz ~ 3.0GHz                                                                                                    |                                                                                                    |
|              | 3. | 更新 Channel Space 欄的數值。                                                                                                    | Channel Space 10                                                                                                    |
| 4. 設定 OCBW % | 1. | 按 F3 (OCBW %)。                                                                                                    | OCBW % F 3                                                                                                    |
|              | 2. | 使用數位鍵以 MHz 單位輸入<br>OCBW %。<br>範圍: 0.0% ~ 100%                                                                                                    | 7 • • • • • • • • • • • • • • • • • • •                                                                                           |
|              | 3. | 更新 OCBW %欄的數值。                                                                                                    | OCBW % 90                                                                                                    |
| 5. 上下移動通道    | 1. | 按雨次 F6(Return)。                                                                                                    | Return F 6                                                                                                    |
|              | 2. | 按F4(CH Up)或F5 (CH Down)<br>切換量測到下一個通道。                                                                                                    | CH Up F 4                                                                                                    |
|              |    |                                                                                                    | CH Down F 5                                                                                                    |

#### G≝INSTEK

GSP-830

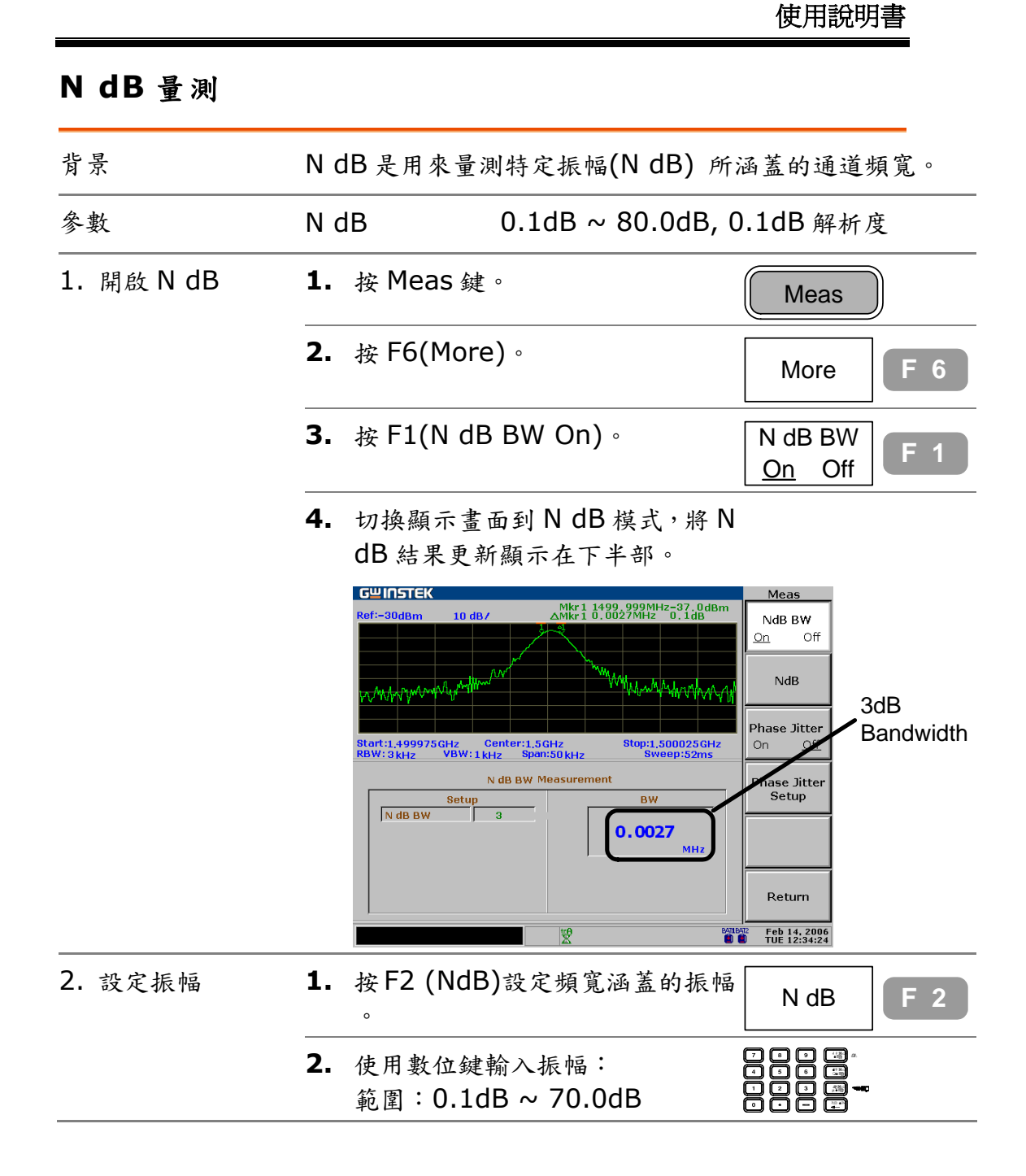

# Phase Jitter 量測

| 指景                    | Phase Jitter 是量測在中心頻率上信號占空比變化的相位<br>跳動量。                  |                                                                              |                                                                                                    |                                                                 |  |
|-----------------------|-----------------------------------------------------------|------------------------------------------------------------------------------|----------------------------------------------------------------------------------------------------|-----------------------------------------------------------------|--|
| 參數                    | 開始偏移                                                      |                                                                              | 開始頻率偏移以中心頻<br>展頻的 0.0MHz ~ ½                                                                       | i率為參考:<br>,0.1MHz 解析度                                           |  |
|                       | 終」                                                        | 上偏移                                                                          | 終止頻率偏移以中心頻<br>展頻的 0.0MHz ~ ½                                                                       | i率為參考:<br>, 0.1MHz 解析度                                          |  |
| 1. 開始 Phase<br>Jitter | 1.                                                        | 按 Meas                                                                       | 鍵。                                                                                                 | Meas                                                            |  |
|                       | 2.                                                        | 按 F6 (M                                                                      | ore) °                                                                                             | More F 6                                                        |  |
|                       | 3.                                                        | 按 F3 (Pl                                                                     | nase Jitter On) •                                                                                  | Phase Jitter<br>On Off                                          |  |
|                       | 4.                                                        | <ul> <li>切換顯示畫面 Phase jitter 模式,將 Phase jitte</li> <li>果更新顯示在下半部。</li> </ul> |                                                                                                    |                                                                 |  |
|                       | GUILST<br>Ref:=30dBr<br>WNA/AA<br>Start:1,499<br>RBW:3kHz | GUIDSTEK<br>Ref:-30dBm 10<br>시방(지, / / / / / / / / / / / / / / / / / / /     | dB /<br>Center: 1, ScHz<br>1 kHz Span:S0 kHz Stop:1, 500025 CHz<br>Sweep:S20<br>Jitter Measurement | Meas<br>NdB BW<br>On Off<br>NdB<br>Phase Jitter<br>Phase Jitter |  |
|                       |                                                           | Setu<br>Start Offset<br>Stop Offset<br>Carrier Power                         | 40<br>0.005 MHz<br>0.01 MHz<br>-34.4 dBm<br>0.0574 6.3787<br>rad<br>psec                           | Setup<br>Return<br>Feb 14, 2006<br>TUE 12:34:24                 |  |
| 2. 設定開始/終止偏<br>移      | 1.                                                        | 按 F4 (Pl                                                                     | nase Jitter Setup) •                                                                               | Phase Jitter<br>Setup                                           |  |
|                       | 2.                                                        | 按 F1 (Si<br>(Stop Of<br>率偏移量                                                 | tart Offset)和 F2<br>ffset)設定開始/終止頻<br>。                                                            | Start<br>Offset F 1<br>Stop                                     |  |
|                       | 3.                                                        | 使用數位:<br>範圍:展                                                                | 鍵輸入偏移:<br>頻的 0.0MHz ~ ½                                                                            | Offset                                                          |  |

限制線

Limit Line 在整個頻率範圍內設定上/下振幅限 制。限制線可以用來偵測輸入信號準位元是高於或低 於還是在目標振幅範圍內。Pass/Fail 的測試結果即 時的顯示在顯示畫面的底部。

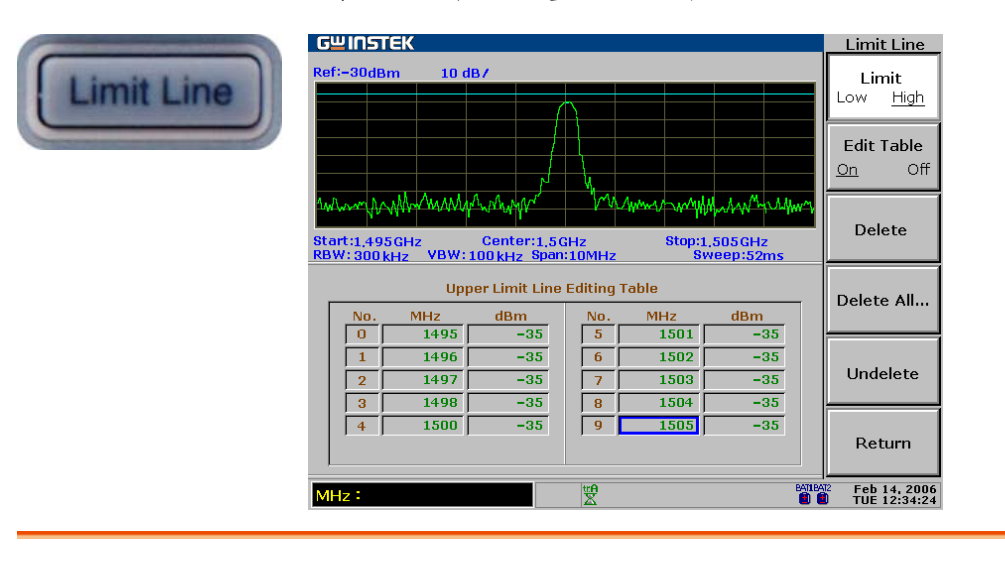

| 编輯限制線               | 編輯限制線92              |   |
|---------------------|----------------------|---|
| 執行 Pass/Fail 測<br>試 | 執行 PASS/FAIL 測試95    |   |
| 限制線檔案               | 儲存/複製/刪除/重新命名限制線檔案96 | ı |

编輯限制線

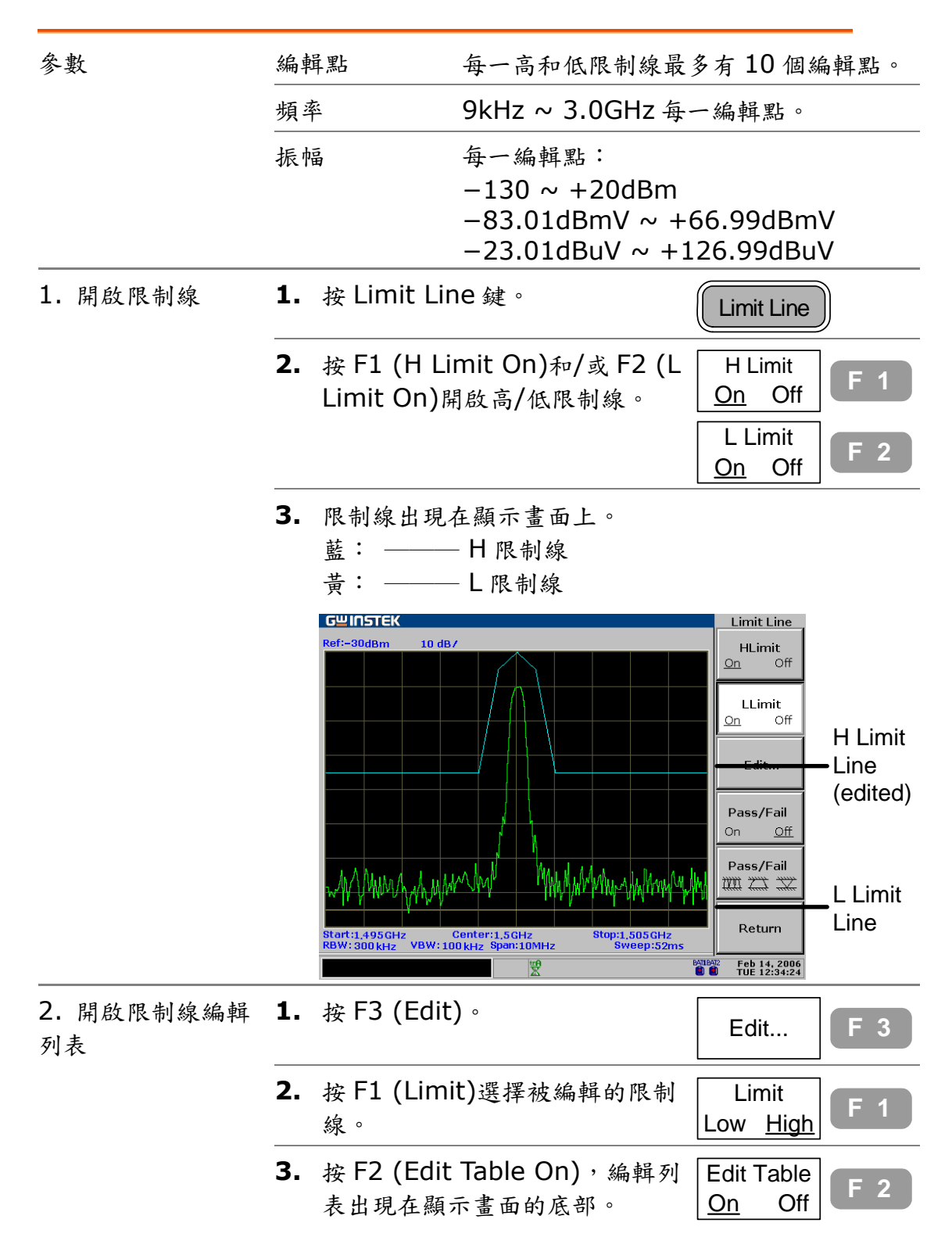

|             |    | <u>GWINSTEK</u>                                                                                                    | Limit Line   |
|-------------|----|----------------------------------------------------------------------------------------------------|--------------|
|             |    | Ref:-30dBm 10 dB/                                                                                                    | Limit        |
|             |    |                                                                                                    |              |
|             |    |                                                                                                    | Edit Table   |
|             |    | many Marange Maran Maran                                                                                                    | 4///*        |
|             |    | Start:1.495GHz Center:1.5GHz Stop:1.505GHz<br>RBW: 2004442 Stop:1.00442 Stop:1.00442 Stop:1.505GHz                                    | Delete       |
|             |    | Upper Limit Line Editing Table                                                                                                    |              |
|             |    | No. MHz dBm No. MHz dBm                                                                                                    | Delete All   |
|             |    | 1 1496 -35 6 1502 -35                                                                                                    | Undelete     |
|             |    | 2         1497         -35         7         1503         -35           3         1498         -35         8         1504         -35 |              |
|             |    |                                                                                                    | Return       |
|             |    | MHz:                                                                                                    | Feb 14, 2006 |
|             |    |                                                                                                    |              |
| 3a. 增加一個限制線 | 1. | 確認游標指向第一個空頻率點,便                                                                                                    | NO. MHZ dBM  |
| 點           |    | 用 Up/Down 鍵移動游標。每一高                                                                                                    | 2            |
|             |    | 低限制線提供 10 點。                                                                                                    | 4            |
|             |    | l                                                                                                    | 5            |
|             |    | (                                                                                                    | 100          |
|             |    |                                                                                                    |              |
|             | 2. | 需要時,使用方向鍵移動游標到不                                                                                                    |              |
|             |    | 同的頻率。                                                                                                    |              |
|             | 3. | 使用數位鍵以 MHz 單位輸入頻率                                                                                                    |              |
|             | _  | 0                                                                                                    |              |
|             |    | 9.0kHz ~ 3.0GHz.                                                                                                    |              |
|             | 1  | 治理白動投到 Coin, 估田數位键                                                                                                    | No MHz dBm   |
|             |    | 时保日期移到 Odill,使用数位链<br>以 dB 留位龄》 脑关结。                                                                                                  | 1 98         |
|             |    | 以 UD 平位 输入 培益 值。                                                                                                    | 2            |
|             |    | 輕圓1300B ~ +200BⅢ                                                                                                    | 4            |
|             |    |                                                                                                    | 5            |
|             | 5. | 若需增加其他點,繼續進行以上的                                                                                                    |              |
|             |    | 步驟。                                                                                                    |              |
| 3b. 删除一個限制線 | 1. | 使用方向鍵移動游標到刪除點。                                                                                                    |              |
| 點           |    |                                                                                                    |              |
|             | 2  | 按F3 (Doloto)则於限制領點(暫                                                                                                    |              |
|             | ۷. | 按15 (DEIELE)                                                                                                    | Delete F 3   |
|             |    | 平和派袖一起)。                                                                                                    |              |
|             |    | No. MHz dBm No.                                                                                                    | MHz dBm      |
|             |    |                                                                                                    | 98 -40       |
|             |    | $\begin{array}{c ccccccccccccccccccccccccccccccccccc$                                                                                 | 102 -40      |
|             |    | 4 4                                                                                                    |              |
|             |    | 5                                                                                                    |              |
|             | 3. | 按 F5 (Undelete)取消删除。                                                                                                    |              |
|             |    |                                                                                                    |              |

### G≝INSTEK

# GSP-830

使用說明書

| 3c. 删除整個限制線<br>資料 | 1.            | 按 F4 (Delete All)                                             | o                       | Delete All                                              | <b>F</b> 4 |  |
|-------------------|---------------|---------------------------------------------------------------|-------------------------|---------------------------------------------------------|------------|--|
|                   | 2.            | 按 F1 (No)或 F2 (Y<br>。所有 10 個限制線                               | 'es)確認刪除<br>點將被刪除。      | No                                                      | F 1        |  |
|                   |               |                                                               |                         | Yes                                                     | <b>F</b> 2 |  |
|                   | 3.            | 按 F6 (Return)回到<br>選項。                                        | 前一個功能                   | Return                                                  | <b>F</b> 6 |  |
|                   | 4.            | 按 F5 (Undelete)币                                              | <b>R</b> 消刪除。           | Undelete                                                | F 5        |  |
| 4. 切換上/下限制線       | 若常開女          | 宫要,重複以上步驟,<br>台編輯其他限制線。                                       | <sub>安</sub> F1 (Limit) | Limit<br>Low <u>High</u>                                | <b>F</b> 1 |  |
| 舉例                | 限制線資料(高)      |                                                               |                         |                                                         |            |  |
|                   | 點             | 頻率(MHz)                                                       | 振                       | 幅(dBm)                                                  |            |  |
|                   | 1             | 98MHz                                                         | _4                      | 40dBm                                                   |            |  |
|                   | 2             | 100MHz                                                        | -:                      | 30dBm                                                   |            |  |
|                   | 3             | 102MHz                                                        | —4                      | 40dBm                                                   |            |  |
|                   | 結果            | K:                                                            |                         |                                                         |            |  |
|                   | GUI<br>Ref:-0 | DdBm 10 dB /                                                  |                         | Limit Line<br>Limit<br>Low High<br>Edit Table<br>Qn Off |            |  |
|                   | Start:        | 100MHz Center:100MHz                                          | Stop:102MHz             | Delete                                                  |            |  |
|                   |               | Upper Limit Line Editing Tat<br>No. MHz dBm No.<br>0 98 -40 5 | MHz dBm                 | Delete All                                              |            |  |
|                   |               | 1 100 -30 6<br>2 102 -40 7<br>3 8                             |                         | Undelete                                                |            |  |
|                   |               |                                                               |                         | Return                                                  |            |  |
|                   | MHz           | ат<br>Х                                                       |                         | <sup>2</sup> Feb 14, 2006<br>TUE 12:34:24               |            |  |

# 執行 Pass/Fail 測試

這一章是假設限制線已界定。

| Pass/Fail 狀況           | 檢查所有波形振幅是否都維持<br>制線之間。 |                       | 持在高和低限                    |              |         |                                        |                              |
|------------------------|------------------------|-----------------------|---------------------------|--------------|---------|----------------------------------------|------------------------------|
|                        | X                      | #                     | 檢查波<br>制線之                | 形的峰<br>.間。   | ≧值振巾    | <b>畐是否维</b> :                          | 持在高和低限                       |
|                        | $\neq$                 | ${\approx}$           | 檢查波<br>制線之                | 形最低<br>間。    | 长的振响    | <b>畐是否维</b> :                          | 持在高和低限                       |
| 1. 選擇狀況                | 1.                     | 按 Limit Lin           | le 鍵。                     |              |         | Limit Li                               | ne                           |
|                        | 2.                     | 重複按 F5 (<br>況。        | Pass/F                    | ail)選        | 擇狀      | Pass/F                                 |                              |
| 2. 進行 Pass/Fail 測<br>試 | 1.                     | 按 F4 (Pass<br>。       | ;/Fail C                  | <b>)n</b> 開如 | 台測試     | Pass/F<br><u>On</u> C                  | ail<br>F 4                   |
|                        | 2.                     | 測試結果出現                | 見在顯示                      | 下畫面,         | 底部。     | FAIL                                   | PASS                         |
| 顯示畫面                   | 結果<br>G型               | t: Failed<br>Insтек   |                           | _            | _       | _                                      | Limit Line                   |
|                        | Ref:-                  | 30dBm 10 dB7          |                           |              |         |                                        | HLimit<br>On <u>Off</u>      |
|                        |                        |                       |                           |              |         |                                        | LLimit<br>On Off             |
|                        |                        | Whannahan             | ~mm                       | www          | t my my | ~~~~~~~~~~~~~~~~~~~~~~~~~~~~~~~~~~~~~~ | Edit<br>Pass/Fail<br>On Off  |
|                        |                        |                       |                           |              |         |                                        | Pass/Fail                    |
|                        | Start<br>RBW:          | OkHz C<br>4MHz VBW:30 | enter:1,5G<br>0 kHz Span: | Hz<br>:3GHz  | Stop:3  | GHz<br>weep:52ms                       | Return                       |
|                        |                        |                       | FAI                       | IL           |         |                                        | Feb 14, 2006<br>TUE 12:34:24 |
| 註                      | 假如                     | 2沒有界定高:               | 或低限制                      | 削線,扌         | 巴使用     | 在 Pass/                                | Fail 測試最高                    |

或最低的顯示準位元當作限制線。

| 背景    | 使用檔案有效功能可將限制線檔案儲<br>存,複製,刪除或重新命名。按File<br>鍵進入每一個功能。 |
|-------|-----------------------------------------------------|
| 儲存/複製 | 按 F1(Copy),詳細步驟請參考第 117<br>頁。 F 1                   |
| 刪除    | 按 F2(Delete),詳細步驟請參考第<br>120 頁。 F 2                 |
| 重新命名  | 按F3 (Rename),詳細步驟請參考第<br>122頁。<br>F3                |

### 儲存/複製/刪除/重新命名限制線檔案

帶寬

BW (頻寬)功能界定 GSP-830 可以分出不同信號峰 值(解析度)有多窄,以及顯示畫面更新掃描時間的速 度有多快。也可提供平均波形使雜訊準位平滑。解析 度和掃描時間(+averaging)互為消長關係,所以要 小心設定。

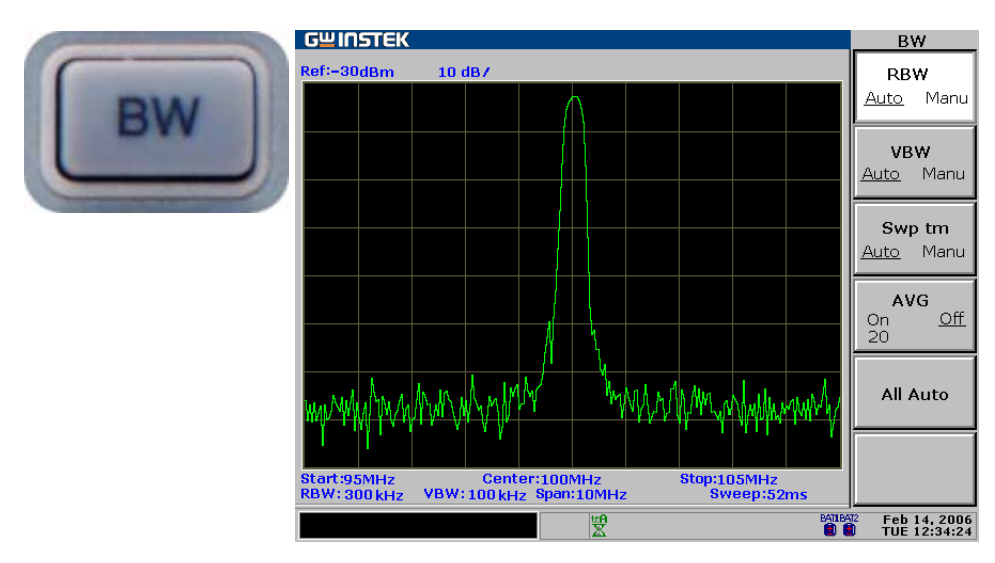

| 解析度带寬/視<br>频带寬 | 選擇 RBW(解析度帶寬)98         |  |  |  |  |
|----------------|-------------------------|--|--|--|--|
|                | 選擇 VBW(視頻帶寬)100         |  |  |  |  |
|                | RBW/VBW 自動模式101         |  |  |  |  |
| 掃描時間           | 設定掃描時間103               |  |  |  |  |
| 平均             | 波形平均103                 |  |  |  |  |
| 設定             | 重新設定 RBW/VBW/掃描時間到自動104 |  |  |  |  |

# 選擇 RBW(解析度帶寬)

| 背景   | RBW (解<br>相分離信<br>大。但在<br>少。請參 | 析度帶寬)界定 IF (中頻)濾<br>號峰值。RBW 越窄,分離排<br>指定的頻率展頻下掃描時間<br>考第 101 頁選擇適當的 RB | 決器的帶寬,用於互<br>接近頻率信號的能力越<br>越長,更新顯示次數越<br>₩。 |  |  |  |  |
|------|--------------------------------|------------------------------------------------------------------------|---------------------------------------------|--|--|--|--|
| 面板操作 | <b>1.</b> 按 B                  | N 鍵。                                                                   | BW                                          |  |  |  |  |
|      | <b>2.</b> 按F1<br>作。            | (RBW)選擇自動或手動操                                                          | RBW<br>Auto Manu F 1                        |  |  |  |  |
|      | <b>3.</b> 選擇<br>或飛             | 自動或手動操作,使用方向錄<br>梭旋鈕來改變數值。                                             |                                             |  |  |  |  |
|      | 4. 選擇                          | 的 RBW 出現在指令視窗。                                                         | RBW: 30kHz                                  |  |  |  |  |
| 模式   | 自動                             | 自動設定 RBW,請:<br>說明。                                                     | 參考第 101 頁設定的                                |  |  |  |  |
|      | 手動<br>B₩                       | 手動選擇 RBW,BV<br>的底部。                                                    | ✔ 圖示出現在顯示畫面                                 |  |  |  |  |
| 範圍   | 請參考第                           | 請參考第 101 頁 RBW 根據頻率展頻設定的說明。                                            |                                             |  |  |  |  |
|      | RBW                            | 推薦的展頻                                                                  | 標準/選購                                       |  |  |  |  |
|      | 300Hz                          | 展頻<30kHz                                                               | 選購(300Hz<br>RBW)                            |  |  |  |  |
|      | 3kHz                           | 展頻<300kHz                                                              | 標準                                          |  |  |  |  |
|      | 9kHz                           | 300kHz≤展頻<600kHz                                                       | 選購(EMI 濾波器 -<br>第 148 頁)                    |  |  |  |  |
|      | 10kHz                          | 300kHz≤展頻<1MHz                                                         | 選購(10k/100kHz<br>RBW)                       |  |  |  |  |
|      | 30kHz                          | 300kHz≤展頻<6MHz                                                         | 標準                                          |  |  |  |  |
|      | 100kHz                         | 6MHz≤展頻<20MHz                                                          | 選購(10k/100kHz<br>RBW)                       |  |  |  |  |
|      | 120kHz                         | 6MHz≤展頻<19MHz                                                          | 選購(EMI 濾波器 -<br>第 148 頁)                    |  |  |  |  |
|      | 300kHz                         | 6MHz≤展頻<60MHz                                                          | 標準                                          |  |  |  |  |

GSP-830

使用說明書

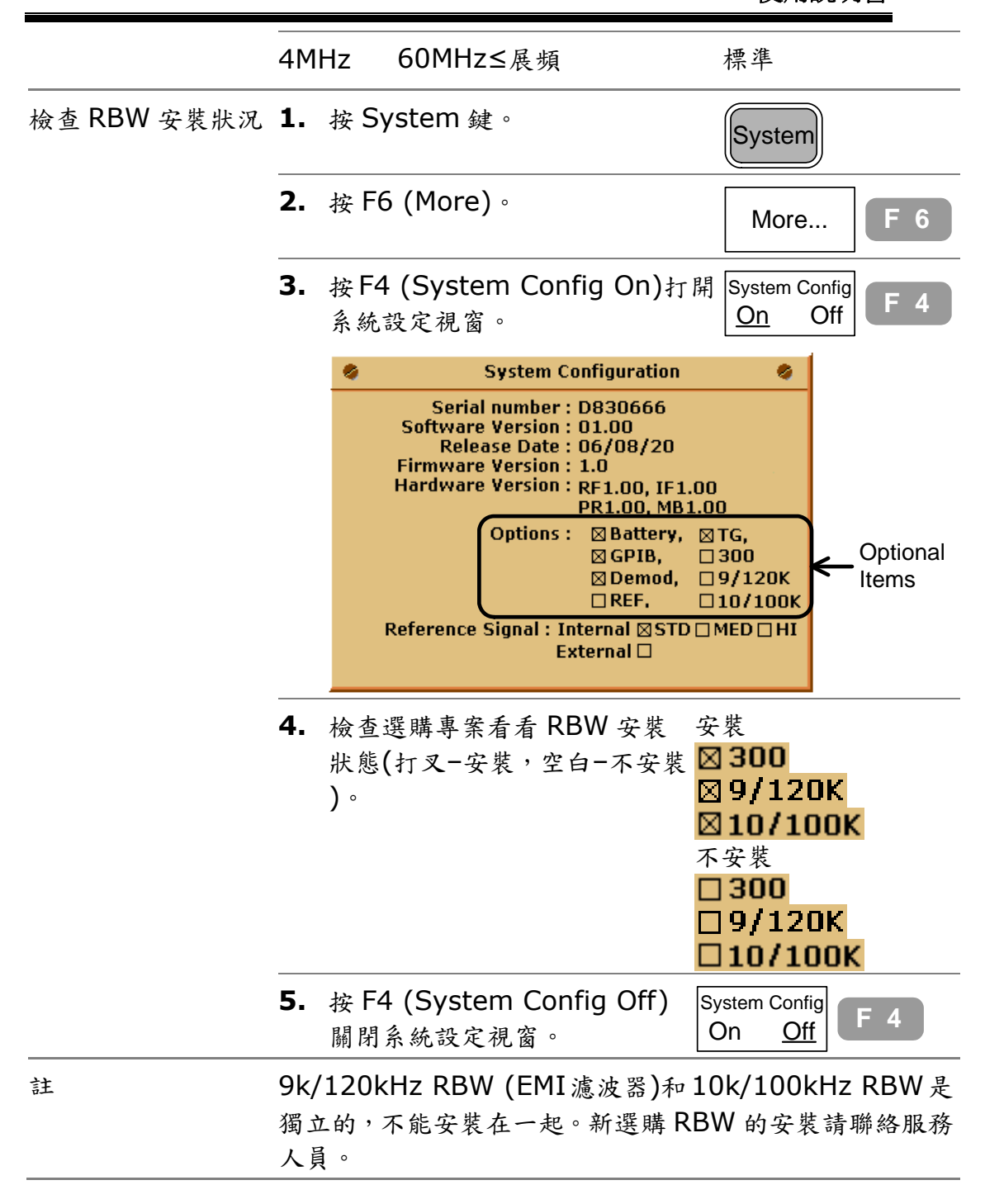

# 選擇VBW(視頻帶寬)

| 背景   | VBW (視頻頻寬)界定顯示畫面上的軌跡平滑度。和 RBW<br>合併界定從周圍的雜訊或鄰近峰值中處理目標信號的能力<br>。請參考第101 頁選擇適當的 VBW。 |                        |                      |  |
|------|------------------------------------------------------------------------------------|------------------------|----------------------|--|
| 面板操作 | <b>1.</b> 按 BW 鍵                                                                   | o                      | BW                   |  |
|      | <b>2.</b> 按 F2 (VE                                                                 | 3W)選擇自動或手動操            | VBW<br>Auto Manu F 2 |  |
|      | <ol> <li>選擇自動或</li> <li>鍵或飛梭が</li> </ol>                                           | 戈手動操作,使用方向<br>定鈕來改變數值。 |                      |  |
|      | <b>4.</b> 選擇的 VB                                                                   | W 出現在指令視窗。             | VBW: 1kHz            |  |
| 模式   | 自動                                                                                 | 自動設定 VBW,請參:<br>明。     | 考第 101 頁設定的說         |  |
|      | Manual<br>BW                                                                       | 手動選擇 VBW,VBW<br>的底部。   | 圖框出現在顯示畫面            |  |
| 範圍   | 10Hz ~ 1MHz 1-3 步階                                                                 |                        |                      |  |
|      | 根據自動模式的 RBW 說明,自動選擇 VBW。請參考第 101<br>頁的設定列表,執行手動選擇 VBW。                             |                        |                      |  |
|      | GSP-830 根據                                                                         | §RBW 的選擇,自動改           | 變 VBW。               |  |

## RBW/VBW 自動模式

| 背景          | <ul> <li>以下步驟應用在 RBW 和 VBW 選擇自動設定時。RBW 和 VBW 選擇自動設定時可以當作參考。</li> <li>RBW/VBW 的範圍根據系統設定而不同,由其是選購配備安裝時。</li> </ul> |                                                                                                    |  |
|-------------|----------------------------------------------------------------------------------------------------|----------------------------------------------------------------------------------------------------|--|
| 檢查 RBW 安裝狀況 | 1.                                                                                                    | 按 System 鍵。                                                                                                    |  |
|             | 2.                                                                                                    | 按 F6 (More)。     F 6                                                                                                    |  |
|             | 3.                                                                                                    | 按F4 (System Config On)打開 System Config<br>系統設定視窗。 F 4                                                                                                    |  |
|             |                                                                                                    | 🔹 System Configuration 象                                                                                                    |  |
|             |                                                                                                    | Serial number : D830666<br>Software Version : 01.00<br>Release Date : 06/08/20<br>Firmware Version : 1.0<br>Hardware Version : RF1.00, IF1.00<br>PR1.00, MB1.00<br>Options : ØBattery, ØTG,<br>ØGPIB, 300<br>ØDemod, 09/120K<br>REF. 010/100K<br>Reference Signal : Internal ØSTD MED HI<br>External |  |
|             | 4.                                                                                                    | 按 F4 (System Config Off)關 System Config F 4 的 Off F 4                                                                                                    |  |
| 標準設定        | 選購                                                                                                    | <b>靖項目 安裝 設定</b>                                                                                                    |  |
|             | EMI<br>RB\                                                                                                    | [濾波器(9k/120k No <mark>□9/120K</mark><br>N)                                                                                                    |  |
|             | 300                                                                                                    | )Hz RBW No <b>300</b>                                                                                                    |  |
|             | 10k                                                                                                    | ⟨100kHz RBW No □10/100K                                                                                                    |  |
|             |                                                                                                    | (Logarithmic scale, unit in Hz)                                                                                                    |  |
|             | VBW<br>RBW                                                                                                    | 10k         10k         100k         300k           3k         30k         300k         4M                                                                                                    |  |
|             | Spar                                                                                                    | 300k 6M 60M 3G                                                                                                    |  |
GSP-830

| 標準 + 9k/120kHz           | 選購項目                       | 安裝                       | 設定                         |
|--------------------------|----------------------------|--------------------------|----------------------------|
| RBW 設定                   | EMI 濾波器(9k/120k<br>RBW)    | Yes                      | ⊠9/120K                    |
|                          | 300Hz RBW                  | No                       | <b>300</b>                 |
|                          | 10kHz/100kHz RBW           | No                       | <b>10/100K</b>             |
|                          | (Logarithmic scale, unit i | n Hz)                    |                            |
|                          | VBW 10k<br>RBW 3k          | 10k 10k 30<br>9k 30k 12  | 0k 100k 300k<br>0k 300k 4M |
|                          | Span 0 30                  | 00k 600k 6M              | 19M 60M 3G                 |
| 標準 +                     | 選購項目                       | 安裝                       | 設定                         |
| 300/9k/120kHz<br>RBW 設定  | EMI 濾波器(9k/120k<br>RBW)    | Yes                      | ⊠9/120K                    |
|                          | 300Hz RBW                  | Yes                      | ⊠ 300                      |
|                          | 10kHz/100kHz RBW           | No                       | □10/100K                   |
|                          | (Logarithmic scale, unit i | n Hz)                    |                            |
|                          | VBW 3k 10k                 | 10k 10k 30               | 0k 100k 300k               |
|                          | Span 0 30k 30              | 00k 600k 6M              | 19M 60M 3G                 |
| 標準 +                     | 選購項目                       | 安裝                       | 設定                         |
| 10k/100kHz RBW<br>設定     | EMI 濾波器(9k/120k<br>RBW)    | No                       | <b>□9/120K</b>             |
|                          | 300Hz RBW                  | No                       | <b>300</b>                 |
|                          | 10kHz/100kHz RBW           | Yes                      | ⊠10/100K                   |
|                          | (Logarithmic scale, unit i | n Hz)                    |                            |
|                          | VBW 10k<br>RBW 3k          | 10k 10k 30<br>10k 30k 10 | 0k 100k 300k<br>0k 300k 4M |
|                          | Span 0                     | 300k 1M 6M               | 20M 60M 3G                 |
| 標準 +                     | 選購項目                       | 安裝                       | 設定                         |
| 300/10k/100kHz<br>RBW 設定 | EMI 濾波器(9k/120k<br>RBW)    | No                       | □9/120K                    |
|                          | 300Hz RBW                  | Yes                      | ⊠ 300                      |
|                          | 10kHz/100kHz RBW           | Yes                      | ⊠10/100K                   |

|        | (Logarithmic sca | ale, unit in l | Hz)   |     |      |      |      |    |
|--------|------------------|----------------|-------|-----|------|------|------|----|
| VBW    | 3k               | 10k            | 10k   | 10k | 30k  | 100k | 300k |    |
| RBW    | 300              | 3k             | 10k   | 30k | 100k | 300k | 4M   |    |
|        |                  |                |       |     |      |      |      |    |
| Span ( | ) 30             | 0k 30          | 0k 11 | M 6 | M 20 | M 60 | M    | 3G |

#### 設定掃描時間

| 背景        | 掃描時間界定掃頻的更新率。注意掃描時間和 RBW/VBW<br>的消長。掃描時間越快,更新顯示越頻繁,但使得 RBW 和<br>VBW 越寬,而降低分離接近頻率信號的能力。                            |
|-----------|----------------------------------------------------------------------------------------------------|
| 面板操作      | <b>1.</b> 按 BW 鍵。                                                                                                 |
|           | <ul> <li>2. 按 F3 (Swp tm) 切換自動和手動設定。</li> <li>5. 新工 在手動模式,手動掃描時間圖示出現。</li> </ul>                                  |
|           | <ol> <li>選擇手動模式,使用數位元元鍵輸 □□□□□</li> <li>入掃描時間。</li> </ol>                                                         |
| 模式        | 自動 自動設定掃描時間。                                                                                                    |
|           | 手動 手動設定掃描時間。                                                                                                    |
| 範圍        | 50ms ~ 12.8s,1us 解析度                                                                                              |
| 註         | 在自動模式時,GSP-830 可充分運用快速掃描時間。但較<br>窄的 RBW 設定,如 300Hz 和 3kHz,運用快速掃描時間<br>的狀況會引起較高的相位雜訊。為降低相位雜訊準位,請使<br>用手動設定將掃描時間放慢。 |
| 平均波形      |                                                                                                    |
| 背景        | GSP-830 平均波形為一個設定的數位,然後顯示在顯示幕<br>上。這個特性可以將雜訊準位平滑到最大限度,但會使顯示<br>更新率慢下來。                                            |
| 面板操作(方法1) | <b>1.</b> 按 BW 鍵。                                                                                                 |

|            | 2. | 按 F4 (AVG On)打開 averaging<br>。 | AVG<br>On Off<br>20 | F 4 |
|------------|----|--------------------------------|---------------------|-----|
|            | 3. | 使用數字鍵輸入平均時間。                   |                     |     |
| 面板操作(方法 2) | 1. | 按 Trace 鍵。                     | Trace               |     |

#### GUINSTEK

GSP-830

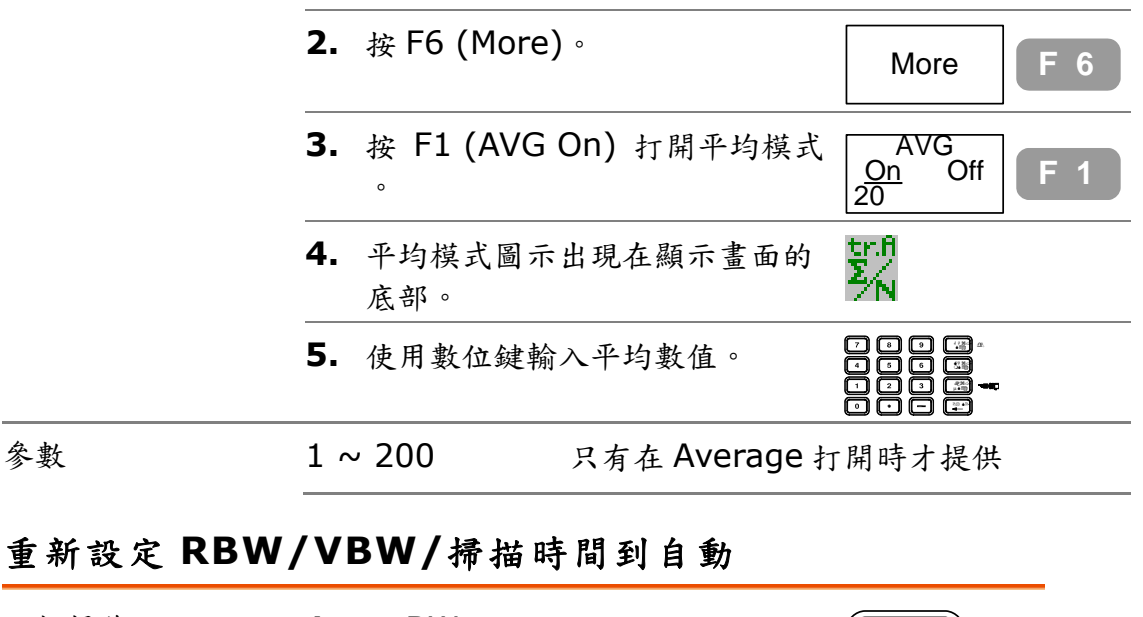

| 面板操作                       | <b>1.</b> 按 BW 鍵。                                               | BW                       |
|----------------------------|-----------------------------------------------------------------|--------------------------|
|                            | <ol> <li>按 F5 (All Auto), RBW, VBW<br/>和掃描時間設定全改為自動。</li> </ol> | All Auto F 5             |
| 自動設定後,<br>RBW/VBW/掃描設<br>定 | 使用自動設定時,不管之前是設定為存關的參數,RBW,VBW和掃描將重新                             | 可,所有三個 BW 有<br>所設定到自動模式。 |

#### G凹INSTEK

GSP-830 使用說明書

#### 觸發

觸發功能設定 GSP-830 如何在條件成立後,開始截 取波形的觸發條件,包括頻率,振幅,和延遲。外部 信號可以用於特殊狀況。

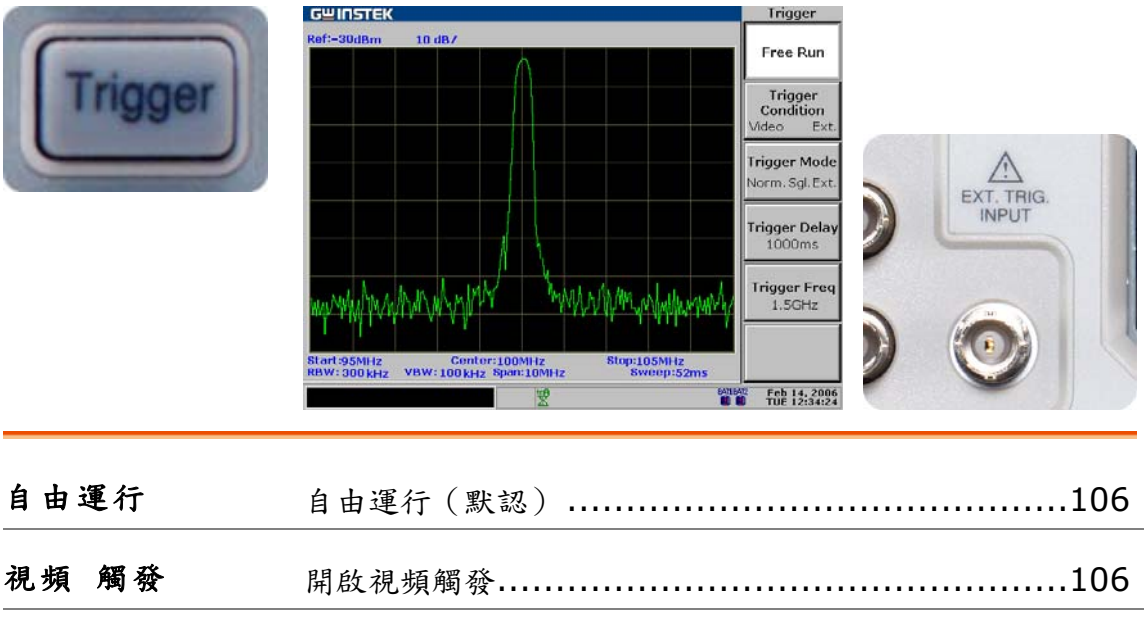

| 外部 觸發 | 開啟外部觸發 | 107 |
|-------|--------|-----|
| 觸發模式  | 選擇觸發模式 | 107 |
| 觸發延遲  | 設定觸發延遲 |     |

## Free Run (預設值)

在 Free run 模式,GSP-830 截取所有輸入的信號(非觸發狀況)。

| 面板操作 | <b>1.</b> 按 Trigger 鍵。 | Trigger      |
|------|------------------------|--------------|
|      | 2. 按 F1(Free Run)。     | Free Run F 1 |

#### 開啟視頻觸發

| 面板操作   | 1. 按 Trigger 鍵。                                                                                                 |  |  |  |
|--------|----------------------------------------------------------------------------------------------------|--|--|--|
|        | 2. 按 F2(Trigger Condition), 選择 Trigger<br>Video。 F 2                                                            |  |  |  |
|        | <ol> <li>視頻觸發圖示出現在顯示畫面的<br/>底部。</li> </ol>                                                                      |  |  |  |
|        | <ul> <li>4.使用數位鍵輸入觸發準位元(振幅 2000)</li> <li>),數值出現在指令視窗。</li> <li>2000000000000000000000000000000000000</li></ul> |  |  |  |
|        | 5. 按 F5 (Trigger Freq),設定<br>GSP-830 觸發的頻率。 Trigger Freq<br>1.5GHz F 5                                          |  |  |  |
|        | <ol> <li>6.使用數位鍵輸入觸發頻率。</li> <li>○□□□□□□□□□□□□□□□□□□□□□□□□□□□□□□□□□□□□</li></ol>                                |  |  |  |
|        | 7. 按 F1 (Free Run),使觸發不動<br>作。 F 1                                                                              |  |  |  |
| 觸發準位範圍 | dBm -130 ~ +20dBm                                                                                               |  |  |  |
|        | dBmV -83.01 ~ +66.99dBmV                                                                                        |  |  |  |
|        | dBuV -23.01 ~ +126.99dBuV                                                                                       |  |  |  |
| 觸發頻率範圍 | 0 ~ 3.0GHz                                                                                                    |  |  |  |

| 開啟外部觸  | È                           |                                                       |                              |
|--------|-----------------------------|-------------------------------------------------------|------------------------------|
| 面板操作   | <b>1.</b> 按 Tr              | rigger 鍵。                                             | r                            |
|        | <b>2.</b> 按 F2<br>Ext。      | 2 (Trigger Condition)選擇 Trigg<br>Condit<br>Video      | er<br>ion<br><u>Ext.</u> F 2 |
|        | <b>3.</b> 外部的<br>底部         | 觸發圖示出現在顯示畫面的 👯                                        |                              |
|        | <b>4.</b> 連接;<br>∘0V<br>發 G | 外部觸發信號到後面板端子<br>2和 5V 之間的正沿信號可觸<br>SP-830。            |                              |
| 輸入準位範圍 | 0 ~ 5V <sup>,</sup>         | ,正沿觸發。                                                |                              |
| 選擇觸發模式 |                             |                                                       |                              |
| 面板操作   | <b>1.</b> 按 Tr              | rigger 鍵。                                             |                              |
|        | <b>2.</b> 重複<br>擇觸          | 按 F3 (Trigger Mode)選 Trigger Mo<br>發模式。 Norm. Sgl. C  | ode F 3                      |
|        | <b>3.</b> 選擇<br>)觸發<br>Now  | Sgl (單一)或 Cont. (連續<br>發時,可以使用 F6 (Run<br>/)手動進行觸發操作。 | w F 6                        |
| 模式     | Normal                      | 每次 GSP-830 截取信號時,                                     | 就產生觸發。                       |
|        | Single                      | 在第一次觸發狀況發生時,GS<br>取信號,然後一起停止截取所:                      | SP-830 先截<br>有輸入信號。          |
|        | Continuo                    | OUS 在第一次觸發狀況發生時,GS<br>取信號,然後切換到 Free Rui<br>截取所有輸入信號。 | 5P-830 先截<br>n 模式,繼續         |

## 設定觸發延遲

| 背景   | 觸發延遲設定在觸發瞬間和 GSP-8<br>的時間常數。    | 30 開始截取信號之間                 |
|------|---------------------------------|-----------------------------|
| 面板操作 | <b>1.</b> 按 Trigger 鍵。          | Trigger                     |
|      | <b>2.</b> 按 F4 (Trigger Delay)。 | Trigger Delay<br>1000ms F 4 |
|      | 3. 使用數位鍵輸入延遲時間。                 |                             |
| 延遲範圍 | 0,10us ~ 100s,1us 解析度           |                             |

#### 顯示畫面

**顯示畫面**設定 LCD 螢幕的調光準位元和顯示器的配置,包括顯示線,標題和分割視窗。顯示線提供一條 便捷的參考線來測量振幅。分割視窗可讓兩種波形同 時顯示在螢幕上。後面板的 VGA 端子以 640×480 的解析度輸出 LCD 螢幕上的內容。

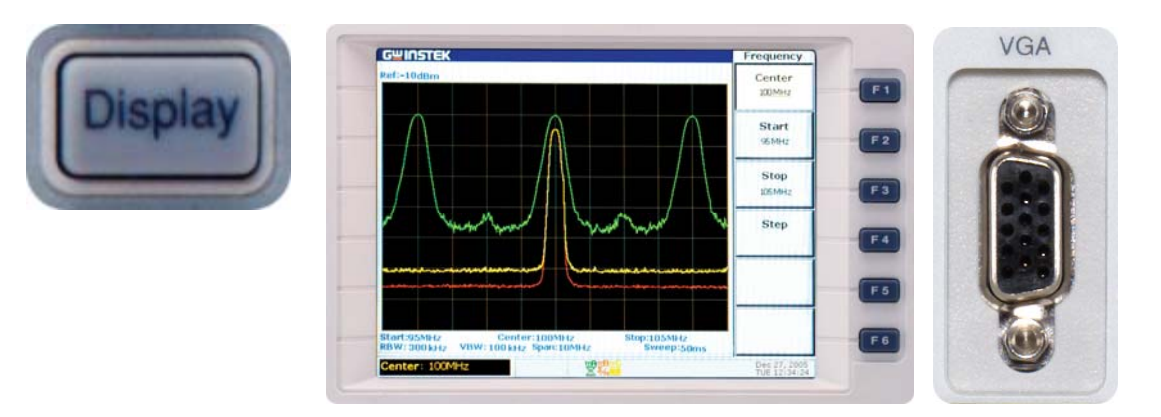

| LCD 調光器 | 顯示畫面亮度調節 110    |
|---------|-----------------|
| 顯示線     | 開啟顯示線 110       |
| 標題      | 輸入顯示標題111       |
| 分割視窗    | 使用分割顯示112       |
| VGA 輸出  | 使用 VGA 輸出 113   |
| 儲存      | 儲存顯示影像到 USB 114 |

#### 顯示畫面亮度調節

| 面板操作 | 1.  | 按 Display 鍵。         | Display        |
|------|-----|----------------------|----------------|
|      | 2.  | 按 F1 (LCD Dimmer)。   | LCD Dimmer F 1 |
|      | 3.  | 使用左/右鍵或飛梭旋鈕改變亮度<br>。 |                |
| 範圍   | 0 ( | 最暗)~5(最亮)            |                |

#### 開啟顯示線

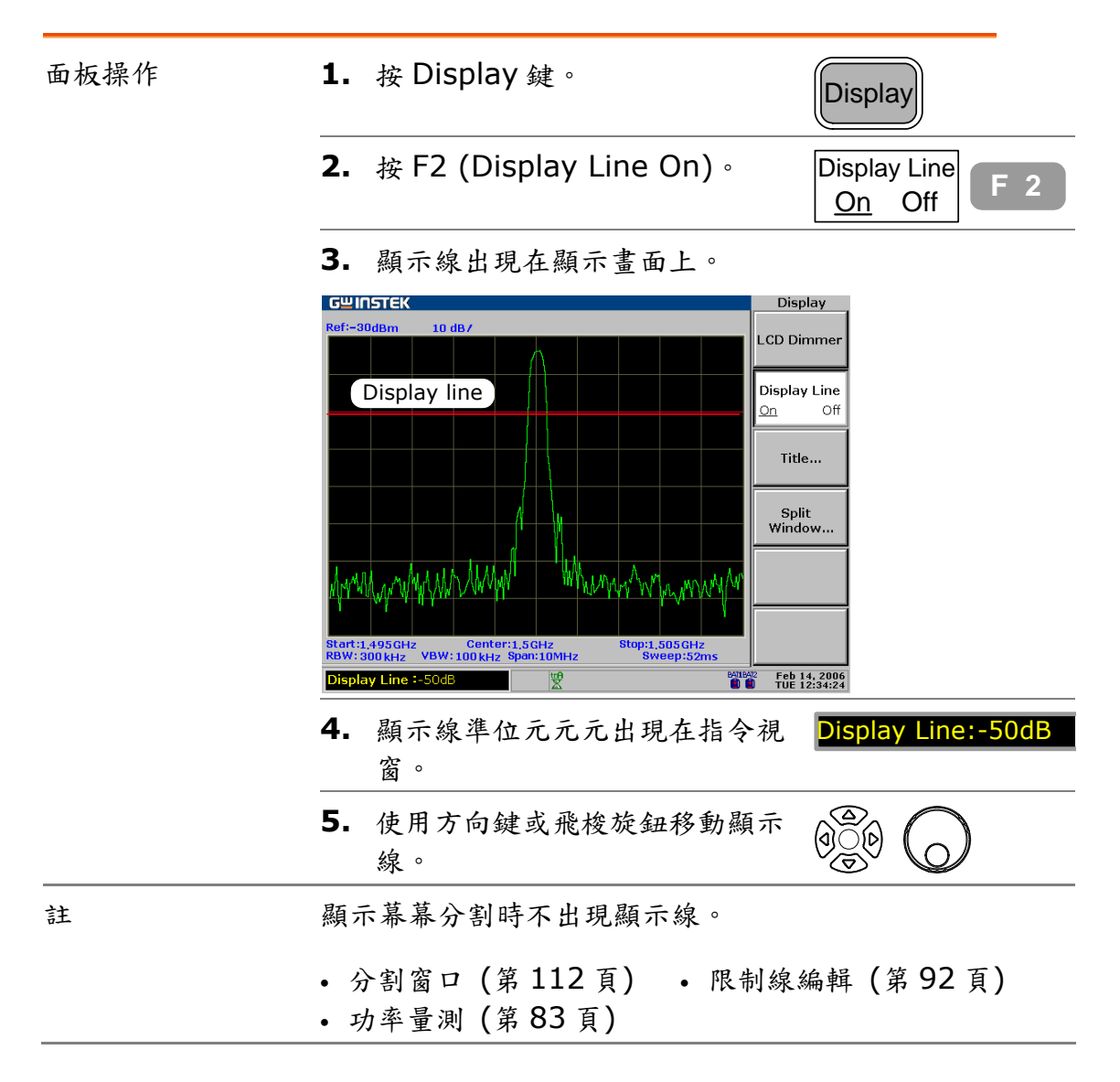

#### 輸入顯示標題

| 面板操作 | 1. | 按 Display      | 1鍵。          |         | Display                          |                        |            |
|------|----|----------------|--------------|---------|----------------------------------|------------------------|------------|
|      | 2. | 按 F2 (Tit      | e) ∘         |         | Title.                           |                        | 3          |
|      | 3. | 選擇 F2 ~        | F4 功能。       |         | (Capit<br>Lette<br>(Sma<br>Lette | tal<br>r)<br>III<br>r) | ÷ 2<br>÷ 3 |
|      | 4. | 重複按 F2         | (大寫字母        | ;)直到"S″ | (Symb                            | tal                    | = 4<br>= 2 |
|      |    | 出現。            |              |         | Lette<br>Q R <u>S</u> T          | r)<br>U                |            |
|      | 5. | 按輸入鍵,<br>。     | "S"出現4       | 生指令視窗   | En                               | ter                    |            |
|      | 6. | 繼續以上的母都輸入為     | )步驟直到<br>5止。 | 所有的字    | TL SATE<br>(SATES                | <mark>st</mark><br>ST) |            |
|      | 7. | 按 F5 (Sh       | ow Title)    | 0       | Show 1                           | Fitle F                | 5          |
|      | 8. | 輸入的標題<br>左上角。  | 包出現在顯        | 示畫面的    | G <u></u><br>SATE                | I <b>STEK</b><br>ST    |            |
|      | 9. | 按F1 (Cle<br>題。 | ar Title)    | 可以清除標   | Clear T                          | Title F                | - 1        |
| 參數   | 大寫 | 亨字母            | 大寫字母         | ,A到Z。   |                                  |                        |            |
|      | 小寫 | <b></b><br>字母  | 小寫字母         | ,A到Z。   |                                  |                        |            |
|      | 符號 | 专门             | 一般使用         | 以下 14 個 | 符號:                              |                        |            |
|      |    |                | ١            | #       | /                                | _                      | -          |
|      |    |                | •            | *       | :                                | &                      | (          |
|      |    |                | )            | <       | >                                | %                      |            |

#### 使用分割顯示

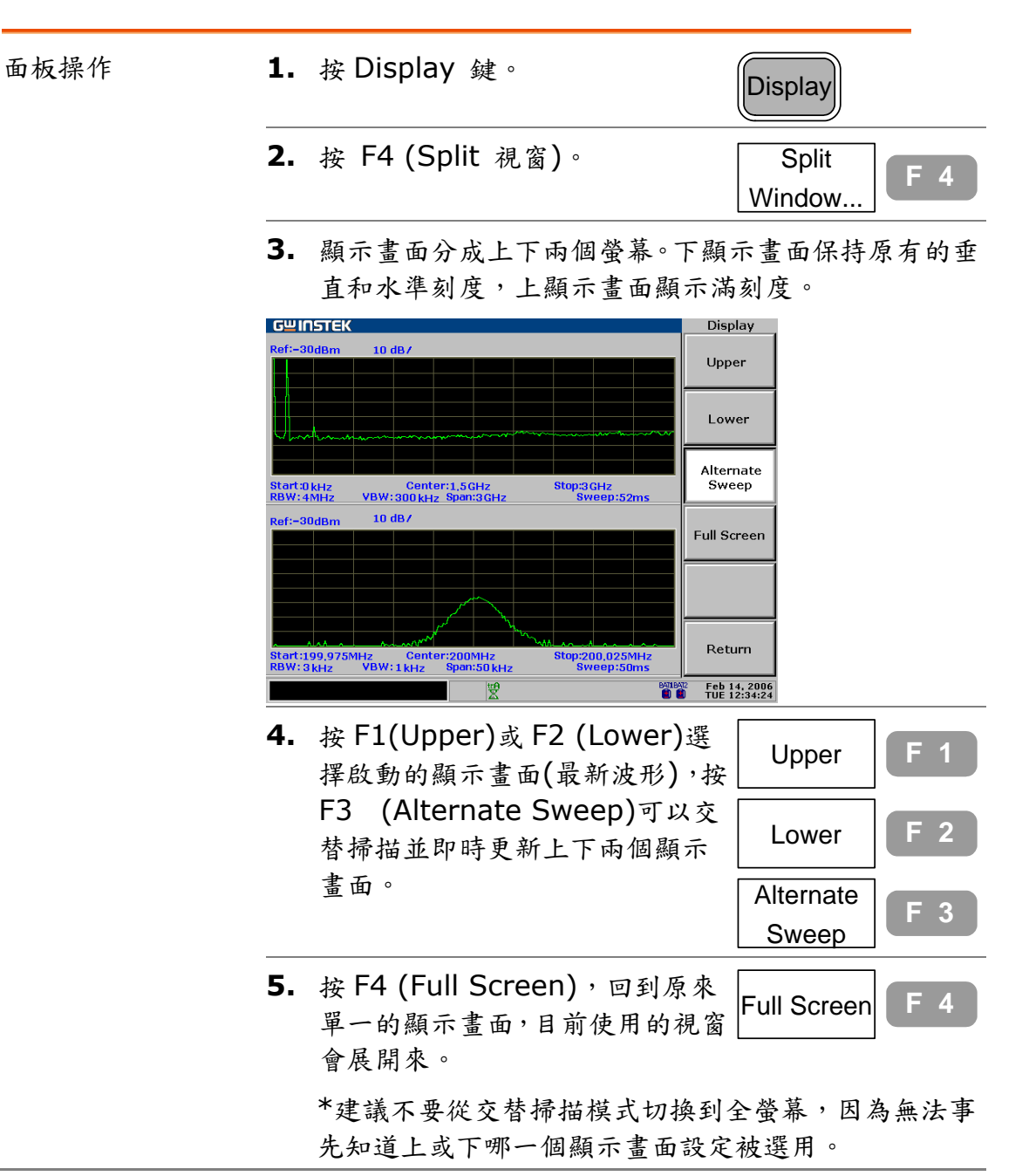

### 使用 VGA 輸出

| 面板操作    | 直面信 | 度連接外部顯<br>反VGA 輸出的<br>虎一直呈現打                        | 示器或投影機到<br>為子。(此輸出均<br>開(ON)的狀態)                                    | 1後 6 6 6 6 6 6 6 6 6 6 6 6 6 6 6 6 6 6 6 | VGA                   |
|---------|-----|-----------------------------------------------------|---------------------------------------------------------------------|------------------------------------------|-----------------------|
| 參數      | 連招  | <b>妾器類型</b>                                         | VGA 15pin,                                                          | 母座。                                      |                       |
|         | 解材  | 斤度                                                  | 640 x 480                                                           |                                          |                       |
| 儲存顯示影像到 | US  | 5B                                                  |                                                                     |                                          |                       |
| 面板操作    | 1.  | 連接 USB ≆<br>。                                       | ]前面板的 USB                                                           | 端子                                       | Nyzer<br>SGHz         |
|         | 相名  | 5性                                                  | USB 1.1/2.0                                                         |                                          |                       |
|         | 連接  | 安器                                                  | 類型A主接頭                                                              | ,母座                                      | 0                     |
|         | 2.  | 按 File 鍵。                                           |                                                                     |                                          | File                  |
|         | 3.  | 按 F4 (Prin                                          | t Screen) •                                                         |                                          | Print Screen F 4      |
|         | 4.  | 按 F1 (To E                                          | xt. Memory)                                                         | o                                        | To Ext.<br>Memory F 1 |
|         | 5.  | USB 記憶體<br>File Funct<br>Item Nat<br>My<br>My<br>My | 內容出現在視智<br>ion: Print to Typ<br>File<br>PrintA<br>PrintB<br>ResultA | ब्रे<br>De:<br>Rema                      | Memory External<br>rk |
|         | 6.  | 储存縯示影(<br>Now)。影像                                   | 聚,按 F2 (Pr⊪<br>便以新的*.bm                                             | זד<br>p 檔案                               | Print Now F 2         |

被存在 USB 裏。

116

|    | File Function: Print to Type: Memory External         |
|----|-------------------------------------------------------|
|    | File                                                  |
|    | Item Name Remark<br>MyPrintA<br>MyPrintB<br>MyResultA |
|    | MyFigure                                              |
| 7. | 按F1 (Edit File Name)編輯檔<br>案名稱。 F1                    |
| 8. | 字母列表出現在顯示畫面的底部, 🖓 🕜                                   |
|    | 使用左/右方向鍵和飛梭旋鈕移動                                       |
|    | 游標,按Enter 鍵確認輸入的字 [mail] Enter                        |
|    |                                                       |
|    | <b>本</b> 。                                            |
|    | Char Table                                            |
|    | <u>A</u> BCDEFGHIJKLMNOPQRSTUVWXYZabcdef              |
|    | ghijklmnopqrstuvwxyz0123456789                        |
| 9. | 完成後再按一次(Fdit File                                     |
|    | Lance F 1                                             |
|    | NdIIIE)唯認福荼名柟。                                        |
|    |                                                       |

### 檔案

檔案功能能處理檔案操作,複製,刪除和名稱的改變。 檔案格式和內容包括軌跡波形,限制線,振幅修正, 指令集設定(使用者界定的巨集)和麵板設定。可從內 部和外部之間選擇檔案來源和目的地(USB)。檔案功 能也可儲存顯示影像到 USB。

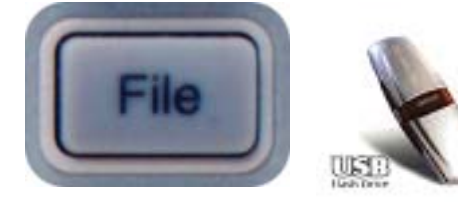

| 顯示影像操作 | 儲存顯示影像到 USB | 123 |
|--------|-------------|-----|
|        | 檔案重新命名步驟    | 122 |
|        | 檔案刪除步驟      | 120 |
|        | 檔案複製步驟      | 117 |
| 檔案操作   | 檔案位置和檔案類型   | 116 |

### 檔案位置和檔案類型

| 檔案位置 | 內部   | GSP-830 內部記憶體,檔案編號是固定的<br>(參考以下說明)。                                                                                                    |
|------|------|----------------------------------------------------------------------------------------------------|
|      | 外部   | 連接 USB 到前面板的端子,檔案編號沒有                                                                                                    |
|      |      | USB 偵測 USB 時,打開 USB 圖示。<br>➡                                                                                                    |
|      |      | 相容性: USB 1.1/2.0                                                                                                    |
|      |      | 連接器: 類型A主接頭,母座                                                                                                    |
| 檔案類型 | 軌跡   | 軌跡波形數據。詳細說明請參考第 75 頁。<br>檔案格式:*.tra<br>內部提供 13 個檔案<br>軌跡 A/B/C (目前的軌跡)。<br>軌跡 1~10 (儲存的軌跡)。                                                      |
|      | 限制   | 限制線資料。詳細說明請參考第 92 頁。<br>檔案格式:*.lmt<br>內部提供 12 個檔案<br>LimitHL (目前的高限制線),<br>LimitHL1~5 (儲存的高限制線), LimitLL<br>(目前的低限制線), LimitLL1~5 (儲存的<br>低限制線). |
|      | 修正   | 振幅修正資料。詳細說明請參考第 52 頁。<br>檔案格式:*.cor<br>提供 5 個檔案;修正 1 ~ 5。                                                                                        |
|      | Seq. | 指令集資料。詳細說明請參考第 139 頁。<br>檔案格式:*.seq<br>提供 10 個檔案:指令集 1 ~ 10。                                                                                     |
|      | 設定   | 面板設定數據。詳細說明請參考第 127 頁。                                                                                                    |
|      |      | 檔案格式;*.set<br>提供 10 個檔案:設定 1 ~ 10。                                                                                                    |

### 檔案複製步驟

| <ol> <li>1.連接 USB(外部檔案)</li> </ol> | ·使用<br>目的 | BUSB(外部檔案)為檔案來源或的地時,連接記憶體到前面板的端子                                                    | 22; 2005<br>12: 54124                                                                |
|------------------------------------|-----------|-------------------------------------------------------------------------------------|--------------------------------------------------------------------------------------|
|                                    | USB       | 偵測 USB 時,打開 USB 圖示。                                                                 |                                                                                      |
| 2. 選擇檔案來源                          | 1.        | 按檔案鍵。                                                                               | File                                                                                 |
|                                    | 2.        | 按 F1(複製)。                                                                           | Copy F 1                                                                             |
|                                    | 3.        | 按 F1(Source),檔案 source 複<br>製視窗出現。                                                  | Source F 1                                                                           |
|                                    |           | Source<br>File Function: Copy Type:<br>Item Name Rema                               | Memory<br>rk                                                                         |
|                                    | 4.        | 選擇檔案類型 F1 ~ F5。<br>然後選擇(內部)或(外部)。<br>顯示畫面會跟著更新。以下舉例顯<br>示內部軌跡檔案。                    | Trace<br>Int.F 1Limit<br>Int.F 2Correction<br>Int.F 3Seq.<br>Int.F 4Setup<br>Int.F 5 |
|                                    |           | Source<br>File Function: Copy Type:<br>Item Name Rema<br>TraceA<br>TraceB<br>TraceC | Memory<br>rk                                                                         |
|                                    | 5.        | 使用 Up/Down 鍵移動游標到檔                                                                  |                                                                                      |

|                 |    | Source                                                                                                |
|-----------------|----|----------------------------------------------------------------------------------------------------|
|                 |    | File Function: Copy Type: Memory                                                                      |
|                 |    | Item Name Remark                                                                                      |
|                 |    | TraceB                                                                                                |
|                 |    | TraceC                                                                                                |
|                 | 6. | 按 F6 (Return),保持檔案複製 Return F 6                                                                       |
| 3. 選擇檔案的目的<br>地 | 1. | 按 F2 (Destination) 啟動檔案<br>Destination 複製的視窗(顯示器 Destination F 2                                      |
|                 |    | 的下半部)。自動選擇先前的檔案                                                                                       |
|                 |    | SOUICE 複製的類型作為檔案類型                                                                                    |
|                 |    | o                                                                                                    |
|                 |    | Source                                                                                                |
|                 |    | File Function: Copy Type: Memory Internal                                                             |
|                 |    | Item Name Remark<br>TraceA<br>TraceB                                                                  |
|                 |    | TraceC                                                                                                |
|                 |    | Trace2                                                                                                |
|                 |    | Dectination                                                                                           |
|                 |    | File Function: Conv. Type: Momony Internal                                                            |
|                 |    | Item Name Remark<br>TraceA<br>TraceB<br>TraceC<br>Trace1<br>Trace3                                    |
|                 | 2. | 使用 Up/Down 鍵移動游標到檔                                                                                    |
|                 |    | 案複製的目的位置(舉例:選擇軌 ⊙<br>跡1)。                                                                             |
|                 |    | Destination                                                                                           |
|                 |    | File Function: Copy Type: Memory Internal<br>Item Name Remark<br>TraceA<br>TraceB<br>TraceC<br>Trace1 |
|                 | 3. | 按 F6 (Return),保持檔案複製日                                                                                 |
|                 |    | 的位置的資訊。 F 6                                                                                           |
| 4. 複製檔案         | 1. | 複製來源和目的地檔案標示如下(舉例:來源-軌跡C,目的地-軌跡1):                                                                    |

GSP-830

|                                              |    | Source                                                                                           |  |  |
|----------------------------------------------|----|--------------------------------------------------------------------------------------------------|--|--|
|                                              |    | File Function: CopyType:Memory Internal                                                          |  |  |
|                                              |    | Item Name Remark<br>TraceA<br>TraceB                                                             |  |  |
|                                              |    | Trace1<br>Trace2<br>Trace3                                                                       |  |  |
|                                              |    | Destination                                                                                      |  |  |
|                                              |    | File Function: CopyType:Memory Internal                                                          |  |  |
|                                              |    | Item Name Remark<br>TraceA<br>TraceB<br>TraceC                                                   |  |  |
|                                              |    | Trace2<br>Trace3                                                                                 |  |  |
|                                              | 2. | 按 F4(Copy Now)。 Copy Now F 4                                                                     |  |  |
|                                              | 3. | 假如檔案目的地標誌 (Remark)<br>為 empty,會改成 full。                                                          |  |  |
|                                              |    | Destination                                                                                      |  |  |
|                                              |    | File Function: CopyType:Memory InternalItemNameRemarkTraceAemptyTraceBemptyTraceCemptyTrace1full |  |  |
| <ul> <li>5.編輯檔案名稱(外</li> <li>部檔案)</li> </ul> | 1. | 使用 Up/Down 鍵移動游標到<br>File。                                                                       |  |  |
|                                              | 2. | 按 F3 (Edit File Name)。 Edit File Name F 3                                                        |  |  |
|                                              | 3. | 字母列表出現在顯示畫面的底部<br>,使用左/右鍵和飛梭旋鈕移動列<br>表內部的游標,按Enter 鍵確認<br>輸入的字母。                                 |  |  |
|                                              |    | Char Table<br>ABCDEFGHIJKLMNOPQRSTUVWXYZabcdef<br>ghijklmnopqrstuvwxyz0123456789                 |  |  |
|                                              | 4. | 完成時再按一次 F3 (Edit File Name),確認檔案名稱。 Edit File Name F 3                                           |  |  |

## 檔案删除步驟

| <ol> <li>連接 USB(用於<br/>外部檔案)</li> </ol> | 使用 USB (外部檔案)為檔案來源<br>(Source)或目的地(Destination)時<br>,連接記憶體到前面板的端子。                             | 12:34:24<br>Nyzer<br>3GHz                                                            |
|-----------------------------------------|------------------------------------------------------------------------------------------------|--------------------------------------------------------------------------------------|
|                                         | USB 偵測 USB 時,打開 USB 圖示。                                                                        |                                                                                      |
| 2. 選擇檔案來源                               | <b>1.</b> 按 File 鍵。                                                                            | File                                                                                 |
|                                         | <b>2.</b> 按 F2 (Delete)。                                                                       | Delete F 2                                                                           |
|                                         | <ol> <li>按 F1 (Type),檔案刪除視窗出現</li> <li>。</li> </ol>                                            | Type F 1                                                                             |
|                                         | Source<br>File Function: DeleteType:<br>Item Name Rema                                         | Memory<br>rk                                                                         |
|                                         | <ol> <li>選擇檔案類型 F1 ~ F5。<br/>選擇 Int (內部)或 Ext (外部)。<br/>顯示器會隨著更新。以下舉例顯示<br/>內部軌跡檔案。</li> </ol> | Trace<br>Int.F 1Limit<br>Int.F 2Correction<br>Int.F 3Seq.<br>Int.F 4Setup<br>Int.F 5 |
|                                         | Source<br>File Function: DeleteType:<br>Item Name Rema<br>TraceA<br>TraceB<br>TraceC<br>Trace1 | Memory Internal<br>rk                                                                |
|                                         |                                                                                                |                                                                                      |

使用 Up/Down 鍵移動游標到檔案位置(舉例:選擇軌跡 1)。

GSP-830

|         | Source                                                   | Source       |  |  |  |
|---------|----------------------------------------------------------|--------------|--|--|--|
|         | File Function: DeleteType: Memo                          | ory Internal |  |  |  |
|         | Item Name Remark<br>TraceA<br>TraceB<br>TraceC<br>Trace1 |              |  |  |  |
|         | 6. 按F6 (Return),保留檔案位置。<br>Return                        | n F 6        |  |  |  |
| 3. 刪除檔案 | <b>1.</b> 按 F2 (Delete Now)。<br>Delete N                 | low F 2      |  |  |  |
|         | 2. 內部檔案:檔案標誌 (Remark)                                    |              |  |  |  |
|         | 會改成 Empty。若為外部檔案,                                        |              |  |  |  |
|         | 檔案會被刪除。                                                  |              |  |  |  |
|         | Source                                                   |              |  |  |  |
|         | File Function: DeleteType: Memo                          | ory Internal |  |  |  |
|         | Item Name Remark<br>TraceA full                          |              |  |  |  |
|         | TraceB full<br>TraceC full                               |              |  |  |  |
|         | Trace1 empty                                             |              |  |  |  |

## 檔案重新命名步驟

| 背景                       | 檔案重新命名只用於外部(USB)檔案。在檔案複製(第117<br>頁)和顯示影像儲存(第123頁)過程中也可執行重新命名操<br>作。                     |
|--------------------------|-----------------------------------------------------------------------------------------|
| <br>1. 連接 USB            | 使用 USB(外部檔案)為檔案來源或目的地時,連接記憶體到前面板的端子。                                                    |
|                          | USB 偵測 USB 時,打開 USB 圖示。<br>⊷                                                            |
| <ol> <li>選擇檔案</li> </ol> | 1. 按 File 鍵。                                                                            |
|                          | <ul> <li>2. 按F3 (Rename), USB 的內容出<br/>現在顯示畫面上。</li> </ul>                              |
|                          | <b>3.</b> 使用 Up/Down 方向鍵移動游標<br>到 File。                                                 |
|                          | 4. 按F3 (Edit File Name)。<br>Edit File Name F 3                                          |
|                          | 5. 字母列表出現在顯示畫面的底部<br>,使用左/右方向鍵和飛梭旋鈕移<br>動列表內部的游標,按 Enter 鍵<br>確認輸入的字母。                  |
|                          | Char Table<br><u>ABCDEFGHIJKLMNOPQRSTUVWXYZabcdef</u><br>ghijklmnopqrstuvwxyz0123456789 |
|                          | <ul> <li>6. 完成時再按一次 F2<br/>(Confirim),確認檔案名稱。</li> </ul>                                |

\_

GSP-830 使用說明書

### 儲存顯示影像到 USB

| 面板操作 | 1. | 連接 USB 到前面板 USB 端子。                                                                                                    | 12:54:24                               |
|------|----|----------------------------------------------------------------------------------------------------|----------------------------------------|
|      |    | USB 偵測 USB 時,打開 USB 圖<br>■                                                                                                    | 示。                                     |
|      | 2. | 按 File 鍵。                                                                                                    | File                                   |
|      | 3. | 按F4 (Print Screen)。                                                                                                    | Print Screen F 4                       |
|      | 4. | 按 F2 (To Ext. Memory)。                                                                                                    | To Ext.<br>Memory F 1                  |
|      | 5. | USB 的內容出現在顯示畫面上。<br>File Function: Print to Type:<br>File<br>Item Name Rema<br>MyPrintA<br>MyPrintB<br>MyResultA                                            | Memory External<br>rk                  |
|      | 6. | 儲存顯示影像,按F2(Print Now)<br>。在USB創造一個新的*.bmp檔<br>案。<br>File Function: Print toType:<br>File<br>Item Name Rema<br>MyPrintA<br>MyPrintB<br>MyResultA<br>MyFigure | Print Now F 2<br>Memory External<br>rk |
|      | 7. | 按 F1 (Edit File Name), 編輯檔<br>案名稱。                                                                                                    | Edit File Name                         |
|      | 8. | 字母列表出現在顯示畫面的底部<br>,使用左/右方向鍵和飛梭旋鈕移<br>動列表內部的游標,按 Enter 鍵<br>確認輸入的字母。                                                                                         |                                        |

使用說明書

|         | Char Ta    | able        |       |
|---------|------------|-------------|-------|
| ABCDEFG | HIJKLMNOPQ | RSTUVWXYZal | ocdef |
| ghijklm | nopqrstuvw | xyz01234567 | 89    |

 完成時再按一次 F1(Edit File Name),確認檔案名稱。

Edit File Name F 1

GSP-830

| 預   | 設 | 功  | 能  |
|-----|---|----|----|
| 127 | ~ | 14 | 20 |

|      | 按 Preset 鍵將 GSP-830 訂<br>第 40 頁顯示。                                     | 按 Preset 鍵將 GSP-830 設定在以下狀態,同樣的內容在<br>第 40 頁顯示。                                                     |  |  |  |
|------|------------------------------------------------------------------------|----------------------------------------------------------------------------------------------------|--|--|--|
| 頻率   | 中央: 1.5GHz<br>開始: 0Hz                                                  | 結束:3GHz<br>步階:1MHz                                                                                  |  |  |  |
| 展頻   | 3GHz                                                                   |                                                                                                    |  |  |  |
| 振幅   | 參考準位: OdBm<br>單位: dBm<br>修正: Off                                       | 刻度: 10dB/<br>外部增益: 0dB<br>Z 輸入:50Ω                                                                  |  |  |  |
| 自動設定 | 振幅: Auto                                                               | 展頻: Auto                                                                                            |  |  |  |
| 游標   | 游標: Off<br>游標 列表: Off                                                  | 游標軌跡: Auto<br>所有游標: Off                                                                             |  |  |  |
| 峰值搜尋 | 峰值列表: Off<br>峰值臨界: Off                                                 | 峰值分類: Freq<br>峰值追蹤: Off                                                                             |  |  |  |
| 軌跡   | 軌跡: A<br>平均: Off                                                       | 模式: Clear<br>偵測; Normal                                                                             |  |  |  |
| 量測   | ACPR : Off<br>CH SPC : 0<br>CH BW : 600MHz<br>OCBW % : 0<br>N dB : Off | OCBW: Off<br>調整 CH Offs1: 600MHz<br>調整 CH Offs2: 1200MHz<br>調整 CH BW1&2:600MHz<br>Phase Jitter: Off |  |  |  |
| 限制線  | 高&低限制線t: Off                                                           | Pass/ Fail : Off                                                                                    |  |  |  |
| 带寬   | RBW:Auto<br>掃描時間: Auto                                                 | VBW: Auto<br>平均: Off                                                                                |  |  |  |
| 觸發   | 觸發顯示器: 50ms<br>觸發模式: Normal                                            | 觸發頻率: 1.5GHz                                                                                        |  |  |  |
| 顯示器  | LCD 亮度:5<br>下部分隔窗口: Off                                                | 顯示線:Off<br>上部分隔窗口: Off                                                                              |  |  |  |
| 檔案   | 複製類型;內部軌跡<br>重新命名類型;外部軌跡                                               | 删除類型:內部軌跡                                                                                           |  |  |  |
| 系統   | 附加 GPIB: 2<br>附屬信號: Off                                                | 系統設定: Off<br>語言;英語                                                                                  |  |  |  |
| 附屬功能 | 外部參考頻率: 10MHz<br>TG Norm Corr: Off<br>AM 解調器: Off                      | TG 輸出: Off<br>TG 參考值: 0dBm<br>FM 解調器: Off                                                           |  |  |  |
| 指令集  | 指令集: 1                                                                 | 操作模式: Single                                                                                        |  |  |  |

#### 系統

System 鍵設定和顯示系統設置,包括自我測試結果,日期/時間設定和與其他設備同步。面板設定可以儲存到檔案,稍後可以調出,實用在其他的GSP-830。

|        | Serial number : D830666                                    |
|--------|------------------------------------------------------------|
| System | Reference Signal : Internal 🖾 STD _ MED _ HI<br>External _ |
| 面板設定   | 儲存/調出面板設定 127                                              |
|        | 複製/删除/重新命名設定檔案127                                          |
| 介面配置   | USB 附屬埠配置128                                               |
|        | RS-232 配置                                                  |
|        | GPIB 配置(選配)129                                             |
| 系統資訊   | 檢視錯誤訊息130                                                  |
|        | 檢視系統配置131                                                  |
|        | 檢視自我測試結果133                                                |
| 日期/時間  | 設定日期/時間134                                                 |
| 同步     | GSP 當成主信號(內部參考信號)135                                       |
|        | GSP 當成附屬信號(外部參考信號)136                                      |
| 語言     | 選擇語言137                                                    |
| 維修服務操作 | 維修服務操作選項137                                                |

#### 儲存/調出面板設定

| 面板操作    | <b>1.</b> 按 System 鍵。                                                                                            | System               |
|---------|----------------------------------------------------------------------------------------------------|----------------------|
|         | 2. 按F1(Save/Recall Setup)。                                                                                       | Save/Recall<br>Setup |
|         | <b>3.</b> 重複按F1或F2選擇設定的檔案。                                                                                       | Setup<br>1 2 3 4 5   |
|         |                                                                                                    | Setup<br>6 7 8 9 10  |
|         | <ol> <li>按 F3 (Save Now)或 F4<br/>(Recall Now)儲存或調出面板</li> </ol>                                                  | Save Now F 3         |
|         | 設定檔案。                                                                                                    | Recall Now F 4       |
| 檔案內容    | 設定檔案包括以下資訊:<br>• 參考振幅準位<br>• 振幅單位,刻度<br>• 開啟/終止頻率<br>• 中心和展頻頻率<br>• VBW, RBW,和掃描時間<br>• 追蹤發生器準位元<br>• 追蹤發生器標準化資料 |                      |
| 複製/刪除/重 | 新命名設定檔案                                                                                                    |                      |
| 背景      | 運用檔案功能,設定檔案可以被複製,+<br>除或重新命名。按 File 鍵進入每一功能                                                                      | 町<br>。<br>「File      |
| 複製      | 按 F1(Copy),詳細步驟請參考第 117                                                                                          | Copy F 1             |

|      | 見 °                             |            |
|------|---------------------------------|------------|
| 刪除   | 按 F2(Delete),詳細步驟請參考第 12<br>頁。  | Delete F 2 |
| 重新命名 | 按 F3(Rename),詳細步驟請參考第<br>122 頁。 | Rename F 3 |

#### 安裝溝通介面

| 背景                            | 溝通介面用於以下情形。介面的設定在相關的章節也有介紹。                                                                      |                                                                                    |  |  |
|-------------------------------|--------------------------------------------------------------------------------------------------|------------------------------------------------------------------------------------|--|--|
|                               | PC 軟體(第152<br>頁)                                                                                 | USB slave , RS-232C                                                                |  |  |
|                               | 遠程式控制制(第<br>160頁)                                                                                | USB slave, RS-232C, GPIB (選購)                                                      |  |  |
| 介面類型                          | USB slave                                                                                        | USB 1.1 或 2.0,類型 B 小型母座連<br>接器,用於 PC 軟體的連接和遠端控制。                                   |  |  |
|                               | RS-232C                                                                                          | D-sub 9 pin,母座連接器,用於 PC 軟<br>體的連接和遠端控制。                                            |  |  |
|                               | GPIB (選購)                                                                                        | 24pin 母座連接器,用於遠端控制。                                                                |  |  |
| USD Slave 毕 <del>女</del><br>裝 | <b></b> 勿 需 用 面 极 設 足 .<br>電 纜 線 到 後 面 板 。<br>類 型 B 小 型 母 座                                      | y y y y y y y y y y y y y y y y y y y                                              |  |  |
| RS-232C 安裝                    | <b>1.</b> RS-232C 安<br>能檢查,按                                                                     | 裝可以從系統選項功<br>System 鍵。                                                             |  |  |
|                               | <b>2.</b> 按 F3 (Seria                                                                            | I Port) • Serial Port. F 3                                                         |  |  |
|                               | <ol> <li>RS-232C 埠<br/>設定安裝 PC<br/>Baud: 115<br/>Parity: No<br/>結束 bit:1<br/>數據 bit:8</li> </ol> | 安裝出現。根據以下 Baud 115200 F 1<br>2000 Parity F 2<br>None F 2<br>Stop F 3<br>Data 8 F 4 |  |  |

GSP-830

使用說明書

連接 RS-232 電纜線到後面板 9
 pin 母座端子。

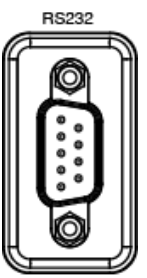

| GPIB 安裝(選購) | GPIB 介面是一個在工廠內安裝的選購配備。如有新的安裝<br>請聯絡服務人員。 |                                                         |                                                   |  |
|-------------|------------------------------------------|---------------------------------------------------------|---------------------------------------------------|--|
|             | 1.                                       | 按 System 鍵。                                             | System                                            |  |
|             | 2.                                       | 按 F2 (GPIB Add)。                                        | GPIB Add<br>8 F 2                                 |  |
|             | 3.                                       | 使用方向鍵或飛梭旋鈕選擇 GPIB<br>位址,根據這個設定安裝 PC。                    | 0 0 0 0                                           |  |
|             | 4.                                       | 連接 GPIB 電纜線到後面板端子。                                      |                                                   |  |
|             | 檢                                        | 查 GPIB 安裝狀態                                             |                                                   |  |
|             | 1.                                       | 檢查 GPIB 安裝狀態,按 System<br>鍵。                             | System                                            |  |
|             | 2.                                       | 按F6 (More)。                                             | More F 6                                          |  |
|             | 3.                                       | 按 F4 (System Config)。                                   | System Config<br>On Off                           |  |
|             | 4.                                       | 系統安裝視窗出現。GPIB 模組已<br>正確安裝時,會在檢查框打叉作記<br>號。              | Installed<br>Second Second<br>Uninstalled<br>GPIB |  |
|             | 檢                                        | 查 GPIB 自我测試結果                                           |                                                   |  |
|             | 1.                                       | 按 System 鍵,檢查內部 GPIB<br>功能測試結果。                         | System                                            |  |
|             | 2.                                       | 按F6 (More)。                                             | More F 6                                          |  |
|             | 3.                                       | 按 F2 (Self Test)。                                       | Self Test F 2                                     |  |
|             | 4.                                       | GPIB 測試結果出現在 F1。假如<br>結果是 Fail (Underlined),聯絡<br>服務人員。 | GPIB<br>Pass Fail F 1                             |  |

### GPIB 規範

#### 使用說明書

使用 GPIB 介面時,遵守以下規則:

- 總共的裝置要少於15部以及電纜線要少於20公尺長, 每一裝置之間的電纜線不超過2公尺長。
- 每一裝置單獨使用一個位址。
- 最少 2/3 的 GPIB 裝置要打開
- 不接受回路或並聯的結構。

#### 檢視系統資料

### 檢視系統錯誤訊息

| 面板操作 | 檢視螢幕底部錯誤訊息的區域,若系統出錯,會出現紅字訊<br>息。          |                 |  |
|------|-------------------------------------------|-----------------|--|
|      | Center: 1.5GHz EXT<br>Unlock (EXT Unlock) |                 |  |
|      | 以下是錯誤訊                                    | 1息列表:           |  |
|      | EXT<br>Unlock                             | 外部參考輸入信號沒有正確運作。 |  |
|      | Ref<br>Unlock                             | 內部參考信號沒有正確運作。   |  |
|      | LO1<br>Unlock                             | 本振1 未鎖定。        |  |
|      | LO3<br>Unlock                             | 本振3 未鎖定。        |  |

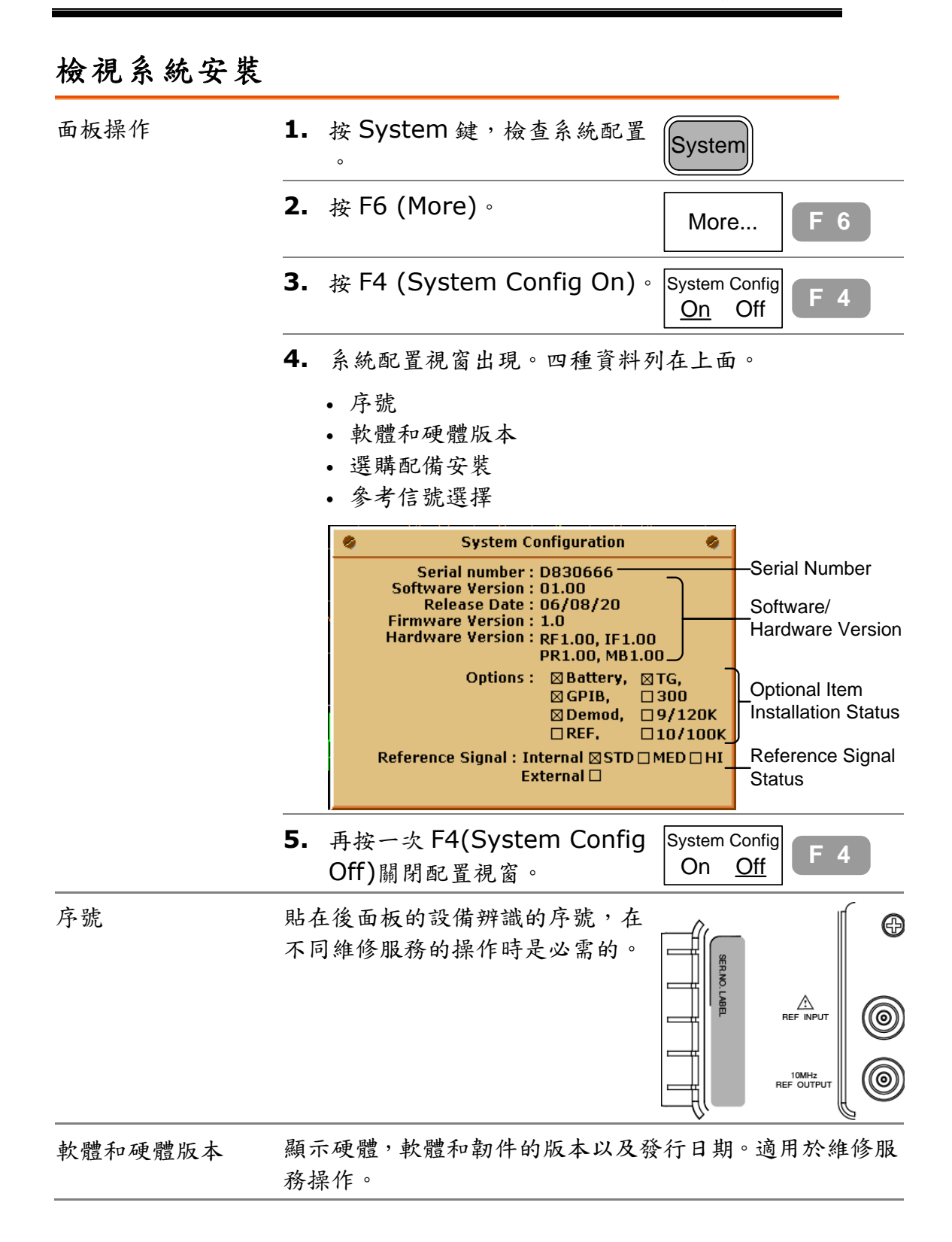

| 選購項目安裝狀況      | 顯示目前安裝的選購專案:             |                                                        |  |  |
|---------------|--------------------------|--------------------------------------------------------|--|--|
|               | A: Installed, L          |                                                        |  |  |
|               | 標記                       | 說明                                                     |  |  |
|               | Battery                  | 電池包/DC 輸入模組(第 150 頁)。                                  |  |  |
|               | GPIB                     | GPIB 介面(第 129 頁)。                                      |  |  |
|               | Demod                    | 解調器(第146頁)。                                            |  |  |
|               | REF                      | 具有±1ppm 的穩定參考信號(第 181 頁<br>)。                          |  |  |
|               | 300                      | 300Hz RBW (第 98 頁)。                                    |  |  |
|               | 9/120K                   | 9k/120kHz RBW(第 98 頁)包含在 EMI<br>濾波器內(第 98 頁)。          |  |  |
|               | 10/100K                  | 10k/100kHz RBW (第 98 頁)。                               |  |  |
| <b>參考信號狀態</b> | 檢查接收器按鈕<br>第135頁。        | 顯示參考信號。參考信號的使用說明請參考                                    |  |  |
|               | 🛛: enabled, 🔲: disabled. |                                                        |  |  |
|               | 標記                       | 說明                                                     |  |  |
|               | Internal<br>STD          | 內部參考信號,標準穩定性。                                          |  |  |
|               | Internal<br>MED          | 內部參考信號,中度穩定性。在±1ppm<br>穩定參考信號模組(第 181 頁)被安裝後<br>才可被利用。 |  |  |
|               | Internal<br>HI           | 內部參考信號,高穩定性(保留的)。                                      |  |  |
|               | External                 | 外部參考信號。                                                |  |  |

### 檢視自我測試結果

GSP-830 一開機就進行一系列的內部測試。

| 背景   | GSP-830、<br>結果顯示 F                | GSP-830 一開機就進行一系列的內部測試。若有任何測試結果顯示 Fail,請聯絡維修服務人員。 |                             |  |
|------|-----------------------------------|---------------------------------------------------|-----------------------------|--|
| 面板操作 | <b>1.</b> 按 Sys                   | tem 鍵。                                            | System                      |  |
|      | <b>2.</b> 按 F6(                   | More) •                                           | More F 6                    |  |
|      | <b>3.</b> 按 F2(                   | Self Test) °                                      | Self Test F 2               |  |
|      | <b>4.</b> GPIB 注<br>只有在<br>GPIB 注 | 則試結果出現在 F1 ~ F4<br>模組安裝後,才會出現<br>則試結果)。           | ( GPIB<br>Pass Fail F 1     |  |
|      |                                   |                                                   | PassFailF 2SDRAMF 3PassFail |  |
|      |                                   |                                                   | RTC<br>Pass Fail F 4        |  |
|      | <b>5.</b> 按F6 (<br>選項。            | (Return)回到前一個功能                                   | Return F 6                  |  |
| 項目   | GPIB                              | 只有在 GPIB 模組安裝後<br>連接才會被利用。(第13                    | そ,選購的 GPIB 介面 32 頁)。        |  |
|      | Flash                             | 內部快閃記憶體區是用來<br>。                                  | 民儲存系統編碼和資料                  |  |
|      | SDRAM                             | 內部 SDRAM 區是用來這                                    | 重行編碼。                       |  |
|      | RTC                               | 即時的時鐘是設定日期利                                       | u時間(第 134 頁)。               |  |

# 設定日期/時間

| 1. 開啟時鐘顯示器     | <b>1.</b> 按 System 鏔                              | 0                          | System                                              |
|----------------|---------------------------------------------------|----------------------------|-----------------------------------------------------|
|                | <b>2.</b> 按 F6(More)                              | 0                          | More F 6                                            |
|                | <b>3.</b> 按 F1(Syster                             | n Clock) ∘                 | System<br>Clock F 1                                 |
|                | <ol> <li>按 F3 (Clock<br/>顯示畫面的右</li> </ol>        | <b>On)</b> ,時鐘出現在<br>下方。   | Clock<br>On Off F 3<br>Feb 14, 2006<br>TUE 12:34:24 |
| <b>2.</b> 設定日期 | <b>1.</b> 按 F1(Date)                              | 0                          | Date F 1                                            |
|                | <ol> <li>按 F1 (Year)</li> <li>Week),使用</li> </ol> | ~ F4 (Day of<br>數位鍵輸入數值,   | Year F 1                                            |
|                | 再按 Enter 鍵                                        | 確認。                        | Month F 2                                           |
|                |                                                   | kHz /<br>μSec Enter        | Day F 3                                             |
|                | 時鐘顯示器根                                            | 據設定改變顯示值。                  | Day of Week F 4                                     |
|                | Year                                              | 2000 ~ 2064                |                                                     |
|                | Month                                             | 1~12(1月到12                 | 2月)                                                 |
|                | Day                                               | 1 ~ 31                     |                                                     |
|                | Day of Week                                       | 1~7(星期日到星期六)               |                                                     |
| 3. 設定時間        | <b>1.</b> 按 F1 (Date)                             | o                          | Date F 1                                            |
|                | 2. 按 F1 (Year)<br>,使用數位鍵                          | ) ~ F3 (Second)<br>輸入數值。再按 | Hour F 1                                            |
|                | Enter 鍵確認                                         | °                          | Minute F 2                                          |
|                | □□□□□□□□□□□□□□□□□□□□□□□□□□□□□□□□□□□□              | #Sec Jeine<br>據設定改變顯示值。    | Second F 3                                          |
|                | Hour                                              | 0 ~ 23                     |                                                     |
|                | Minute                                            | 0 ~ 59                     |                                                     |
|                | Second                                            | 0 ~ 59                     |                                                     |
# 使 GSP-830 和其他裝置同步

使用後面板的參考頻率輸入/輸出,設定 GSP-830 內部頻率和其他裝置同步。GSP-830 可以變成主信號(輸出參考信號到其他裝置)或附屬信號(從 其他裝置輸入參考信號)

# GSP 當成主信號(內部參考信號)

| 面板操作  | 連接後面板的參<br>他裝置的參考輸             | 考信號輸出端到其<br>入端。                       |                                   |
|-------|--------------------------------|---------------------------------------|-----------------------------------|
| 信號類型  | 輸出準位                           | 10MHz,5V T<br>抗無窮大 <b>)</b> 。         | TL 信號(假設負載阻                       |
|       | 輸出阻抗                           | 50Ω                                   |                                   |
| 穩定性檢查 | 1. 按 System                    | 鍵。                                    | System                            |
|       | <b>2.</b> 按 F6 (Mo             | re) 。                                 | More F 6                          |
|       | <b>3.</b> 按 F4 (Sys            | stem Config On) •                     | System Config<br>On Off           |
|       | 系統配置視窗出<br>態:<br>⊠: enabled, ■ | 現,內部參考信號標<br>]: disabled.             | 記 <mark>Internal</mark> 顯示狀       |
|       | STD 內音                         | 耶參考信號,標準穩;                            | 定性。                               |
|       | MED 內部<br>MED 土1<br>[WD] 圖方    | 耶參考信號,中度穩<br>ppm 穩定性模組的<br>示出現在顯示器的底部 | 定性。可利用在安裝了<br>青形(第181頁)。MED<br>部。 |
|       | HI 內音                          | 耶參考信號,高穩定                             | 性(保留的)。                           |

# GSP 當成附屬信號(外部參考信號)

| 面板操作         | <b>1.</b> 按 O                    | ption 鍵。            |                | Option                                                                          |                     |  |
|--------------|----------------------------------|---------------------|----------------|---------------------------------------------------------------------------------|---------------------|--|
|              | <b>2.</b> 按 F<br>参考              | 4 (Ext Ref I<br>信號。 | Freq)開啟外部      | Ext Ref<br>10M                                                                  | Freq<br>Hz F 4      |  |
|              | <b>3.</b> 使用                     | 方向鍵選擇外              | 、部參考頻率。        | ()<br>()<br>()<br>()<br>()<br>()<br>()<br>()<br>()<br>()<br>()<br>()<br>()<br>( |                     |  |
|              | <b>4.</b> 連接<br>入端               | 外部參考信號<br>。         | <b>主到後面板的輸</b> | REF INPUT                                                                       |                     |  |
|              |                                  |                     |                | REF OUTPUT                                                                      | <u> </u>            |  |
|              | <ol> <li>5. 外部<br/>底部</li> </ol> | 參考信號圖示<br>。         | 出現在顯示器         | EXT<br>O                                                                        |                     |  |
| 頻率           | 10 種類型可供選擇(單位 MHz):              |                     |                |                                                                                 |                     |  |
|              | 1.0                              | 1.544               | 2.048          | 5.0                                                                             | 10.0                |  |
|              | 10.24                            | 13.0                | 15.36          | 15.4                                                                            | 19.2                |  |
| Status check | <b>1.</b> 按 S                    | ystem 鍵。            |                | System                                                                          | n                   |  |
|              | <b>2.</b> 按 F                    | 6 (More) •          |                | More                                                                            | F 6                 |  |
|              | <b>3.</b> 按F4                    | 4 (System (         | Config On) •   | System (<br><u>On</u>                                                           | Config<br>Off F 4   |  |
|              | 系統配置<br>:                        | 視窗出現,外              | 部參考信號標         | 記 <mark>Exter</mark>                                                            | nal <sub>顯示狀態</sub> |  |
|              | 🗵: enab                          | led, 🗖: dis         | abled.         |                                                                                 |                     |  |

# 選擇功能選項語言

| 面板操作 | 1. 按 System 鍵。             | System       |
|------|----------------------------|--------------|
|      | <b>2.</b> 按 F6(More)。      | More F 6     |
|      | <b>3.</b> 按 F5 (Language)。 | Language F 5 |
|      | 4. 重複 F1 選擇功能選項語言。         | (English)    |
| 語言類別 | 繁體中文→簡體中文→其他選擇(相           | 艮據不同區域)→英文   |

## 維修服務操作功能選項

以下功能只能由維修人員來操作:

| 選購專案的維護 | 1. | 按 System 鍵。                   | System        |
|---------|----|-------------------------------|---------------|
|         | 2. | 按F5 (Service)。                | Service F 5   |
|         | 3. | 要繼續進入指令視窗,必須輸入密<br>碼。         | PASSWORD:     |
| RF 診斷   | 1. | 按 System 鍵。                   | System        |
|         | 2. | 按 F6 (More)。                  | More F 6      |
|         | 3. | 按F3 (RF Diagno)檢視RF 診斷<br>結果。 | RF Diagno F 3 |

指令集

指令集功能是紀錄和執行使用者界定的巨集指令(量 測步驟),每一組指令集最多可以紀錄 20 個面板操作 步驟,可選擇單次或重複操作模式。共提供 10 組指 令以供紀錄使用。每個指令之間可以插入延遲和暫停 的指令,可以在指令集操作進行中觀察量測結果。

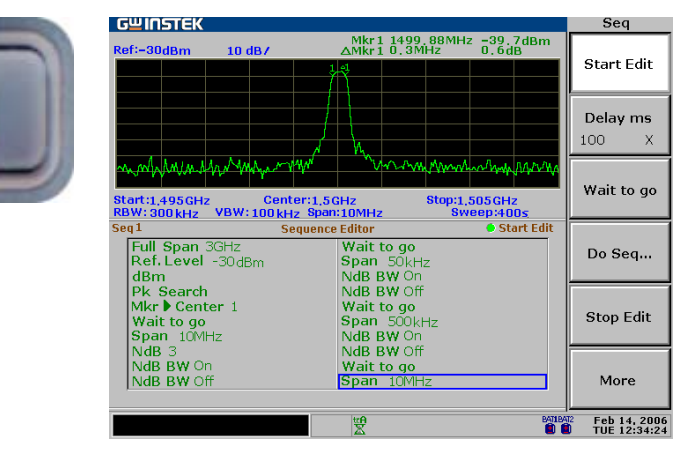

| 編輯    | 1.選擇指令集1           |     |  |  |  |
|-------|--------------------|-----|--|--|--|
|       | 2.開始編輯             | 139 |  |  |  |
|       | 3.終止編輯             | 141 |  |  |  |
|       | 4.儲存編輯指令集          | 141 |  |  |  |
|       | 5. 刪除所有指令集         | 142 |  |  |  |
| 運行    | 1. 選擇指令集           | 142 |  |  |  |
|       | 2. 選擇運行模式          | 142 |  |  |  |
|       | 3. 運行指令集           | 142 |  |  |  |
| 指令集檔案 | 儲存/複製/刪除/重複命名指令集檔案 | 143 |  |  |  |

| 1. 選擇指令集       | 1. 按 Seq 鍵。                                                                                                    |
|----------------|----------------------------------------------------------------------------------------------------|
|                | <ul> <li>重複按 F1 (Select Seq 1 ~<br/>5)或 F2 (Select Seq 6 ~ 10)<br/>選擇指令集 ID。</li> <li>Select Seq<br/>678910</li> <li>Select Seq<br/>678910</li> </ul> |
| 2. 開始编輯        | 1. 按 F3 (Edit)。 Edit F 3                                                                                                    |
|                | 2. 按 F1 (開啟 Edit)。 Start Edit F 1                                                                                                    |
|                | 3. 顯示器中間的開始編輯標記變<br>成綠色。 Start Edit                                                                                                    |
| 2a 增加步驟        | 每一指令集提供 20 個步驟,每一鍵的操作可以記錄當成一個步驟。<br>每一次按 Enter 鍵確認步驟輸入。(                                                                                              |
|                | 舉例:開啟系統輔助信號<br>1. 按 System 鍵。<br>2. 按 F4 (Aux Sig On)。<br>3. 按 Enter 鍵。<br>Kux Sig<br>On Off<br>F 4                                                   |
|                | 舉例:自動設定操作<br>1. 按 Autoset 鍵。<br>2. 按 F1 (Autoset)。<br>3. 按 Enter 键。<br>Autoset F1                                                                     |
|                | 結果如圖所示:<br>Aux Sig On<br>Autoset                                                                                                    |
| 2b. 增加延遲功<br>能 | 延遲功能在步驟之間插入等候時間。                                                                                                    |

| <b>1.</b> 按 F2 (Delay ms)。 | Delay ms<br>100 X | F 2 |
|----------------------------|-------------------|-----|
|----------------------------|-------------------|-----|

| G≝INSTEK       |                                                        |                                                                     | <b>GSP-830</b><br>使用說明書                                                                                                  |  |
|----------------|--------------------------------------------------------|---------------------------------------------------------------------|----------------------------------------------------------------------------------------------------|--|
|                | 2.                                                     | 使用數位鍵設定插入延遲週期<br>(100ms)的時間。舉例:按5<br>次插入500ms (5 * 100ms)<br>。      |                                                                                                    |  |
|                | 範                                                      | 图 1~100,100ms 解                                                     | 所度                                                                                                    |  |
| 2c. 暫停指令集      | 終止執行指令集直到按 F1 (Continue)。方便於觀察指定<br>量測的結果(例如 ACPR 量測)。 |                                                                     |                                                                                                    |  |
|                | 1.                                                     | 按F3 (Wait to go)。                                                   | Wait to go F 3                                                                                                    |  |
|                | 2.                                                     | 指令集在進行時,F1<br>(Continue)功能選項出現。                                     | Continue F 1                                                                                                    |  |
| 2d.插入另一指令<br>集 | 插入一個完整的指令集設定。                                          |                                                                     |                                                                                                    |  |
|                | 1.                                                     | 按F4 (Do Seq)。                                                       | Do Seq F 4                                                                                                    |  |
|                | 2.                                                     | 重複按 F1 (Select Seq 1 ~<br>5) or F2 (Select Seq 6 ~<br>10) 選擇插入的指令集。 | Select Seq       F         1       2       3       4       5         Select Seq       6       7       8       9       10 |  |
|                | 註                                                      | 不可以插入目前編輯的指令集。                                                      |                                                                                                    |  |
| 2e.插入空白距離      | 1.                                                     | 按 F6 (More)。                                                        | More F 6                                                                                                    |  |
|                | 2.                                                     | 使用 Up/Down 方向鍵移動游標<br>到插入點。                                         |                                                                                                    |  |
|                | 3.                                                     | 按 F1 (Insert),創建一個新的<br>空白距離。                                       | Insert F 1                                                                                                    |  |
|                |                                                        | Aux Sig On<br>Autoset<br>Delay ms 5s<br>NdB BW On<br>NdB 5          | Aux Sig On<br>Autoset<br>Delay ms 5s<br>NdB BW On<br>→ NdB 5                                                             |  |
|                | 4.                                                     | 按 F6 (Return) 回到前一個功<br>能選單。                                        | Return F 6                                                                                                    |  |

#### GUINSTEK **GSP-830** 使用說明書 2f. 删除步驟 **1.** 按 F6 (More)。 More 2. 使用 Up/Down 方向鍵移動游 標到刪除點。 **3.** 按 F3 (Delete),步驟會被刪除 Delete Aux Sig On Aux Sig On Autoset Delay ms 5s Delay ms 5s NdB BW On NdB BW On NdB 5 NdB 5 4. 按 F5 (Undelete) 取消删除。 Undelete **5.** 按 F6 (Return) 回到前一個功 Return 能選單。 **1.** 按 F6 (More)。 2g. 删除指令集 More 的所有步驟 2. 按 F4 (Delete All)。 Delete All.. **3.** 按 F2 (Yes) 確認刪除或 F1 No (No) 取消删除。所有步驟都會 被删除。 Yes Aux Sig On Autoset Delay ms 5s NdB BW On NdB 5 **4.** 按 F5 (Undelete) 取消删除。 Undelete **5.** 按 F6 (Return) 回到前一個功 Return 能選單。 **1.** 按 F5 (Stop Edit)。 3. 终止编辑 Stop Edit 2. 顯示器中間的開始編輯標記變 Start Edit 成灰色。

G≝INSTEK

GSP-830

使用說明書

| 4. 儲存編輯指令<br>集 | 1. | 按F6 (More)。 | More                         | <b>F</b> 6 |     |
|----------------|----|-------------|------------------------------|------------|-----|
|                |    | 2.          | 按 F2 (Save)儲存指令集。            | Save       | F 2 |
|                |    | 3.          | 按 F6 (Return) 回到前一個功<br>能選單。 | Return     | F 6 |

## 删除所有指令集

| 面板操作 | <b>1.</b> 按 Seq 鍵。                                                  | Seq                   |
|------|---------------------------------------------------------------------|-----------------------|
|      | 2. 按 F5 (Delete Seq All)。                                           | Delete<br>Seq All F 5 |
|      | <ol> <li>按 F2 (Yes) 確認刪除或 F1</li> <li>(No) 取消刪除。所有 10 個指</li> </ol> | No F 1                |
|      | 令集都會被刪除。                                                            | Yes F 2               |
|      | <ol> <li>按 F6 (Return) 回到前一個功<br/>能選單。</li> </ol>                   | Return F 6            |
|      | Delete Seq All 的功能不能被恢復-<br>能應用在此。                                  | Undelete 的功能不         |

## 執行指令集

這段落是假設指令集已經被編輯完成。

| 1. | 選擇指令集  | 1. | 按 Seq 鍵。                                                         | Seq                                                                                                    |
|----|--------|----|------------------------------------------------------------------|----------------------------------------------------------------------------------------------------|
|    |        | 2. | 重複按 F1 (Select Seq 1 ~<br>5) or F2 (Select Seq 6 ~<br>10) 選擇指令集。 | Select Seq       F 1         1 2 3 4 5       F         Select Seq       F 2         6 7 8 9 10       F |
| 2. | 選擇運行模式 | 1. | 按 F4 (Run)。                                                      | Run F 4                                                                                                |
|    |        | 2. | 按F1 (Run Mode)選擇運行模<br>式,重複(Rept)或單一(Sngl)<br>。                  | Run Mode<br>Rept Sngl F 1                                                                              |
|    | 重      |    | 夏 重複運行一個指令集直:<br>註: F6 (Stop)功能選項<br>中才出現。                       | 到按 F6 (Stop)。<br>【只有在指令集在進行                                                                            |

使用說明書

|          | 單- | - 進行一次指令集運行。                                       |            |            |
|----------|----|----------------------------------------------------|------------|------------|
| 3. 運行指令集 | 1. | 按F2 (Run Now)。                                     | Run Now    | F 2        |
|          | 2. | 指令集圖示出現在顯示畫面的<br>底部。                               | SEQ<br>III |            |
|          | 3. | 按 F6 (Stop)終止運行。在單一<br>模式,當所有步驟都完成後,指<br>令集自動終止運行。 | Stop       | <b>F</b> 6 |

儲存/複製/刪除/重新命名指令集檔案

| 背景    | 使用檔案功能可以將指令集檔案儲存<br>,複製,刪除或重新命名。按 File 鍵<br>進入每一功能。 | File   |            |
|-------|-----------------------------------------------------|--------|------------|
| 儲存/複製 | 按 F1 (複製)。詳細步驟請參考第 117<br>頁。                        | Copy   | <b>F</b> 1 |
| 刪除    | 按 F2 (刪除)。詳細步驟請參考第 120<br>頁。                        | Delete | F 2        |
| 重新命名  | 按 F3 (重新命名)。詳細步驟請參考第<br>122 頁。                      | Rename | <b>F</b> 3 |

## 追蹤發生器

選購配備的追蹤發生器產生一個掃描時間和頻率範圍 都和 GSP-830 系統同步的掃描信號。利用其振幅在 整個頻率範圍上維持在一個恒定值,有助於待測體的 頻率響應測試。

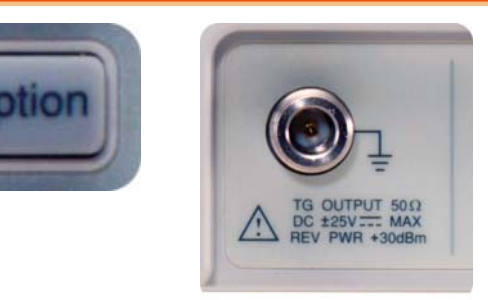

#### 開啟追蹤發生器

| <ol> <li>開啟追蹤發生器<br/>輸出</li> </ol> | 1. | 按 Option 鍵。                 | Option       |
|------------------------------------|----|-----------------------------|--------------|
|                                    | 2. | 按 F1 (TG)。                  | TG F 1       |
|                                    | 3. | 按 F1 (TG On)。               | TG<br>On Off |
|                                    | 4. | 啟動追蹤發生器輸出。                  |              |
| 2. 設定追蹤發生器<br>輸出準位元                | 1. | 按 F2 (TG 準位)。               | TG Level F 2 |
|                                    | 2. | 使用方向鍵或飛梭旋鈕改變追蹤<br>發生器輸出準位元。 |              |
|                                    | 範圍 | 0 ~ −50dBm                  |              |

| 追  | 蹤發生器標準 | 化  |                                     |                                        |
|----|--------|----|-------------------------------------|----------------------------------------|
| 1. | 設定參考準位 | 1. | 按 Option 鍵。                         | Option                                 |
|    |        | 2. | 按 F1 (TG)。                          | TG F 1                                 |
|    |        | 3. | 按 F5 (Ref Value)。                   | Ref Value F 5                          |
|    |        | 4. | 使用方向鍵或飛梭旋鈕設定參考<br>值。                | 9 <u>°</u> 9                           |
|    |        |    | 不管追蹤發生器輸出準位元如何,<br>性,設定參考值的標準目標準位元  | 可視量測結果之便利<br>。                         |
|    |        | 範圍 | ଣ −130 ~ +20dBm                     |                                        |
| 2. | 運行標準化  | 1. | 按 F3 (Execute<br>Normalization)。    | Execute<br>Normalization F 3           |
|    |        | 2. | 按 F2 (Yes) 確認或按 F1 (No)<br>取消標準化運行。 | No F 1                                 |
|    |        |    |                                     | Yes F 2                                |
|    |        | 3. | 按 F6 (Return)回到前一個功能<br>選項。         | Return F 6                             |
| 3. | 開啟標準化  | 1. | 按 F4 (Norm Corr On)啟動標準<br>化。       | Norm Corr<br>On <u>Off</u> F 4         |
|    |        | 2. | 標準化被啟動,追蹤發生器輸出圖<br>示出現。             | т <u>с</u><br>И                        |
| 檢  | 查追蹤發生器 | 安葬 | 发状態                                 |                                        |
| 1. | 檢視系統配置 | 1. | 按 System 鍵。                         | System                                 |
|    |        | 2. | 按 F6 (More)。                        | More F 6                               |
|    |        | 3. | 按 F4 (System Config On) 出<br>現配置視窗。 | System Config<br>On Off                |
|    |        | 4. | 追蹤發生器標記顯示安裝狀態。打<br>叉為已安裝,空白為未安裝。    | Installed<br>TG<br>Not installed<br>TG |

## 解調器

選購的 FM/AM 解調器會將 AM 或 FM 的調製信號恢 復為基帶信號。解調後的基帶信號可以從後面板的耳 機孔輸出。

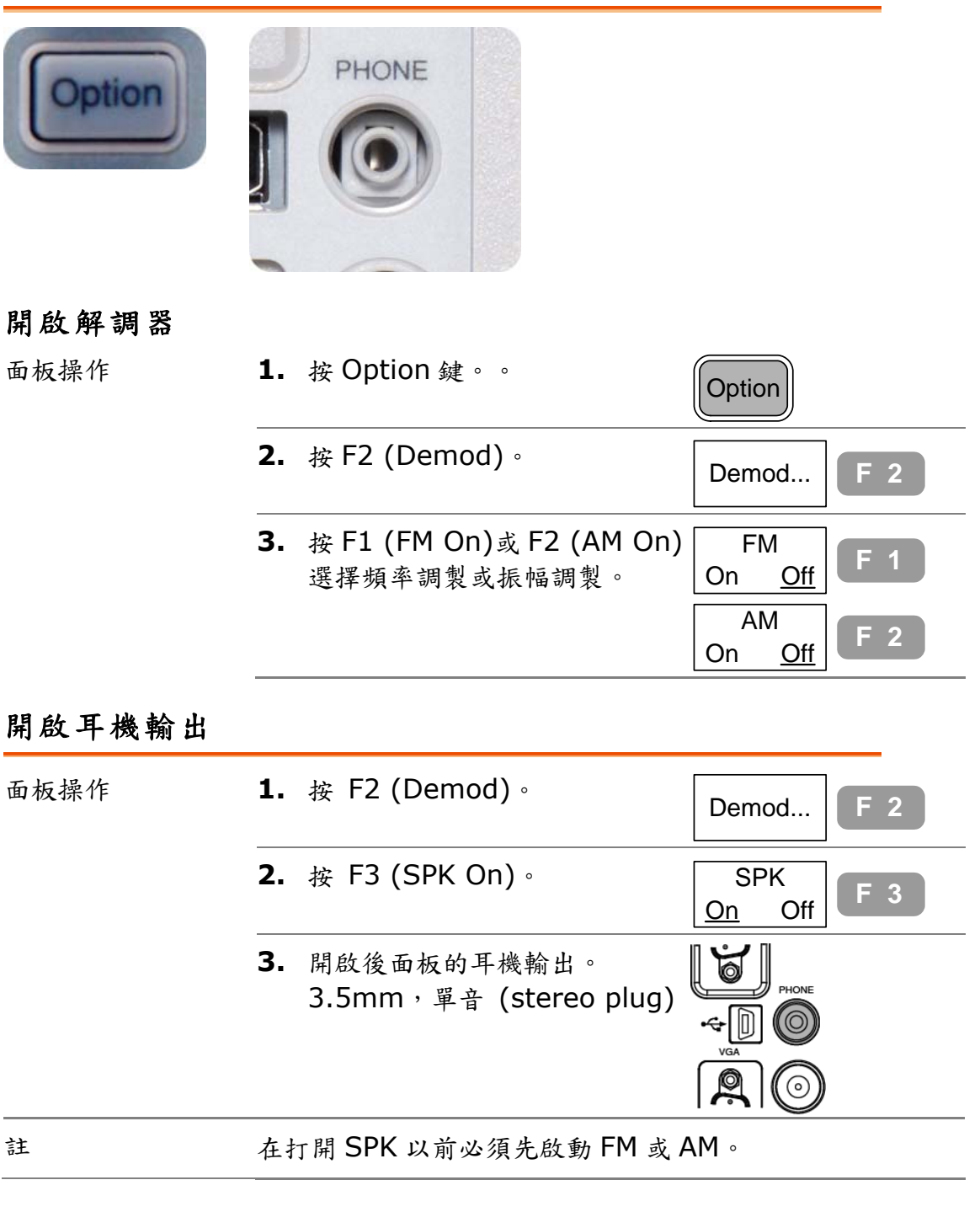

#### 設定耳機輸出音量

| 面板操作 | <b>1.</b> 按 F2 (Demod)。 | Demod | F 2 |
|------|-------------------------|-------|-----|
|      |                         |       |     |

## G凹INSTEK

GSP-830

使用說明書

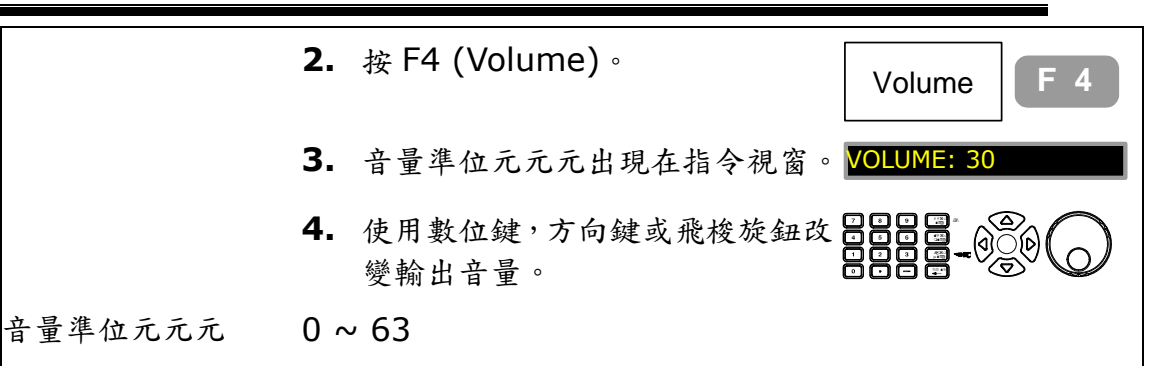

# 切斷耳機輸出雜訊(squelch)

| 面板操作       | 1.             | 按F2 (Demod)。                                                         | Demod F 2                                                                  |
|------------|----------------|----------------------------------------------------------------------|----------------------------------------------------------------------------|
|            | 2.             | 按F5 (Squelch)。                                                       | Squelch F 5                                                                |
|            | 3.             | SQUELCH 準位元元元出現在指<br>令視窗。輸出準位低於設定準位,<br>就沒有聲音輸出。                     | SQUELCH                                                                    |
|            | 4.             | 使用數位鍵,方向鍵或飛梭旋鈕改<br>變輸出 squelch 準位。                                   |                                                                            |
| Squelch 準位 | 0 ^            | × 4                                                                  |                                                                            |
| 檢查解調器安裝    | 狀              | ŧ.                                                                   |                                                                            |
|            |                |                                                                      |                                                                            |
| 面板操作       | 1.             | 按 System 鍵。                                                          | System                                                                     |
| 面板操作       | 1.<br>2.       | 按 System 鍵。<br>按 F6 (More) 。                                         | System<br>More F 6                                                         |
| 面板操作       | 1.<br>2.<br>3. | 按 System 鍵。<br>按 F6 (More)。<br>按 F4 (System Config On),出<br>現系統配置視窗。 | System         More         F 6         System Config         On       Off |

## EMI 濾波器

選購的 EMI 濾波器用於特定量測情形,例如 EMI 平均偵測,要求的靈敏度準位要高於標準設定。這個模組安裝後,GSP-830 增加了兩個特性:平均和准峰值(Average/Quasi-峰值)偵測模式,和 9k/120k RBW。如有新的安裝需求,請聯絡服務人員。

## 選擇 AVG/Q 峰值信號偵測模式

| 面板操作 | 1. 按 Trace 鍵。                                                   | Trace              |
|------|-----------------------------------------------------------------|--------------------|
|      | <b>2.</b> 按 F6 (More)。                                          | More F 6           |
|      | 3. 按 F3 (Detection)。                                            | Detection F 3      |
|      | <ol> <li>信號偵測模式出現。EMI 濾波器安<br/>裝後,可操作 F4 (AVG)和 F5(Q</li> </ol> | Normal F 1         |
|      | 峰值)的功能。<br>信號偵測模式的說明請參考第 81                                     | Sample F 2         |
|      | 頁。                                                              | Peak+ F 3          |
|      |                                                                 | AVG F 4            |
|      |                                                                 | QPeak F 5          |
| 參數   | AVG (average) 使用一個低通濾波器<br>率準位。有助於平坦                            | 偵測取樣的平均功<br>1雜訊準位。 |
|      | Q峰值(quasi-峰 偵測取樣的准峰值功<br>值) 零展頻而不錯過信號                           | 1率準位。有助於檢視<br>的變化。 |

## 選擇 9kHz/120kHz RBW

| 面板操作      | 1.      | 按 BW 鍵。                                        | BW                          |
|-----------|---------|------------------------------------------------|-----------------------------|
|           | 2.      | 按F1 (RBW Manu)。                                | RBW<br>Auto <u>Manu</u> F 1 |
|           | 3.      | 使用飛梭旋鈕選擇<br>9kHz/120kHz RBW 。RBW 值<br>出現在指令視窗。 | RBW: 9kHz                   |
| 註         | 在<br>RB | 自動模式,根據內部參考信號的設定<br>W/VBW 設定的說明請參考第 101        | c選擇 RBW。<br>頁。              |
| 檢查 EMI 濾波 | 器安      | 装状態                                            |                             |
| 面板操作      | 1.      | 按 System 鍵。                                    | System                      |
|           | 2.      | 按 F6 (More)。                                   | More F 6                    |
|           | 3.      | 按 F4 (System Config On),系<br>統設定視窗出現。          | System Config<br>On Off F 4 |

# 4. 9/120k RBW 標記顯示安裝狀態 Installed 。打叉為已安裝,空白為未安裝。 ○ 9/120K Not installed □ 9/120K

| 註 | EMI濾波器(9k/120k RBW) 和10k/100k RBW 是獨立的 |
|---|----------------------------------------|
|   | ,不能一起安裝。                               |

## 電池/DC 操作

電池/DC 操作套件是選購專案,方便 GSP-830 在戶 外環境操作,比如使用電池操作和使用汽車的 DC 插 座操作。

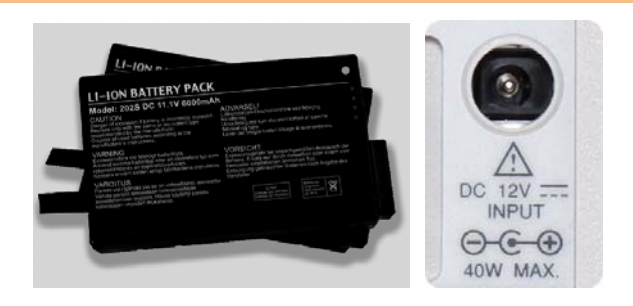

#### 電池操作

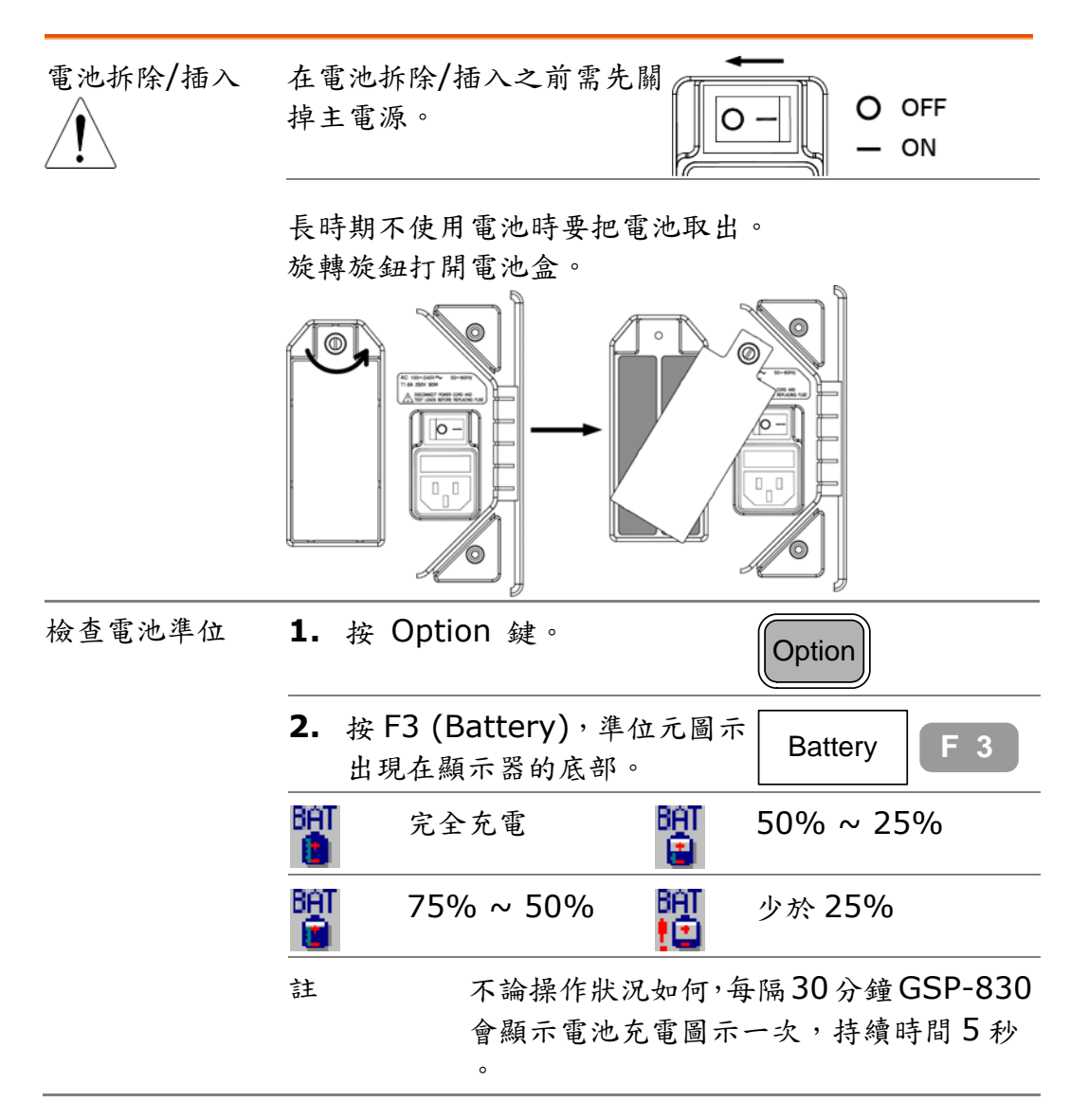

## G≝INSTEK

GSP-830

使用說明書

| 參數 | 使用時間 | 3小時(典型) |
|----|------|---------|
|    | 充電時間 | 3小時(典型) |

# **DC** 操作

| 面板操作 | 連接 DC 電源線到後面板的輸入連接器。                     | $\bigcirc$ |
|------|------------------------------------------|------------|
| 額定值  | 12V,40W 最大                               |            |
| 註    | 可提供 GTL-401 DC 電源線(汽車)<br>戶選購 (第 182 頁)。 | 用較輕的插頭)供客  |

# 檢查電池/DC 模組的安裝狀態

| 面板操作 | 1. | 按 System 鍵。                         | System                                     |
|------|----|-------------------------------------|--------------------------------------------|
|      | 2. | 按F6 (More)。                         | More F 6                                   |
|      | 3. | 按 F4 (System Config On),配<br>置視窗出現。 | System Config<br>On Off                    |
| 4.   | 4. | 電池標記顯示安裝狀態,打叉為已<br>安裝,空白為未安裝。       | Installed<br>Battery Not installed Battery |

## PC 軟體

供遙控操作的專利的 PC 軟體可從 GoodWill 的網站 下載。它可從熟悉的電腦環境(包括顯示器和鍵盤/ 滑鼠操作)監視波形和允許面板操作,

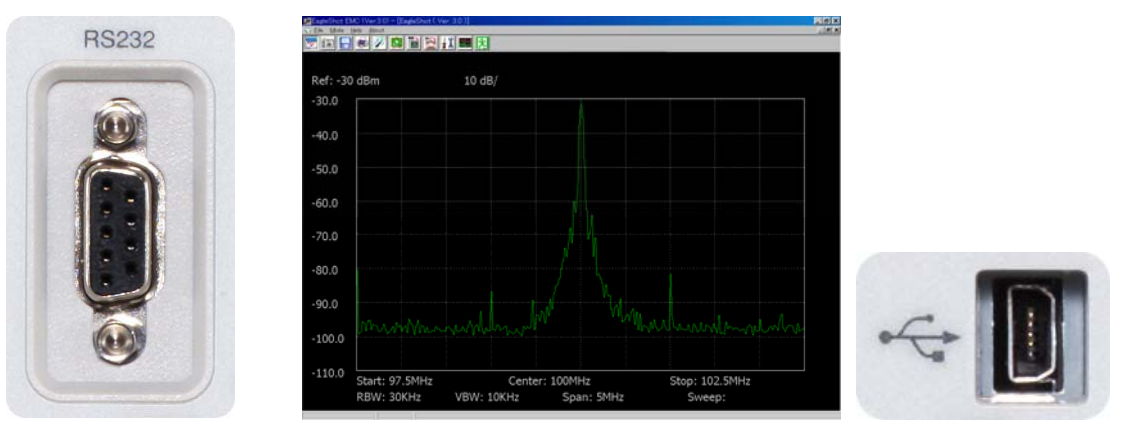

| 安裝 | PC 的必備條件 | 153 |
|----|----------|-----|
|    | 軟體下載     | 153 |
|    | 安裝步驟     | 153 |
| 調用 | 設定埠      | 154 |
|    | 調用軟體     | 155 |
| 用法 | 建立連接     | 157 |
|    | 截取波形     | 157 |
|    | 清除波形     | 157 |
|    | 儲存波形     | 158 |
|    | 列印輸出螢幕影像 | 158 |
|    | 使用游標     | 158 |
|    | 離開程式     | 159 |

# 安裝軟體

#### PC必備條件

| 軟體 | OS  | 視窗 2000/XP                  |
|----|-----|-----------------------------|
| 硬體 | USB | 1 USB 主連接器, 可與 1.1 或 2.0 相容 |
|    |     | 0                           |

#### 軟體下載

| 1. | 進入網站 | 進入                           | Service                |          |
|----|------|------------------------------|------------------------|----------|
| ~  | -C/  | http://www.gwinstek.com.tw/. | <b>≝</b> Check Inquiry |          |
|    |      |                              | 📳 Register S/N         |          |
|    |      | 點選左遼的功能選項卜載。                 | Download               | Download |
|    |      |                              | 🖂 Contact Us           |          |

2. 下載專欄 軟體下載螢幕出現,從以下的功能選項中選擇 Spectrum Analyzer。

| Software/Firr     | nware_pm/   | Spectrum Analyzer 🛛 👻 |
|-------------------|-------------|-----------------------|
|                   |             | D.C. Milli-Ohm Meter  |
|                   | Keyword:    | Digital Multimeter    |
|                   |             | Function Generator    |
|                   |             | LCR Meter             |
| Spectrum Analyzer |             | Multimeter            |
|                   |             | Oscilloscope          |
| Name              | Description | Power Supply          |
| 000 040           |             | Safety Tester         |
| GSP-810           |             | Spectrum Analyzer     |

3. 下載 點選 GSP-830 底下的 PC 軟體名稱並下載軟體到 PC。

#### 安裝步驟

1. 開啟設置軟體1. 打開壓縮檔案。

- 2. 按雨次 Setup.exe。
- 3. 打開設置螢幕,關閉所有其他的應用並點選 OK。假 如必須離開設置,按 Exit Setup。

| <del>ଣ</del> EagleS                 | Shot Setup 🛛 🗙                                                                                                    |  |
|-------------------------------------|----------------------------------------------------------------------------------------------------|--|
| 2                                   | Welcome to the EagleShot installation program.                                                                                                 |  |
| Setup car<br>use. Befo<br>you may l | nnot install system files or update shared files if they are in<br>ore proceeding, we recommend that you close any applications<br>be running. |  |
|                                     | OK E <u>x</u> it Setup                                                                                                    |  |

| G١ | UNSTEK |    |                                                                                                    | <b>GSP-830</b><br>使用說明書 |
|----|--------|----|----------------------------------------------------------------------------------------------------|-------------------------|
| 2. | 開始安裝   | 1. | 若安裝到一個指定的位址,點選 Qhane Change Directory 按鈕。                                                                                                    | e Directory             |
|    |        | 2. | 點選圖示開始安裝。                                                                                                    |                         |
|    |        |    | 📲 EagleShot Setup                                                                                                    | ×                       |
|    |        |    | Begin the installation by clicking the button below.           Image: Click this button to install EagleShot software to the specified destination directory. |                         |
|    |        |    | Directory:<br>C.¥Program Files¥EagleShot¥ Qhange Director                                                                                                    | y                       |
|    |        |    | E <u>x</u> it Setup                                                                                                    |                         |

3. 安裝成功訊息出現時,點選 OK。

| EagleShot Setup                         | ×    |
|-----------------------------------------|------|
| EagleShot Setup was completed successfu | lly. |
| OK                                      |      |

# 連接軟體

這一章是假設軟體已經安裝妥當。

## 設定介面

有 USB 附屬介面或 RS-232C 可供選擇。

| 設定 USB     | GSP-830 不需做任何設定,只要連接<br>USB 電纜線到後面板。 類型 B,小型<br>母座連接器。       |
|------------|--------------------------------------------------------------|
|            |                                                              |
| 設定 RS-232C | <ol> <li>按 System 鍵,可以從系統功能選<br/>項檢查 RS-232C 的設定。</li> </ol> |
|            | 2. 按F3 (Serial Port)。 Serial Port F 3                        |

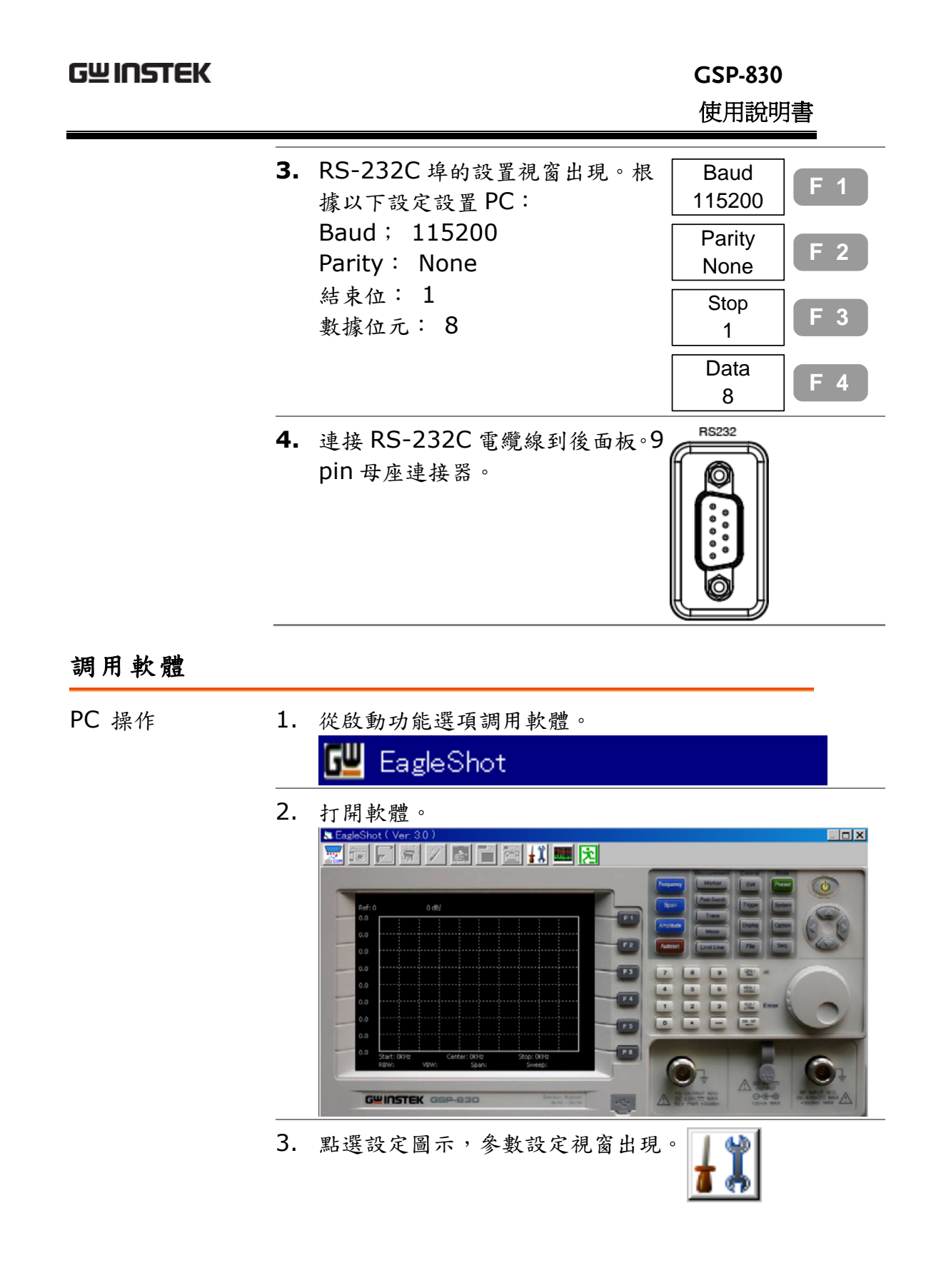

|      | Setting<br>Port No.: 1<br>Save as:<br>JPG File O BMP File O Text File<br>SA<br>Limit Line<br>Higher Lower<br>Draw Stored:<br>Index: 1 Color: |
|------|----------------------------------------------------------------------------------------------------|
|      | 4. 選擇連接埠(COM 埠用於串連連接) Setting Port No.: Save as: ③ JPG F ③ JPG F ③ A Limit Line 5 ⑤ Highe 6 ⑦ Text File                                      |
|      | 埠的選擇 選擇在 PC 配置裏指定的埠。依控制面板<br>→系統屬性→硬體裝置→設備管理員的順<br>序,檢查在 PC 上的設定。                                                                            |
|      | 5. 再點一次設定圖示關閉設定視窗。                                                                                                    |
|      | 6. 點選 Open COM port 圖示,當其他圖 示開啟時建立連接。                                                                                                    |
|      | 👿 🖬 🚽 🖉 🚉 📷 🔁                                                                                                    |
| 功能檢查 | 點選截取圖示,確認顯示在 GSP-830 顯示 📷                                                                                                    |

## GWINSTEK

## GSP-830 使用說明書

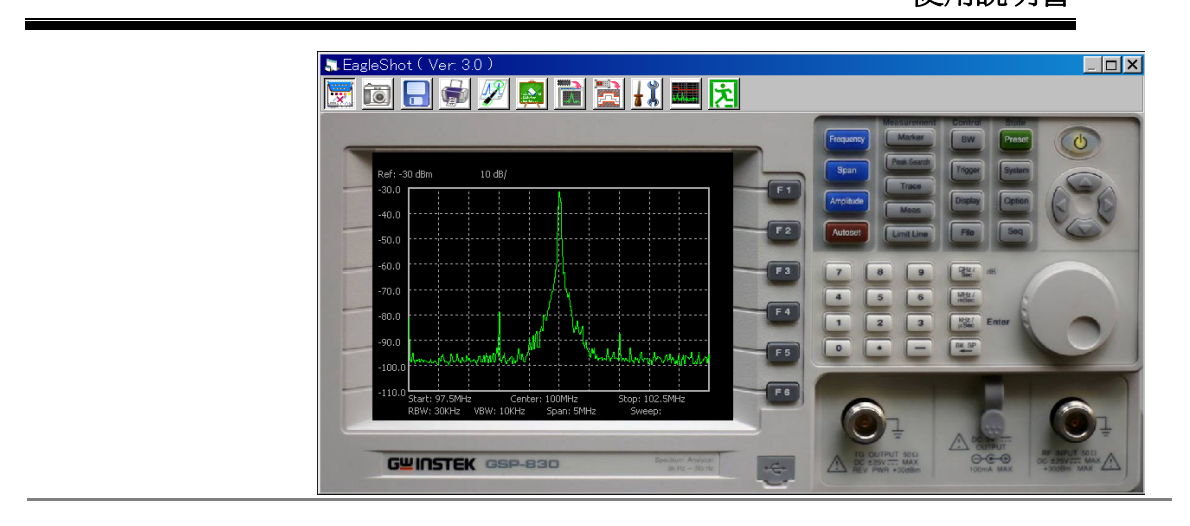

## 使用軟體

#### 建立連接

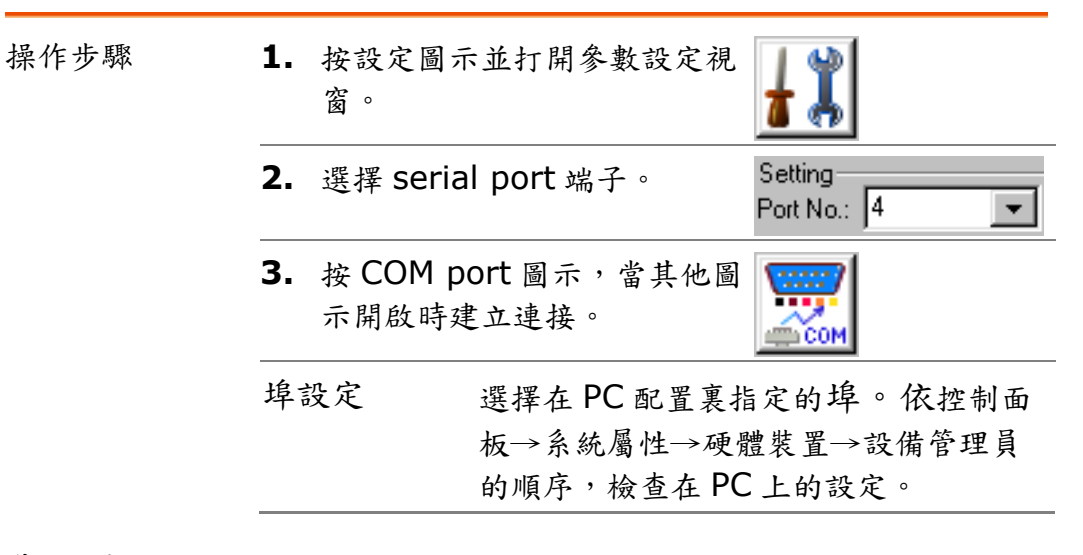

#### 截取波形

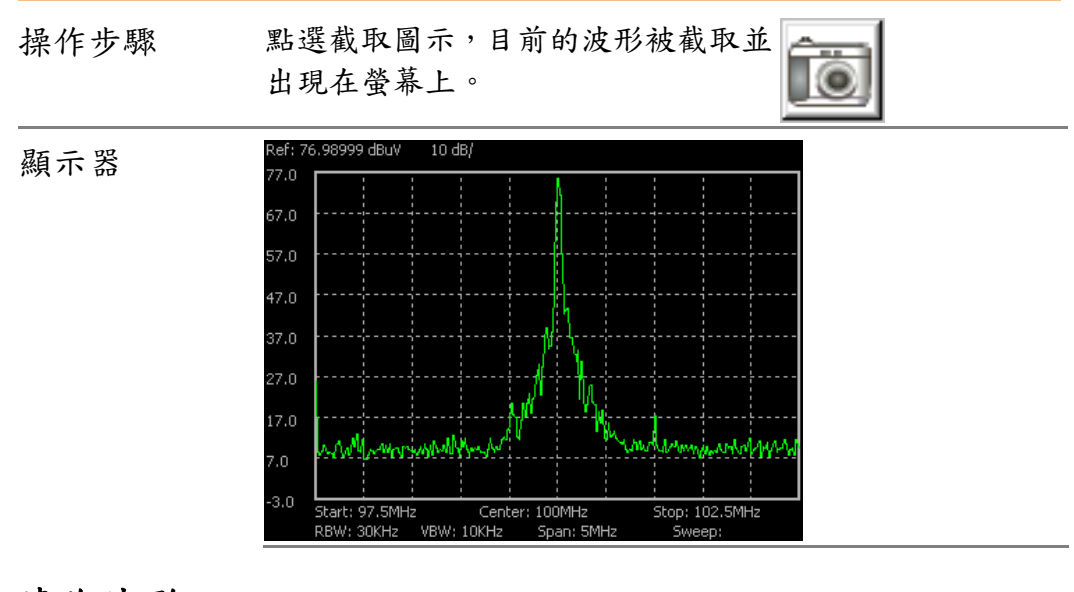

#### 清除波形

| 操作步驟 | 點選 Clear trace 圖示,波形會從螢<br>幕清除。 | and the second second s |
|------|---------------------------------|----------------------------------------------------------------------------------------------------|
|------|---------------------------------|----------------------------------------------------------------------------------------------------|

## GWINSTEK

GSP-830 使用說明書

顯示哭

| 顯示哭          | Ref: 76.98999 dBuV 10 dB/                         |
|--------------|---------------------------------------------------|
| M93 / 1 · 00 | 77.0                                              |
|              | 67.0                                              |
|              | 57.0                                              |
|              | 47.0                                              |
|              | 37.0                                              |
|              | 27.0                                              |
|              | 17.0                                              |
|              | 7.0                                               |
|              | -3.0 Start: 97.5MHz Center: 100MHz Stop: 102.5MHz |
|              | Kow, Jokne Kow, tokne Span, Jinne Sweep.          |
| 儲存波形         |                                                   |
| 操作步驟         | <b>1.</b> 按設定圖示,從*.jpg/*.bmp                      |
|              | (screen snapshot), *.txt (量測資 🏾 🥻 📥               |
|              | 料)選擇檔案格式。                                         |
|              | Save as:                                          |
|              | ● JPG File                                        |
|              | 2. 按儲存圖示,打開標準儲存對話視窗,                              |
|              | 選擇位址儲存檔案。                                         |
| 檔案格式         | *.txt 檔案包含以下資料:                                   |
|              | • 所有波形的頻率(MHz)和振幅。                                |
|              | • 振幅參考準位元,單位和刻度。                                  |
|              | • 開始,終止,中心頻率和頻率展頻。                                |
|              | • RBW,VBW,掃描時間。                                   |
|              | • 日期和時間(若已經設定)。                                   |
| 列印螢幕影的       |                                                   |
|              | ·                                                 |
| 操作步驟         | 點選 print 圖示,打開標準列印輸出對<br>話方塊,選擇列表機和列印輸出的影像。       |

## 使用游標

操作步驟

註

1. 點選游標圖示,游標功能視窗出 現。

螢幕影像對比會反白(背景顏色變成白色)。

|    | Marker Function                          |                  |
|----|------------------------------------------|------------------|
|    | • Live C Storage                         |                  |
|    | Freq(MHz) Delta                          |                  |
|    |                                          |                  |
|    | 🔽 1 100 🛛 🗸 🗸                            |                  |
|    | 🗆 2 0 N 🔻                                |                  |
|    | T 3 0 N T                                |                  |
|    |                                          |                  |
|    |                                          |                  |
| 2. | 選擇 Live 或 Storage。                       | ⊙ Live ○ Storage |
| 3. | 檢查游標識別字,提供0到4                            |                  |
|    | 共5個游標數位。                                 |                  |
|    |                                          |                  |
| 4. | 輸入頻率到每一游標。                               | Freq(MHz)        |
|    |                                          | 99               |
|    |                                          | 100              |
| 5. | 選擇 normal (N) 或△游標                       | Delta            |
|    | 舉例:                                      |                  |
|    | 游標 $0$ & $	riangle 1$ : $	riangle$ 游標顯示游 | 0 -              |
|    | 標〇和游標1之間的差異                              |                  |
|    |                                          |                  |
| ~  |                                          |                  |
| 6. | 顯示畫面得到最新的資料以紅色                           | 已游標標示,游標值列在      |

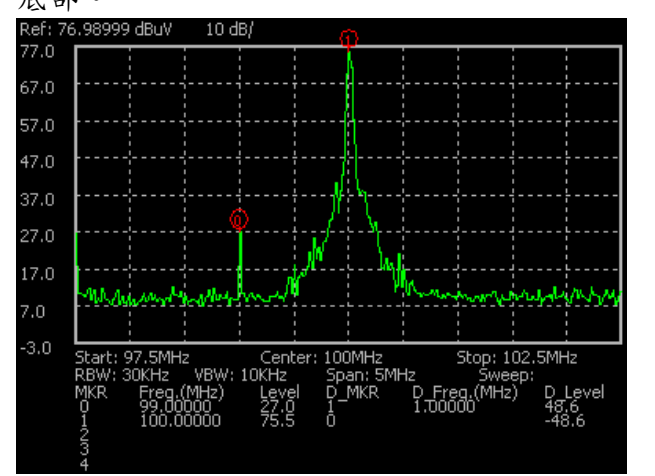

#### 離開程式

操作步驟

點選 exit 圖示或按 Alt 鍵+ F4。

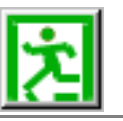

遠程式控制制

GSP-830 支援以 IEEE 488.2 和 SCPI 標準為基礎 的遠端控制。指令設定涵蓋大部份的面板操作。有三 個介面可供選擇: USB slave, RS-232 和 GPIB (選 購配備)。

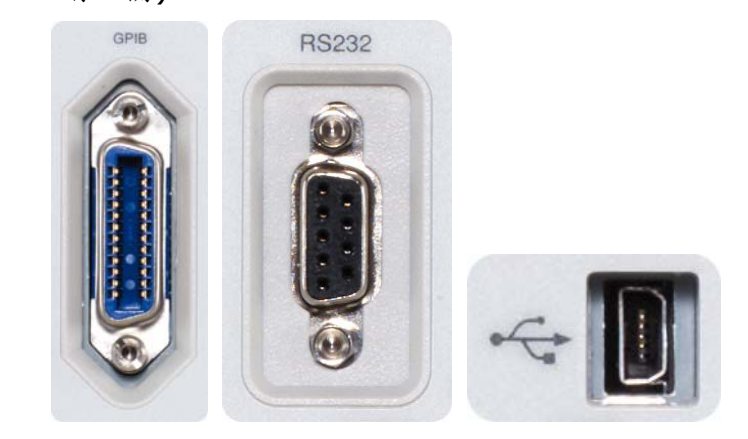

| 介面   | 設定介面 | 161 |
|------|------|-----|
| 指令語法 | 指令語法 | 163 |
| 指令設定 | 指令設定 | 164 |

GSP-830

使用說明書

| 設. | 定 | 介 | い面 |
|----|---|---|----|
|----|---|---|----|

| 介面類型         | USB Slave                                                                                       | USB 1.1 或 2.0,<br>連接器。               | 類型 B 小型的母座                                                 |
|--------------|-------------------------------------------------------------------------------------------------|--------------------------------------|------------------------------------------------------------|
|              | RS-232C                                                                                         | D-sub 9 pin, 母函                      | <b>座連接器</b> 。                                              |
|              | GPIB (選購配備                                                                                      | ) 24pin 母座連接器                        | ٥                                                          |
| USB Slave 設定 | 面板不用設定: 5<br>纜線到後面板。<br>類型 B 小型的母<br>USB1.1/2.0<br>●●●●●●●●●●●●●●●●●●●●●●●●●●●●●●●●●●●●         | R要連接一個 USB 電<br>座連接器,<br>時,打開 USB 圖示 |                                                            |
| RS-232C 設定   | <b>1.</b> 按 System<br>選項檢查 RS                                                                   | 键,可以從系統功能<br>-232C的設定。               | System                                                     |
|              | <b>2.</b> 按 F3 (Seria                                                                           | al Port) °                           | Serial Port F 3                                            |
|              | <ol> <li>出現 RS-23:<br/>資料設定 PC<br/>Baud:115<br/>Parity:Nor<br/>結束 bit:<br/>數據 bit: 4</li> </ol> | 2C 埠設定,根據這些<br>200<br>ne<br>1<br>8   | Baud<br>115200F 1Parity<br>NoneF 2Stop<br>1F 3Data<br>8F 4 |
|              | <b>4.</b> 連接 RS-23<br>9 pin 母座連                                                                 | 2C 電纜線到後面板。<br>建接器                   | RS232                                                      |
| GPIB (選購)設定  | GPIB 介面是在腐<br>聯絡服務人員。                                                                           | 这內安裝的選購配備。                           | 如有新的安裝需求請                                                  |
|              | <br>1. 按 System ∮                                                                               |                                      | System                                                     |
|              | <b>2.</b> 按 F2 (GPIE                                                                            | 3 Add) •                             | GPIB Add<br>8 F 2                                          |

| G≝INSTEK           |           |                                                                                                    | GSP-830<br>使用說明書                                  |
|--------------------|-----------|----------------------------------------------------------------------------------------------------|---------------------------------------------------|
|                    | 3.        | 使用左/右鍵或飛梭旋鈕選擇<br>GPIB 位址,據此進行 PC 設定。                                                                                   | 000                                               |
|                    | 4.        | 連接 GPIB 電纜線到後面板。                                                                                                    |                                                   |
| 檢查 GPIB 的安裝狀<br>態  | 1.        | 按 System 鍵,檢查 GPIB 的安<br>裝狀態。                                                                                          | System                                            |
|                    | 2.        | 按F6 (More)。                                                                                                    | More F 6                                          |
|                    | 3.        | 按 F4 (System Config)。                                                                                                  | System Config<br>On Off                           |
|                    | 4.        | 系統設定視窗出現,GPIB標記顯<br>示安裝狀態,打叉為已安裝,空白<br>為未安裝。                                                                           | Installed<br>Second GPIB<br>Not installed<br>GPIB |
| 檢查 GPIB 自我测試<br>結果 | 1.        | 按System 鍵,檢查內部GPIB功<br>能測試結果。                                                                                          | System                                            |
|                    | 2.        | 按F6 (More)。                                                                                                    | More F 6                                          |
|                    | 3.        | 按 F2 (Self Test)。                                                                                                    | Self Test F 2                                     |
|                    | 4.        | GPIB 測試結果出現在 F1, 假如<br>結果是 Fail (下劃線), 聯絡維修<br>人員。                                                                     | GPIB<br>Pass Fail F 1                             |
| GPIB 的規範           | 使 • • • • | 目 GPIB 介面時,遵守以下規則:<br>息共的裝置要少於 15 部以及電纜線<br>日一裝置之間的電纜線不超過 2 公尺<br>日一裝置單獨使用一個位址。<br>と少 2/3 的 GPIB 裝置要打開<br>下接受回路或並聯的結構。 | 要少於 20 公尺長,<br>尺長。                                |
| 功能檢查               | 從約        | 冬端操作這個詢問指令:                                                                                                    |                                                   |
|                    | *id       | n?                                                                                                    |                                                   |
|                    | 回後        | 夏應為:製造商,產品編號,序號,                                                                                                    | 和公司韌件版本。                                          |
|                    | GW        | / • GSP-830 • P920130 • V3.01                                                                                          |                                                   |

# 指令語法

指令大致與 IEEE488.2 (1992)和 SCPI (1994)標準相容,沒有大小寫的 區分。

| 舉例說明指令 | meas:freq:o                   | cen _ 9 _ khz<br>2 3 4 5                      |
|--------|-------------------------------|-----------------------------------------------|
|        | <ol> <li>指令標題</li> </ol>      | 2: 單一間距                                       |
|        | 3: 參數1                        | 4: 單一間距                                       |
|        | 5: 參數 2                       |                                               |
| 指令標題   | 幾個指令標題可以上的例子可以<br>meas: (root | 「連結形成一個複合的指令:<br><分成:<br>node) + freq: + cen: |
| 參數說明   | 0/1                           | 0或1.                                          |
|        | 1~4                           | 整數1,2,3,或4之間。                                 |
|        | 0.01~5                        | 小數 0.01 和 5 之間。                               |
|        | khz                           | 單位 (不分大小寫)。                                   |
| 訊息終結   | 標記指令行的終                       | S點,下列任一種標示都可以接受:                              |
|        | CR^END                        | 從下一行開始和結束訊息                                   |
|        | CR                            | 從下一行開始                                        |
|        | <dab>^END</dab>               | ) 最後資料位元和結束訊息                                 |
| 訊息分離   | ;<br>(semicolon)              | 指令分離                                          |

# 指令設定

- 指令不分大小窝。
- 下劃線代表單一距離 (100\_mhz→100 mhz)。

## 頻率

| meas:freq:cen?       | 返回中心頻率以 kHz 為單位。<br>舉例:1000000 khz   |
|----------------------|--------------------------------------|
| meas:freq:cen        | 設定中心頻率。<br>舉例:meas:freq:cen_100_mhz  |
| meas:freq:st?        | 返回開始頻率以 kHz 為單位。<br>舉例:1000000 khz   |
| meas:freq:st         | 設定開始頻率。<br>舉例:meas:freq:st_100_mhz   |
| meas:freq:stp?       | 返回終止頻率以 kHz 為單位。<br>舉例:1000000 khz   |
| meas:freq:stp        | 設定終止頻率。<br>舉例:meas:freq:stp_100_mhz  |
| meas:freq:ss?        | 返回頻率步階大小以 kHz 為單位。<br>舉例:1000000 khz |
| meas:freq:ss         | 設定頻率步階。<br>舉例:meas:freq:ss_100_mhz   |
| meas:freq:cen:fw     | 向前移動中心頻率一個步階大小。                      |
| meas:freq:cen:b<br>w | 向後移動中心頻率一個步階大小。                      |

#### 展頻

| meas: span?     | 返回頻率展頻。<br>舉例:10000 khz        |
|-----------------|--------------------------------|
| meas: span      | 設定頻率展頻。<br>舉例:meas:span:10_mhz |
| meas: span:full | 設定全展頻頻率。                       |
| meas: span:zero | 設定零展頻頻率。                       |
| meas: span:last | 調出最後頻率展頻設定。                    |

#### 振幅

| meas:refl:unit?                    | 返回參考準位元單位。<br>參數:1 (dBm), 2 (dBmV), 3 (dBuV)                                                                                    |
|------------------------------------|----------------------------------------------------------------------------------------------------|
| meas:refl:unit                     | 設定準位元單位。<br>參數:1 (dBm), 2 (dBmV), 3 (dBuV)<br>舉例:meas:refl: unit:_1 (dBm)                                                       |
| meas:refl?                         | 返回参考準位元以 dBm 為單位。<br>舉例:-30 (-30dBm when the unit is dBm)                                                                       |
| meas:refl                          | 設定參考準位元以 dBm 為單位。<br>舉例:meas:refl:30 (-30dBm when in dBm)                                                                       |
| meas:refl:scale?                   | 返回振幅刻度。<br>參數:1(10dB/Div), 2(5dB/Div), 3(2dB/Div),<br>4(1dB/Div)                                                                |
| meas:refl:scale                    | 設定振幅刻度。<br>參數:1(10dB/Div), 2(5dB/Div), 3(2dB/Div),<br>4(1dB/Div)<br>舉例:meas:refl:scale_1 (10dB/Div)                             |
| meas:refl:exg?                     | 返回外部 gain/loss 以 dB 為單位。<br>舉例:-6 (-6dB)                                                                                        |
| meas:refl:exg                      | 設定外部 gain/loss 以 dB 為單位。<br>舉例:meas:refl:exg6 (-6dB)                                                                            |
| meas:refl:corr:edi<br>t            | 設定振幅修正資料(頻率,振幅),需指定列表索引和修正編號。<br>舉例:<br>meas:refl:corr:edit_1_CR_2,100,-40,150,-30 (列<br>表索引 1, 2 資料,100MHz/-40dB,150MHz/-30dB) |
| meas:refl:corr:edi<br>t:del        | 删除一個振幅修正點,需指定設定的索引和點的索引。<br>舉例:meas:refl:corr:edit:del_5_30 (删除設定 5,點<br>30)                                                    |
| meas:refl:corr:edi<br>t:<br>delall | 刪除所有在振幅修正設定的點,需指定設定的索引。<br>舉例:meas:refl:corr:edit:delall_5 (刪除設定 No.5)                                                          |
| meas:refl:corr:edi<br>t:<br>quit   | 離開振幅修正模式。                                                                                                    |
| <pre>meas:refl:corr:on ?</pre>     | 返回啟動的振幅修正設定。<br>參數: none, 1 ~ 5 (修正設定)                                                                                          |

GWINSTEK

GSP-830 使用說明書

| meas:refl:corr:on ? | 返回啟動或不啟動的振幅修正設定,需指定設定的索引。參<br>數:on,off<br>舉例:meas:refl:corr:on_1?(設定 No.1 是否啟動?) |
|---------------------|----------------------------------------------------------------------------------|
| meas:refl:corr:on   | 開啟振幅修正設定,指定設定的索引。<br>舉例:meas:refl:corr:on_1 (啟動設定 No.1)                          |
| meas:refl:corr:off  | 不啟動振幅修正設定,指定設定的索引。<br>舉例:meas:refl:corr:off_1 (不啟動設定 No.1)                       |
| meas:inputz?        | 返回輸入阻抗。<br>參數:50,75                                                              |
| meas:inputz         | 設定輸入阻抗。參數:50, 75<br>舉例:meas:inputz_50 (50Ω)                                      |
| meas:inputz:cal?    | 返回輸入阻抗校正值以 dB 為單位。                                                               |
| meas:inputz:cal     | 設定輸入阻抗校正值以 dB 為單位。<br>舉例:meas:inputz:cal_5.9 (5.9dB)                             |

## 自動設定

meas:autoset:run 進行自動測試。

| meas:autoset:am<br>p:<br>auto   | 設自動測試振幅基準設定到自動模式。                                                        |
|---------------------------------|--------------------------------------------------------------------------|
| meas:autoset:am<br>p:<br>man    | 設自動測試振幅基準設定到手動模式。需指定振幅以 dB 為<br>單位。<br>舉例:meas:autoset:amp:man_20 (20dB) |
| meas:autoset:am<br>p:<br>mode?  | 返回自動測試振幅基準設定模式。<br>參數:auto, manual                                       |
| meas:autoset:spa<br>n:<br>auto  | 設自動測試頻率展頻設定到自動模式。                                                        |
| meas:autoset:spa<br>n:<br>man   | 設自動測試頻率展頻設定到手動模式。需指定單位。<br>舉例:meas:autoset 展頻:man_100_khz (100kHz)       |
| meas:autoset:spa<br>n:<br>mode? | 返回自動測試頻率展頻設定模式。<br>參數:auto, manual                                       |

游標&峰值搜尋

| G≝INSTEK                     | <b>GSP-830</b><br>使用說明書                                                                                                    |
|------------------------------|----------------------------------------------------------------------------------------------------|
| meas:mark:on?                | 返回 marker On/Off。需指定 marker 的 ID。<br>參數:on, off<br>舉例: meas:mark:on_1? (marker 1 On?)                                                                      |
| meas:mark:on                 | 打開 marker。<br>參數: 1~5 (marker ID), all (所有 markers)<br>舉例: meas:mark:on_1 (marker 1 On)                                                                    |
| meas:mark:off                | 關閉 marker。<br>參數:1~5 (marker ID), all (所有 markers)<br>舉例: meas:mark:off_1 (marker 1 Off)                                                                   |
| meas:mark:norm               | 設定一個 marker 到 normal 模式。參數:1 ~ 5 (marker ID)<br>舉例: meas:mark:norm_1 (marker 1 normal 模式)                                                                  |
| meas:mark:norm<br>:<br>freq? | 返回一個 normal marker 的頻率。需指定 marker 的 ID<br>。<br>                                                                                                    |
| meas:mark:norm               | 率例·meas.normal marker 的振幅。需指定 marker 的 ID                                                                                                    |
| :<br>level?                  | 。<br>舉例:meas:norm:準位_1? (normal marker 1 振幅?)                                                                                                    |
| meas:mark:delta              | 設定一個 marker 到△模式。也設定相關的頻率。<br>參數: 1~5 (marker ID)<br>舉例: meas:mark:delta_1 (marker 1 在△模式)<br>舉例: meas:mark:delta_1_10_mhz (marker 1 在△<br>模式,相關的頻率 10MHz) |
| meas:mark:delta:<br>freq?    | 返回一個△marker 的相關的頻率。需指定 marker 的 ID<br>。<br>舉例: meas:delta:freg 1? (△marker 1 的頻率?)                                                                         |
| meas:mark:delta:<br>level?   | 返回一個△marker 的相關的振幅。需指定 marker 的 ID<br>。<br>舉例:meas:delta:level_1? (△marker 1 的振幅?)                                                                         |
| meas:mark:tomin              | 移動一個 marker 到最低峰值。<br>參數: 1 ~ 5 (marker ID)<br>舉例: meas:mark:tomin_1 (marker 1 到最低峰值)                                                                      |
| meas:mark:topea<br>k         | 移動一個 normal/ △marker 到峰值。<br>參數: 1 ~ 5 (marker ID)<br>舉例: meas:mark:topeak_1 (marker 1 到峰值)                                                                |
| meas:mark:tonp               | 移動一個 normal/△marker 到下一個峰值。<br>參數: 1 ~ 5 (marker ID)<br>舉例:meas:mark:tonp_1 (marker 1 到下一個峰值)                                                              |

| GШ | INST | ΓEK |
|----|------|-----|
| GΨ | INST | ΓEK |

**GSP-830** 使用說明書

| meas:mark:tonpr               | 移動一個 normal/△marker 到下一個右邊的峰值。<br>參數: 1 ~ 5 (marker ID)<br>舉例: meas:mark:tonpr_1 (marker 1 到下一個右邊<br>的峰值)                                             |
|-------------------------------|----------------------------------------------------------------------------------------------------|
| meas:mark:tonpl               | 移動一個 normal/△marker 到下一個左邊的峰值。<br>參數: 1 ~ 5 (marker ID)<br>舉例: meas:mark:tonpl_1 (marker 1 到下一個左邊<br>的峰值)                                             |
| meas:mark:tocen               | 移動一個 normal/△marker 到中心頻率。<br>參數: 1 ~ 5 (marker ID)<br>舉例:meas:mark:tocen_1 (marker 1 到中心頻率)                                                          |
| meas:mark:tost                | 移動一個 normal/△marker 到開始頻率。<br>參數:1 ~ 5 (marker ID)<br>舉例: meas:mark:tost_1 (marker 1 到開始頻率)                                                           |
| meas:mark:tostp               | 移動一個 normal/△marker 到終止頻率。<br>參數: 1 ~ 5 (marker ID)<br>舉例:meas:mark:tostp_1 (marker 到終止頻率)                                                            |
| meas:mark:toss                | 移動一個 normal/△marker 到中心頻率+步階。<br>參數:1~5 (marker ID)<br>舉例:meas:mark:toss_1 (marker 1 到中心頻率+步<br>階)                                                    |
| meas:mark:torefl              | 移動一個 normal/△marker 到參考準位。<br>參數: 1 ~ 5 (marker ID)<br>舉例: meas:mark:torefl_1 (marker 1 到參考準位)                                                        |
| meas:mark:trace               | 移動一個 normal/△marker 到一個軌跡。<br>參數: 1 ~ 5 (marker ID), followed by 0 (自動), 1 (<br>軌跡 A), 2 (軌跡 B), 3 (軌跡 C)<br>舉例: meas:mark:trace_1_2 (marker 1 到軌跡 B) |
| meas:mark:<br>marktable:on    | 啟動 marker 列表。                                                                                                    |
| meas:mark:<br>marktable:off   | 不啟動 marker 列表。                                                                                                    |
| meas:mark:<br>peaktable:on    | 啟動峰值列表。                                                                                                    |
| meas:mark:<br>peaktable:off   | 不啟動峰值列表。                                                                                                    |
| meas:mark:<br>peaktable:sortf | 以頻率分類峰值列表。                                                                                                    |

使用說明書

| meas:mark:<br>peaktable:sorta | 以振幅分類峰值列表。                                                                                                    |
|-------------------------------|----------------------------------------------------------------------------------------------------|
| meas:mark:<br>peaktrack:on    | 打開峰值追蹤。<br>參數: 1 ~ 5 (marker ID)<br>舉例:meas:mark:峰值 track:on_1 (marker 1 追蹤峰<br>值)                                                 |
| meas:mark:<br>peaktrack:off   | 關閉峰值追蹤。參數: 1 ~ 5 (marker ID)<br>舉例:meas:mark:peaktrack:off_1 (marker 1 不再追<br>蹤峰值)                                                 |
| meas:mark:<br>peakthres:on    | 打開峰值界線並設定振幅。<br>參數:峰值 threshold in dB.<br>舉例:meas:mark:峰值 thres:on30 (-30dB<br>threshold)                                          |
| meas:mark:<br>peakthres:off   | 關閉峰值界線。                                                                                                    |
| 軌跡                            |                                                                                                    |
| meas:tra                      | 軌跡的設定模式。<br>參數:1 (軌跡A), 2 (軌跡B), 3 (軌跡C), followed by 1<br>(清除), 2 (Peak hold), 3 (檢視), 4 (空白)<br>舉例: meas:tra_1_2 (軌跡A 設定到蜂值保持模式) |
| meas:tra:avg:on               | 打開軌跡平均模式並設定軌跡的平均次數。<br>參數: 1(軌跡 A), 2(軌跡 B), 3(軌跡 C), 以號碼編排軌<br>跡。<br>舉例: meas:tra:avg:on_1_20 (平均軌跡 A 20 次)                       |
| meas:tra:avg:off              | 關閉平均模式。<br>參數:1(軌跡A),2(軌跡B),3(軌跡C)<br>舉例:meas:tra:avg:off_1(軌跡A 平均模式關閉)                                                            |
| meas:tra:read?                | 返回軌跡資料。<br>參數:1(軌跡 A), 2(軌跡 B), 3(軌跡 C), all(所有三條軌<br>跡)<br>舉例: meas:read_1?(軌跡 A 數據)                                              |
| meas:tra:a<>b                 | 交換軌跡 A 和 B。                                                                                                    |
| meas:tra:a+b>a                | 增加軌跡 B 到 A。                                                                                                    |
| meas:tra:a-b>a                | 從軌跡 A 扣除軌跡 B。                                                                                                    |
| meas:tra:const?               | 返回增加或扣除的恒定值。                                                                                                    |
| meas:tra:const                | 設定增加或扣除的恒定值。                                                                                                    |
meas:tra:a+const 增加一個恒定值到軌跡 A。 >a

meas:tra:a-const 從軌跡 A 扣除一個恒定值。

>a

| meas:tra:det? | 返回偵測模式。<br>參數:1(normal), 2(sample), 3(peak+), 4(avg),<br>5(qpeak)                                        |
|---------------|----------------------------------------------------------------------------------------------------|
| meas:tra:det  | 設定偵測模式。<br>參數:1(normal), 2(sample), 3(peak+), 4(avg),<br>5(qpeak)<br>舉例:meas:tra:det_4 (設定偵測模式到 average) |

#### 功率量测

| meas:ch:bw?          | 返回主通道帶寬。<br>舉例: 1000 khz                                                    |
|----------------------|-----------------------------------------------------------------------------|
| meas:ch:bw           | 設定主通道帶寬。需指定單位。<br>舉例:meas:ch:bw_1_mhz (1MHz)                                |
| meas:adjc:bw?        | 返回鄰近通道帶寬以 kHz 為單位。需指定通道。<br>舉例:meas:adjc:bw_2? (鄰近通道 2 頻寬)                  |
| meas:adjc:bw         | 設定鄰近通道帶寬。需指定通道和單位。<br>舉例:meas:adjc:bw_2_1_mhz (鄰近通道 2 頻寬<br>1MHz)           |
| meas:adjc:offs?      | 返回鄰近通道偏移以 kHz 為單位。需指定通道。<br>舉例: meas:adjc:offs_2? (鄰近通道 2 偏移)               |
| meas:adjc:offs       | 設定鄰近通道偏移。需指定通道和單位。<br>舉例:meas:adjc:offs_2_1_mhz (鄰近 ch2 偏移<br>1MHz)         |
| meas:acpr?           | 返回 ACPR 量測啟動狀態。<br>參數: on, off                                              |
| meas:acpr            | 打開/關閉 ACPR 量測。<br>參數: on, off<br>舉例: meas:acpr_on (ACPR On)                 |
| meas:acpr:lower?     | 返回較低的 ACPR 量測結果。需指定 1 或 2。<br>舉例: meas:acpr:lower_2? (lower ACPR 2 result?) |
| meas:acpr:upper<br>? | 返回較高的 ACPR 量測結果。需指定 1 或 2。<br>舉例: meas:acpr:upper_2? (upper ACPR 2 result?) |
| meas:acpr:chup       | 向上移動 ACPR 通道。                                                               |

使用說明書

| meas:acpr:chdow<br>n     | 向下移動 ACPR 通道。                                                |
|--------------------------|--------------------------------------------------------------|
| meas:chspc?              | 返回通道間隔以 kHz 為單位。                                             |
| meas:chspc               | 設定通道間隔。需指定單位。<br>舉例: meas:chspc_10_mhz (10MHz)               |
| meas:ocbw?               | 返回 OCBW 啟動/不啟動的狀態。<br>參數: on, off                            |
| meas:ocbw                | 打開/關閉 OCBW。<br>參數: on, off<br>舉例: meas:ocbw_on               |
| meas:ocbw:bw?            | 返回功率量測通道空間以 kHz 為單位。                                         |
| meas:ocbw:per?           | 返回 OCBW 百分比。                                                 |
| meas:ocbw:per            | 設定 OCBW 百分比。<br>舉例:meas:ocbw:per_90 (90%)                    |
| meas:ndb?                | 返回 N dB 啟動/不啟動的狀態。<br>參數:on, off                             |
| meas:ndb                 | 打開/關閉 N dB。參數: on, off<br>舉例: meas:ndb_on                    |
| meas:ndb:ndb?            | 返回 N dB。                                                     |
| meas:ndb:ndb             | 設定 N dB。<br>舉例: meas:ndb:ndb_3 (3 dB)                        |
| meas:ndb:bw?             | 返回 N dB 带寬。<br>舉例:1000 khz                                   |
| meas:jitter?             | 返回 Phase Jitter 啟動/不啟動的狀態。<br>參數:on, off                     |
| meas:jitter              | 打開/關閉 Phase Jitter。參數: on, off<br>舉例:meas:jitter_on          |
| meas:jitter:stoffs<br>?  | 返回 Phase Jitter 開始偏移。<br>舉例: 0 khz                           |
| meas:jitter:stoffs       | 設定 Phase Jitter 開始偏移。需指定單位。<br>舉例:meas:jitter:stoffs_0_khz   |
| meas:jitter:stpoff<br>s? | 返回 Phase Jitter 終止偏移。<br>舉例:50 khz                           |
| meas:jitter:stpoff<br>s  | 設定 Phase Jitter 終止偏移。需指定單位。<br>舉例:meas:jitter:stpoffs_50_khz |

G≝INSTEK

GSP-830

使用說明書

| meas:jitter:phase<br>?                                                 | 返回 Phase Jitter 相位量以弧度為單位.<br>舉例:1.234 rad                                                                                                    |
|------------------------------------------------------------------------|----------------------------------------------------------------------------------------------------|
| meas:jitter:time?                                                      | 返回 Phase Jitter 時間量以一兆分之一秒為單位。<br>舉例:1.234 psec                                                                                                    |
| 限制線                                                                    |                                                                                                    |
| meas:Imtline:on                                                        | 打開限制線。<br>參數:0 (低限制線), 1 (高限制線)<br>舉例: meas:Imtline:on_0 (低限制線 On)                                                                                                    |
| meas:Imtline:off                                                       | 關閉限制線。<br>參數:0 (低限制線), 1 (高限制線)<br>舉例: meas:Imtline:off_0 (低限制線 Off)                                                                                                    |
| meas:Imtline:pas<br>sfail                                              | 打開/關閉 Pass/Fail 測試。參數: on, off<br>舉例:meas:Imtline:passfail_on (Pass/Fail 測試 On)                                                                                                    |
| meas:Imtline:<br>passfail:criterion?                                   | 返回 Pass/Fail 測試標準。<br>參數: 1 (所有信號在區域內為 Pass), 2 (峰值在區域內為<br>Pass), 3 (信號的流域在區域內為 Pass)                                                                                                    |
| meas:Imtline:<br>passfail:criterion                                    | 設定 Pass/Fail 測試標準。<br>參數: 1 (所有信號在區域內為 Pass), 2 (峰值在區域內為                                                                                                    |
| P                                                                      | Pass), 3 (信號的流域在區域內為 Pass)<br>舉例: meas:Imtline:passfail:criterion_3                                                                                                    |
| meas:Imtline:<br>table?                                                | Pass), 3 (信號的流域在區域內為 Pass)<br>舉例: meas:Imtline:passfail:criterion_3<br>返回限制線列表 On/Off。參數:on, off                                                                                                    |
| meas:Imtline:<br>table?<br>meas:Imtline:<br>table                      | Pass), 3 (信號的流域在區域內為 Pass)         舉例: meas:Imtline:passfail:criterion_3         返回限制線列表 On/Off。參數: on, off         打開/關閉限制線列表。參數: on, off         舉例: meas:Imtline:table_on (限制線列表 on)                                                                                                    |
| meas:Imtline:<br>table?<br>meas:Imtline:<br>table<br>meas:Imtline:edit | Pass), 3 (信號的流域在區域內為 Pass)         舉例: meas:Imtline:passfail:criterion_3         返回限制線列表 On/Off。參數: on, off         打開/關閉限制線列表。參數: on, off         舉例: meas:Imtline:table_on (限制線列表 on)         設定限制線列表資料。需指定 0 (低限制線), 1(高限制線)         / 限制線點。         舉例:         meas:Imtline:edit_0_CR_3,100,-20,110,-30,120         ,-25 (低限制線, 3 點, 100MHz/-20dB, 110MHz/-30dB, 120MHz/-25dB) |

#### BW

con:rbw:auto 設定 RBW 到自動。

| con:rbw?       | 返回 RBW (解析度帶寬)。<br>參數: 0 (10kHz), 1 (300Hz), 2 (3kHz), 3 (9kHz),<br>4 (30kHz), 5 (120kHz), 6 (300kHz), 7 (4MHz), 8<br>(100kHz)                                                 |
|----------------|----------------------------------------------------------------------------------------------------|
| con:rbw:man    | 選擇 RBW。<br>參數: 0 (200Hz), 1 (300Hz), 2 (3kHz), 3 (9kHz),<br>4 (30kHz), 5 (120kHz), 6 (300kHz), 7 (4MHz)<br>舉例:con:rbw:man_1 (設定 RBW 到 300Hz)                                   |
| con:rbw:mode?  | 返回 RBW 模式。參數:自動,手動                                                                                                    |
| con:vbw: auto  | 設定 VBW 到自動。                                                                                                    |
| con:vbw?       | 返回 VBW (視頻帶寬)。參數: 0 (10Hz), 1 (30Hz), 2<br>(100Hz), 3 (300Hz), 4 (1kHz), 5 (3kHz), 6<br>(10kHz), 7 (30kHz), 8 (100kHz), 9 (300kHz), 10<br>(1MHz)                               |
| con:vbw:man    | 選擇 VBW。<br>參數: 0 (10Hz), 1 (30Hz), 2 (100Hz), 3 (300Hz),<br>4 (1kHz), 5 (3kHz), 6 (10kHz), 7 (30kHz), 8<br>(100kHz), 9 (300kHz), 10 (1MHz)<br>舉例:con:vbw:man_4 (設定 VBW 到 1kHz) |
| con:vbw: mode? | 返回 VBW 模式。參數: auto, manual                                                                                                    |
| con:swt: auto  | 設定掃描時間到自動。                                                                                                    |
| con:swt:man    | 設定掃描時間以 msec 為單位。<br>舉例:con:swp:man_5 (設定掃描時間到 5ms)                                                                                                    |
| con:swt: mode? | 返回掃描時間模式。參數:auto, manual                                                                                                    |
| con:allcouple  | 設定 RBW, VBW 和掃描時間到自動。                                                                                                    |
|                |                                                                                                    |

#### 觸發

| con:trig:freerun | 設定觸發到 free run 模式。                                                     |
|------------------|------------------------------------------------------------------------|
| con:trig:video   | 設定觸發視頻模式。也可設定觸發準位元以 dBm 為單位。<br>舉例: con:trig:video20 (視頻模式 On, -20dBm) |
| con:trig:single  | 設定觸發狀況到 single。                                                        |
| con:trig:cont    | 設定觸發狀況到 continuous。                                                    |
| con:trig:ext     | 設定觸發到外部模式。                                                             |
| con:trig:delay   | 設定觸發延遲以 msec 為單位。<br>舉例:con:trig:delay_1000 (1000ms 延遲)                |

GWINSTEK

GSP-830

使用說明書

| con:trig:freq | 設定觸 | 發頻率以 MHz 為單位。          |
|---------------|-----|------------------------|
|               | 舉例: | con:trig:freq_1 (1MHz) |

顯示器

| con:disp:dim             | 選擇顯示畫面的亮度準位元。<br>參數:0~5<br>舉例: con:disp:dim_2(亮度準位 2)                   |
|--------------------------|-------------------------------------------------------------------------|
| con:disp:dl              | 打開/關閉顯示線。參數:on, off<br>舉例:con:disp:dim_on (顯示線 On)                      |
| con:disp:dl:準位           | 設定顯示線準位元以 dBm 為單位。<br>舉例: con:disp:dl:level50 (顯示線在-50dBm)              |
| con:disp:title:sho<br>w  | 設定並顯示顯示畫面標題,大小寫有區分。<br>舉例: con:disp:title:show_SAtest (title is SAtest) |
| con:disp:title:clr       | 清除顯示畫面標題。                                                               |
| con:disp:split:upp<br>er | 打開並掃描分割視窗的上面視窗。                                                         |
| con:disp:split:low<br>er | 打開並掃描分割視窗的下麵視窗。                                                         |
| con:disp:split:alt       | 在分割視窗模式,交替掃描上下視窗。                                                       |
| con:disp:split:full      | 回到全螢幕模式。                                                                |

檔案

| con:file:copy:type<br>sel | 選擇複製檔案類型。參數:0(軌跡),1(限制線),2(修正), 3(指令集),4(設定 up)。<br>舉例: con: file:copy:typesel _2(複製振幅修正檔案)                                                                                                    |
|---------------------------|----------------------------------------------------------------------------------------------------|
| con:file:copy             | 複製檔案。需要指定檔案來源和目的地。<br>參數:ta/tb/tc (軌跡 A/B/C), t1~10 (軌跡 1~10), lh/ll<br>(高/低限制線), lh1~5 (高限制線 1~5), ll1~5 (低限制<br>線 1~5), c1~5 (修正設定 1~5), q1~10 (指令集<br>1~10), 在外部 USB 的檔案名稱。<br>舉例: con: file: copy _t10_ta (從軌跡 10 複製到軌跡<br>A)<br>舉例: con: file: copy _ta_mytrace (從軌跡 A 到外部<br>USB 檔案名稱 mytrace) |
| con:file:del:types<br>el  | 刪除複製檔案類型。參數:0(軌跡),1(限制線),2(修正), 3(指令集),4(設定) 舉例:con: file:del:typesel_2(刪除振幅修正檔案)                                                                                                    |

| con:file:del              | <ul> <li>刪除檔案。需要指定檔案來源和目的地。</li> <li>參數:ta/tb/tc (軌跡 A/B/C), t1~10 (軌跡 1~10), lh/ll</li> <li>(高/低限制線), lh1~5 (高限制線 1~5), ll1~5 (低限制</li> <li>線 1~5), c1~5 (修正設定 1~5), q1~10 (指令集</li> <li>1~10), 外部 USB 檔案名稱。</li> <li>舉例: con: file:del_t10 (刪除軌跡 10)</li> <li>舉例: con: file:del_myspace (刪除外部 USB 檔案名稱</li> <li>mytrace)</li> </ul> |
|---------------------------|----------------------------------------------------------------------------------------------------|
| con: file:rename          | 重新命名外部 USB 的檔案。需要標示原始的和改變後的名稱。<br>舉例:con:file:rename_myspace_my file (改變檔案<br>名稱 myspace 為 myfile)                                                                                                    |
| con:<br>file:prtsc:tofile | 儲存顯示影像到外部 USB。需要指定檔案名稱。<br>舉例:con:file:prtsc:tofile _myscreen (儲存顯示影像<br>到檔案名稱 myscreen)                                                                                                    |

## 預設

| GSP-830 ° |  |
|-----------|--|
|-----------|--|

系統

| con:sys:setup:sa<br>ve   | 儲存目前的系統設定到設定檔案。參數:1~10<br>舉例: con:sys:setup:save_1 (儲存目前的系統設定 1)                                                                    |
|--------------------------|----------------------------------------------------------------------------------------------------|
| con:sys:setup:rec<br>all | 從設定檔案調出一個系統設定。參數:1~10<br>舉例:con:sys:設定 up:recall_1 (從設定 1 檔案叫出設<br>定)                                                               |
| con:sys:gpibaddr<br>?    | 返回目前的 GPIB 地址。                                                                                                    |
| con:sys:gpibaddr         | 設定 GPIB 地址。<br>舉例: con:sys:gpib:addr_2 (設定 GPIB 地址到 2)                                                                              |
| con:sys:auxsig           | 打開/關閉輔助信號。參數:on, off<br>舉例:con:sys:auxsig_on (打開附屬信號)                                                                               |
| con:sys:clock:dat<br>e?  | 返回目前的日期設定。<br>參數: year / month / day / day of week 1 (Sun) ~<br>7 (Sat)<br>舉例: 2006 6 24 7 (June 24 <sup>th</sup> , Saturday, 2006) |

| con:sys:clock:dat<br>e  | 設定日期。<br>參數:year / month / day / day of week 1 (Sun) ~<br>7 (Sat)<br>舉例: con:sys:clock:date_2006_6_24_7 (Jun24,<br>Sat, 2006)            |  |
|-------------------------|----------------------------------------------------------------------------------------------------|--|
| con:sys:clock:tim<br>e? | 返回目前的時間設定。<br>參數: hour / minute / second<br>舉例:13 30 26 (1p.m., 30 minutes, 26 second)                                                   |  |
| con:sys:clock:tim<br>e  | 設定時間。參數:hour / minute / second<br>舉例: con:sys:clock:time_13_30_26 (1p.m.,<br>30min, 26sec)                                               |  |
| con:sys:clock:sho<br>w  | 打開/關閉時鐘顯示器。<br>參數:on, off<br>舉例: con:sys:clock:show_on (打開計時器的顯示器)                                                                       |  |
| con:sys:selftest?       | 返回自我測試結果。<br>參數:0 (fail), 1 (pass) 以下列的順序:<br>GPIB/Flash/SDRAM/RTC<br>舉例: 1 1 0 1<br>(GPIBpass,Flashpass,SDRAMfail,RTCpass)              |  |
| con:sys:lang            | 選擇語言。<br>參數:1(英文),2(簡體中文)<br>舉例: con:sys:lang_2(切換到簡體中文)                                                                                 |  |
| con:sys:ser?            | 返回序列號。<br>舉例:EE8300000                                                                                                    |  |
| con:sys:swver?          | 返回軟體版本。<br>舉例: 01.00 06/07/28 (1.00 版本, 2006 July 28 <sup>th</sup> )                                                                     |  |
| con:sys:fwver?          | 返回公司韌件版本。<br>舉例:01.00 (1.00 版本)                                                                                                    |  |
| con:sys:hwver?          | 返回硬體版本以下列的順序: RF, IF, DSP, MB。<br>舉例:01.00 01.00 01.01 01.00 (RF: 1.00 版本, IF:<br>1.00 版本, DSP: 1.01 版本, MB: 1.00 版本)                    |  |
| con:sys:optstatus<br>?  | 返回選購配備安裝狀態依照下麵的順序:<br>300HzRBW,EMI濾波器,10k/100kHzRBW,追蹤發<br>生器,解調器,Medref(±1ppm穩定度)。<br>參數:0(沒有安裝),1(安裝)<br>舉例:00111(安裝了追蹤發生器,解調器,Medref) |  |

Option

使用說明書

| con:opt:tg              | 打開/關閉追蹤發生器 (TG)。參數:on, off<br>舉例:con:opt:tg_on (TG On)                 |  |
|-------------------------|------------------------------------------------------------------------|--|
| con:opt:tg:level?       | 返回追蹤發生器準位元。                                                            |  |
| con:opt:tg:level        | 設定追蹤發生器準位元。                                                            |  |
| con:opt:tg:norm         | 打開/關閉追蹤發生器標準化。參數: on, off<br>舉例:con:opt:tg:norm_on (normalization On)  |  |
| con:opt:tg:offset       | 設定追蹤發生器的偏移準位元。                                                         |  |
| con:opt:ge:refval<br>?  | 返回追蹤發生器的參考值。                                                           |  |
| con:opt:ge:refval       | 設定追蹤發生器的參考值。                                                           |  |
| con:opt:dm:fm           | 打開/關閉解調器的 FM。參數: on, off<br>舉例:con:opt:dm:fm_on (FM On)                |  |
| con:opt:dm:am           | 打開/關閉解調器的 AM。參數:on, off<br>舉例:con:opt:dm:am_on (AM On)                 |  |
| con:opt:dm:spk          | 打開/關閉解調器的耳機輸出。<br>參數:on, off<br>舉例:con:opt:dm:spk_on (phone output On) |  |
| con:opt:dm:vol          | 設定解調器耳機輸出音量。                                                           |  |
| con:opt:dm:sql?         | 返回解調器雜訊抑制準位。                                                           |  |
| con:opt:dm:sql          | 設定解調器雜訊抑制準位。                                                           |  |
| con:opt:bat?            | 返回電池準位。                                                                |  |
| con:opt:extreffre<br>q? | 返回外部參考頻率。                                                              |  |
| con:opt:extreffre<br>q  | 設定外部參考頻率。                                                              |  |

## 指令集

| con:seq:runmode   | 選擇指令集運行模式。<br>參數:1(重複模式),2(單一模式)<br>舉例:con:seq:run模式_2(指令集在單一模式下運行) |
|-------------------|---------------------------------------------------------------------|
| con:seq:runseq    | 運行指令集。參數:指令集索引 1 ~ 10<br>舉例:con:seq:runseq_2 (運行指令集 2)              |
| con:seq:stopseq   | 終止運行指令集。                                                            |
| con:seq:delallseq | 删除所有程式的指令集。                                                         |

## 使用說明書

| con:seq:delseq | 删除一個指令集。參數:指令集索引1~10          |
|----------------|-------------------------------|
|                | 舉例:con:seq:delseq_2 (刪除指令集 2) |

GUINSTEK

**GSP-830** 使用說明書

常見問題解決方案

- 按了前面板的 POWER 鍵,但是機器沒有反應。
- 未見顯示幕有綠色線帶出現。
- 輸入信號但顯示幕無顯示。
- 想要知道安裝了哪些選購配備。
- GSP-830 性能不符合規格。

按了前面板的 POWER 鍵,但是機器沒有反應

確認已經打開後面板的電源開關。詳細說明請看第20頁。 注意選擇適當的指令集後,顯示器需要10秒左右才 啟動。

未見顯示幕有綠色線帶出現。

檢查軌跡 A 的 Trace Blank 功能(從顯示器上隱藏軌 跡) 是否打開,隱藏了預設波形。按 Trace 鍵→F1 (Select Trace A)→F2 (Clear)回復軌跡。詳細說明 請看第 75 頁。

輸入信號但顯示幕無顯示。.

運行自動設定並引導 GSP-830 到目標信號找到最好 的顯示刻度。按 autoset 鍵,再按 F1(autoset)。 詳細說明請看第 59 頁。

想要知道安裝了哪些選購配備。

GSP-830 性能不符合規格。

確認機器已經在+20°C~+30°C的環境溫度開機最少30分鐘。這個步驟可以使機器穩定而符合規格。

出現在系統資訊功能表。

若仍有其他問題,請洽當地的銷售商或進入以下網址與 GWInstek 聯絡:www.gwinstek.com.tw / marketing@goodwill.com.tw,我們將儘快為您服務。

# GSP-830 規格

|       | 頻率範圍           | 9kHz ~ 3.0GHz                                                                                                    |
|-------|----------------|----------------------------------------------------------------------------------------------------|
| I     | 老化率            | ± 10ppm, 0-50° C, 5ppm/yr                                                                                                    |
| 西东    | 日西约图           | 2kHz~3.0GHz in 1/2/5 順序步進,                                                                                                    |
| 观华    | <b>成</b> 观 軋 単 | 全展频,零展频                                                                                                    |
|       | 相位雜訊           | -80dBc/Hz @ 1GHz 20kHz 偏移類型                                                                                                    |
|       | 掃描時間範圍         | 50 ms ~ 25.6s                                                                                                    |
|       | RBW 範圍         | 3kHz, 30kHz, 300kHz, 4MHz                                                                                                    |
| 解析度頻寬 | RBW 精確度        | 15%                                                                                                    |
|       | VBW 範圍         | 10Hz ~ 1MHz 以 1-3 步進                                                                                                    |
|       | 山豆炸田           | $-103$ dBm $\sim +20$ dBm:<br>1 MHz $\sim 15$ MHz, Ref Lvl $\geq -30$ dBm<br>$-117$ dBm $\sim +20$ dBm:<br>15MHz $\sim 1000$ MHz,Ref                                                                                                    |
| 振幅    | 测重靶图           | $-114 \text{ dBm} \sim +20 \text{dBm}$ :<br>$1000 \text{MHz} \sim 3 \text{GHz}, \text{Ref}$<br>$\text{Lvl} \geq -110 \text{dBm}$<br>(Spap = 50 KHz, PBW = 3 KHz)                                                                            |
|       | 招載保護           | (Span=SUKEZ, RBW=SKEZ)<br>Max +30dBm 25VDC                                                                                                    |
|       | 冬者振幅範圍         | $-110$ dBm $\sim +20$ dBm                                                                                                    |
|       | 着確度            | ±1dB @100MHz                                                                                                    |
|       | 频率平坦度          | ±1dB                                                                                                    |
|       | 顯示範圍線性度        | ±1dB over 70dB                                                                                                    |
| 活動的範圍 | 平均雜訊準位         | -135dBm/Hz:<br>$1MHz \sim 15MHz$ , Ref Lvl $\geq$ -30dBm<br>-149dBm/Hz, typical<br>-152dBm/Hz:<br>$15MHz\sim1000MHz$ , Ref<br>Lvl $\geq$ -110dBm<br>-146 dBm/Hz, typical<br>-149dBm/Hz::<br>$1000MHz \sim 3GHz$ , Ref<br>Lvl $\geq$ -110dBm |
|       | 三階交調失真         | <-70dBc @-40dBm 輸入,<br>Ref 準位 ≥-30dBm                                                                                                    |
|       | 諧波失真           | <-60dBc RF 輸入 < -40dBm,<br>Ref 準位 @-30dBm                                                                                                    |
|       | 非諧波旁生訊號        | <-93dBm, 1MHz~15MHz, Ref.<br>level≥-30dBm;<br><-107dBm, 15MHz~1000MHz,<br>Ref. level≥-110dBm;                                                                                                    |

## 使用說明書

|        |                    | <-104dBm,                                           |
|--------|--------------------|-----------------------------------------------------|
|        |                    | 1000MHz~3000MHz, Ref.                               |
|        |                    | $ eve  \ge -1100Bm;$                                |
|        |                    | (Spall=SUKHZ, KDW=SKHZ)<br>640 v 480 宫公瓣,彩色TFT I CD |
|        | <b>湖小台</b><br>公割宮  | 上下而個問的現容。                                           |
|        | <b>万</b> 司 國<br>觸發 | 上「WICH MOTOR'<br>外部, 词插。档式:正堂, 留一, 連續。              |
|        | / 13/ 7X           | 10 修動跡 10 項設定資料 10 修限制                              |
|        | 記憶體                | 線, 5點修正, 10個指令集                                     |
|        |                    | 10 個峰值 Marker: 5 個 normal-delta                     |
|        | 游禋                 | marker 組合                                           |
| 纳 告告   | 147 (JA)           | 功能: Delta, 峰值, Marker 追蹤, 峰值                        |
| 心内豆    |                    | 列表,峰值分類。                                            |
|        | 動跡偵測               | 3 條軌跡含 Peak, Maximum hold,                          |
|        |                    | Freeze, Average, 和 Math                             |
|        | 功率量測               | ACPR, OCBW, 通道功率, N dB BW,                          |
|        | カ千里内               | 和 Phase Jitter                                      |
|        | 自動設定功能             | 自動調整量測結果來觀察                                         |
|        | 指今集                | 由使用者自定指令,執行自動測試。沒有                                  |
|        | 1日 7 示             | 遠端控制                                                |
|        | 射頻輸入               | 類型:N母座, 50Ω                                         |
|        |                    | RF 輸入 VSWR: <2:1, @Ref Lvl                          |
|        |                    | 0dBm                                                |
|        | 外部參考時鐘輸<br>八       | 類型: BNC 母座, 1M, 1.544M,                             |
|        |                    | 2.048M, 5M, 10M, 10.24M, 13M, 15.36M, 15.4M, 19.2M  |
|        | 外部觸發輸入             | 類型: BNC 母座, +5V TTL 信號                              |
| 連接器    | 參考時鐘輸出             | 類型: BNC 母座, 10MHz                                   |
|        | 直流輸入               | Jack: 5.5mm, 12V                                    |
|        | RS-232C            | Sub-D 9pins 母座                                      |
|        |                    | 前面板: 類型A(USB)                                       |
|        | USB 連接器            | 後面板: 類型 B 小型(遠程式控制制)                                |
|        | 直流電壓輸出(提           |                                                     |
|        | 供 GAP-801 電        | SMB Male, +9V/100mA 最大輸出                            |
|        | 壓)                 | , , , , , , , , , , , , , , , , , , , ,             |
| 電壓電源   | 交流輸入               | 100V ~ 240V, 50/60Hz                                |
| 附件     | 明細                 | 使用說明書 ×1, 電源線 ×1, USB 電纜                            |
|        | 體積                 | 330 (W) x 170(H) x 340(D) mm                        |
| 體積&重量  | 重量                 | 約 6kg                                               |
|        |                    | 18℃~28℃操作温度                                         |
| 操作環境   | 周圍溫度               | 0℃~40℃健左温度                                          |
| 1赤TF坯児 | 相對濕度               | <90% 操作濕度                                           |

使用說明書

<85% 儲存濕度

## 選購專案的規格

| Opt.01 追蹤發生<br>哭 (*2)                                  | 頻率範圍            | 9kHz ~ 3.0GHz                        |
|--------------------------------------------------------|-----------------|--------------------------------------|
|                                                        | 振幅範圍            | -50dBm ~ 0 dBm                       |
|                                                        | 振幅精確度           | ±1dB @100MHz, 0dBm                   |
|                                                        | 振幅平坦度           | ±1dB @0dBm                           |
|                                                        | 諧波失真            | <-30dBc 典型值                          |
|                                                        | 反灌功率            | +30dBm                               |
|                                                        | 阻抗              | 類型:N母座,50Ω                           |
|                                                        | 追蹤發生器輸出<br>VSWR | < 2:1                                |
| Opt.02 電池包                                             | 電池類型            | 11.1V Li-Ion 電池包 x 2                 |
| Opt. 03 ±1ppm                                          | 輸出範圍            | ±1ppm, 0~50°C                        |
| 穩定度 (*2)                                               | 老化率             | ±1ppm /年                             |
| Opt. 04 300Hz                                          | RBW 選擇          | 300Hz, 3dB 帶寬,                       |
| RBW (*2)                                               | RBW 精確度         | 20%                                  |
| Opt. 05 9kHz &                                         | RBW 選擇          | 9kHz 和 120kHz, 6dB 帶寬                |
| 120kHz RBW<br>(*1, 2)                                  | RBW 精確度         | 15%                                  |
| Opt. 06 10kHz &<br>100kHz RBW<br>(*1, 2)               | RBW 選擇          | 10kHz和100kHz, 3dB帶寬                  |
|                                                        | RBW 精確度         | 15%                                  |
|                                                        | 解調器             | AM, FM                               |
| Opt. 07 AM/FM<br>解調器和 10kHz &<br>100kHz RBW<br>(*1, 2) | 輸出              | 內部擴音器, 3.5mm 立體插座線<br>用於 mono 的操作    |
|                                                        | RBW 選擇          | 10kHz and 100kHz, 3dB 帶寬             |
|                                                        | RBW 精確度         | 15%                                  |
| Opt. 08 GPIB 介<br>面                                    | 符合標準            | IEEE 488.2 bus                       |
|                                                        | ADP-002         | SMA (J/F) to N (P/M) 轉接器 x<br>2      |
| GKT-001 一般套裝                                           | ATN-100         | 10dB 衰減器, N (J)~N(P) x 1             |
|                                                        | GTL-303         | RF 電纜線組裝(RD316, SMA(P),<br>60cm) x 2 |

使用說明書

|                       | GSC-002      | 工具盒 x 1                                  |
|-----------------------|--------------|------------------------------------------|
|                       |              |                                          |
| GKT-002 CATV 套<br>浆   | ADP-001      | BNC (J/F) 到 N (P/M) 轉接器 x<br>2           |
|                       | ADP-101      | BNC (P/M) 50Ω 到 BNC (J/F)<br>75Ω 轉接器 x 2 |
|                       | GTL-304      | RF 電纜線套裝 (RG223,<br>N(P)-N(J), 30cm) x 2 |
|                       | GSC-003      | 工具盒 x 1                                  |
|                       | GAK-001      | 終端, 50Ω, N(P) x 1                        |
|                       | GAK-002      | 含鏈子的鏍帽, N(P) × 1                         |
| GK1-003 RLB 套<br>裝    | GTL-302      | RF 電纜線套裝(RG223+N(P),<br>30cm) x 2        |
|                       | GSC-004      | 工具盒 X 1                                  |
| GTL-401 DC 電源<br>線    | DC 電源線含 DC 打 | 插頭和輕便的插座, 5A 的電流                         |
| GAP-801 10dB<br>前置放大器 | 頻率範圍         | 9kHz ~ 6GHz                              |
|                       | 增益           | 10dB 典型值                                 |
| RLB-001               | 返回損失橋        | 頻率範圍 10MHz~1GHz                          |
| GSC-001               | 提袋           |                                          |
| GRA-404               | 安裝嵌板         |                                          |

\* 註:

1. Opt. 05 到 07 之間只能安裝一項到 GSP-830。

2. 以下是在廠內安裝的項目: Opt. 01, 03, 04, 05, 06, 07。

# Declaration of Conformity

We

## GOOD WILL INSTRUMENT CO., LTD.

(1) No.7-1, Jhongsing Rd., Tucheng City, Taipei County, Taiwan

(2) No. 69, Lu San Road, Suzhou City (Xin Qu), Jiangsu Sheng, China

declare, that the below mentioned product

#### Type of Product: Digital Spectrum Analyzer Model Number: GSP-830

are herewith confirmed to comply with the requirements set out in the Council Directive on the Approximation of the Law of Member States relating to Electromagnetic Compatibility (89/336/EEC, 92/31/EEC, 93/68/EEC) and Low Voltage Directive (73/23/EEC, 93/68/EEC). For the evaluation regarding the Electromagnetic Compatibility and Low Voltage Directive, the following standards were applied:

◎ EMC

| EN 61326-1: Electrical equipment for measurement,<br>control and laboratory use EMC requirements (1997<br>+ A1:1998 + A2:2001 + A3:2003) |                                                                      |  |
|----------------------------------------------------------------------------------------------------|----------------------------------------------------------------------|--|
| Conducted Emission<br>Radiated Emission<br>EN 55011: Class A 1998<br>+ A1:1999 + A2:2002                                                 | Electrostatic Discharge<br>EN 61000-4-2: 1995 +<br>A1:1998 + A2:2001 |  |
| Current Harmonics<br>EN 61000-3-2: 2000 +<br>A2:2005                                                                                     | Radiated Immunity<br>EN 61000-4-3: 2002 +<br>A1:2002                 |  |
| Voltage Fluctuations<br>EN 61000-3-3: 1995 +<br>A1:2001                                                                                  | Electrical Fast Transients<br>EN 61000-4-4: 2004                     |  |
|                                                                                                    | Surge Immunity<br>EN 61000-4-5: 1995 +<br>A1:2001                    |  |
|                                                                                                    | Conducted Susceptibility<br>EN 61000-4-6: 1996 +<br>A1:2001          |  |

#### 使用說明書

| <br>Power Frequency Magnetic  |
|-------------------------------|
| EN 61000-4-8: 1993 +          |
| A1:2001                       |
| <br>Voltage Dip/ Interruption |
| EN 61000-4-11: 2004           |

◎ Safety

Low Voltage Equipment Directive 73/23/EEC

Safety Requirements IEC/EN 61010-1: 2001

# 鄭重聲明

這本手冊所包含之資料受到版權保護,未經固緯電子實業股份有限公司預先授權,不得將手冊內之任何章節影印,複製、或 翻譯成其他語文。

這本手冊所包含之資料在印製之前已經校正過,但因固緯電 子實業股份有限公司不斷改善產品,所以保留未來修改產品之規 格、特性及保養維修程式的權利,不必事前通知。

固緯電子實業股份有限公司

臺北縣土城市中興路7-1號(No. 7-1, Jhongsing Rd., Tucheng City, Taipei County 236, Taiwan)